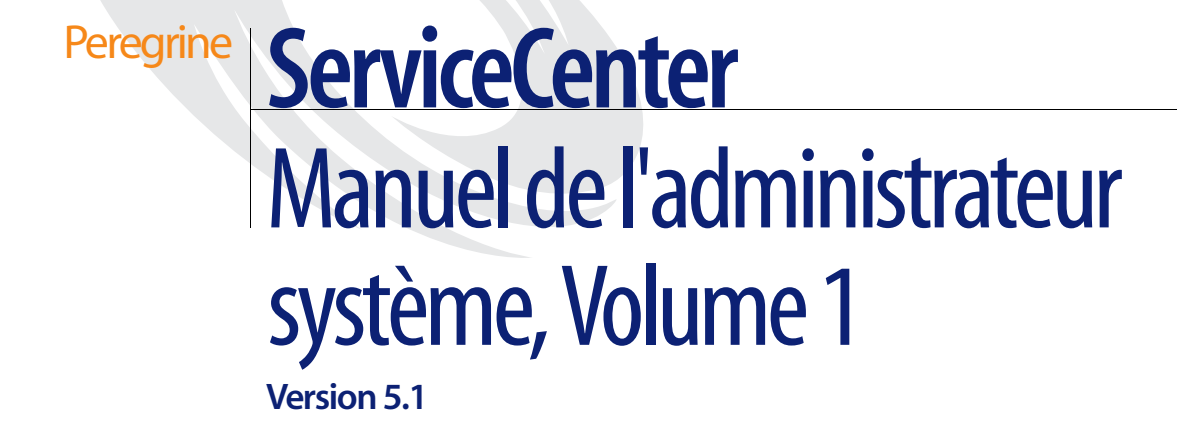

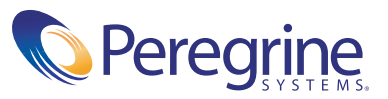

Copyright © 2002 -2003 Peregrine Systems, Inc. ou ses filiales. Tous droits réservés.

Les informations contenues dans ce document sont la propriété de Peregrine Systems, Incorporated et ne peuvent être utilisées ou divulguées qu'avec la permission écrite de Peregrine Systems, Inc. Ce livre, en tout ou partie, ne peut pas être reproduit sans la permission préalable écrite de Peregrine Systems, Inc. Ce document fait référence à de nombreux produits par leur nom commercial. Dans la plupart des cas, si ce n'est dans la totalitE leurs désignations sont des marques commerciales ou des marques déposées de leur sociétErespective.

Peregrine Systems<sup>®</sup> et ServiceCenter<sup>®</sup> sont des marques déposées de Peregrine Systems, Inc. ou de ses filiales.

Ce document et le logiciel décrit dans ce manuel font l'objet d'un accord de licence ou de non-divulgation et ne peuvent être utilisés ou copiés que dans le cadre des termes de l'accord. Les informations contenues dans ce document sont sujettes à modifications sans préavis et n'engagent pas Peregrine Systems, Inc. Contactez le service d'assistance clientèle de Peregrine Systems, Inc. pour vérifier la date de la version la plus récente de ce document.

Les noms de sociétés et de personnes utilisés dans la base de données de référence et dans les exemples des manuels sont fictifs et visent Eillustrer l'utilisation du logiciel. Toute ressemblance avec une sociétEou une personne réelle, existante ou ayant existE ne serait que pure coEcidence.

Si vous avez besoin d'assistance technique concernant ce produit ou si vous souhaitez obtenir de la documentation sur un produit dont vous détenez une licence, veuillez contacter le service d'assistance clientèle de Peregrine Systems, Inc., par e-mail à l'adresse support@peregrine.com.

Si vous souhaitez formuler des commentaires ou des suggestions concernant cette documentation, contactez le service des publications techniques de Peregrine Systems, Inc., par e-mail à l'adresse doc\_comments@peregrine.com.

Cette édition s'applique à la version 5.1 du programme sous licence.

Peregrine Systems, Inc. 3611 Valley Centre Drive San Diego, CA 92130 Tél +1 800.638.5231 ou 858.481.5000 Fax +1 858.481.1751 www.peregrine.com

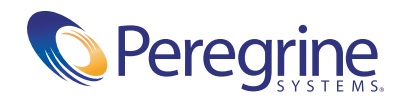

# Table des matières

#### Chapitre 1

| oitre 1 | Démarrage                                                                                  |
|---------|--------------------------------------------------------------------------------------------|
|         | Présentation générale                                                                      |
|         | Amélioration de l'interface ServiceCenter pour Windows NT/2000/XP 10                       |
|         | Changement de modes                                                                        |
|         | Client/serveur ServiceCenter                                                               |
|         | Vue d'ensemble de l'installation du serveur                                                |
|         | Démarrage et arrêt interne d'un serveur ServiceCenter                                      |
|         | Démarrage du serveur ServiceCenter sous Windows NT/2000/XP 15                              |
|         | Arrêt du serveur ServiceCenter sous Windows NT/2000/XP                                     |
|         | Démarrage du serveur ServiceCenter sous Unix                                               |
|         | Arrêt du serveur ServiceCenter sous Unix                                                   |
|         | Démarrage du serveur ServiceCenter sous OS/390                                             |
|         | Arrêt du serveur ServiceCenter sous OS/390                                                 |
|         | Arrêt externe d'un serveur ServiceCenter depuis un client Windows 24                       |
|         | Définition des paramètres de contrôle du serveur                                           |
|         | Changement des paramètres de contrôle du serveur dans le fichier d'initialisation (sc.ini) |
|         | Fenêtre du client de l'administrateur système                                              |
|         | Ligne de commande                                                                          |
|         | Boutons du système                                                                         |
|         | Onglet Services                                                                            |
|         | Onglet Support                                                                             |
|         | Onglet Utilitaires                                                                         |
|         | Onglet Boîte à outils                                                                      |
|         | Bouton Déconnexion                                                                         |
|         | Lancement des applications Network Discovery depuis ServiceCenter 39                       |

|            | État du système ServiceCenter                                                           |
|------------|-----------------------------------------------------------------------------------------|
|            | Accès à l'état du système depuis la ligne de commande                                   |
|            | Accès à l'état du système depuis le bouton système                                      |
|            | Processus d'arrière-plan                                                                |
|            | En-tête de colonne                                                                      |
|            | Boutons de fonctions                                                                    |
|            | Fichiers joints et conteneurs OLE                                                       |
|            | Joindre des fichiers                                                                    |
|            | Gestion des fichiers à partir d'un menu de raccourcis                                   |
|            | Définition des limites de taille de fichiers                                            |
|            | Limites de taille des fichiers joints                                                   |
|            | Définition des limites de taille logiques dans le fichier d'initialisation (sc.ini). 69 |
|            | Recherche de données dans les champs de texte étendus                                   |
|            | Rafraîchissement automatique de la liste des enregistrements                            |
|            | Création d'une entrée de dernières nouvelles pour la base de connaissances 72           |
| Chapitre 2 | Fichiers de support                                                                     |
|            | Présentation générale                                                                   |
|            | Gestion des fichiers                                                                    |
|            | Accès à un enregistrement                                                               |
|            | Création d'un enregistrement                                                            |
|            | Mise à jour d'un enregistrement                                                         |
|            | Suppression d'un enregistrement                                                         |
|            | Fichier des contacts (contacts)                                                         |
|            | Champs d'en-tête                                                                        |
|            | Onglet Société                                                                          |
|            | Onglet Adresse                                                                          |
|            | Onglet Numéros du contact                                                               |
|            | Onglet Divers                                                                           |
|            | Onglet Commentaires                                                                     |
|            | Onglet Pièces jointes                                                                   |
|            | Onglet Portrait                                                                         |
|            | Fichier des emplacements                                                                |
|            | Champs d'en-tête                                                                        |
|            | Champs de l'onglet Général                                                              |
|            | Onglet Plan des locaux                                                                  |

|            | Fichier des modèles                                    |
|------------|--------------------------------------------------------|
|            | Onglet Général                                         |
|            | Onglet Quantités actuelles                             |
|            | Onglet Réapprovisionnement                             |
|            | Onglet Fournisseurs                                    |
|            | Onglet Catalogue                                       |
|            | Onglet Logiciel                                        |
|            | Onglet Photo                                           |
|            | Menu Options - enregistrement de modèle actif          |
|            | Suppression d'un enregistrement de modèle              |
|            | Fichier des fournisseurs                               |
|            | Champs d'en-tête                                       |
|            | Champs de l'onglet Général                             |
|            | Champs de l'onglet Ventes                              |
|            | Champs de l'onglet Service                             |
|            | Champs de l'onglet Emplacement                         |
|            | Fichier des sociétés                                   |
|            | Champs du fichier des sociétés                         |
|            | Utilisation du mode multi-sociétés                     |
|            | Fichier des services                                   |
|            | Champs de l'onglet Informations                        |
|            | Onglet Positions                                       |
|            | Onglet Organigramme                                    |
|            | Options du menu Options                                |
|            | Menu Options - enregistrement vide                     |
|            | Menu Options - enregistrement actif                    |
|            | Options du menu Options de liste                       |
| Chapitre 3 | Contrôle de la sécurité et de l'accès des utilisateurs |
|            | Présentation générale                                  |
|            | Rôle d'utilisateur                                     |
|            | Profils d'utilisateurs                                 |
|            | Utilitaires d'administration centrale                  |
|            | Utilitaires d'utilisateurs et de contact               |
|            | Affichage et modification de données utilisateur       |
|            | Ajout d'utilisateurs                                   |
|            |                                                        |

| Création d'un enregistrement d'opérateur                                       | 145 |
|--------------------------------------------------------------------------------|-----|
| Onglet Général                                                                 | 147 |
| Infos sur la date                                                              | 148 |
| Limites de durée                                                               | 149 |
| Profil d'application                                                           | 149 |
| Onglet Sécurité (comprend les contrôles de gestion des comptes)                | 149 |
| Informations sur le mot de passe et sur la réinitialisation du verrouillage du |     |
| système                                                                        | 150 |
| Informations de connexion                                                      | 151 |
| Informations LDAP                                                              | 152 |
| Informations de modèle                                                         | 152 |
| Infos de session utilisateur                                                   | 153 |
| Informations de verrouillage utilisateur                                       | 153 |
| Historique des mots de passe                                                   | 154 |
| Onglet Profils de connexion/de contact                                         | 155 |
| Profil de connexion                                                            | 155 |
| Profil du contact                                                              | 156 |
| Groupes d'affectation                                                          | 156 |
| Onglet Démarrage (comprend les capacités système d'un opérateur)               | 157 |
| Application initiale                                                           | 158 |
| Mois                                                                           | 159 |
| Onglet Notification (comprend les informations de contact)                     | 160 |
| Impression client                                                              | 161 |
| Infos sur le téléappel                                                         | 161 |
| Onglet Groupes de sécurité                                                     | 162 |
| Onglet Informations de facturation                                             | 163 |
| Menus Options - Enregistrement d'opérateur                                     | 167 |
| Menu Options de liste - Enregistrement d'opérateur                             | 169 |
| Termes de capacité                                                             | 170 |
| Création d'un menu de démarrage.                                               | 175 |
| Création d'un enregistrement de menu.                                          | 180 |
| Test d'un nouvel utilisateur.                                                  | 185 |
| Modèles d'opérateur.                                                           | 186 |
| Création d'un modèle                                                           | 186 |
| Application d'un modèle                                                        | 187 |
| Utilisateurs nommés                                                            | 188 |

| Détermination du nombre d'utilisateurs nommés disponibles            |
|----------------------------------------------------------------------|
| Création d'un fichier texte d'utilisateurs nommés                    |
| Modification du fichier <i>sc.ini</i>                                |
| Mots de passe                                                        |
| Restriction des connexions                                           |
| Niveaux de restriction                                               |
| Incidences générales                                                 |
| Activation de system.quiesce pour restreindre les connexions         |
| Signature unique                                                     |
| Enregistrement société au niveau système                             |
| Accès à l'enregistrement société au niveau système                   |
| Champs de l'enregistrement société au niveau système                 |
| Onglet Informations de connexion                                     |
| Verrouillage utilisateur                                             |
| Expiration du compte                                                 |
| Onglet Intégrations actives                                          |
| Onglet Infos sur le menu                                             |
| Onglet Normes de mot de passe                                        |
| Onglet Composition du mot de passe                                   |
| Onglet Durée de vie des mots de passe                                |
| Durée de vie max. des mots de passe                                  |
| Durée de vie min. des mots de passe                                  |
| Onglet Infos de date                                                 |
| Onglets Options d'impression                                         |
| Onglet Limites de durée                                              |
| Onglet Tableaux des mois                                             |
| Onglet Divers                                                        |
| Onglet Processeurs de messages                                       |
| Menu Options-Enregistrement société au niveau système                |
| Menu Options de liste - Enregistrement société au niveau système 216 |
| Administration des utilisateurs                                      |
| Onglet Général                                                       |
| Vérification de l'état des profils d'un utilisateur                  |
| Ajout d'un profil utilisateur                                        |
| Modification d'un profil utilisateur                                 |

|            | Onglet Groupes d'affectation/Groupes de messages                                            |
|------------|---------------------------------------------------------------------------------------------|
|            | Modification des groupes d'affectation de Gestion des incidents 222                         |
|            | Modification des groupes de messages de Gestion des changements 223                         |
|            | Utilitaire d'ajout rapide d'utilisateur                                                     |
|            | Onglet Incident                                                                             |
|            | Onglet Service                                                                              |
|            | Onglet Cause fondamentale                                                                   |
|            | Onglet Stocks                                                                               |
|            | Onglet Contrat                                                                              |
|            | Onglet Changer                                                                              |
|            | Onglet Demande                                                                              |
|            | Onglet Attribution de privilège                                                             |
| Chapitre 4 | Configuration des programmes d'impression et des imprimantes 233                            |
|            | Présentation générale                                                                       |
|            | Avantages des programmes d'impression améliorés                                             |
|            | Choix des programmes d'impression                                                           |
|            | Fonctionnement des programmes d'impression dans ServiceCenter 235                           |
|            | Généralités                                                                                 |
|            | Base de données                                                                             |
|            | Gestion des incidents                                                                       |
|            | Gestion des appels                                                                          |
|            | Gestion des changements                                                                     |
|            | Gestion des stocks                                                                          |
|            | Gestion des CNS (contrats de niveau des services)                                           |
|            | Sélection des anciens programmes d'impression                                               |
|            | Enregistrement société au niveau système                                                    |
|            | Contrôle du format                                                                          |
|            | Impression-configuration                                                                    |
|            | Impression en arrière-plan dans ServiceCenter pour Windows NT 241                           |
|            | Création d'un nouvel enregistrement d'imprimante pour un serveur du proces-<br>seur central |
| Chapitre 5 | Horloges et minuteur d'inactivité                                                           |
|            | Horloges                                                                                    |
|            | Champs d'horloge                                                                            |

|            | Fonctionnement de cette horloge                                                      | 261 |
|------------|--------------------------------------------------------------------------------------|-----|
|            | Démarrage et arrêt des horloges...............................                       | 263 |
|            | Minuteur d'inactivité                                                                | 273 |
|            | Démarrage du minuteur d'inactivité                                                   | 273 |
|            | Arrêt du minuteur d'inactivité                                                       | 275 |
|            | Redémarrage du minuteur d'inactivité                                                 | 275 |
|            | Suppression de l'enregistrement de planification d'inactivité                        | 276 |
| Chapitre 6 | Fonction de fuseau horaire<br>et formats de date 277                                 |     |
|            | Présentation générale                                                                | 277 |
|            | Définition du fuseau horaire et des formats de date par défaut                       | 278 |
|            | Définition du fuseau horaire et du format de date pour des opérateurs individuel 281 | ls  |
|            | Maintenance du fichier tzfile                                                        | 283 |
|            | Création d'enregistrements de fuseau horaire                                         | 286 |
|            | Modification d'enregistrements de fuseau horaire                                     | 287 |
|            | Changement de dates de commutation                                                   | 287 |
|            | Addition de nouveaux décalages par rapport à GMT                                     | 288 |
| Chapitre 7 | Surveillance des événements du système                                               | 289 |
|            | Présentation générale                                                                | 289 |
|            | Surveillance des événements du système ServiceCenter                                 | 289 |
|            | Définition de l'enregistrement de la planification d'alerte périodique 2             | 290 |
|            | Définition des paramètres d'alerte du système dans le fichier d'initialisation       |     |
|            |                                                                                      | 292 |
|            | Journal des messages : Categories et descriptions des alertes                        | 295 |
|            | Permutation du journal des messages                                                  | 300 |
| Chapitre 8 | Protection de la base de données par attribution de privilèges                       | 305 |
|            | Présentation générale                                                                | 305 |
|            | Fonctionnement de la protection par attribution de privilèges 3                      | 306 |
|            | Fichiers exclus                                                                      | 306 |
|            | Structure de l'attribution des privilèges                                            | 307 |
|            | Groupes de sécurité                                                                  | 307 |
|            | Fichier scsecurity                                                                   | 307 |
|            | Fichier scmandant.                                                                   | 307 |

|            | Fichier <i>scaccess</i>                                    |
|------------|------------------------------------------------------------|
|            | Attribution de privilèges                                  |
|            | Protection d'un fichier                                    |
|            | Sélection d'un champ                                       |
|            | Définition de groupes de sécurité                          |
|            | Définition de valeurs d'attribution de privilèges          |
|            | Définition du fichier et champ d'attribution de privilèges |
|            | Création d'une interrogation restrictive                   |
|            | Attribution de privilèges partagés                         |
| Appendix A | Appels d'invite de ligne de commande                       |
|            | Appels d'invite génériques                                 |
|            | Appels d'invite directs  324                               |
| Index .    |                                                            |

# À propos de ce manuel

Bienvenue dans le *Volume 1 du Manuel de l'administrateur système de ServiceCenter*. Le *Manuel de l'administrateur système* se compose de deux volumes qui constituent une introduction à ServiceCenter du point de vue de l'administrateur système.

Ce manuel contient des instructions pour le démarrage, la configuration et la gestion de ServiceCenter. Il comprend également des instructions pour l'utilisation des outils de bases de données, des fichiers de support et certains utilitaires d'administration avancés. Ce manuel inclut aussi des informations sur la fenêtre ServiceCenter de base, l'utilisation des applications, la connexion à ServiceCenter et la déconnexion de ServiceCenter, et l'emploi des menus et des boutons. Les menus et les formulaires présentés sont ceux que voit un administrateur système disposant de tous les modules.

Le volume 1 comprend les sections suivantes :

- Démarrage
- Fichiers de support
- Contrôle de la sécurité et de l'accès des utilisateurs
- Configuration des programmes d'impression et des imprimantes
- Horloges et minuteur d'inactivité
- Fonction de fuseau horaire et formats de date
- Surveillance des événements du système
- Protection de la base de données par attribution de privilèges
- Appels d'invite de ligne de commande, Annexe A

Le volume 2 comprend les sections suivantes :

- Utilitaire de script de déchargement
- Purge et archivage d'enregistrements
- Mappage de données
- Chargement et déchargement d'enregistrements
- Utilitaire d'exportation
- Utilitaire d'importation
- Téléphonie
- Interface du serveur LDAP
- Gestionnaire de chargement
- Rédacteur de rapport
- Utilitaire des tests de performances
- Raccourcis clavier, Annexe A

Vous trouverez des instructions spécifiques à l'installation ainsi que des informations de référence dans les autres manuels ServiceCenter. Pour obtenir des instructions sur le démarrage des applications, reportez-vous au *Manuel de l'utilisateur de ServiceCenter*. Pour accéder aux instructions sur l'administration du client Java, reportez-vous au *Manuel d'installation et de configuration du client Java de ServiceCenter*.

# **Connaissances requises**

L'administrateur système doit connaître l'environnement opérationnel où ServiceCenter est installé et exploité et bien maîtriser les applications de ServiceCenter. Avant de commencer la lecture de ce manuel, veuillez lire attentivement le *Manuel de l'utilisateur de ServiceCenter* et vous familiariser avec son contenu.

Les conditions d'installation requises sont fonction de la machine sur laquelle est installé ServiceCenter. Ces exigences figurent dans les manuels d'installation respectifs des ordinateurs.

# Structure de ce manuel

Ce manuel est organisé autour des tâches principales d'administration du système associées à la configuration et à la maintenance des applications, des modules et de la base des utilisateurs de ServiceCenter. Le diagramme suivant montre les parties du manuel que vous devez consulter pour trouver les informations dont vous avez besoin.

| Pour trouver ceci                                                                                                    | Consultez les sections                                              |
|----------------------------------------------------------------------------------------------------|---------------------------------------------------------------------|
| Améliorations apportées à l'interface<br>ServiceCenter, client/serveur de ServiceCenter,<br>démarrage et arrêt de ServiceCenter, fichier<br>d'initialisation (sc.ini), fenêtre du client de<br>l'administrateur système                                                                                                    | <i>Démarrage</i> page 15.                                           |
| Configuration des menus                                                                                                    | <i>Création d'un menu de démarrage</i> page 181.                    |
| Utilitaires d'administration centralisée                                                                                                    | <i>Utilitaires d'administration centrale</i> page 146.              |
| Configuration de l'impression                                                                                                    | Impression-configuration page 247.                                  |
| Démarrage et arrêt des horloges                                                                                                    | Horloges page 263.                                                  |
| Attachement et suppression de documents<br>conteneurs OLE (Object Linking and<br>Embedding)                                                                                                    | <i>Fichiers joints et conteneurs OLE</i> page 68.                   |
| Limite de la taille des pièces jointes, des enregistrements et des matrices                                                                                                    | <i>Limites de taille des fichiers joints</i> page 73.               |
| Recherche dans les champs de texte étendus                                                                                                    | Recherche de données dans les<br>champs de texte étendus page 76.   |
| Fichiers de support                                                                                                    | Fichiers de support page 83.                                        |
| Accès, création, mise à jour et suppression d'un enregistrement                                                                                                    | <i>Gestion des fichiers</i> page 84.                                |
| Ajout d'utilisateurs et accès aux<br>enregistrements d'opérateurs, termes de<br>capacité utilisés pour donner le droit<br>d'exécution d'une fonctionnalité à un<br>utilisateur, changement des mots de passe,<br>modification d'un enregistrement de société,<br>contrôle centralisé de la maintenance des<br>utilisateurs | Contrôle de la sécurité et de l'accès<br>des utilisateurs page 133. |

| Pour trouver ceci                                                                                                    | Consultez les sections                                                        |
|----------------------------------------------------------------------------------------------------|-------------------------------------------------------------------------------|
| Affichage de l'état du système à partir d'une<br>ligne de commande et d'un bouton du système,<br>fonctions d'état du système  | État du système ServiceCenter<br>page 47.                                     |
| Journal des erreurs                                                                                                    | Surveillance des événements du système ServiceCenter page 295.                |
| Démarrage, arrêt et redémarrage du minuteur<br>d'inactivité, suppression de l'enregistrement de<br>planification d'inactivité | <i>Minuteur d'inactivité</i> page 279.                                        |
| Protection des enregistrements                                                                                                | Protection de la base de données par attribution de privilèges page 311.      |
| Choix des programmes d'impression                                                                                             | <i>Configuration des programmes d'impression et des imprimantes page 239.</i> |
| Restriction des connexions pour la préparation à la maintenance du système                                                    | <i>Restriction des connexions</i> page 200.                                   |

# Codes de pratique dans les processus et les flux de travail de ServiceCenter

ServiceCenter utilise les processus et flux de travail de la bibliothèque ITIL (Information Technology Infrastructure Library). Cette bibliothèque est composée d'un ensemble de normes et de procédures développées par le Central Computer & Telecommunications Agency (CCTA), une agence gouvernementale du Royaume-Uni, pour ses codes de pratique en termes de processus et flux de travail. Peregrine Systems vous donne les outils dont vous avez besoin pour effectuer certaines tâches dans ServiceCenter. Pour plus d'informations sur les codes de pratique de ServiceCenter, reportez-vous au document *Introduction et codes de pratique de ServiceCenter*.

# Données exemples du système

Le système ServiceCenter standard contient des données de test (utilisateurs, périphériques, contacts, etc.) avec lesquelles vous pouvez travailler et vous familiariser avec le système. Vous pouvez utiliser ces enregistrements comme modèle pour vos données réelles. Ce manuel utilise les données exemples pour illustrer les utilitaires et les processus décrits. Vous pouvez modifier ou supprimer ces enregistrements lors de votre apprentissage. Vous pouvez également créer de nouveaux enregistrements.

Les données exemples comprennent les éléments suivants :

- Utilisateurs ensemble d'utilisateurs fictifs associés à des profils, des fiches d'incident et d'autres enregistrements.
- Menus menus de démarrage divers avec différents droits d'accès au système. Vous pouvez copier ces menus pour les utiliser en l'état ou les modifier en fonction des besoins des utilisateurs.
- Stocks simulation des stocks du réseau (modems, PC, postes de travail, hôtes du processeur central, etc.).
- Contacts un certain nombre d'enregistrements de personnes à contacter. Chaque individu figurant dans le fichier de contacts est associé à un périphérique ou à un bien principal.

Autres fichiers de support - données exemples supplémentaires dans des fichiers tels que location, company, model et vendor. Les informations contenues dans ces fichiers sont utilisées dans l'ensemble de ServiceCenter.

# Écrans et exemples

Les écrans et exemples inclus dans ce manuel sont fournis uniquement à titre d'illustration et peuvent être différents de ceux de votre site.

# Site Web de documentation

Pour obtenir une liste complète de la documentation actuelle de ServiceCenter, consultez les pages Documentation du site Web CenterPoint de Peregrine Systems, Inc., à l'adresse http://support.peregrine.com/.

Votre nom de connexion et votre mot de passe sont nécessaires pour accéder à cette page Web.

Vous pouvez télécharger des fichiers .PDF de la documentation et utiliser Adobe Acrobat Reader (également disponible sur ce site Web). De plus, vous pouvez commander des copies imprimées de la documentation par l'intermédiaire de votre représentant commercial Peregrine Systems.

## **Comment contacter Peregrine Systems**

Pour obtenir des informations et une assistance supplémentaires concernant ServiceCenter en général, contactez l'Assistance clientèle de Peregrine.

## Site Web CenterPoint de Peregrine

Pour toute précision sur les bureaux de support locaux, consultez le site Web CenterPoint de Peregrine à l'adresse http://support.peregrine.com/.

Pour obtenir des informations d'assistance mondiale :

- 1 Utilisez votre ID et votre mot de passe de connexion.
- 2 Cliquez sur Go (Aller) pour CenterPoint.
- **3** Sélectionnez Whom Do I Call? (Qui dois-je appeler ?) dans la barre de navigation sur la gauche de la page.

Les informations d'assistance mondiale s'affiche pour tous les produits.

## Contacter les Services éducatifs

Des formations sont proposées pour l'ensemble de la gamme de produits Peregrine, y compris ServiceCenter.

Des informations actualisées concernant nos offres de formation sont disponibles par l'intermédiaire de ces contacts principaux ou à l'adresse :

#### http://www.peregrine.com/education

| Adresse :   | Peregrine Systems, Inc.         |
|-------------|---------------------------------|
|             | Attn : Services éducatifs       |
|             | 3611 Valley Centre Drive        |
|             | San Diego, CA 92130, États-Unis |
| Téléphone : | +1 (858) 794-5009               |
| Télécopie : | +1 (858) 480-3928               |

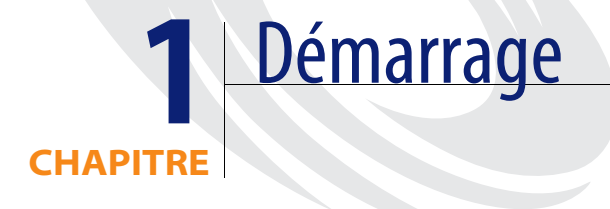

# Présentation générale

Ce chapitre est destiné à vous aider dans le démarrage et l'utilisation de l'application ServiceCenter. Les sujets couverts sont les suivants :

- Changement de modes d'amélioration d'interface.
- Installation d'un nouveau serveur.
- Démarrage et arrêt interne d'un serveur ServiceCenter.
- Fenêtre du client de l'administrateur système.
- Réglages des horloges pour le suivi du temps écoulé dans des zones spécifiques de ServiceCenter, par exemple dans les fiches d'incident.
- Utilisation des conteneurs OLE (Object Linking and Embedding).
- Définition des limites de la taille des fichiers joints.
- Utilisation de la fonction de recherche de données dans les champs.
- Création d'une entrée de dernières nouvelles pour la base de connaissances.

# Amélioration de l'interface ServiceCenter pour Windows NT/2000/XP

ServiceCenter offre un choix de deux interfaces pour Windows NT/2000/XP :

- L'interface MDI (Multiple Display Interface) active qui offre un bureau et une barre de menus ServiceCenter distincts (Figure 1-1, page 11). Les fenêtres apparaissent sous forme de threads distincts confinés au bureau. Les options de menu changent de la manière appropriée pour le thread actif.
- L'interface SDI (Single Display Interface)

Les avantages de l'interface MDI sont les suivants :

- Facilite l'organisation de plusieurs fenêtres sur le bureau de travail. Vous pouvez redimensionner le bureau pour l'adapter à n'importe quelle taille de fenêtre. Les fenêtres en thread ne dépassent pas les bordures du bureau MDI et ne peuvent pas être perdues derrière d'autres objets à l'écran.
- Permet aux utilisateurs de réduire plusieurs threads en un processus de bureau unique dans la barre des tâches. Lorsque l'interface SDI (Single Display Interface) est active, les utilisateurs doivent réduire chaque fenêtre séparément pour éviter toute surcharge de l'écran. Cela peut donc entraîner une accumulation de boutons ServiceCenter blancs dans la barre des tâches. À l'inverse, le mode MDI réduit le bureau entier en un seul bouton de barre de tâches contenant toutes les fenêtres ouvertes.

| ServiceCenter                                                                                                |                                                                                                    | _ 🗆 ×                  |
|----------------------------------------------------------------------------------------------------|----------------------------------------------------------------------------------------------------|------------------------|
| Fichier Edition Affichage Format Options Options deliste Fenetre                                             | a Aide                                                                                                    | _                      |
| Station     X Ba     Précédent                                                                               |                                                                                                    |                        |
| ServiceCenter<br>Menu Gestion des appels                                                                     |                                                                                                    |                        |
| Prendre de nouveaux appels<br>Enreg. rapidement un prob. résolu ou<br>démarrer un nouvel enreg. d'appel.     | Quels sont les appels G5 à afficher ?       X B & ? S Q >                                                 |                        |
| File d'attente Appels<br>Utiliser boîtes de rech. prédéfinies pour<br>évaluer rapidt votre charge de travail | Précédent Nouveau N Rechercher Effacer Précédent Recherche d'appel de base Recherche avancée Recherche RI | mplir 💼 Affichages     |
| Recherche d'appels GA<br>Rechercher un appel existant de la<br>gestion des appels.                           | ID de l'appel:                                                                                            | Recherche intelligente |
|                                                                                                    | ID du bien :                                                                                              |                        |
|                                                                                                    | Service :                                                                                                 |                        |
|                                                                                                    | Propriétaire de la fiche : · · · · · · · · · · · · · · · · · ·                                            |                        |
|                                                                                                    | Gravité :                                                                                                 |                        |
|                                                                                                    | État :                                                                                                    |                        |
| Prêt                                                                                                    | Contrat de service :                                                                                      |                        |
|                                                                                                    | Société :                                                                                                 |                        |
|                                                                                                    |                                                                                                    |                        |
|                                                                                                    | Dråt inderer                                                                                              |                        |
|                                                                                                    |                                                                                                    | c.sedicit.service.y[5] |

Figure 1-1: ServiceCenter en mode MDI

## Changement de modes

Bien que le mode d'interface par défaut pour ServiceCenter 3.0 ou ultérieur soit MDI, vous pouvez configurer votre système en mode SDI. Si vous mettez à niveau votre système ServiceCenter, vous voudrez peut-être conserver l'interface que les utilisateurs connaissent bien. Vous pouvez utiliser l'une des méthodes suivantes pour activer le mode SDI :

- Si votre serveur ServiceCenter fonctionne sous Windows NT/2000/XP, ajoutez un paramètre au fichier d'initialisation de ServiceCenter. Cette méthode reconfigure le serveur en mode SDI. Tous les utilisateurs se connectant au système ont alors accès à l'interface SDI.
- Ajoutez un paramètre au raccourci du client. Cette méthode configure un client précis en mode SDI. Tous les autres utilisateurs se connectant au système voient l'interface en mode MDI. Cette procédure peut être exécutée par l'utilisateur sous la surveillance de l'administrateur système.

#### Fichier d'initialisation (sc.ini)

#### Pour modifier le fichier d'initialisation :

- 1 Arrêtez le serveur ServiceCenter.
- 2 Accédez au répertoire RUN de ServiceCenter.
- 3 Ouvrez le fichier sc.ini dans l'éditeur de texte Bloc-notes.
- 4 Ajoutez la ligne suivante au champ parameter : sdi
- 5 Enregistrez le fichier et quittez le Bloc-notes.
- 6 Redémarrez le serveur ServiceCenter.

#### Raccourci du client

Pour modifier le raccourci du client :

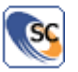

- 1 Placez le curseur sur le raccourci du client.
- 2 Cliquez avec le bouton droit de la souris et choisissez **Propriétés** dans le menu contextuel.
- **3** Sélectionnez l'onglet Raccourci dans la fenêtre Propriétés de ServiceCenter (Figure 1-2, page 13).

4 Ajoutez la ligne suivante au chemin de raccourci :

-sdi

Par exemple : "C:\Program Files\ServiceCenter\Run\scguiw32.exe" -system:joe.user.12670

| Propriétés de SC401 (2) | ? ×                                                                                                   |
|-------------------------|----------------------------------------------------------------------------------------------------|
| Général Raccourci Sé    | icurité                                                                                               |
| SC401 (2)               |                                                                                                    |
| Type de la cible :      | Application                                                                                           |
| Emplacement :           | RUN                                                                                                   |
| Cible :                 | RUN\scguiw32.exe" -system:joe.user.12670 -sdi                                                         |
| Exécuter dans des z     | ones mémoires différentes<br>utilisateur différent<br>"'C:\Program Files\ServiceCenter\RUN''<br>Aucun |
| Exécuter :              | Fenêtre normale                                                                                       |
| Commentaire :           |                                                                                                    |
|                         | Rechercher la cible Changer d'icône                                                                   |
|                         | OK Annuler Appliquer                                                                                  |

#### Figure 1-2: Propriétés de raccourci

5 Cliquez sur OK.

# **Client/serveur ServiceCenter**

Comme il a déjà été mentionné, ServiceCenter tourne dans un environnement client/serveur. La plupart des utilisateurs ne se rendent pas compte de la présence d'un serveur, bien qu'ils accèdent aux données qui s'y trouvent. Le serveur ServiceCenter contient la base de données, les applications et les utilitaires du système.

Les utilisateurs accèdent aux applications de ServiceCenter par l'intermédiaire d'un client. Le client peut exécuter les applications localement ou à partir du serveur. En ce qui concerne le client ServiceCenter, le traitement est effectué sur le serveur et les résultats sont affichés à l'écran de l'utilisateur. Les clients ServiceCenter tournent sur de nombreuses plates-formes :

- Windows 98/NT/2000/XP
- Java
- Unix (en mode texte uniquement)
- OS/390 (en mode texte uniquement)

Les serveurs ServiceCenter tournent sous :

- Windows NT/2000/XP
- Unix
- OS/390

Les clients et les serveurs peuvent tourner dans différents environnements. Par exemple, un utilisateur final peut exécuter un client Windows, alors que le serveur ServiceCenter tourne sur une machine Unix.

## Vue d'ensemble de l'installation du serveur

Les consignes d'installation de ServiceCenter dépendent de la plate-forme sur laquelle vous installez le système (c'est-à-dire, OS/390, Unix, Windows, Macintosh, OS/2) et de ce que vous installez, le logiciel client ou serveur. Chaque installation est expliquée dans un guide séparé.

Vous pouvez également accéder à ServiceCenter à partir d'un PC utilisateur, en vous connectant directement à un serveur ServiceCenter via le client Java de ServiceCenter. Le client Java, une interface complète aux applications de ServiceCenter, supporte la même fonctionnalité que les clients Windows traditionnels de ServiceCenter sans nécessiter de personnalisation d'application ou de format. Pour plus d'informations sur le client Java, reportez-vous au *Manuel d'installation du client Java de ServiceCenter*.

# Démarrage et arrêt interne d'un serveur ServiceCenter

Avant de démarrer ou d'exécuter une session de client, vous devez démarrer le serveur ServiceCenter.

## Démarrage du serveur ServiceCenter sous Windows NT/2000/XP

Le serveur ServiceCenter tourne comme service sous Windows NT/2000/XP. Le service peut être démarré depuis :

- la console ServiceCenter,
- le panneau de configuration des services Windows NT/2000/XP,
- l'invite de commande MS-DOS.

#### **Console ServiceCenter**

#### Pour démarrer le serveur ServiceCenter depuis la console :

- 1 Affichez la console ServiceCenter.
  - **a** Ouvrez le groupe de programmes ServiceCenter depuis le menu **Démarrer** et sélectionnez **ServiceCenter Console**.

- *ou* -

**b** Double-cliquez sur le bouton de la **console ServiceCenter** sur votre bureau.

| 😼 ServiceCenter Con | sole          | - I X      |
|---------------------|---------------|------------|
| The ServiceCenter   | service is no | ot running |
| There are 0 proces  | ses running   |            |
|                     |               | <u> </u>   |
|                     |               |            |
|                     |               |            |
|                     |               | -          |
| Start               | 1             |            |
| Stop                |               | Done       |
|                     |               |            |

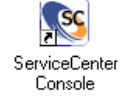

2 Cliquez sur Start (Démarrer) pour démarrer le service ServiceCenter.

Au bout de quelques secondes, des messages apparaissent dans la fenêtre de console indiquant l'activité du service et le nombre de processus actifs.

Le bouton Stop (Arrêt) devient actif.

- Vous pouvez quitter la console en fermant la fenêtre ou en cliquant sur Done (Terminé). Le service ServiceCenter reste actif jusqu'à ce que vous cliquiez sur le bouton Stop.
- La console est à nouveau accessible lorsque vous double-cliquez sur le bouton de la console ServiceCenter.

#### Panneau de configuration

Pour démarrer le serveur ServiceCenter sous Windows NT/2000/XP depuis le panneau de configuration :

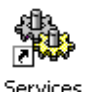

1 Sous Windows NT, ouvrez le panneau de configuration et double-cliquez sur Services.

**Remarque :** Dans Windows 2000/XP, allez à : Panneau de configuration > Outils d'administration > Services.

La boîte de dialogue Services de Windows NT/2000/XP s'affiche.

| Services         |                     |                                        |            |                  |                    |                            |          |                   |
|------------------|---------------------|----------------------------------------|------------|------------------|--------------------|----------------------------|----------|-------------------|
| Action Affichage | 🖿 🖬 🖬               | ) 🖪   😫  ]                             | ▶ ■        | ■>               |                    |                            |          |                   |
| Arbre            | Nom 🛆               | Description                            | État       | Type de démarrag | e Ouv              | rrir une sess 🔺            |          |                   |
| Services (Local) | 🖓 Removable Storage | Manages r                              | Déma       | Automatique      | Loca               | alSystem                   |          |                   |
| ollo             | Routing and Remot   | Offers rout                            |            | Désactivé        | Loca               | alSystem                   |          |                   |
|                  | RunAs Service       | Enables st                             | Déma       | Automatique      | Loca               | alSystem                   |          |                   |
|                  | Security Accounts   | Stores sec                             | Déma       | Automatique      | Loca               | alSystem                   |          |                   |
|                  | Server 🖏            | Provides R                             | Déma       | Automatique      | Loca               | alSystem                   |          |                   |
|                  | ServiceCenter       |                                        |            | Manuel           | Loca               | alSystem                   |          |                   |
|                  | Smart Card          | Manages a                              |            | Manuel           | Loca               | alSystem                   |          |                   |
|                  | Smart Card Helper   | Provides s                             |            | Manuel           | Loca               | alSystem                   |          |                   |
|                  | System Event Notifi | Tracks syst                            | Déma       | Automatique      | Loca               | alSystem                   |          |                   |
|                  | 🖏 Task Scheduler    | Enables a                              | Déma       | Automatique      | Loca               | alSystem                   |          |                   |
|                  | TCP/IP NetBIOS Hel  | Enables su                             | Déma       | Automatique      | Loca               | alSystem                   |          |                   |
|                  | Telephony           | Provides T                             | Déma       | Manuel           | Loca               | alSystem                   |          |                   |
|                  | Telnet              | Allows a re                            |            | Manuel           | Loca               | alSystem                   |          |                   |
|                  | Uninterruptible Pow | Manages a                              |            | Manuel           | Loca               | alSystem                   |          |                   |
|                  | 🖏 Utility Manager   | Starts and                             |            | Manuel           | Loca               | alSystem                   |          |                   |
|                  | Windows Installer   | Installs, re                           |            | Manuel           | Loca               | alSystem                   |          |                   |
|                  | Windows Managem     | Provides s                             | Déma       | Automatique      | Loca               | alSystem                   |          |                   |
|                  | Windows Managem     | Provides s                             | Déma       | Manuel           | Loca               | alSystem                   |          |                   |
|                  | Windows Time        | Sets the co                            |            | Manuel           | Loca               | alSystem                   |          |                   |
|                  | Section Workstation | Provides n                             | Déma       | Automatique      | Loca               | alSystem                   |          |                   |
|                  | Se Se               | rvices                                 |            |                  |                    |                            |          | ×                 |
|                  | s                   | er <u>v</u> ice                        |            |                  | Etat               | Démarrage                  |          | Fermer            |
|                  | F                   | Protected Storag                       | е          |                  | Démarré            | Automatique                |          |                   |
|                  | 8                   | Serveur                                | DC         |                  | Démarré            | Automatique                |          | Dé <u>m</u> arrer |
|                  |                     | Service d'appei H<br>Service d'enregis | trement de | licences         | Demarre<br>Démarré | Automatique<br>Automatique |          | Arrê <u>t</u> er  |
|                  |                     | Service Téléphor                       | nie        |                  |                    | Manuel                     |          | Suspendre         |
|                  |                     | ServiceCenter                          |            |                  | Démarré            | Manuel                     |          |                   |
|                  |                     | opooler<br>Station de travail          |            |                  | Démarre            | Automatique                |          | Reprendre         |
|                  | 15                  | station de travair                     |            |                  | Demane             | Automatique                | <u> </u> | Démarrage         |
|                  |                     |                                        |            |                  |                    |                            |          | Demainage         |
|                  | Р                   | 'aramètre <u>s</u> de dér              | marrage :  |                  |                    |                            |          | Prohis materiels  |
|                  | Г                   |                                        |            |                  |                    |                            |          | Aide              |

2 Dans la liste des services, sélectionnez ServiceCenter.

#### Figure 1-3: Services de Windows NT/2000 - démarrage du service

3 Cliquez sur Démarrer sous Windows NT ou sélectionnez Action > Démarrer sous Windows 2000/XP.

Le message suivant s'affiche sous Windows NT : *Tentative de démarrage du service ServiceCenter sur* <nom de l'hôte>. Le message suivant apparaît sous Windows 2000 : Windows essaie de démarrer le service suivant sur l'ordinateur local.

Au bout de quelques secondes, le service démarre. La boîte de dialogue Services affiche *Démarré* dans le champ État. Si le service ServiceCenter ne démarre pas, appelez le support technique Peregrine avec les données appropriées (messages d'erreur, etc.).

#### Invite de commande MS-DOS

Pour démarrer le service Windows NT/2000/XP ServiceCenter depuis une invite de commande DOS :

- 1 Dans le menu Démarrer, ouvrez une invite de commande.
- 2 Entrez la commande suivante pour démarrer le serveur ServiceCenter :

net start servicecenter

3 Appuyez sur Entrée.

Un message vous informe alors du démarrage du service ServiceCenter.

# Utilisation de l'invite de commande NetDOS pour afficher d'autres commandes

Si vous voulez afficher d'autres invites de commande Net DOS, tapez net pour afficher d'autres options.

Par exemple, tapez net statistics server pour recevoir des statistiques.

#### Démarrage automatique de ServiceCenter

Vous pouvez configurer ServiceCenter afin que l'application soit automatiquement lancée à chaque redémarrage du système. Ce paramètre est prédéfini par défaut.

# Pour démarrer automatiquement ServiceCenter lors d'un redémarrage du système :

Cet exemple utilise une plate-forme Windows NT.

1 Dans le menu Démarrer, cliquez sur Paramètres > Panneau de commandes > Services.

La boîte de dialogue des services s'affiche.

- 2 Défilez vers le bas jusqu'à ServiceCenter. Sélectionnez ServiceCenter en plaçant votre curseur sur ServiceCenter et en mettant en surbrillance votre sélection.
- 3 Cliquez sur Démarrage... dans la boîte de dialogue des services.
- 4 Sélectionnez Automatique dans le champ Type de démarrage, puis cliquez sur OK pour enregistrer votre changement et revenir à la boîte de dialogue des services.

ServiceCenter est maintenant configuré pour démarrer automatiquement lors d'un redémarrage de votre système. Notez que la colonne Démarrage pour ServiceCenter dans la boîte de dialogue des services indique maintenant *Automatique*. Si vous voulez rétablir un démarrage manuel ou désactiver le démarrage de ServiceCenter, retournez dans la boîte de dialogue des services, comme cela est décrit dans ces étapes, et effectuez votre changement.

## Arrêt du serveur ServiceCenter sous Windows NT/2000/XP

Pour arrêter un serveur ServiceCenter sous Windows NT/2000/XP, commencez par fermer la session de tous les clients. Il s'agit d'une précaution contre la perte, toujours possible, d'informations au cours du processus d'arrêt.

Remarque : Les clients actifs seront automatiquement arrêtés.

Vous pouvez arrêter de façon interne le serveur ServiceCenter depuis :

- la console ServiceCenter,
- le panneau de configuration des services Windows NT/2000/XP,
- l'invite de commande MS-DOS.

#### **Console ServiceCenter**

#### Pour arrêter le serveur ServiceCenter depuis la console :

 Double-cliquez sur le bouton de la console ServiceCenter sur votre bureau. La console ServiceCenter s'affiche.

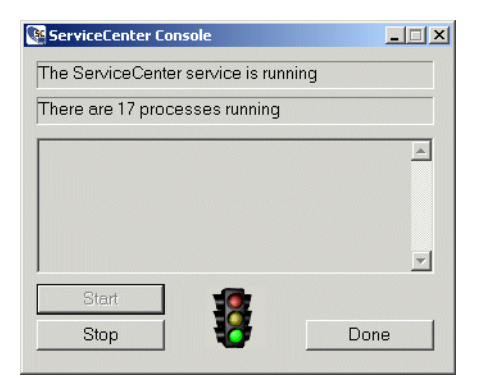

2 Cliquez sur Stop (Arrêt).

Un message vous demande : *Do you want to stop ServiceCenter?* (*Voulez-vous arrêter ServiceCenter ?*)

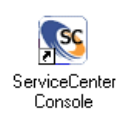

3 Cliquez sur OK.

Le bouton **Stop** passe en grisé et le bouton **Start** (**Démarrer**) est mis en surbrillance. Un message de fenêtre de console signale : *The ServiceCenter* service is not running (Le service ServiceCenter n'est pas activé).

4 Cliquez sur Done (Terminé) (ou fermez la fenêtre) pour quitter la console ServiceCenter.

#### Panneau de configuration

Pour arrêter de façon interne le service ServiceCenter depuis le panneau de configuration de Windows NT/2000/XP :

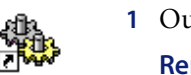

Services

1 Ouvrez le panneau de configuration et double-cliquez sur Services.

Remarque : Dans Windows 2000/XP, allez à : Panneau de configuration > Outils d'administration > Services.

La boîte de dialogue Services de Windows NT/2000/XP s'affiche.

| Services         |                       |              |      |                   | _ 🗆 🗵             |
|------------------|-----------------------|--------------|------|-------------------|-------------------|
| Action Affichage |                       | 🖪   🔮        | ▶ ■  | ■▶                |                   |
| Arbre            | Nom 🛆                 | Description  | État | Type de démarrage | Ouvrir une sess 🔺 |
| Services (Local) | 🚃 🎇 Removable Storage | Manages r    | Déma | Automatique       | LocalSystem       |
| <b>***</b>       | Routing and Remot     | Offers rout  |      | Désactivé         | LocalSystem       |
|                  | RunAs Service         | Enables st   | Déma | Automatique       | LocalSystem       |
|                  | Security Accounts     | Stores sec   | Déma | Automatique       | LocalSystem       |
|                  | Server 🖏              | Provides R   | Déma | Automatique       | LocalSystem       |
|                  | ServiceCenter         |              | Déma | Manuel            | LocalSystem       |
|                  | 🦓 Smart Card          | Manages a    |      | Manuel            | LocalSystem       |
|                  | Smart Card Helper     | Provides s   |      | Manuel            | LocalSystem       |
|                  | System Event Notifi   | Tracks syst  | Déma | Automatique       | LocalSystem       |
|                  | 🍓 Task Scheduler      | Enables a    | Déma | Automatique       | LocalSystem       |
|                  | 🖓 TCP/IP NetBIOS Hel  | Enables su   | Déma | Automatique       | LocalSystem       |
|                  | 🍓 Telephony           | Provides T   | Déma | Manuel            | LocalSystem       |
|                  | 🍓 Telnet              | Allows a re  |      | Manuel            | LocalSystem       |
|                  | 🦓 Uninterruptible Pow | Manages a    |      | Manuel            | LocalSystem       |
|                  | 🆓 Utility Manager     | Starts and   |      | Manuel            | LocalSystem       |
|                  | 🦓 Windows Installer   | Installs, re |      | Manuel            | LocalSystem       |
|                  | 🦓 Windows Managem     | Provides s   | Déma | Automatique       | LocalSystem       |
|                  | 🦓 Windows Managem     | Provides s   | Déma | Manuel            | LocalSystem       |
|                  | 🦓 Windows Time        | Sets the co  |      | Manuel            | LocalSystem       |
|                  | i Workstation         | Provides n   | Déma | Automatique       | LocalSystem       |
|                  | •                     |              |      |                   | •<br>•            |
| ,                |                       |              |      |                   |                   |

Figure 1-4: Services de Windows NT/2000 - arrêt du service

- 2 Dans la liste Services, sélectionnez ServiceCenter.
- 3 Cliquez sur Stop pour arrêter le service ServiceCenter.

Un message vous demande : *Do you want to stop ServiceCenter?* (*Voulez-vous arrêter ServiceCenter ?*)

4 Cliquez sur OK.

#### Invite de commande MS-DOS

Pour arrêter de façon interne le serveur Windows NT/2000/XP ServiceCenter depuis une invite de commande MS-DOS :

- 1 Dans le menu Démarrer, ouvrez une invite de commande.
- 2 Entrez la commande suivante pour arrêter le serveur ServiceCenter : net stop servicecenter
- 3 Appuyez sur Entrée.

Un message vous informe alors de l'arrêt du service ServiceCenter.

### Démarrage du serveur ServiceCenter sous Unix

Le processus du serveur ServiceCenter est démarré par un script dans l'environnement Unix. Le script est livré avec ServiceCenter. Vous pouvez également activer la connexion de client.

#### Pour lancer le script :

1 Accédez au répertoire où réside le script scstart, par exemple :

/Run

2 Entrez la commande scstart et appuyez sur Entrée.

Pour démarrer un auditeur à partir de la ligne de commande :

- 1 Accédez au répertoire Run.
- 2 Entrez la commande suivante :

scenter -express:<expressport>&amp;

3 Appuyez sur Entrée.

## Arrêt du serveur ServiceCenter sous Unix

Pour arrêter de façon externe un serveur ServiceCenter sous Unix :

► Entrez la commande suivante :

scstop u

- **Remarque :** Le paramètre u indique que tous les processus de ServiceCenter doivent être arrêtés. Le processus d'arrêt dure cinq minutes environ.
- Entrez la commande suivante pour arrêter immédiatement ServiceCenter : scstop u -i
- Entrez la commande suivante pour forcer la fermeture d'autres processus qui n'ont pas été correctement arrêtés.

scstop u -f

### Démarrage du serveur ServiceCenter sous OS/390

#### Pour démarrer ServiceCenter :

1 Modifiez le membre SC dans l'ensemble de données partitionné *HILEV.VERSION.*SAMPLIB créé lors de l'installation.

Ce membre contient le code JCL qui démarre ServiceCenter en mode de traitement par lot et contient également des notes indiquant les modifications nécessaires.

- 2 Pour les tâches démarrées uniquement :
  - a Copiez le membre SC dans votre tâche démarrée PROCLIB.
  - b Effacez le JOBCARD ainsi que les instructions PEND et EXEC SC (les deux dernières instructions du membre). Si possible, utilisez les paramètres prédéfinis pour REGION et TIME.

**Remarque :** Pour plus de détails sur ces instructions DD, voir l'annexe A du *Client/Server Installation Guide for OS/390.* 

**3** Soumettez les tâches en traitement par lots (ou activez la tâche démarrée). Dans la minute qui suit, ServiceCenter émet le message de console suivant :

SCOO1 SERVICECENTER LOGONS ENABLED -- APPLID Si ServiceCenter n'émet pas ce message de console, voir l'annexe B du manuel *Client/Server Installation Guide for OS/390*.

Remarque : Si vous ne parvenez pas à résoudre les erreurs de démarrage, contactez le support technique Peregrine pour obtenir de l'aide. Soyez prêt à fournir des informations sur les éventuels messages de fin anormale affichés et les étapes suivies pour leur résolution.

## Arrêt du serveur ServiceCenter sous OS/390

Le serveur ServiceCenter peut être arrêté de manière interne ou externe sous OS/390.

#### Arrêt interne sous OS/390

Pour le OS/390 seulement, l'arrêt interne est la méthode recommandée pour arrêter ServiceCenter (par opposition à la méthode externe).

#### Pour arrêter ServiceCenter de manière interne :

Entrez shutdown sur la ligne de commande de ServiceCenter,

- *ou* -

 Dans le menu de l'écran initial de l'administrateur système, sélectionnez l'onglet Utilitaires, Maintenance et Système et cliquez sur Arrêt

- *ou* -

- Sélectionnez l'option d'arrêt dans le menu de l'administrateur système II (utilisateur de texte).
- **Remarque :** La sélection de l'option d'arrêt dans le menu de l'administrateur système II (System Admin II) ne peut être effectuée que par un opérateur connecté à ServiceCenter disposant de l'autorisation SysAdmin.

Pour plus d'informations sur l'arrêt interne et sur les options disponibles, voir le paragraphe *Arrêt externe d'un serveur ServiceCenter depuis un client Windows* page 24.

#### Arrêt externe sous OS/390

Bien que l'arrêt interne soit la méthode recommandée pour l'arrêt de ServiceCenter, deux méthodes *externes* sont disponibles :

- Commande de modification d'OS/390 : /fjobname, SHUTDOWN
- Commande P (stop) d'OS/390.

**Remarque :** Les deux méthodes d'arrêt externe permettent au système de terminer les transactions d'E/S actives, ce qui préserve l'intégrité du système de fichiers.

Avertissement : N'utilisez pas la commande C (cancel) d'OS/390 pour arrêter ServiceCenter. Ceci empêche les transactions d'E/S actives de se terminer et peut altérer le système de fichiers.

# Arrêt externe d'un serveur ServiceCenter depuis un client Windows

*L'arrêt externe* d'un serveur est un processus différent de *l'arrêt interne* d'un serveur. Un serveur peut être arrêté depuis ServiceCenter lorsque des clients sont connectés au système. Ces derniers peuvent donc terminer leur travail et avant de fermer leur session. Peregrine Systems recommande d'arrêter un serveur uniquement après la déconnexion de tous les clients. La méthode d'arrêt d'un serveur ServiceCenter dépend de la plate-forme sur laquelle il tourne.

Vous pouvez arrêter le serveur ServiceCenter de manière externe depuis une fenêtre de client ServiceCenter si vous êtes connecté comme administrateur. Il y a trois types d'arrêt externe :

- Immédiat
- Différé
- Planifié

Les utilisateurs sont informés lorsque le serveur est arrêté. Vous pouvez également vérifier l'état du système. Ces options sont disponibles dans le menu Maintenance de ServiceCenter.

Remarque : Si vous exécutez le serveur ServiceCenter sous Windows NT/2000/XP, vous devez arrêter le service du serveur ServiceCenter de façon interne.

#### Arrêt immédiat

Pour arrêter un serveur ServiceCenter immédiatement :

- 1 Dans le menu de l'écran initial de l'administrateur système, cliquez sur l'onglet Utilitaires.
- 2 Cliquez sur Maintenance.

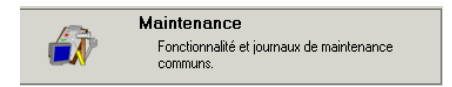

Le menu Maintenance de ServiceCenter s'affiche.

| ServiceCer | itter - [FALCON]<br>ittern Affichage Format Options Options de liste Fenêtre Alde<br>? ③ Q.                                                                                                    |                                              | _ D ×<br>_ 8 ×      |
|------------|----------------------------------------------------------------------------------------------------|----------------------------------------------|---------------------|
| < Précéden | A Contraction of the second second seco |                                              |                     |
| Se         | erviceCenter®                                                                                                    |                                              | <u>u</u> ) ^        |
| Systeme    | Marene Journaux                                                                                                    | Churry dary le serie do Galian               |                     |
|            | Haniner i arret du systeme                                                                                                    | Liasser dans la copie du richier             |                     |
|            | Arrêt                                                                                                    | Planifier la vérification du courrier        |                     |
|            | Infos sur le démarrage                                                                                                    | Supprimer les messages de diffusion générale |                     |
|            | Démarrer le minuteur d'inactivité                                                                                                    | Utilitaire de test de performances           |                     |
|            | Purger/archiver                                                                                                    | Purger les révisions en suspens              |                     |
|            |                                                                                                    | Purger tous les enregistrements de révision  |                     |
|            |                                                                                                    |                                              |                     |
|            |                                                                                                    |                                              |                     |
|            |                                                                                                    |                                              | <b>_</b>            |
| Prêt       |                                                                                                    | insérer r                                    | nenu.gui.maint [UP] |

#### Figure 1-5: Menu Maintenance de ServiceCenter

3 Dans l'onglet Système, cliquez sur Arrêt.

Un formulaire de fermeture du système indique alors l'état du système.

- 4 Cliquez sur Arrêter MAINTENANT pour arrêter le système sans informer vos utilisateurs.
- **5** Après l'affichage du message d'avertissement, cliquez sur **Confirmer** pour arrêter le service ServiceCenter sans avertir vos utilisateurs.
- 6 Cliquez sur État pour afficher la fenêtre État du système.

#### Arrêt différé

#### Pour différer l'arrêt de ServiceCenter :

- 1 Dans le menu de l'écran initial de l'administrateur système, cliquez sur l'onglet Utilitaires.
- 2 Cliquez sur Maintenance.

Le menu Maintenance de ServiceCenter (Figure 1-5, page 25) s'affiche.

3 Dans l'onglet Système, cliquez sur Arrêt.

Arrêt

| 10 (G   ? 0 Q   🤊   🕨                |                             | <u>•</u>            |                    |                      |
|--------------------------------------|-----------------------------|---------------------|--------------------|----------------------|
| annuler l'arrêt F1 - arrêter MAII    | NTENANT F2 - avertir e      | t arrêter F4 - État |                    |                      |
| ***** ARR                            | ÊT DU SYSTÈME ****          | ×                   |                    |                      |
| VERTISSEMENT : Dès que la tâche d'ar | rêt a démarré, votre termin | al sera désactivé.  |                    |                      |
|                                      |                             |                     |                    |                      |
| Nom de l'utilisateur                 | DIP                         | ID Périphérique     | Heure de connexion | Période d'inactivité |
| FALCON                               | 241                         | Express-Wi          | 07/22/03 03:36:17  | 00:00:00             |
| falcon                               | 270                         | Express-Wi          | 07/22/03 03:11:42  | 00:00:58             |
| vsamin                               | 293                         | SYSTEM              | 07/17/03 05:16:11  | 00.00.29             |
| sync                                 | 284                         | SYSTEM              | 07/08/03 12:21:00  | 00:00:21             |
| alert                                | 281                         | SYSTEM              | 07/08/03 12:20:59  | 00:00:04             |
| ocm                                  | 278                         | SYSTEM              | 07/08/03 12:20:58  | 00:00:04             |
| contract                             | 275                         | SYSTEM              | 07/08/03 12:20:57  | 00:00:06             |
| availability                         | 267                         | SYSTEM              | 07/08/03 12:20:56  | 00:00:07             |
| event                                | 263                         | SYSTEM              | 07/08/03 12:20:55  | 00:00:08             |
| linker                               | 260                         | SYSTEM              | 07/08/03 12:20:54  | 00:00:09             |
| lister                               | 257                         | SYSTEM              | 07/08/03 12:20:53  | 00:00:32             |
| marquee                              | 151                         | SYSTEM              | 07/08/03 12:20:52  | 00:00:11             |
| agent                                | 242                         | SYSTEM              | 07/08/03 12:20:51  | 00.00.06             |
| sla                                  | 52                          | SYSTEM              | 07/08/03 12:20:50  | 00:00:05             |
| change                               | 238                         | SYSTEM              | 07/08/03 12:20:48  | 00:00:10             |
|                                      |                             |                     |                    |                      |

Un formulaire de fermeture du système indique alors l'état du système.

#### Figure 1-6: Formulaire d'arrêt du système

4 Cliquez sur Avertir et arrêter.

Une boîte de dialogue demande alors le nombre de secondes de différé avant d'entamer la procédure d'arrêt.

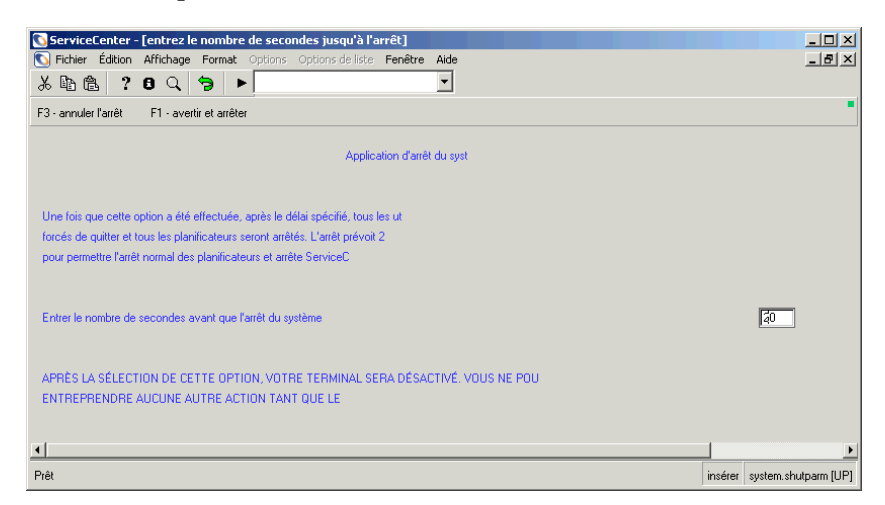

#### Figure 1-7: Définition de l'heure d'arrêt

5 Entrez le nombre de secondes et cliquez sur Avertir et arrêter.

Ceci a pour effet de verrouiller le système jusqu'à l'arrêt du client.

#### Arrêt planifié

Vous pouvez également planifier l'arrêt pour un moment donné. Cet arrêt automatique peut constituer un événement unique ou un arrêt répété de façon régulière. Par exemple, vous pouvez vouloir arrêter le serveur ServiceCenter tous les vendredis soir.

#### Pour planifier un arrêt du serveur ServiceCenter :

- 1 Dans le menu de l'écran initial de l'administrateur système, cliquez sur l'onglet Utilitaires.
- 2 Cliquez sur Maintenance.

Le menu Maintenance de ServiceCenter s'affiche (Figure 1-5, page 25).

3 Dans l'onglet Système, cliquez sur Planifier l'arrêt du système.

Planifier l'arrêt du système

Un formulaire d'arrêt automatique s'affiche.

| 💽 ServiceCenter - [Reche   | rcher les enregistrements shutdown]             |                      |
|----------------------------|-------------------------------------------------|----------------------|
| 💽 Fichier Édition Afficha  | ge Format Options Options de liste Fenêtre Aide | _8×                  |
| አኬቈ ? 8 ዓ                  | . 🤋 🕨 🔄                                         |                      |
| F3 · Précédent F2 · Ajoute | er F6 - Rechercher F8 - Trouver F9 - Remplir    | -                    |
|                            |                                                 |                      |
|                            |                                                 |                      |
|                            | lafon our l'arrêt outomotique                   |                      |
|                            | inius sur i arret automatique                   |                      |
|                            | Date de l'arrêt : 30/08/03 00:00                |                      |
|                            | Arrêt du système automatique ?                  |                      |
|                            | Replanifier l'intervalle : 1 [jours]            |                      |
|                            | Avertissement d'arrêt : E (minutes)             |                      |
|                            | (Un message par minute)                         |                      |
|                            |                                                 |                      |
|                            |                                                 |                      |
| Prêt                       | insérer shutdov                                 | wn.g(db.search) [UP] |

Figure 1-8: Formulaire d'arrêt automatique

4 Remplissez les champs suivants pour configurer l'arrêt :

| Champ                           | Description                                                                                                    |
|---------------------------------|----------------------------------------------------------------------------------------------------|
| Date de l'arrêt                 | Date à laquelle vous voulez que l'arrêt ait lieu. Le format est<br>le suivant : mm/jj/aa hh:mm. Vous pouvez utiliser le bouton<br>de remplissage pour placer la date et l'heure actuelles dans le<br>champ, que vous pouvez ensuite changer à la date et l'heure<br>d'arrêt. |
|                                 | Si un enregistrement d'arrêt existe déjà, cliquez sur<br>Rechercher.                                                                                                    |
| Arrêt du système<br>automatique | Active l'arrêt automatique pour la date et l'heure fixées,<br>et éventuellement l'intervalle.                                                                                                    |
| Replanifier<br>l'intervalle     | Nombre de jours entre chaque arrêt automatique planifié.<br>Vous pouvez utiliser la flèche vers le bas pour sélectionner<br>un intervalle.                                                                                                    |
| Avertissement<br>d'arrêt        | Nombre de minutes avant l'arrêt, déterminant l'envoi par<br>ServiceCenter d'un avertissement d'arrêt imminent aux<br>utilisateurs. Vous pouvez utiliser la flèche vers le bas pour<br>sélectionner un intervalle.                                                            |

5 Cliquez sur Ajouter ou appuyez sur F2.

Le message suivant s'affiche dans la barre d'état : *Enregistrement shutdown ajouté*.

6 Dans le menu Options, sélectionnez màj planification.

Cette action ajoute l'arrêt automatique au fichier de planification de ServiceCenter.

- ⇒
- 7 Cliquez sur Précédent pour revenir au menu Maintenance.
# Définition des paramètres de contrôle du serveur

Un certain nombre de paramètres peuvent être normalement établis par les clients. ServiceCenter comprend un utilitaire de contrôle central qui permet de définir des commandes de serveur comme Options d'impression dans l'impression, Minuterie SC, Aide et le menu Affichage. Par exemple, vous pouvez définir l'option de la barre d'outils comme active (1) ou inactive (0) ou ne pas afficher la barre d'outils sur les écrans des clients. Vous pouvez examiner ces options dans le fichier d'initialisation du serveur (*sc.ini*) afin qu'elles répondent aux besoins des clients. Reportez-vous au tableau suivant pour les paramètres de contrôle que vous pouvez utiliser pour effectuer ces changements. Quand la valeur 0 (zéro) du paramètre est utilisée, l'option n'est pas sélectionnée, ce qui la désactive et l'estompe (elle n'est plus disponible pour le client). Quand la valeur 1 du paramètre est utilisée, l'option est sélectionnée, et de ce fait, le client peut la sélectionner et l'utiliser. La définition de ces paramètres dans le fichier **sc.ini** du serveur désactive tout contrôle individuel de l'utilisateur de ces paramètres.

| Paramètres de<br>contrôle du serveur | Descriptions                                                                                                    |  |
|--------------------------------------|----------------------------------------------------------------------------------------------------|--|
| viewtoolbar:0/1                      | 0 = Définit l'option de barre d'outils comme étant inactive                                                                                                    |  |
|                                      | 1 = Définit l'option de barre d'outils comme étant active                                                                                                    |  |
| viewstatusbar:0/1                    | 0 = Définit l'option de barre d'état comme étant inactive<br>1 = Définit l'option de barre d'état comme étant active                                                                     |  |
| viewkeynumbers:0/1                   | <ul> <li>0 = Définit l'option de barre des touches de fonction<br/>comme étant inactive</li> <li>1 = Définit l'option de barre des touches de fonction<br/>comme étant active</li> </ul> |  |
| viewtraycaptions:0/1                 | 0 = Définit l'option des légendes de la barre système<br>comme étant inactive<br>1 = Définit l'option des légendes de la barre système<br>comme étant active                             |  |
| viewtalltray:0/1                     | 0 = Définit l'option de la barre système sur deux lignes<br>comme étant inactive<br>1 = Définit l'option de la barre système sur deux lignes<br>comme étant active                       |  |

Reportez-vous au tableau suivant pour des détails relatifs aux paramètres de contrôle du serveur.

| Paramètres de<br>contrôle du serveur | Descriptions                                                                                                    |
|--------------------------------------|----------------------------------------------------------------------------------------------------|
| viewdocktrayontop:0/1                | 0 = Définit l'option de la barre système en haut comme<br>étant inactive                                                                                                    |
|                                      | 1 = Définit l'option de la barre système en haut comme<br>étant active                                                                                                    |
| viewactivenotes:0/1                  | 0 = Définit l'option de remarques actives comme étant inactive                                                                                                    |
|                                      | 1 = Définit l'option de remarques actives comme étant<br>active                                                                                                    |
| viewpromptforsave:0/1                | 0 = Définit l'option d'invite de sauvegarde comme étant inactive                                                                                                    |
|                                      | 1 = Définit l'option d'invite de sauvegarde comme étant active                                                                                                    |
| viewrecordlist:0/1                   | 0 = Définit l'option de la liste des enregistrements comme<br>étant inactive                                                                                                    |
|                                      | 1 = Définit l'option de la liste des enregistrements comme<br>étant active                                                                                                    |
| viewattachments:0/1                  | 0 = Définit l'option des pièces jointes comme étant inactive                                                                                                    |
|                                      | 1 = Définit l'option des pièces jointes comme étant active                                                                                                    |
| clientprinting:0/nnn                 | 0 = Définit l'option afin que les clients connectés à ce<br>serveur utilisent l'impression du serveur. Les options<br>d'impression ne peuvent pas être modifiées                                                                                                    |
|                                      | nnn = Définit que les clients connectés au serveur ne<br>peuvent imprimer qu'un nombre spécifié de pages par<br>rapport. Par exemple, pour limiter chaque rapport à<br>30 pages, définissez le paramètre à 30. Les options<br>d'impression ne peuvent pas être modifiées                            |
| nohelponfield:0/1                    | 0 = Définit l'option d'aide sur les champs comme étant active                                                                                                    |
|                                      | 1 = Définit l'option d'aide sur les champs comme étant inactive                                                                                                    |
| sctimeramount:n                      | n = Définit le minuteur afin que les clients connectés à ce<br>serveur utilisent le compte du minuteur pendant un<br>nombre spécifié de secondes. Par exemple, pour que<br>le serveur vérifie chaque client toutes les 20 secondes,<br>définissez le paramètre à 20 dans le fichier <i>sc.ini</i> : |
|                                      | sctimeramount:20                                                                                                    |

Les changements apportés à ces paramètres clients sont définis dans le fichier initialisation du serveur (fichier sc.ini). En conséquence, les options définies dans le fichier sc.ini du serveur remplacent les paramètres définis dans les fichiers ini côté serveur.

# Changement des paramètres de contrôle du serveur dans le fichier d'initialisation (sc.ini)

Le fichier *sc.ini* sur le ServiceCenter Server doit être modifié afin d'y inclure les paramètres de contrôle à redéfinir.

# Pour réviser l'option d'affichage de la barre d'outils afin qu'elle soit masquée sur les écrans des clients :

- 1 Accédez au dossier de programmes ServiceCenter.
- 2 Modifiez le fichier *sc.ini* dans un éditeur de texte.

Par exemple, sous Windows NT/2000, vous pouvez sélectionner Démarrer > Programmes > ServiceCenter > Fichier Init pour ouvrir le fichier *sc.ini* dans le Bloc-notes. Le fichier sc.ini s'ouvre dans le Bloc-notes (Figure 1-9, page 32).

**3** Ajoutez une nouvelle ligne au champ parameter.

Exemple : Ajoutez la ligne suivante au champ parameter :

viewtoolbar:0

- 4 Dans le menu Fichier, choisissez Enregistrer.
- **5** Quittez le Bloc-notes.

6 Arrêtez et redémarrez ServiceCenter afin que les changements apportés au système entrent en vigueur.

| 🔊 sc.ini - Bloc-notes                                                                                                    | _ 🗆 ×    |
|----------------------------------------------------------------------------------------------------|----------|
| Fichier Edition Format ?                                                                                                    |          |
| ♥<br>♥ ServiceCenter Initialization file                                                                                                    | <u> </u> |
| # Copyright (c) 1997-2002 Peregrine Systems, Inc.<br># All Rights Reserved                                                                                                    |          |
| *                                                                                                    |          |
| # NOTES ON USAGE:                                                                                                    |          |
| ₩ Lines that begin with the pound sign are comments                                                                                                    |          |
| The system parameter below may be changed to a TCP/IP service name.<br>TCP/IP service names are maintained in the services file.<br>As specified here, Servicecenter is using a service port number.               |          |
| ₩ system:12670                                                                                                    |          |
| Type the authorization code supplied by your Peregrine account representative<br>memodiately following the "auth:" keyword below.<br>• only numbers and the letters A thru Z may appear in the authorization code. |          |
| ₩<br>#auth expires xxx, 2001                                                                                                    |          |
| ***************************************                                                                                                    |          |
| #<br># Installed Configuration<br>#                                                                                                    |          |
| path:C:\Program Files\ServiceCenter\DATA<br>shared_memory:24000000<br>ntservice:ServiceCenter<br>log:c:\Program Files\ServiceCenter\sc.log<br>bitmap_path:C:\Program Files\ServiceCenter\BITMAPS<br>system:12670   |          |
| Scauto:12690                                                                                                    |          |
|                                                                                                    | V<br>F   |
|                                                                                                    |          |

Figure 1-9: fichier sc.ini

**Remarque :** Les changements prendront effet la prochaine fois que vous vous connecterez à ServiceCenter.

Répétez ces étapes pour apporter d'autres modifications.

# Fenêtre du client de l'administrateur système

Toutes les fenêtres client de ServiceCenter présentent un aspect similaire. Ceci en accroît l'uniformité et favorise la familiarisation avec le système. Le menu de démarrage dépend de la personnalisation de votre système ServiceCenter. En tant qu'administrateur système, vous pouvez utiliser le Concepteur de formulaires de ServiceCenter pour créer des menus personnalisés pour différents types d'utilisateurs. Pour plus d'informations, reportez-vous au chapitre *Forms Designer* (Concepteur de formulaires) du manuel *System Tailoring, Volume 1, de ServiceCenter*.

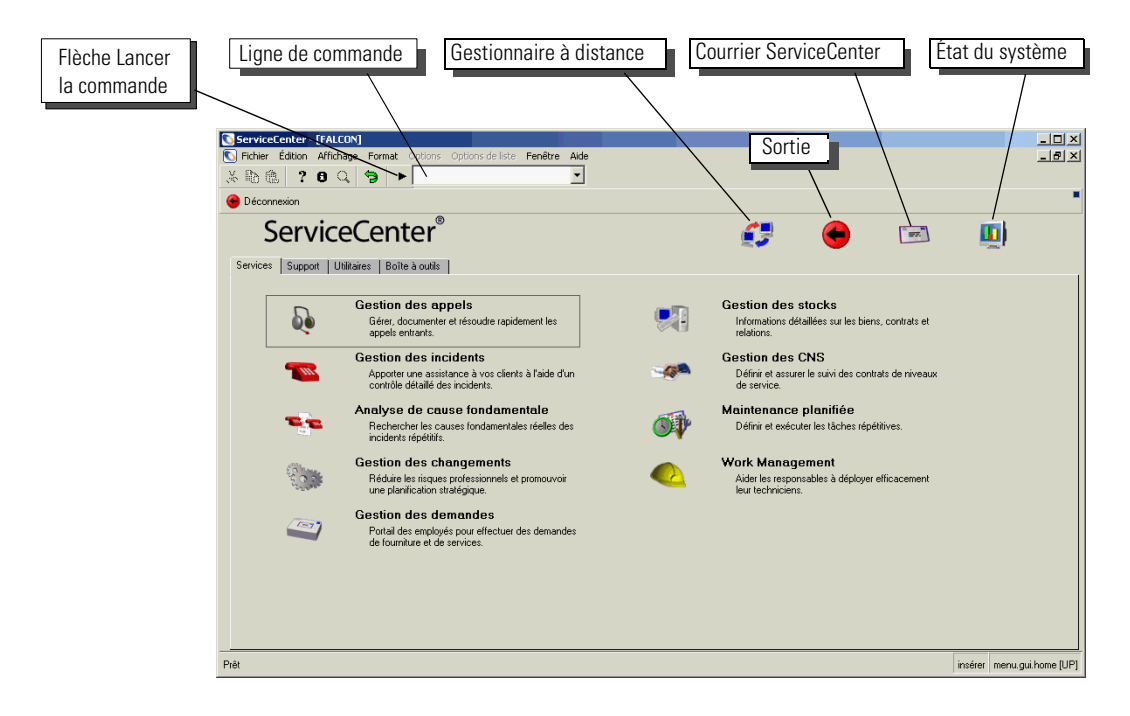

Figure 1-10: Menu de l'écran initial de l'administrateur système

# Ligne de commande

La ligne de commande est accessible depuis chaque écran de ServiceCenter. Elle vous permet d'entrer des commandes pour les actions suivantes :

- Accès aux fichiers
- Lancement d'applications, d'interrogations, de scripts et de raccourcis de commandes
- Recherche de raccourcis de commandes
- Modification du menu actif dans le Gestionnaire des menus

La ligne de commande conserve un historique des commandes antérieures. Vous pouvez afficher ou masquer la ligne de commande en sélectionnant ou en désélectionnant Ligne de commande dans le menu Affichage.

Par exemple, pour accéder au fichier *Contacts* dans le Gestionnaire de base de données :

- 1 Dans le menu initial de l'administrateur système, assurez-vous que la ligne de commande est visible en sélectionnant Ligne de commande dans le menu Affichage.
- 2 Entrez \*fcontacts dans la ligne de commande.
- 3 Cliquez sur la flèche Exécuter la commande ou appuyez sur Entrée.

Le fichier Contacts apparaît.

Pour rendre la ligne de commande disponible au démarrage, sélectionnez Activer la ligne de commande au démarrage dans l'onglet Démarrage de l'enregistrement Opérateur. Pour des instructions, reportez-vous à la section *Onglet Démarrage (comprend les capacités système d'un opérateur)* page 157.

Pour positionner le curseur à l'invite de la ligne de commande, appuyez sur Maj-Ctrl+L.

Pour obtenir une liste des appels d'invite de ligne de commande possibles ainsi que leurs fonctions, reportez-vous à la section *Appels d'invite de ligne de commande* page 323.

# Boutons du système

| Champ                      | Description                                                            |
|----------------------------|------------------------------------------------------------------------|
| Gestionnaire à<br>distance | Accède au produit InfraTools Remote Management de Peregrine.           |
| Sortie                     | Permet de mettre fin à la session client ServiceCenter active.         |
| Courrier<br>ServiceCenter  | Accède à l'utilitaire de courrier interne de ServiceCenter.            |
| État du système            | Accède à une liste indiquant l'état des utilisateurs et des processus. |

# **Onglet Services**

Utilisez l'onglet Services (Figure 1-10, page 33) pour accéder aux applications principales de ServiceCenter. Les boutons actifs sont uniquement associés aux applications installées.

# **Onglet Support**

L'onglet Support donne accès aux fichiers de support importants dans ServiceCenter. Pour plus d'informations sur ces fichiers, consultez le chapitre 3, *Fichiers de support*.

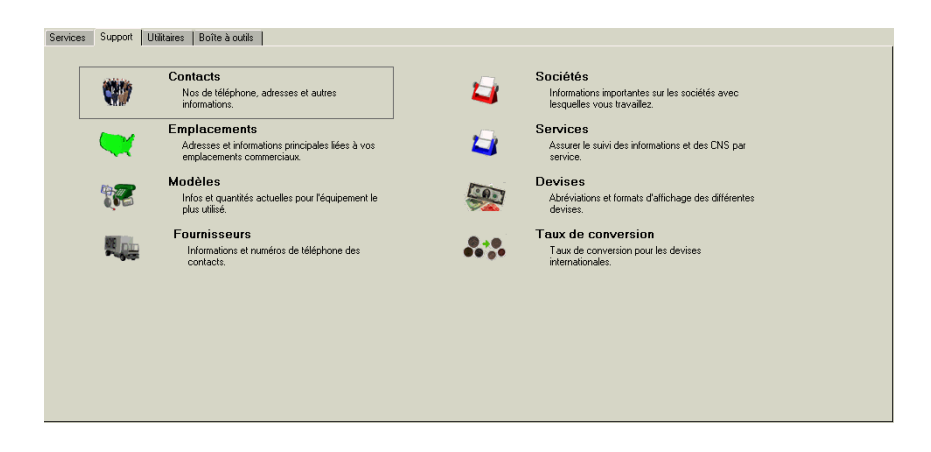

Figure 1-11: Onglet Support - fichiers de support de ServiceCenter

# **Onglet Utilitaires**

Utilisez l'onglet Utilitaires pour afficher les boutons d'accès aux utilitaires d'administration de ServiceCenter. L'onglet vous permet d'accéder à d'autres fonctions clés de ServiceCenter, parmi lesquelles les enregistrements d'opérateurs, le fichier de liaison et le contrôle de format. Ce manuel contient les instructions fonctionnelles d'administration liées au démarrage, à la configuration et à la gestion de ServiceCenter.

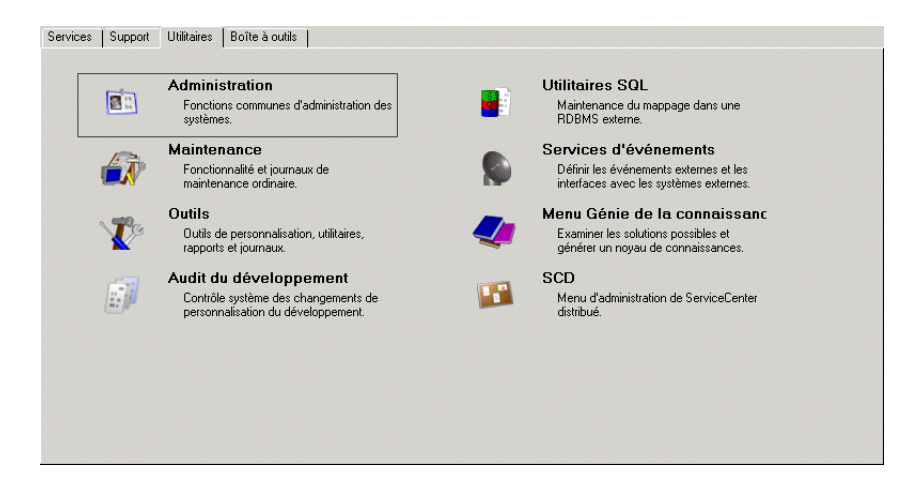

Figure 1-12: Onglet Utilitaires - permet d'accéder aux utilitaires servant à administrer ServiceCenter

Il comprend également des instructions pour l'utilisation des outils de bases de données, des fichiers de support et de certains utilitaires d'administration avancés. Les informations suivantes peuvent également être modifiées par l'administrateur système. Pour accéder à ces informations, cliquez sur l'onglet Informations/Sécurité/Insight de la page Administration.

### Informations

Les informations qui peuvent être modifiées par l'administrateur système à l'aide des utilitaires d'administration et obtenues par les utilisateurs depuis ServiceCenter sont les suivantes :

- Bulletin système
- Exécuter le rapport
- File d'attente d'impression
- Distribution

### **Bulletin système**

Ces informations permettent à l'administrateur système de modifier le bulletin système vu par les utilisateurs.

### Pour accéder au bulletin système en tant qu'analyste du Help Desk :

1 Connectez-vous en tant que BOB.HELPDESK.

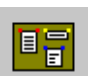

2 Cliquez sur le bouton Afficher le bulletin système en haut du menu pour afficher les incidents « critiques » actifs (Figure 1-13).

|                                                        |                                                                                                    | Bulleti | n système | 07/09/2003 |  |  |
|--------------------------------------------------------|----------------------------------------------------------------------------------------------------|---------|-----------|------------|--|--|
| Welcome to Se<br>ServiceCenter is<br>process further t | Welcome to ServiceCenter<br>ServiceCenter is a help desk and service automation tool that anticipates, resolves and avoids problems. ServiceCenter raises the bar for help desks by taking automation of the support<br>process further than other tools. |         |           |            |  |  |
|                                                        | Incidents "CRITIQUES" actifs                                                                                                    |         |           |            |  |  |
| No Catégorie Heure d'ouverture Brève description       |                                                                                                    |         |           |            |  |  |
|                                                        |                                                                                                    |         |           |            |  |  |
|                                                        |                                                                                                    |         |           |            |  |  |
|                                                        |                                                                                                    |         |           |            |  |  |
|                                                        |                                                                                                    |         |           |            |  |  |

#### Figure 1-13: Affichage du bulletin système

### Exécuter le rapport

Cette fonction permet d'exécuter un rapport système ServiceCenter, précédemment créé dans le Rédacteur de rapport. Pour plus d'informations sur la création, l'utilisation et l'exécution de rapports à l'aide du Rédacteur de rapport, reportez-vous au chapitre *Rédacteur de rapport* du *Manuel de l'administrateur système, Volume 2.* 

### File d'attente d'impression

Avant l'impression du côté client, l'intégralité de l'impression était assurée (et peut toujours l'être) par une imprimante via le serveur. Ceci impliquait généralement un serveur Unix ou OS/390. Les pages à imprimer étaient stockées dans le fichier « File d'attente d'impression » jusqu'au lancement en arrière-plan du processeur commandant le spouleur d'impression, qui imprimait alors les pages. Le bouton File d'attente d'impression vous permet de visualiser les éventuels travaux en attente d'impression ou les travaux non traités. Lorsque vous appuyez sur Entrée dans la page En-tête de spoule, les pages non imprimées sont affichées.

### Distribution

Distribution est un point d'accès au fichier **distgroup**, qui vous permet de définir certains utilisateurs comme destinataires et le type d'impression ou de distribution de message. Après avoir défini un groupe avec une liste de destinataires et un type de distribution, les utilisateurs peuvent envoyer des rapports du Rédacteur de rapport et des messages annotés à d'autres utilisateurs de ServiceCenter par impression, e-mail, télécopie ou téléappel. Cette capacité de diffusion est également établie dans Gestion des changements et Gestion des incidents.

Les champs suivants permettent de créer un groupe de distribution au sein du fichier distgroup.

| Champ               | Description                                                                                                    |
|---------------------|----------------------------------------------------------------------------------------------------|
| Nom du groupe       | Ce groupe identifie un groupe de distribution pour qui un<br>rapport du Rédacteur de rapport est imprimé ou à qui un<br>message est envoyé.                                                                                    |
| Туре                | <ul> <li>Méthode d'impression ou de distribution des messages.</li> <li>Changement (Gestion des changements)</li> <li>E-mail</li> <li>FAX</li> <li>Page</li> <li>Problème (Gestion des incidents)</li> </ul>                   |
| Opérateurs/Contacts | Ce champ contient une liste des utilisateurs à qui les<br>rapports ou les messages doivent être envoyés. Les noms<br>repris dans la liste doivent correspondre à des opérateurs de<br>ServiceCenter ou à des noms de contacts. |

# **Onglet Boîte à outils**

Utilisez l'onglet Boîte à outils pour accéder à la base de données, modifier les formulaires ServiceCenter et afficher les applications à l'aide de l'éditeur RAD. Voici les applications utilisées pour personnaliser ServiceCenter.

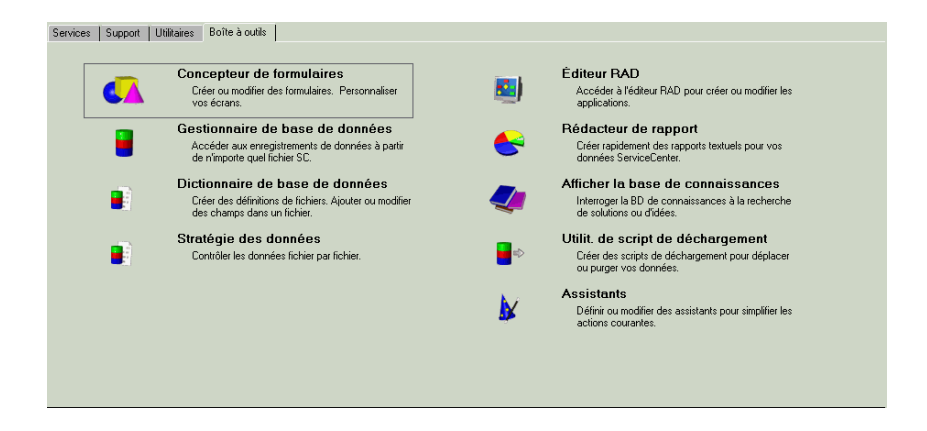

Figure 1-14: Onglet Boîte à outils - applications utilisées pour personnaliser ServiceCenter

# **Bouton Déconnexion**

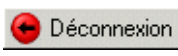

Le bouton Déconnexion vous déconnecte de la session ServiceCenter client en cours. Ce bouton a la même fonction que le bouton Quitter.

# Lancement des applications Network Discovery depuis ServiceCenter

Vous pouvez également accéder à certaines fonctions Network Discovery (anciennement intitulées IND, InfraTools Network Discovery) depuis Gestion des incidents, Gestion des stocks et Gestion des changements.

La fonction Network Discovery est lancée depuis le menu Options d'un enregistrement dans ces applications. Quand l'option est sélectionnée, le navigateur Web est lancé et une demande HTTP est envoyée à la machine du réseau Network Discovery. La procédure de connexion Network Discovery commence. Reportez-vous à la Figure 1-15 pour des explications détaillées sur l'intégration des fonctions Network Discovery par ServiceCenter.

Reportez-vous au *manuel de l'utilisateur Network Discovery*, pour des informations sur l'utilisation du système Network Discovery.

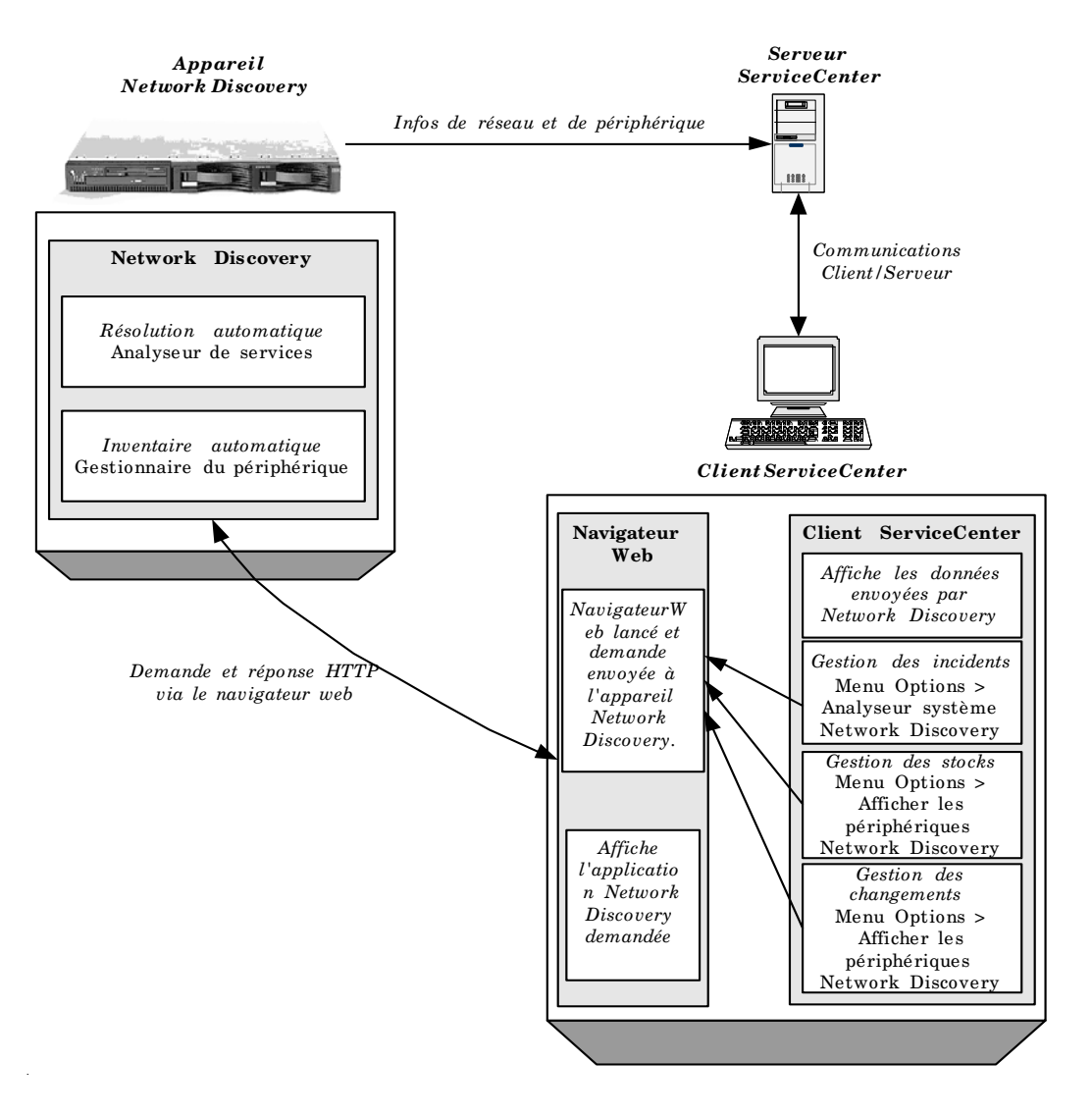

Figure 1-15: Lancement de Network Discovery depuis ServiceCenter

### Configuration de ServiceCenter pour lancer les fonctions Network Discovery

Pour configurer l'enregistrement de société afin de lancer les fonctions Network Discovery :

**Important :** Le serveur ServiceCenter doit être arrêté et redémarré pour activer cette fonction.

- 1 Connectez-vous avec les droits d'administrateur.
- 2 Sélectionnez l'onglet Utilitaires dans le menu principal.
- 3 Cliquez sur Administration.
- 4 Cliquez sur Enregistrement société au niveau système dans l'onglet Informations/Sécurité/Insight.
- 5 Entrez le chemin de l'ordinateur Network Discovery dans le champ Système Network Discovery.

**Remarque :** Les signes *http://* et les barres obliques finales ne sont pas nécessaires. Seuls le chemin d'accès de l'ordinateur et les extensions associées sont requis.

- 6 Cliquez sur Sauvegarder.
- 7 Cliquez sur OK pour quitter l'enregistrement de société.
- 8 Quittez ServiceCenter.
- 9 Arrêtez et redémarrez le serveur ServiceCenter.

# État du système ServiceCenter

Lorsque vous ouvrez la fenêtre d'état du système, le formulaire system.status.list s'affiche, avec la liste des processus d'arrière-plan lancés et de tous les utilisateurs connectés. Voici quelques tâches que vous pouvez effectuer dans la fenêtre d'état du système (liste non exhaustive) :

- vérifier l'état d'un utilisateur ou d'une tâche tournant en arrière-plan ;
- interrompre la session ou la tâche d'un utilisateur ;
- vérifier les verrous du système ;
- envoyer des messages de diffusion.

En tant qu'administrateur système, vous pouvez vérifier l'état du système ServiceCenter, notamment les utilisateurs actuellement connectés et les processus actifs en accédant à la fenêtre d'état du système (Figure 1-17, page 43).

Pour plus d'informations sur les processus d'arrière-plan, consultez la section *Processus d'arrière-plan* page 44.

Ouvrez la fenêtre d'état du système, en utilisant l'une des deux méthodes :

- Ligne de commande
- Bouton système

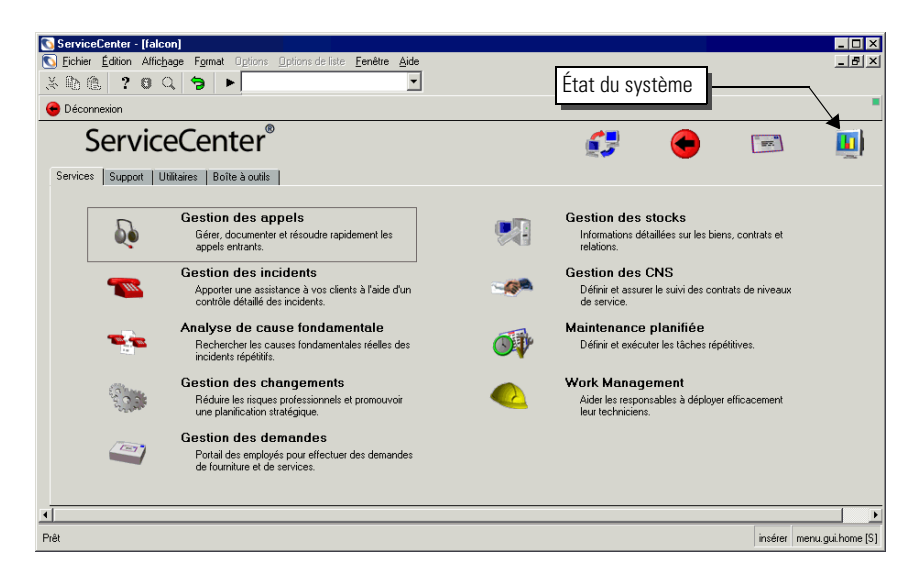

Figure 1-16: Bouton d'état du système dans le menu de l'écran initial

# Accès à l'état du système depuis la ligne de commande

### Pour afficher l'état du système depuis la ligne de commande :

- 1 Dans le menu initial de l'administrateur système, assurez-vous que la ligne de commande est visible en sélectionnant Ligne de commande dans le menu Affichage.
- 2 Entrez status sur la ligne de commande.
- 3 Cliquez sur la flèche Lancer la commande ou appuyez sur Entrée. La fenêtre d'état du système s'affiche (Figure 1-17, page 43).

# Accès à l'état du système depuis le bouton système

Pour afficher la fenêtre d'état du système (Figure 1-17, page 43), cliquez sur le bouton **d'état du système** dans le menu de l'écran initial de l'administrateur système (Figure 1-16, page 42).

À partir de ce formulaire, vous pouvez vérifier l'état d'un utilisateur ou d'une tâche en arrière-plan, interrompre la session d'un utilisateur ou la tâche, vérifier les verrous, envoyer un message de diffusion, etc. Voici les connexions établies à partir d'un OS/390, d'un serveur NT/2000/XP ou d'Unix.

| 🛐 ServiceCenter - [ ** sélectionnez une option                                            | **]                          |        |                |                 |                      | _ 🗆 ×                             |
|-------------------------------------------------------------------------------------------|------------------------------|--------|----------------|-----------------|----------------------|-----------------------------------|
| 🕥 Fichier Édition Affichage Format Options 🔅                                              | ptions de liste Fenêtre Aide |        |                |                 |                      | _ 8 ×                             |
| × Ba 🏦 ? B Q 🥱 ►                                                                          | •                            |        |                |                 |                      |                                   |
| F3 - Précédent                                                                            |                              |        |                |                 |                      |                                   |
| TOTAL D'UTILISATEURS : 2 - utilisez Rafraichir affichage pour rafraichir les statistiques |                              |        |                |                 |                      |                                   |
|                                                                                           |                              |        |                |                 |                      |                                   |
|                                                                                           | Commande Nom de l'utilis     | DIP    | ID Périphériqu | Heure de conne  | Période d'inactivité |                                   |
| Rafraîchir l'affichage                                                                    | CLIENT-1268                  | 30 252 | SYSTEM         | 07/08/03 12:20: | 00:00:01             |                                   |
| Planificateur de mise en marche                                                           | spool                        | 254    | SYSTEM         | 07/08/03 12:20: | 00:03:18             |                                   |
|                                                                                           | CLIENT-1269                  | 90 230 | SYSTEM         | 07/08/03 12:20: | 00:00:02             |                                   |
| Diffusion messages                                                                        | report                       | 234    | SYSTEM         | 07/08/03 12:20: | 00:00:16             |                                   |
| A Werker Jan January                                                                      | problem                      | 222    | SYSTEM         | 07/08/03 12:20: | 00:00:56             |                                   |
| Allicheries verlous                                                                       | change                       | 238    | SYSTEM         | 07/08/03 12:20: | 00:00:11             |                                   |
| Options d'affichage                                                                       | sla                          | 52     | SYSTEM         | 07/08/03 12:20: | 00:00:06             |                                   |
|                                                                                           | agent                        | 242    | SYSTEM         | 07/08/03 12:20: | 00:00:05             |                                   |
| Système d'auto-surveillance                                                               | marquee                      | 151    | SYSTEM         | 07/08/03 12:20: | 00:00:12             |                                   |
| Liste des commandes                                                                       | lister                       | 257    | SYSTEM         | 07/08/03 12:20: | 00:00:29             |                                   |
|                                                                                           | linker                       | 260    | SYSTEM         | 07/08/03 12:20: | 00:00:10             |                                   |
| Récapitulatif                                                                             | event                        | 263    | SYSTEM         | 07/08/03 12:20: | 00:00:09             |                                   |
|                                                                                           | availability                 | 267    | SYSTEM         | 07/08/03 12:20: | 00:00:08             |                                   |
| Exécuter les commandes                                                                    | contract                     | 275    | SYSTEM         | 07/08/03 12:20: | 00:00:07             |                                   |
|                                                                                           | ocm                          | 278    | SYSTEM         | 07/08/03 12:20: | 00:00:05             |                                   |
|                                                                                           | alert                        | 281    | SYSTEM         | 07/08/03 12:20: | 00:00:05             |                                   |
|                                                                                           | sync                         | 284    | SYSTEM         | 07/08/03 12:21: | 00:00:22             |                                   |
|                                                                                           | vsamin                       | 293    | SYSTEM         | 07/17/03 05:16: | 00:00:00             |                                   |
|                                                                                           | FALCON                       | 241    | Express-Windo  | 07/22/03 03:36: | 00:00:00             |                                   |
|                                                                                           | falcon                       | 295    | Express-Windo  | 07/22/03 04:13: | 00:04:05             |                                   |
|                                                                                           |                              |        |                |                 |                      |                                   |
|                                                                                           |                              |        |                |                 |                      |                                   |
|                                                                                           |                              |        |                |                 |                      |                                   |
| Prêt                                                                                      |                              |        |                |                 |                      | insérer system.status.list.g [UP] |

Figure 1-17: Fenêtre d'état du système

# Processus d'arrière-plan

Les processus d'arrière-plan sont également connus comme agents en tâche de fond, planificateurs, processeurs et tâches d'arrière-plan. L'entrée de démarrage de l'agent en tâche de fond définit son intervalle d'inactivité et la classe de planification contrôlée.

Par exemple, le délai d'inactivité du processeur de liaison (ou agent) est de 60 secondes et la classe de planification par défaut est linker (liaison). L'agent en tâche de fond demeure inactif pendant la durée définie dans son entrée de démarrage. Ensuite, il s'éveille et traite les enregistrements de planification avec la classe adaptée et un délai d'expiration antérieur à la date/heure en cours. L'enregistrement de planification définit l'application RAD lancée chaque fois que l'agent en tâche de fond traite cet enregistrement. Pour le traitement de la liaison (linker), l'application utilisée est **apm.start.linked.close**, qui recherche les appels liés à la fiche d'incident, communique la résolution de l'appel, puis met à jour l'état de l'appel. L'enregistrement de planification. Les paramètres de l'application **apm.start.linked.close** incluent le numéro d'incident de la fiche clôturée.

Les *Processus d'arrière-plan* page 45 décrivent les processus d'arrière-plan ainsi que leur utilisation.

# Processus d'arrière-plan

| Processus                               | Description du processus                                                                                                    |  |  |  |
|-----------------------------------------|----------------------------------------------------------------------------------------------------|--|--|--|
| Démarrage                               | Ensemble de processus d'arrière-plan démarrés automatiquement au chargement du système.                                                                                      |  |  |  |
| CNS                                     | Processus qui génère des alertes CNS.                                                                                                    |  |  |  |
| agent                                   | Processus qui génère des graphiques à l'aide<br>d'interrogations stockées.                                                                                                   |  |  |  |
|                                         | <b>Remarque :</b> Si les interrogations utilisées sont sans<br>clé, le processus d'agent risque de monopoliser une<br>quantité importante de temps de l'unité centrale.      |  |  |  |
| alert.startup (Incident)                | Processus utilisé pour gérer les messages et les alertes d'incidents.                                                                                                    |  |  |  |
| availability.startup<br>(Disponibilité) | Processus utilisé pour déterminer la disponibilité des biens.                                                                                                    |  |  |  |
|                                         | <b>Remarque :</b> Ce processus est antérieur aux CNS.<br>Il n'est généralement plus utilisé.                                                                                 |  |  |  |
| change.startup<br>(Changement)          | Processus utilisé pour gérer les changements.                                                                                                    |  |  |  |
| contract                                | Processus utilisé pour gérer les événements liés aux contrats, tels que le temps de gestion.                                                                                 |  |  |  |
| event.startup<br>(Evénement)            | Processus utilisé pour gérer les événements entrants asynchrones (file d'attente des événements).                                                                            |  |  |  |
| gie.startup(gie)                        | Processus utilisé pour gérer les événements Prim<br>entrants.                                                                                                    |  |  |  |
|                                         | <b>Remarque :</b> Celui-ci n'a plus été utilisé depuis la commercialisation de Connect.It!                                                                                   |  |  |  |
| inactive.startup<br>(Inactif)           | Processus qui déconnecte automatiquement les<br>utilisateurs de ServiceCenter après une période<br>d'inactivité.                                                             |  |  |  |
| linker.startup<br>(Incident de liaison) | Processus utilisé pour gérer les appels liés à un incident clôturé.                                                                                                    |  |  |  |
| lister.startup(Lister)                  | Processus utilisé pour créer des variables globales, à partir des définitions du fichier <b>globallist</b> .                                                                 |  |  |  |
|                                         | <b>Remarque :</b> Si les interrogations du fichier <b>globallist</b> sont sans clé, ce processus risque de monopoliser une quantité importante de temps de l'unité centrale. |  |  |  |

| Processus                          | Description du processus                                                                                                    |  |
|------------------------------------|----------------------------------------------------------------------------------------------------|--|
| Bannière                           | Processus utilisé pour gérer les messages de bannières statiques.                                                                                     |  |
| netview                            | Processus qui lit vsam NAPA depuis Netview.                                                                                                    |  |
| ocm.startup(OCM)                   | Processus utilisé pour gérer les événements liés aux demandes.                                                                                        |  |
| printer.startup(Spool)             | Processus utilisé pour gérer les demandes d'impressions<br>du côté serveur.                                                                           |  |
| report.startup(Rapport)            | Processus utilisé pour gérer les rapports du Rédacteur de<br>rapport. Il est également utilisé pour les<br>importations/exportations en arrière-plan. |  |
| scauto.startup<br>(Serveur SCAUTO) | Interface bidirectionnelle avec les applications externes,<br>telles que Tivoli et le client de messagerie compatible<br>MAPI.                        |  |
| scemail.startup<br>(SCEMAIL)       | Interface sortante uniquement. Non utilisée conjointement avec SC Automate.                                                                           |  |
| vsamin                             | Processus utilisé pour lire un jeu de données.                                                                                                    |  |
| vsamout                            | Processus utilisé pour écrire à partir d'un jeu de données.                                                                                           |  |

# En-tête de colonne

Le tableau d'état du système contient les colonnes suivantes :

| En-tête de colonne   | Description                                                                                                    |  |
|----------------------|----------------------------------------------------------------------------------------------------|--|
| Commande             | Champ où est entrée l'instruction s ou k.                                                                                                    |  |
| Nom de l'utilisateur | Nom d'utilisateur ou ID de tâche d'arrière-plan dans la base de données ServiceCenter.                                                                                                    |  |
| DIP                  | Numéro d'identification du processus, affecté quand<br>un nouveau thread est ouvert. Ces numéros sont<br>simplement utilisés par ServiceCenter pour identifier les<br>processus séparés. Voir la section <i>Boutons de fonctions</i><br>page 47 pour plus d'informations sur les numéros<br>qui s'affichent dans ce champ. Ce numéro identifie<br>l'utilisateur et le type de client ou de processus<br>d'arrière-plan. |  |

| En-tête de colonne   | Description                                                                                            |
|----------------------|----------------------------------------------------------------------------------------------------|
| ID Périphérique      | Identifie l'endroit où a lieu l'exécution du processus ou de la session, ainsi que le type de session. |
| Heure de connexion   | Date et heure de lancement du processus ou de la session.                                              |
| Période d'inactivité | Période écoulée depuis la fin d'exécution d'une action dans le processus ou la session.                |

# **Boutons de fonctions**

La fenêtre d'état du système contient une série de boutons. Certains permettent d'exécuter une fonction, alors que d'autres donnent accès à des formulaires offrant d'autres informations ou fonctions.

Les fonctions suivantes sont abordées dans cette section :

- Rafraîchir l'affichage page 47
- Planificateur de mise en marche page 47
- Diffusion messages page 49
- Afficher les verrous page 50
- Options d'affichage page 50
- Système d'auto-surveillance page 52
  - Boutons d'accès au Système d'auto-surveillance page 53
- Liste des commandes page 59
- *Récapitulatif* page 60
- Exécuter les commandes page 61

### Rafraîchir l'affichage

Cliquez sur **Rafraîchir l'affichage** (Figure 1-17, page 43) pour mettre à jour le tableau à l'aide des informations système actuelles.

### Planificateur de mise en marche

Cliquez sur **Planificateur de mise en marche** (Figure 1-17, page 43) pour démarrer des processus en arrière-plan du serveur ServiceCenter à partir de la liste des processus disponibles (Figure 1-18, page 48).

**Remarque :** Le planificateur ne peut être lancé que depuis un client ServiceCenter (avec Java) ou en mode texte. Pour démarrer le planificateur depuis un client ServiceCenter :

1 Cliquez sur Planificateur de mise en marche.

Une liste s'affiche avec les processus d'arrière-plan disponibles.

| 🔰 ServiceCenter - [Sél      | ectionnez l'enregistrement de démarrage]          |            |
|-----------------------------|---------------------------------------------------|------------|
| 🚺 Eichier Édition Affic     | hage Figmat Options Options de liste Eenêtre Aide | _ 6 >      |
| * 🛍 😩 🛚                     | Q (⊅) ►                                           |            |
| in                          |                                                   |            |
| Nom                         | Description                                       |            |
| SLA                         | SLA background agent                              |            |
| agent                       | query/chart agent                                 |            |
| alert.startup               | IM alert and message processor                    |            |
| availability.startup        | availability processor                            |            |
| change.startup              | CM alert/notification processor                   |            |
| contract                    | contract background agent                         |            |
| event.startup               | Event Services processor                          |            |
| gie.startup                 | Generic Input Event Services processor            |            |
| inactive.startup            | dismiss inactive users                            |            |
| linker.startup              | Problem/Incident Sync Task                        |            |
| lister.startup              | Global List Builder Routine                       |            |
| marquee                     | marquee agent                                     |            |
| netview                     | NetView Agent                                     |            |
| ocm.startup                 | OCM processor                                     |            |
| printer.startup             | print scheduler                                   |            |
| report.startup              | report processor                                  |            |
| scauto.startup              | SCAUTO startup                                    |            |
| scemail.startup             | SCEMAIL startup                                   |            |
| startup                     | system startup default                            |            |
| vsamin                      | VSAM file reader                                  |            |
| vsamout                     | VSAM file writer                                  |            |
| alert.processor             | Standard Alert processor                          |            |
| SCEmail                     | send external email from eventout table           |            |
| Sync                        |                                                   |            |
|                             |                                                   |            |
|                             |                                                   |            |
|                             |                                                   |            |
|                             |                                                   |            |
| a ligne sélectionnée est la | ligne 1 de 24 enregistrements                     | insérer [S |

#### Figure 1-18: QBE du planificateur de mise en marche

2 Double-cliquez sur le processus à démarrer ou sélectionnez-le et appuyez sur Entrée.

Vous revenez alors au formulaire d'état où la tâche venant d'être lancée est affichée en bas de la liste. Le message suivant s'affiche dans la barre d'état : *Planificateur en arrière-plan du système : événement démarré à : mm/jj/aaaa 00:00:00.* 

### **Diffusion messages**

Cliquez sur **Diffusion messages** (Figure 1-17, page 43) pour envoyer un message (Figure 1-20, page 50) à tous les utilisateurs ServiceCenter actuellement connectés à votre système.

#### Pour envoyer un message à l'aide de la fonction Diffusion messages :

1 Cliquez sur Diffusion messages.

Le formulaire qui s'affiche permet alors de créer et d'envoyer un message.

| 🕓 ServiceCenter - [ ** entrez le texte du message **]                                                               |                                                                                                    |
|----------------------------------------------------------------------------------------------------|----------------------------------------------------------------------------------------------------|
| S Fichier Édition Affichage Format Options Options de liste Fenêtre Aide                                            | X                                                                                                    |
| ※ 略 亀 ? 8 Q 🦻 🕨                                                                                                    |                                                                                                    |
| F3 - Fin F1 - Envoyer msg F12 - Sortie Menu                                                                         | •                                                                                                    |
| Envoyer un message à tous les utilisateurs connect<br>Message<br>Arrêt du serveur à 18:00 pour mise à jour mémoire. | és                                                                                                    |
| Prêt                                                                                                    | insérer sustem status broadcast o [UP]                                                                                                    |
|                                                                                                    | and a state and a state and a stat |

Figure 1-19: Message de diffusion

- 2 Entrez le message dans le champ Message.
- 3 Cliquez sur Envoyer msg.

Vous retournez alors à la console d'état du système. Votre message est affiché sur la barre d'état du formulaire.

4 Cliquez sur **Sortie du menu** pour annuler le message avant de l'envoyer et revenir au point d'entrée initial (menu de l'écran initial).

## **Afficher les verrous**

Cliquez sur Afficher les verrous (Figure 1-17, page 43) pour afficher une liste d'objets verrouillés (Figure 1-20, page 50).

| ServiceCenter - [Verrous de système]       |                      |              |                   |                |                     |     |          |            |                       |               |
|--------------------------------------------|----------------------|--------------|-------------------|----------------|---------------------|-----|----------|------------|-----------------------|---------------|
| S Fichier Édition Affichage Format Options | Options de liste Fen | être Aide    |                   |                |                     |     |          |            |                       | _ 8 ×         |
| × 🗈 🏝 ? 🛛 🔍 🐤 🕨                            |                      | •            |                   |                |                     |     |          |            |                       |               |
| F3 - Précédent                             |                      |              |                   |                |                     |     |          |            |                       | •             |
| État de la ressource verrouillée           |                      |              |                   |                |                     |     |          |            |                       |               |
|                                            | Commande Nom de      | e ressource  | Verrouillé à      | Verrouillé par | Sur le périphérique | DIP | Exclusit | Verrouillé | Élimination possible  |               |
| Exécuter les commandes                     | agent:               | spool        | 07/08/03 12:20:46 | spool          | SYSTEM              | 254 | false    | true       | true                  |               |
|                                            | agent                | report       | 07/08/03 12:20:47 | report         | SYSTEM              | 234 | false    | true       | true                  |               |
|                                            | agent                | problem      | 07/08/03 12:20:49 | problem        | SYSTEM              | 222 | false    | true       | true                  |               |
|                                            | agent                | change       | 07/08/03 12:20:49 | change         | SYSTEM              | 238 | false    | true       | true                  |               |
|                                            | agent                | sla          | 07/08/03 12:20:50 | sla            | SYSTEM              | 52  | false    | true       | true                  |               |
|                                            | agent                | agent        | 07/08/03 12:20:51 | agent          | SYSTEM              | 242 | false    | true       | true                  |               |
|                                            | agent                | marquee      | 07/08/03 12:20:52 | marquee        | SYSTEM              | 151 | false    | true       | true                  |               |
|                                            | agenti               | lister       | 07/08/03 12:20:53 | lister         | SYSTEM              | 257 | false    | true       | true                  |               |
|                                            | agenti               | linker       | 07/08/03 12:20:54 | linker         | SYSTEM              | 260 | false    | true       | true                  |               |
|                                            | agent                | event        | 07/08/03 12:20:55 | event          | SYSTEM              | 263 | false    | true       | true                  |               |
|                                            | agent                | availability | 07/08/03 12:20:56 | availability   | SYSTEM              | 267 | false    | true       | true                  |               |
|                                            | agenti               | contract     | 07/08/03 12:20:57 | contract       | SYSTEM              | 275 | false    | true       | true                  |               |
|                                            | agenti               | ocm          | 07/08/03 12:20:58 | ocm            | SYSTEM              | 278 | false    | true       | true                  |               |
|                                            | agent                | alert        | 07/08/03 12:20:59 | alert          | SYSTEM              | 281 | false    | true       | true                  |               |
|                                            | agent:               | vsamin       | 07/17/03 05:16:11 | vsamin         | SYSTEM              | 293 | false    | true       | true                  |               |
|                                            |                      |              |                   |                |                     |     |          |            |                       |               |
|                                            |                      |              |                   |                |                     |     |          |            |                       |               |
|                                            |                      |              |                   |                |                     |     |          |            |                       |               |
|                                            | L                    |              |                   |                |                     |     |          |            |                       |               |
| Prēt                                       |                      |              |                   |                |                     |     |          |            | insérer system.status | .locks.g [UP] |

Figure 1-20: Formulaire de ressources verrouillées

### **Options d'affichage**

Cliquez sur **Options d'affichage** (Figure 1-17, page 43) pour afficher un menu de configuration de l'affichage d'état du système (Figure 1-18, page 48). Les options sont disponibles dans la zone centrale encadrée de l'écran et sur la barre système.

| Service(   | enter - [ ** séleo | tionnez une op | tion **]            |                  |              |         |                  | <u>_   ×</u> |
|------------|--------------------|----------------|---------------------|------------------|--------------|---------|------------------|--------------|
| 🚺 Fichier  | Édition Affichage  | Format Option  | ns Options de liste | Fenêtre Aid      | e            |         |                  | _ 8 ×        |
| F3 - Fin   | F1 · Tout          | F2 - Actif     | F4 - Inactif        | F5 - Utilisateur | F6 - Système |         |                  | •            |
|            |                    |                | taO                 | ions d'affic     | hage d'éta   | t de S  | erviceCente      | r            |
|            |                    |                |                     |                  |              |         |                  |              |
|            |                    |                |                     |                  |              |         |                  |              |
|            |                    |                |                     |                  | Toutes les t | âches   |                  |              |
|            |                    |                |                     |                  |              |         |                  |              |
|            |                    |                |                     |                  | Actif        |         |                  |              |
|            |                    |                |                     |                  | Inacti       | f       |                  |              |
|            |                    |                |                     |                  | L bilio ato  |         |                  |              |
|            |                    |                |                     |                  | Otilisate    | -ui     |                  |              |
|            |                    |                |                     |                  | Systèm       | e       |                  |              |
|            |                    |                |                     |                  |              |         |                  |              |
| . 1        |                    |                |                     |                  |              |         |                  |              |
| ▲I<br>Prêt |                    |                |                     |                  |              | insérer | sustem status or | tions a [UP  |

### Figure 1-21: Options d'affichage

## **Boutons d'option**

| Bouton            | Action                                                                              |
|-------------------|-------------------------------------------------------------------------------------|
| Toutes les tâches | Affiche l'état de toutes les tâches tournant actuellement dans<br>ServiceCenter.    |
| Actif             | Affiche l'état des processus actifs tournant actuellement dans ServiceCenter.       |
| Inactif           | Affiche l'état des processus inactifs qui existent actuellement dans ServiceCenter. |
| Utilisateur       | Affiche l'état des utilisateurs actifs et inactifs dans<br>ServiceCenter.           |
| Système           | Affiche l'état des processus d'arrière-plan en cours dans<br>ServiceCenter.         |

## Système d'auto-surveillance

Cliquez sur **Système d'auto-surveillance** (Figure 1-17, page 43) pour afficher des statistiques sur l'impact des processus de ServiceCenter. Le formulaire Infos Utilisateur principal (Figure 1-22, page 52) est un formulaire parmi plusieurs autres contenant ces données.

| 💽 ServiceCenter - [Statistiques du moniteu                                                                | r système]       |         |                    |                 |                              |                   |      |          |                       |  |
|----------------------------------------------------------------------------------------------------|------------------|---------|--------------------|-----------------|------------------------------|-------------------|------|----------|-----------------------|--|
| S Fichier Édition Affichage Format Option                                                                 | Options de liste | Fenêtre | Aide               |                 |                              |                   |      |          | _ 8 ×                 |  |
| × 🗈 😩 🔋 🔍 🗦 🕨                                                                                             |                  |         | •                  |                 |                              |                   |      |          |                       |  |
| F3 - back F8 - Rafraîchir                                                                                 |                  |         |                    |                 |                              |                   |      |          |                       |  |
| Système d'auto-surveillance - Infos Utilis                                                                | ateur principal  |         |                    | T               | otaux du système :           |                   |      |          |                       |  |
| · ·                                                                                                    |                  |         |                    | Vi              | tesse unité centrale (sec    | condes) :         |      | 2620.666 |                       |  |
|                                                                                                    |                  |         |                    | т               | aille du fichier3 (octete) : |                   |      | 14759707 | 2                     |  |
|                                                                                                    |                  |         |                    |                 | án sin (antata)              |                   |      | 1000000  |                       |  |
|                                                                                                    |                  |         |                    | 19              | emolie (octets).             |                   |      | +0230032 |                       |  |
|                                                                                                    |                  |         |                    | н               | eure :                       |                   |      | J4:57:31 |                       |  |
|                                                                                                    | Nom              | DIP     | Nom du périphériqu | Période d'inact | Application                  | Adresse du réseau | % de | % unité  | Instructions évaluées |  |
| Totaux généraux                                                                                           | sla              | 52      | SYSTEM             | 00:00:56        | scheduler                    | 192.72.253.160    | 5    | 7        | 27411431              |  |
|                                                                                                    | marquee          | 151     | SYSTEM             | 00:00:02        | scheduler                    | 192.72.253.160    | 5    | 0        | 2426700               |  |
| Infos unite centrale                                                                                      | problem          | 222     | SYSTEM             | 00:00:46        | scheduler                    | 192.72.253.160    | 6    | 1        | 11485715              |  |
| Infor F/S                                                                                                 | CLIENT-12690     | 230     | SYSTEM             | 00:00:02        |                              | 192.72.253.160    | 3    | 0        | 10                    |  |
| 11105 273                                                                                                 | report           | 234     | SYSTEM             | 00:00:06        | scheduler                    | 192.72.253.160    | 5    | 0        | 803924                |  |
| Infos de mémoire partagée                                                                                 | change           | 238     | SYSTEM             | 00:00:01        | scheduler                    | 192.72.253.160    | 6    | 0        | 1030683               |  |
|                                                                                                    | FALCON           | 241     | Express-Windows X  | 00:00:00        | system.monitor               | 192.72.253.160    | 6    | 0        | 109284                |  |
| Capture                                                                                                   | agent            | 242     | SYSTEM             | 00:00:24        | scheduler                    | 192.72.253.160    | 6    | 29       | 47192562              |  |
|                                                                                                    | CLIENT-12680     | 252     | SYSTEM             | 00:00:03        |                              | 192.72.253.160    | 4    | 0        | 210                   |  |
| Athcher la capture                                                                                        | spool            | 254     | SYSTEM             | 00:01:08        | scheduler                    | 192.72.253.160    | 5    | 0        | 169062                |  |
|                                                                                                    | lister           | 257     | SYSTEM             | 00:00:17        | scheduler                    | 192.72.253.160    | 5    | 63       | 216051623             |  |
|                                                                                                    | linker           | 260     | SYSTEM             | 00:01:00        | scheduler                    | 192.72.253.160    | 4    | 0        | 736553                |  |
|                                                                                                    | event            | 263     | SYSTEM             | 00:00:59        | scheduler                    | 192.72.253.160    | 5    | 0        | 11405161              |  |
|                                                                                                    | availability     | 267     | SYSTEM             | 00:00:58        | scheduler                    | 192.72.253.160    | 5    | 0        | 739427                |  |
|                                                                                                    | contract         | 275     | SYSTEM             | 00:00:57        | scheduler                    | 192.72.253.160    | 5    | 0        | 4402224               |  |
|                                                                                                    | ocm              | 278     | SYSTEM             | 00:00:55        | scheduler                    | 192.72.253.160    | 5    | 0        | 759568                |  |
|                                                                                                    | alert            | 281     | SYSTEM             | 00:00:55        | scheduler                    | 192.72.253.160    | 4    | 0        | 736553                |  |
|                                                                                                    | sync             | 284     | SYSTEM             | 00:00:12        |                              | 192.72.253.160    | 3    | 0        | 10                    |  |
|                                                                                                    | vsamin           | 293     | SYSTEM             | 00:00:20        | scheduler                    | 192.72.253.160    | 5    | 0        | 546830                |  |
|                                                                                                    | falcon           | 302     | Express-Windows 9  | 00:02:14        | display                      | 192.72.253.160    | 7    | 0        | 168114                |  |
|                                                                                                    | L                |         |                    |                 |                              |                   |      |          |                       |  |
|                                                                                                    |                  |         |                    |                 |                              |                   |      |          |                       |  |
| a ligne sélectionnée est la ligne 1 de 20 enregistrements insérer system.monitor.1.g(sysmon.profile) [UP] |                  |         |                    |                 |                              |                   |      |          |                       |  |

Figure 1-22: Système d'auto-surveillance - Infos Utilisateur principal

| Champ                 | Description                                                                                            |
|-----------------------|----------------------------------------------------------------------------------------------------|
| Nom                   | Nom du processus ou de l'utilisateur.                                                                  |
| DIP                   | Numéro d'ID du processus.                                                                              |
| Nom du périphérique   | Ordinateur sur lequel opère l'utilisateur ou tourne le processus.                                      |
| Période d'inactivité  | Période écoulée depuis le dernier accès au serveur par le processus ou l'utilisateur.                  |
| Application           | Application ServiceCenter dans laquelle opère le processus ou l'utilisateur.                           |
| Adresse du réseau     | Adresse IP.                                                                                            |
| % de mém.             | Pourcentage de RAM utilisé par ce processus ou cet utilisateur sous ServiceCenter.                     |
| % unité centrale      | Pourcentage de l'unité centrale du système utilisé par le processus ou l'utilisateur de ServiceCenter. |
| Instructions évaluées | Nombre d'instructions évaluées pour le processus ou<br>l'utilisateur.                                  |

### Colonnes de Système d'auto-surveillance

### Boutons d'accès au Système d'auto-surveillance

**Remarque :** Le bouton qui active une fenêtre n'est pas affiché avec les autres boutons, mais s'affiche uniquement lors d'un changement de vue.

**Totaux généraux** - affiche les totaux généraux pour l'utilisation (Figure 1-23, page 54). Les boutons en regard de ces champs affichent d'autres statistiques du système.

| ServiceCenter - [Statistiques du moniteur système]   |         |                                       |             |  |  |
|------------------------------------------------------|---------|---------------------------------------|-------------|--|--|
| × ħ â ? O Q 🥱 ►                                      |         |                                       |             |  |  |
| F3 - back F8 - Rafraîchir                            |         |                                       | •           |  |  |
| Profil du système - Totaux généraux de ServiceCenter |         | Heure : 21:30:20                      |             |  |  |
| Vitesse unité centrale (secondes) :                  |         | 2754.373                              |             |  |  |
| Mémoire (octets) :                                   |         | 45260800                              |             |  |  |
| Instructions évaluées :                              |         | 342505351                             |             |  |  |
| Infos E/S Lectures dimenogation sans cie :           |         | 22956811                              |             |  |  |
| Capture Écritures physiques :                        |         | 2639894                               |             |  |  |
| Afficher la canture Enregistrements récupérés :      |         | 1021                                  |             |  |  |
| C Code Stropys :                                     | 0       |                                       |             |  |  |
|                                                      |         |                                       |             |  |  |
|                                                      |         |                                       |             |  |  |
|                                                      |         |                                       |             |  |  |
|                                                      |         |                                       |             |  |  |
|                                                      |         |                                       |             |  |  |
|                                                      |         |                                       |             |  |  |
| <u> </u>                                             |         | -                                     |             |  |  |
| Prêt                                                 | insérer | system.monitor.totals.all.g(sysmon.pr | ofile) [UP] |  |  |

Figure 1-23: Système d'auto-surveillance - Totaux généraux

Info unité centrale - affiche un tableau illustrant l'impact des processus et des utilisateurs sur le système où ils opèrent.

| 💽 ServiceCenter - [Statistiques du moniteur systèn         | ne]                      |                                 |            |                  |                | _ D ×                            |  |
|------------------------------------------------------------|--------------------------|---------------------------------|------------|------------------|----------------|----------------------------------|--|
| S Fichier Édition Affichage Format Options Option          | is de liste Fenêtre Aide |                                 |            |                  |                | _ 8 ×                            |  |
| ՀԳՈՅ ? ԵՉ ๖ ►                                              | •                        |                                 |            |                  |                |                                  |  |
| F3 - back F8 - Rafraîchir                                  |                          |                                 |            |                  |                | •                                |  |
| Système d'auto-surveillance - Infos LICT                   |                          | Totaux di                       | u sustème  |                  |                |                                  |  |
| Systeme d date surveillance millios COT                    |                          | Viterre u                       | nitá centr | ale (secondes) : |                | 2755 124                         |  |
|                                                            |                          | vitesse u                       |            | ale (secondes).  |                | 2733.124                         |  |
|                                                            | ctets):                  |                                 | 147718144  |                  |                |                                  |  |
|                                                            |                          | Mémoire                         | (octets) : |                  |                | 45232128                         |  |
|                                                            |                          | Heure :                         |            |                  |                | 21:35:33                         |  |
| Nom                                                        | Dernière date d'activité | Vitesse de l'unité centrale (s) | Priorité   | Application      | Mémoire (oc    | Instructions évaluées            |  |
| Infos principales sla                                      | 07/22/03 21:34:45        | 191.359                         | 9          | scheduler        | 2347008        | 28825583                         |  |
| marque                                                     | e 07/22/03 21:35:29      | 0.483                           | 4          | scheduler        | 2293760        | 2548156                          |  |
| Totaux généraux problem                                    | 07/22/03 21:34:46        | 19.187                          | 9          | scheduler        | 2670592        | 12038717                         |  |
| Infect F /S                                                | N 07/22/03 21:35:33      | 1.061                           | 9          | system.monitor   | 2985984        | 74489                            |  |
| CLIENT                                                     | -12690 07/22/03 21:35:29 | 0.061                           | 9          |                  | 1658880        | 10                               |  |
| Infos de mémoire partanée report                           | 07/22/03 21:35:25        | 1.218                           | 4          | scheduler        | 2445312        | 839852                           |  |
| change                                                     | 07/22/03 21:35:30        | 4.453                           | 9          | scheduler        | 2965504        | 1076625                          |  |
| Capture agent                                              | 07/22/03 21:35:21        | 806.983                         | 4          | scheduler        | 2834432        | 49610432                         |  |
| CLIENT                                                     | -12680 07/22/03 21:35:32 | 0.39                            | 9          |                  | 1740800        | 210                              |  |
| Afficher la capture spool                                  | 07/22/03 21:31:23        | 0.358                           | 9          | scheduler        | 2293760        | 176226                           |  |
| lister                                                     | 07/22/03 21:34:39        | 1726.562                        | 4          | scheduler        | 2588672        | 227070849                        |  |
| linker                                                     | 07/22/03 21:35:31        | 0.264                           | 4          | scheduler        | 2142208        | 772517                           |  |
| event                                                      | 07/22/03 21:35:32        | 0.312                           | 9          | scheduler        | 2351104        | 11981584                         |  |
| availabi                                                   | lity 07/22/03 21:34:33   | 0.359                           | 9          | scheduler        | 2310144        | 775355                           |  |
| contrac                                                    | t 07/22/03 21:34:34      | 0.593                           | 9          | scheduler        | 2449408        | 4627674                          |  |
| ocm                                                        | 07/22/03 21:34:36        | 0.702                           | 9          | scheduler        | 2633728        | 797010                           |  |
| alert                                                      | 07/22/03 21:34:36        | 0.421                           | 9          | scheduler        | 2613248        | 782398                           |  |
| sync                                                       | 07/22/03 21:35:19        | 0.077                           | 9          |                  | 1597440        | 10                               |  |
| vsamin                                                     | 07/22/03 21:35:11        | 0.311                           | 4          | scheduler        | 2310144        | 618686                           |  |
|                                                            |                          |                                 |            |                  |                |                                  |  |
|                                                            |                          |                                 |            |                  |                |                                  |  |
|                                                            |                          |                                 |            |                  |                |                                  |  |
| 4                                                          |                          |                                 |            |                  |                |                                  |  |
| <b>ا</b>                                                   |                          |                                 |            |                  |                | •                                |  |
| La ligne sélectionnée est la ligne 1 de 19 enregistrements |                          |                                 |            | i                | nsérer system. | monitor.2.g(sysmon.profile) [UP] |  |

Figure 1-24: Système d'auto-surveillance - Infos UCT

**Infos E/S** - affiche les statistiques sur le nombre d'opérations par processus ou utilisateur ServiceCenter.

| 0  | ServiceCenter -           | - [Statistic  | ques du  | moniteur     | système]         |                       |        |                    |                         |                        |                    | - 🗆 ×         |
|----|---------------------------|---------------|----------|--------------|------------------|-----------------------|--------|--------------------|-------------------------|------------------------|--------------------|---------------|
|    | Fichier Édition           | Affichage     | Forma    | t Options    | Options de liste | Fenêtre Aide          |        |                    |                         |                        |                    | _ 8 ×         |
| 1  | 、卧鹿 ?                     | <b>8</b> Q    | 9        | •            |                  | -                     |        |                    |                         |                        |                    |               |
| -  |                           |               |          |              |                  | _                     |        |                    |                         |                        |                    |               |
| F. | S · Dack F8               | - Hafraichir  | ſ        |              |                  |                       |        |                    |                         |                        |                    |               |
| 5  | Système d'auto-           | -surveilla    | nce - In | fos E/S      |                  |                       |        | Totaux             | du système :            |                        |                    |               |
|    |                           |               |          |              |                  |                       |        | Vitesse            | unité centrale (seconde | s) :                   | 2755.436           |               |
|    |                           |               |          |              |                  |                       |        | Taille d           | u fichier3 (octets) :   |                        | 147718144          |               |
|    | Mémoire (octets) :        |               |          |              |                  |                       |        |                    |                         |                        | 45207552           |               |
|    |                           |               |          |              |                  |                       |        | Heure :            |                         |                        | 21:38:27           |               |
|    |                           |               |          |              |                  |                       |        | rioaro.            |                         |                        | 21.00.21           |               |
|    |                           |               |          | - 1          | Nom              | Instructions évaluées | Copies | Lectures physiques | Écritures physiques     | Interrogation sans clé | E/S d'écran        |               |
|    | Info                      | is principale | s        |              | sla              | 28825691              | 0      | 3397319            | 72112                   | 0                      | 0                  |               |
|    |                           |               |          |              | marquee          | 2548336               | 0      | 319813             | 45598                   | 0                      | 0                  |               |
|    | l ota                     | aux générau   | ax .     |              | problem          | 12040313              | 0      | 1202863            | 472261                  | 14                     | 0                  |               |
|    | lufes with eautrals       |               |          | FALCON       | 79185            | 0                     | 5048   | 635                | 14                      | 2                      |                    |               |
|    | Infos unite centrale      |               |          | CLIENT-12690 | 10               | 0                     | 28     | 0                  | 0                       | 0                      |                    |               |
|    | Infos de mémoire partagée |               |          | report       | 839960           | 0                     | 75887  | 3462               | 14                      | 0                      |                    |               |
| 1  |                           | · · ·         |          |              | change           | 1076697               | 0      | 77090              | 3262                    | 0                      | 0                  |               |
|    |                           | Capture       |          |              | agent            | 49610648              | 0      | 5090388            | 549545                  | 0                      | 0                  |               |
|    |                           |               |          |              | CLIENT-12680     | 210                   | 0      | 739                | 0                       | 1                      | 0                  |               |
|    | Affich                    | her la captu  | ire      |              | spool            | 176262                | 0      | 13704              | 14                      | 0                      | 0                  |               |
|    |                           |               |          |              | lister           | 227103762             | 0      | 10887522           | 900802                  | 45                     | 0                  |               |
|    |                           |               |          |              | linker           | 772589                | 0      | 62849              | 14                      | 0                      | 0                  |               |
|    |                           |               |          |              | event            | 11982738              | 0      | 1140222            | 455788                  | 0                      | 0                  |               |
|    |                           |               |          |              | availability     | 775463                | 0      | 63098              | 53                      | 0                      | 0                  |               |
|    |                           |               |          |              | contract         | 4628260               | 0      | 453287             | 137244                  | 3                      | 0                  |               |
|    |                           |               |          |              | ocm              | 797118                | 0      | 65040              | 366                     | 0                      | 0                  |               |
|    |                           |               |          |              | alert            | 782506                | 0      | 63824              | 62                      | 0                      | 0                  |               |
|    |                           |               |          |              | sync             | 10                    | 0      | 28                 | 0                       | 0                      | 0                  |               |
|    |                           |               |          |              | vsamin           | 618902                | 0      | 50181              | 47                      | 0                      | 0                  |               |
|    |                           |               |          |              |                  |                       |        |                    |                         |                        |                    |               |
|    |                           |               |          |              |                  |                       |        |                    |                         |                        |                    |               |
|    |                           |               |          |              | I                |                       |        |                    |                         |                        |                    |               |
|    |                           |               |          |              |                  |                       |        |                    |                         |                        |                    |               |
| •  |                           |               |          |              |                  |                       |        |                    |                         |                        |                    | Þ             |
| La | ligne sélectionnée        | est la ligne  | 1 de 19  | enregistrem  | ents             |                       |        |                    |                         | insérer system.mo      | nitor. 3. g(sysmon | profile) [UP] |

Figure 1-25: Système d'auto-surveillance - Infos E/S

**Statistiques de mémoire partagée** - affiche les caractéristiques d'allocation de mémoire spécifiques à votre système ServiceCenter.

| 💽 Statistiques du moniteur système |                      |              |                                                                                                    |                                                  |                                           |
|------------------------------------|----------------------|--------------|----------------------------------------------------------------------------------------------------|--------------------------------------------------|-------------------------------------------|
| ※ 11 信 ? 11 Q 匀                    |                      |              |                                                                                                    |                                                  |                                           |
| K Back                             |                      |              |                                                                                                    |                                                  | •                                         |
| Statistiques de mémoire partagée   |                      |              | Taille actuelle :<br>Attribution de segments :<br>Attribution de larges blocs :<br>Espace inutilisé :<br>Pourcentage d'espace libre : | 24000000<br>3148360<br>1337856<br>19513784<br>81 |                                           |
| Totaux généraux                    | Туре                 | Attributions | Libres                                                                                                    | A                                                | ttribué                                   |
|                                    | Not named            | 32           | 7                                                                                                    | 3                                                | 856                                       |
| Infos UCT                          | User blocks          | 24           | 4                                                                                                    | 1                                                | 0240                                      |
| Infos E/S                          | Messages             | 0            | 0                                                                                                    | 0                                                | L                                         |
| 11103 273                          | Resource locks       | 46322        | 46291                                                                                                    | 1                                                | 472                                       |
| Capturer                           | Database Services    | 220          | 34                                                                                                    | 5                                                | 1760                                      |
|                                    | Cache overhead       | 19           | 0                                                                                                    | 1                                                | 1296                                      |
| Afficher la capture                | Application cache    | 1593         | 0                                                                                                    | 2                                                | 428688                                    |
|                                    | DBDICT cache         | 2026         | 0                                                                                                    | 1                                                | 632368                                    |
|                                    | **** not used ****   | 0            | 0                                                                                                    | 0                                                |                                           |
|                                    | SQL descriptor cache | 0            | 0                                                                                                    | 0                                                |                                           |
|                                    | Join/ERD/Type cache  | 320          | 0                                                                                                    | 3                                                | 7888                                      |
|                                    | **** not used ****   | 0            | 0                                                                                                    | 0                                                | L                                         |
|                                    | Remote DBDICT cache  | 0            | 0                                                                                                    | 0                                                | L                                         |
|                                    | Remote Record cache  | 0            | 0                                                                                                    | 0                                                | L. C. C. C. C. C. C. C. C. C. C. C. C. C. |
|                                    | String Type cache    | 242          | 0                                                                                                    | 1                                                | 9648                                      |
|                                    | IR Expert cache      | 373          | 0                                                                                                    | 8                                                | 9536                                      |
|                                    | Publish/Subscribe    | 379          | 265                                                                                                    | 4                                                | 896                                       |
|                                    | 24x7 cache           | 1            | 0                                                                                                    | 5                                                | 12                                        |
|                                    | Web cache            | 0            | 0                                                                                                    | 0                                                | 1                                         |
|                                    |                      |              |                                                                                                    |                                                  |                                           |
| Prêt                               |                      |              |                                                                                                    |                                                  | insérer system.shared.g [S]               |

Figure 1-26: Système d'auto-surveillance - Infos de mémoire partagée

**Capture** - permet de programmer des instantanés réguliers (Figure 1-27, page 58) des informations de surveillance du système. Vous pouvez définir une **heure de début** et un **intervalle de répétition**. Cliquez sur le bouton **Planifier** pour définir la capture.

| 💽 ServiceCenter - [Entrez les info                                                                                                    | s de planification]                 |                                                                                           | _ 🗆 🗙                          |  |  |  |  |  |  |  |
|----------------------------------------------------------------------------------------------------|-------------------------------------|-------------------------------------------------------------------------------------------|--------------------------------|--|--|--|--|--|--|--|
| S Fichier Édition Affichage Form                                                                                                    | at Options Options de liste Fenêtre | Aide                                                                                      | _ 8 ×                          |  |  |  |  |  |  |  |
| % 🖻 🖹 ? 🔍 🥱                                                                                                    | •                                   | •                                                                                         |                                |  |  |  |  |  |  |  |
| nifier 🕓 Planifier                                                                                                    |                                     |                                                                                           |                                |  |  |  |  |  |  |  |
|                                                                                                    |                                     | MONITEUR DE PLANIFICATION                                                                 |                                |  |  |  |  |  |  |  |
| Cette fonction va capturer les données sur l'état du système à intervalles réguliers et les enregistrer dans le fichier systemmonitor pour pouvoir les afficher plus tard et les analyser. Ces enregistrements<br>peuvent être affichés au moyen de la base de données en utilisant les formats associées avec le fichier systemmonitor. |                                     |                                                                                           |                                |  |  |  |  |  |  |  |
| Heure du début :                                                                                                    | 07/22/03 21:49:03                   | L'heure à laquelle vous voulez que la capture des données commence.                       |                                |  |  |  |  |  |  |  |
| Intervalle de répétition :                                                                                                    | 01:00:00                            | La fréquence à laquelle ces données doivent être saisies.                                 |                                |  |  |  |  |  |  |  |
| Classe de planification :                                                                                                    | report                              | La classe de planification sous laquelle cette application doit être exécutée en arrière- | olan.                          |  |  |  |  |  |  |  |
|                                                                                                    |                                     |                                                                                           |                                |  |  |  |  |  |  |  |
| Prêt                                                                                                    |                                     |                                                                                           | insérer sysmon.schedule.g [UP] |  |  |  |  |  |  |  |

Figure 1-27: Système d'auto-surveillance - Moniteur de planification de la capture

Afficher la capture - permet d'afficher les informations récupérées de la capture planifiée.

| 🔊 Servic       | :eCenter -  | [Capturer à p     | artir du progr   | amme du mor      | niteur système] |                      |                |               |         |                  |                 | - D ×       |
|----------------|-------------|-------------------|------------------|------------------|-----------------|----------------------|----------------|---------------|---------|------------------|-----------------|-------------|
| 🚺 Fichie       | r Édition   | Affichage For     | rmat Options     | Options de liste | Fenêtre Aide    |                      |                |               |         |                  |                 | _ 🗗 🗙       |
| × D            | <b>a</b> ?  | 0 Q 🥱             |                  |                  | •               |                      |                |               |         |                  |                 |             |
| F3 - Précédent |             |                   |                  |                  |                 |                      |                |               |         |                  | -               |             |
| Vitesse u      | Mémoire     | Instructions      | Lectures phys    | Écritures phys   | Enregistrements | Lectures d'interroga | C Code Stropy: | Horodateur    | Capture | PID du demandeur | Total des PID   |             |
| 437.64         | 9291724     | 4497973           | 181979           | 4014             | 55              | 17                   | 8670753        | 02/06/01 10:2 | true    | 10990            | 5               |             |
|                |             |                   |                  |                  |                 |                      |                |               |         |                  |                 |             |
|                |             |                   |                  |                  |                 |                      |                |               |         |                  |                 |             |
|                |             |                   |                  |                  |                 |                      |                |               |         |                  |                 |             |
|                |             |                   |                  |                  |                 |                      |                |               |         |                  |                 |             |
|                |             |                   |                  |                  |                 |                      |                |               |         |                  |                 |             |
|                |             |                   |                  |                  |                 |                      |                |               |         |                  |                 |             |
|                |             |                   |                  |                  |                 |                      |                |               |         |                  |                 |             |
|                |             |                   |                  |                  |                 |                      |                |               |         |                  |                 |             |
|                |             |                   |                  |                  |                 |                      |                |               |         |                  |                 |             |
|                |             |                   |                  |                  |                 |                      |                |               |         |                  |                 |             |
|                |             |                   |                  |                  |                 |                      |                |               |         |                  |                 |             |
|                |             |                   |                  |                  |                 |                      |                |               |         |                  |                 |             |
|                |             |                   |                  |                  |                 |                      |                |               |         |                  |                 |             |
| La ligne sé    | électionnée | est la ligne 1 de | 1 enregistrement | s                |                 |                      |                |               |         |                  | insérer capture | form.g [UP] |

Figure 1-28: Système d'auto-surveillance - affichage des informations de capture

# Liste des commandes

Cliquez sur Liste des commandes (Figure 1-17, page 43) pour afficher un formulaire en lecture seule décrivant les commandes s et k utilisées dans l'utilitaire d'état du système.

| 💽 ServiceCenter - [ ** sélectionnez une | option **]                                                                  |                              |
|-----------------------------------------|-----------------------------------------------------------------------------|------------------------------|
| S Fichier Édition Affichage Format Op   | tions Options de liste Fenêtre Aide                                         | _ 8 ×                        |
| ※哈他 ? 8 Q 🦻 🕨                           | •                                                                           |                              |
| < Fin                                   |                                                                             | -                            |
|                                         |                                                                             |                              |
|                                         |                                                                             |                              |
|                                         |                                                                             |                              |
|                                         | <b>•</b> • • •                                                              |                              |
| Lommande                                | Description                                                                 |                              |
| S                                       | Sélectionner l'enregistrement pour plus d'informations.                     |                              |
|                                         | Affichera des informations complémentaires sur l'enregistrement sélectionné |                              |
|                                         | et autorisera l'accès pour enregistrer des opérations spécifiques (par ex.  |                              |
|                                         | envoyer msg, arrêter le planificateur).                                     |                              |
| К                                       | Éliminer la tâche affichée sur cette ligne.                                 |                              |
|                                         | Certaines tâches "SYSTÊME" ne peuvent pas être interrompues.                |                              |
|                                         | Cette option ne doit être utilisée "qu'en dernier recours".                 |                              |
|                                         |                                                                             |                              |
|                                         |                                                                             |                              |
|                                         |                                                                             |                              |
| Pret                                    | inséter s                                                                   | ystem.status.cmd.help.g [UP] |

Figure 1-29: Descriptions des commandes

Descriptions de la liste des commandes

| Commande | Description                                                                                                    |  |
|----------|----------------------------------------------------------------------------------------------------|--|
| S        | Entrez <b>S</b> pour sélectionner un enregistrement pour d'autres<br>informations. Affiche des informations complémentaires<br>sur l'enregistrement sélectionné et permet d'accéder dans<br>l'enregistrement à des tâches spécifiques, par exemple, l'envoi<br>de messages. |  |
|          | <b>Remarque :</b> Un seul enregistrement peut être sélectionné à la fois.                                                                                                    |  |
| K        | Entrez K pour interrompre une tâche. Vous pouvez entrer K sur plusieurs lignes pour interrompre différentes tâches.                                                                                                    |  |
|          | <b>Remarque :</b> Certaines tâches liées au système ne peuvent pas être interrompues.                                                                                                    |  |
|          | <b>Remarque :</b> N'utilisez cette option qu'en dernier recours.                                                                                                    |  |

## Récapitulatif

Cliquez sur **Récapitulatif** (Figure 1-17, page 43) pour afficher le formulaire **Récapitulatif de l'état du système** (Figure 1-30, page 60). L'état du système inclut :

| 💽 ServiceCenter - [ ** RÉCAP DE STATUT DE SYSTÈME **  | ]                   |                       |                |                      |                 |  |
|-------------------------------------------------------|---------------------|-----------------------|----------------|----------------------|-----------------|--|
| S Fichier Édition Affichage Format Options Options de | iste Fenêtre Aide   |                       |                |                      | <u> - 8 ×</u>   |  |
| ※ 1b file ? 10 Q ち ト                                  | •                   |                       |                |                      |                 |  |
| F3 - Fin                                              |                     |                       |                |                      |                 |  |
| État du système                                       |                     |                       |                |                      |                 |  |
| Comptes utilisateur :                                 |                     |                       |                |                      |                 |  |
|                                                       | Utilisateurs actifs | Utilisateurs inactifs | Planificateurs | Autre                |                 |  |
| Utilisateurs actifs : 1                               | FALCON              |                       | vsamin         | sync                 |                 |  |
| Utilisateurs inactifs : 0                             |                     |                       | alert          |                      |                 |  |
| Planificateurs : 17                                   |                     |                       | ocm            |                      |                 |  |
| Autres utilisateurs :                                 |                     |                       | contract       |                      |                 |  |
| Total des processus :                                 |                     |                       | availability   |                      |                 |  |
|                                                       |                     |                       | event          |                      |                 |  |
|                                                       |                     |                       | linker         |                      |                 |  |
|                                                       |                     |                       | lister         |                      |                 |  |
|                                                       |                     |                       | materia        |                      |                 |  |
|                                                       |                     |                       | marquee        |                      |                 |  |
|                                                       |                     |                       | agent          |                      |                 |  |
|                                                       |                     |                       | sla            |                      |                 |  |
|                                                       |                     |                       | change         |                      |                 |  |
|                                                       |                     |                       |                |                      |                 |  |
|                                                       |                     |                       |                |                      | Þ               |  |
| Prêt                                                  |                     |                       |                | insérer system.statu | us.stats.g [UP] |  |

Figure 1-30: Récapitulatif d'état du système

| Champ                    | Description                                                                                                |  |
|--------------------------|----------------------------------------------------------------------------------------------------|--|
| Total des<br>processus   | Nombre d'utilisateurs et de processus en arrière-plan<br>actuellement actifs.                              |  |
| Utilisateurs actifs      | Nombre d'utilisateurs actifs et leurs noms.                                                                |  |
| Utilisateurs<br>inactifs | Nombre d'utilisateurs connectés mais inactifs. La liste des noms de ces utilisateurs est également donnée. |  |
| Planificateurs           | Nombre et noms des planificateurs actuellement actifs.                                                     |  |
| Autres utilisateurs      | Nombre d'autres utilisateurs actifs de ServiceCenter.                                                      |  |
| Autre                    | Noms d'autres processus actifs dans ServiceCenter.                                                         |  |

### **Exécuter les commandes**

Cliquez sur **Exécuter les commandes** (Figure 1-17, page 43) pour donner l'ordre au système d'auto-surveillance d'exécuter la commande s ou k qui a été placée en regard d'un utilisateur ou d'un processus dans la liste du système d'auto-surveillance (Figure 1-31, page 61).

| ServiceCenter - [ ** sélectionnez une options<br>Fichier Édition Affichage Format Options  | on ***]<br>Options de liste | Fenêtre Aide         |     |                    |                    |                      |  |  |
|--------------------------------------------------------------------------------------------|-----------------------------|----------------------|-----|--------------------|--------------------|----------------------|--|--|
| ×ħ@?0 <b>\</b> 为►                                                                          | .,                          | -                    |     |                    |                    |                      |  |  |
|                                                                                            |                             |                      |     |                    |                    |                      |  |  |
| TOTAL D'ITILISATELIBS : 1 - utilisez Bafraîchir affichane nour rafraîchir les statistiques |                             |                      |     |                    |                    |                      |  |  |
|                                                                                            |                             |                      |     |                    |                    |                      |  |  |
|                                                                                            | Commande                    | Nom de l'utilisateur | DIP | ID Périphérique    | Heure de connexion | Période d'inactivité |  |  |
| Rafraîchir l'affichage                                                                     |                             | CLIENT-12680         | 252 | SYSTEM             | 07/08/03 12:20:44  | 00:00:02             |  |  |
| Planificateur de mise en marche                                                            |                             | CLIENT-12690         | 230 | SYSTEM             | 07/08/03 12:20:46  | 00:00:05             |  |  |
| r lanineateur de mise en marche                                                            |                             | FALCON               | 226 | Express-Windows XF | 07/22/03 21:27:32  | 00:00:00             |  |  |
| Diffusion messages                                                                         |                             | agent                | 242 | SYSTEM             | 07/08/03 12:20:51  | 00:00:02             |  |  |
| Afficient les vorrous                                                                      |                             | alert                | 281 | SYSTEM             | 07/08/03 12:20:59  | 00:00:48             |  |  |
| Amerielles verious                                                                         |                             | availability         | 267 | SYSTEM             | 07/08/03 12:20:56  | 00:00:51             |  |  |
| Options d'affichage                                                                        |                             | change               | 238 | SYSTEM             | 07/08/03 12:20:48  | 00:00:54             |  |  |
|                                                                                            |                             | contract             | 275 | SYSTEM             | 07/08/03 12:20:57  | 00:00:50             |  |  |
| Systeme d'auto-surveillance                                                                | k                           | event                | 263 | SYSTEM             | 07/08/03 12:20:55  | 00:00:52             |  |  |
| Liste des commandes                                                                        |                             | linker               | 260 | SYSTEM             | 07/08/03 12:20:54  | 00:00:53             |  |  |
|                                                                                            |                             | lister               | 257 | SYSTEM             | 07/08/03 12:20:53  | 00:00:42             |  |  |
| Récapitulatif                                                                              |                             | marquee              | 151 | SYSTEM             | 07/08/03 12:20:52  | 00:00:25             |  |  |
|                                                                                            |                             | ocm                  | 278 | SYSTEM             | 07/08/03 12:20:58  | 00:00:48             |  |  |
| Exécuter les commandes                                                                     |                             | problem              | 222 | SYSTEM             | 07/08/03 12:20:48  | 00:00:38             |  |  |
|                                                                                            |                             | report               | 234 | SYSTEM             | 07/08/03 12:20:46  | 00:00:59             |  |  |
|                                                                                            |                             | sla                  | 52  | SYSTEM             | 07/08/03 12:20:50  | 00:00:39             |  |  |
|                                                                                            |                             | spool                | 254 | SYSTEM             | 07/08/03 12:20:45  | 00:00:01             |  |  |
|                                                                                            | _                           | sync                 | 284 | SYSTEM             | 07/08/03 12:21:00  | 00:00:05             |  |  |
|                                                                                            |                             | vsamin               | 293 | SYSTEM             | 07/17/03 05:16:11  | 00:00:13             |  |  |
|                                                                                            |                             |                      |     |                    |                    |                      |  |  |
| •                                                                                          | L                           |                      |     |                    |                    |                      |  |  |
| Prêt insérer system status.list g [UP]                                                     |                             |                      |     |                    |                    |                      |  |  |

#### Figure 1-31: Commande pour interrompre un processus

Pour exécuter une opération sur une session d'utilisateur ou une tâche en arrière-plan :

1 Placez le curseur dans la colonne **Commande** en regard de la tâche ou de l'utilisateur de la liste.

- 2 Entrez la commande à exécuter :
  - Entrez s en regard de la session ou de la tâche de l'utilisateur pour afficher les détails de l'application et de l'enregistrement de la planification.
  - Entrez s en regard de la session de l'utilisateur pour afficher les détails de l'application que la session est en train d'exécuter.
  - Entrez s en regard d'un processus d'arrière-plan pour afficher la liste de tous les enregistrements planifiés en cours ou en attente d'exécution sur ce processus.
  - Entrez k en regard d'un utilisateur ou d'une tâche pour interrompre cette session ou cette tâche d'utilisateur.
- 3 Cliquez sur Exécuter les commandes.
  - Si la commande s est exécutée, un formulaire affiche alors l'état de l'article.
  - Si la commande k est exécutée, un message de confirmation s'affiche dans la barre d'état.

# Fichiers joints et conteneurs OLE

Un *conteneur OLE* (Object Linking and Embedding) est un objet fenêtre du Concepteur de formulaires qui permet aux utilisateurs d'incorporer les fichiers pertinents à partir d'autres applications directement dans un enregistrement de ServiceCenter. Quand un fichier est lié à un enregistrement de cette manière, il peut être ouvert dans l'application qui l'a créé directement à partir de l'enregistrement en double-cliquant sur le bouton affiché dans le champ du conteneur OLE.

Les conteneurs OLE sont utilisés dans les onglets Pièces jointes des enregistrements suivants dans ServiceCenter :

- Changer les demandes
- Fiches d'incident
- Enregistrements de périphériques
- Contrats de service
- Enregistrements de contacts
- Enregistrements CNS

Vous pouvez utiliser un conteneur OLE pour joindre une large gamme de types de fichiers : tableurs, fichiers texte, fichiers d'images et organigrammes. Ces fichiers peuvent être ouverts par tout utilisateur de ServiceCenter pouvant accéder à l'enregistrement.

Remarque : ServiceCenter 4.0 ou ultérieur permet de manipuler les pièces jointes comme des fichiers au lieu d'objets OLE. Les fichiers joints sont supportés sous OS/390 (mode Windows uniquement), Windows, OS/2 et les clients Windows et Java pour Macintosh. Les clients Windows et Java peuvent également accéder aux objets OLE et les lancer des versions précédentes de ServiceCenter. Les clients Java OS/2 et Macintosh peuvent accéder aux objets OLE des versions antérieures de ServiceCenter, mais ne peuvent pas les lancer.

# Joindre des fichiers

Pour joindre des fichiers, l'option Pièce jointe du fichier *sc.ini* doit être activée. Il s'agit de la valeur par défaut. Pour plus d'informations, reportez-vous au paramètre viewattachments décrit dans le guide *Technical Reference*.

Deux méthodes permettent de joindre des fichiers à un conteneur OLE :

- Insertion d'une commande de menu
- Glisser-déposer

### **Commande d'insertion**

Vous pouvez insérer des fichiers existants ou créer un nouveau fichier à insérer.

### Pour créer un nouveau fichier à insérer :

1 Avec le bouton droit de la souris, cliquez sur l'onglet Pièces jointes et choisissez **Insérer objet** dans le menu de raccourcis.

Une boîte de dialogue affiche les objets pouvant être joints.

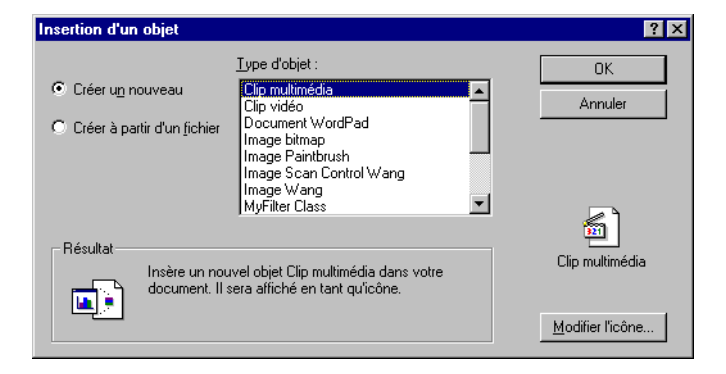

#### Figure 1-32: Boîte de dialogue Insertion d'un objet

- 2 Cliquez sur **Créer un nouveau** pour créer un nouveau fichier (valeur par défaut).
- Sélectionnez un format dans le champ Type d'objet et cliquez sur OK.
   Un nouveau fichier (objet) s'ouvre dans l'application appropriée.
- 4 Créez la pièce jointe dans l'application sélectionnée.
- 5 Dans le menu Fichier, choisissez Fermer et retourner à SC.

La pièce jointe créée s'affiche en tant que bouton dans l'onglet Pièce jointe.

Il n'est pas nécessaire de sauvegarder l'enregistrement pour conserver vos changements. Le fichier est incorporé dans l'enregistrement quand le bouton est affiché dans l'onglet.

**Remarque :** Les pièces jointes créées par cette méthode ont une étiquette générale seulement (par exemple, Document, Visio).
#### Pour insérer un fichier existant :

1 Avec le bouton droit de la souris, cliquez sur l'onglet Pièces jointes et choisissez **Insérer fichier** dans le menu de raccourcis.

La fenêtre qui s'affiche permet de sélectionner un fichier existant.

| Insérer fichier          |                |                      | ? ×     |
|--------------------------|----------------|----------------------|---------|
| Rechercher dans : 🔂 RUN  | 1              | - 🖬 🎦 🛨 🔽            |         |
| accent.tlx               | 🌋 extac.js     | 🔊 nsldap32v50.dll    | s) [    |
| BasisSegmentJapanese.dll | 🌋 extacoaa.js  | 🔊 nsldappr32v50.dll  | E :     |
| 🔊 btuc210.dll            | 🔊 infmxdll.dll | 🔊 nsldapssl32v50.dll | ) i 🔊   |
| 🔊 btuc220.dll            | 🔊 libnspr4.dll | 🔊 nss3.dll           | 🐻 s -   |
| orrect.tlx               | 🔊 libplc4.dll  | 🔊 ORADLL73.DLL       |         |
| DB2DLL.dll               | 🔊 libplds4.dll | S ORADLL80.DLL       | M 2     |
| •                        |                |                      | Þ       |
| Nom de fichier :         |                |                      | Ouvrir  |
|                          |                |                      | Annuler |

- 2 Sélectionnez le fichier approprié dans votre système.
- 3 Cliquez sur Ouvrir.

Le bouton de l'objet sélectionné s'affiche dans l'onglet Pièces jointes.

Il n'est pas nécessaire de sauvegarder l'enregistrement pour conserver vos changements. Le fichier est incorporé dans l'enregistrement quand le bouton est affiché dans l'onglet.

**Remarque :** Les objets joints par cette méthode à un contrat dans Gestion des contrats sont repérés par une étiquette générique ainsi que par le nom du fichier.

#### Utilisation de la fonction glisser-déposer pour des fichiers

Pour glisser-déposer des fichiers dans un conteneur OLE :

1 Utilisez un utilitaire de gestion de fichiers pour ouvrir le dossier contenant le document que vous souhaitez joindre à l'enregistrement de contact ou sélectionnez un fichier à partir de votre bureau.

L'onglet Pièces jointes doit être visible sur l'écran.

Remarque : Vous pouvez également effectuer un glisser-déposer (couper-coller) des fichiers d'une session ServiceCenter à une autre. Les deux sessions doivent être ouvertes sur votre bureau et les deux onglets Pièces jointes doivent être visibles.

- 2 Cliquez sur le document à joindre et faites-le glisser dans le conteneur OLE dans l'onglet Pièces jointes.
- **3** Relâchez le bouton de la souris. Le bouton associé au document est copié dans le champ blanc.
  - **Remarque :** Il n'est pas nécessaire de sauvegarder l'enregistrement pour conserver vos changements. Le document est incorporé dans l'enregistrement quand le bouton est affiché dans l'onglet.

#### Gestion des fichiers à partir d'un menu de raccourcis

#### Déplacement des fichiers

Vous pouvez couper, copier et coller des fichiers insérés dans l'onglet Pièces jointes d'un enregistrement vers un autre enregistrement en utilisant un menu de raccourcis.

#### Pour déplacer des fichiers entre enregistrements :

1 Avec le bouton droit de la souris, cliquez sur le fichier à déplacer.

Un menu de raccourcis s'affiche.

| Enregistrer sous.<br>Open With |        |
|--------------------------------|--------|
| Cut                            | Ctrl+X |
| Сору                           | Ctrl+C |
| Delete                         | Del    |

- 2 Sélectionnez la fonction à effectuer sur le fichier.
- 3 Ouvrez l'enregistrement dans lequel vous souhaitez que le fichier apparaisse.
- 4 Avec le bouton droit de la souris, cliquez sur l'onglet Pièces jointes.Un menu de raccourcis s'affiche.

| Insérer fichier                        |        |
|----------------------------------------|--------|
| Coller                                 | ⊂trl+V |
| Insérer objet                          |        |
| $\checkmark$ Organiser automatiquement |        |

5 Sélectionnez Coller à partir du menu pour copier le fichier à son nouvel emplacement.

#### **Suppression de fichiers**

Pour supprimer un fichier dans l'onglet Pièces jointes, sélectionnez simplement le bouton et appuyez sur la touche Suppr ou sélectionnez Supprimer dans le menu de raccourcis.

**Remarque :** Il n'est pas nécessaire de sauvegarder l'enregistrement pour conserver vos changements. Le document est supprimé de l'enregistrement de façon irréversible quand vous appuyez sur la touche Suppr.

## Définition des limites de taille de fichiers

Pour définir des limites de taille pour des pièces jointes OLE, des enregistrements et des matrices afin d'éviter que les fichiers ne deviennent trop volumineux, procédez comme suit :

- Limitez la taille des fichiers joints pouvant être placés dans un conteneur OLE en définissant des limites de taille dans trois emplacements au sein de ServiceCenter :
  - Concepteur de formulaires
  - Enregistrement d'opérateur
  - Enregistrement de société
- Définissez les limites de taille logiques dans le fichier d'initialisation (*sc.ini*) pour empêcher que les tailles d'enregistrement deviennent trop importantes et que les matrices soient trop volumineuses, ce qui consomme inutilement de la mémoire.

#### Limites de taille des fichiers joints

Les limites de taille définies n'affectent que les pièces jointes individuelles. Vous pouvez joindre autant de documents que vous le souhaitez, à condition que chacun d'entre eux respecte les critères de taille. Les documents joints au préalable aux formulaires ServiceCenter ne sont pas affectés par les limites plus restrictives.

#### Enregistrement de société

La valeur définie dans le champ Taille max. de pièce jointe dans l'enregistrement de société (info.company.g) est la valeur par défaut de la société. Cette valeur est exprimée en *octets*. Elle limite la taille de tout document qu'un utilisateur peut joindre à un conteneur OLE dans le système. (Voir la section *Enregistrement société au niveau système* page 198).

#### Enregistrement d'opérateur

Vous pouvez remplacer la limite de taille spécifiée dans l'enregistrement de société par les limites définies dans le champ **Taille max. de pièce jointe** dans un enregistrement opérateur d'utilisateur. (Voir la section *Modèles d'opérateur* page 186).) Cette valeur définit le document de taille maximale que l'utilisateur peut joindre à tout conteneur OLE dans ServiceCenter. Une valeur de 0 (zéro) dans la propriété **Taille max. de pièce jointe** permet aux utilisateurs de joindre des documents avec la taille spécifiée dans le champ **Taille max. de pièce jointe** de l'enregistrement de société. Cette valeur est exprimée en *octets*.

#### Concepteur de formulaires

Une valeur non nulle spécifiée dans le Concepteur de formulaires remplace les valeurs indiquées dans l'enregistrement de société ou d'opérateur. Les limites de taille sont définies en *octets* dans l'utilitaire Concepteur de formulaires. Des limites de taille peuvent être définies dans le Concepteur de formulaires pour chaque conteneur OLE affiché dans le système. (Pour plus d'informations sur la définition des propriétés des conteneurs OLE, reportez-vous au chapitre *Concepteur de formulaires* du document *System Tailoring, Volume 1, de ServiceCenter.*) Tous les utilisateurs ayant accès aux formulaires dans lesquels ces conteneurs apparaissent sont sujets aux mêmes limites de taille.

Une valeur de 0 (zéro) dans la propriété Taille max. de pièce jointe du Concepteur de formulaires permet aux utilisateurs de joindre des documents avec la taille spécifiée dans l'enregistrement de l'opérateur. Si cette valeur est également 0 (zéro), les utilisateurs peuvent joindre des documents avec la taille spécifiée dans l'enregistrement de société. Si cette valeur est également 0 (zéro), les utilisateurs peuvent joindre des documents de n'importe quelle taille. **Exemple 1 :** Si la valeur **Taille max. de pièce jointe** spécifiée dans l'enregistrement de société est 0 (zéro), la valeur indiquée dans l'enregistrement de l'opérateur est 6 000 et la valeur spécifiée pour le conteneur OLE dans le Concepteur de formulaires est 0 (zéro), la limite de taille pour les fichiers joints est de 6 000 par pièce jointe.

**Exemple 2 :** Si la valeur **Taille max. de pièce jointe** spécifiée dans l'enregistrement de société et dans celui de l'opérateur est 0 (zéro) et si la valeur spécifiée pour le conteneur OLE dans le Concepteur de formulaires est 12 000, la limite de taille pour les fichiers joints est de 12 000 par pièce jointe.

# Définition des limites de taille logiques dans le fichier d'initialisation (sc.ini)

La taille des pièces jointes pour les enregistrements et les matrices est exprimée en octets. Le fichier *sc.ini* contient deux paramètres qui peuvent définir les limites de fichiers logiques pour la taille des enregistrements et des matrices.

#### Pour définir ces limites :

- 1 Arrêtez le serveur ServiceCenter.
- 2 Passez au répertoire RUN de ServiceCenter et modifiez le fichier sc.ini.

Ouvrez le fichier sc.ini.

**3** Ajoutez la ligne suivante pour définir la limite de taille des enregistrements : recordsizelimit.nnn

Où nnnn représente la taille maximale pour un enregistrement de base de données. Si ce nombre n'est pas spécifié dans le fichier *sc.ini*, la valeur par défaut est 64 000 octets (64 Ko).

4 Ajoutez la ligne suivante pour définir la limite de taille des matrices :

#### arraysizelimit:nnnn

Où nnnn représente le nombre maximum d'entrées dans une matrice. Si ce nombre n'est pas spécifié dans le fichier *sc.ini*, la valeur par défaut est 89478485.

**5** Enregistrez vos changements.

# Recherche de données dans les champs de texte étendus

ServiceCenter a de nombreux champs de texte étendus, par exemple, le champ Détails de l'incident dans une fiche d'incident. Ces champs contiennent de nombreuses données, ce qui rend la recherche difficile lorsque vous devez rechercher dans l'historique d'un incident reporté et trouver ce qu'il vous faut. ServiceCenter est doté d'une capacité de recherche qui permet de trouver facilement les informations nécessaires.

Quand vous êtes dans un champ de texte étendu, par exemple un champ contenant une longue description d'un incident dans Gestion des incidents, vous pouvez initialiser une recherche dans ce champ pour trouver les informations dont vous avez besoin.

#### Pour initialiser une recherche dans un champ de texte :

- 1 Placez votre curseur dans le champ de texte étendu dans lequel vous voulez opérer la recherche.
- 2 Cliquez sur la loupe dans la barre d'outils.

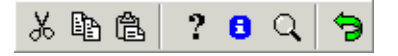

Une fenêtre de raccourcis de modification apparaît et affiche le texte sélectionné.

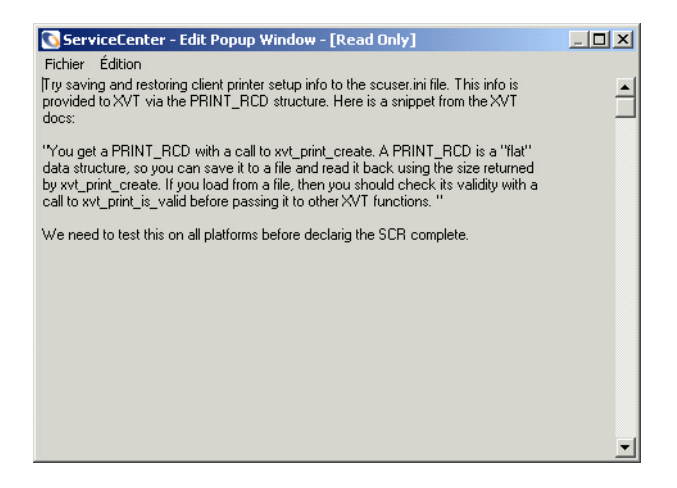

3 Dans le menu Édition, sélectionnez Chercher ou appuyez sur Ctrl + F.
 Une boîte de dialogue pour la recherche du champ de texte apparaît.

| Rechercher    |                           |        |                               |                     | × |
|---------------|---------------------------|--------|-------------------------------|---------------------|---|
| Rechercher qu | oi :                      |        |                               | Afficher le suivant |   |
| Rechercher Tr | ut                        | ÷.     |                               | Annuler             |   |
| Ve<br>Ve      | ers le haut<br>ers le bas | -<br>- | Respecter la casse Mot entier |                     |   |
|               |                           |        |                               |                     |   |

4 Sélectionnez les options appropriées pour votre recherche dans le tableau suivant.

| Champ              | Description                                                                                                    |
|--------------------|----------------------------------------------------------------------------------------------------|
| Rechercher quoi    | Initialise la recherche IR Expert afin que vous puissiez repérer<br>le texte spécifique dans le champ.                                                                                                    |
| Rechercher         | Permet de rechercher dans le champ de texte étendu et de<br>trouver des données ou des commentaires sans faire dérouler le<br>texte.                                                                                                    |
| Respecter la casse | Permet de rechercher des mots ou des phrases spécifiques<br>qui tiennent compte de la casse avec laquelle ils ont été entrés.<br>Par exemple, toutes les lettres en majuscules et en minuscules<br>doivent correspondre au texte entré d'origine. Cette option<br>vous aide à repérer des occurrences dans lesquelles des<br>acronymes peuvent avoir été utilisés, vous aidant à limiter<br>votre recherche afin d'aller plus vite. |
| Mots entiers       | Permet de rechercher uniquement les occurrences dans<br>lesquelles les mots entiers ont été utilisés (les mots<br>partiellement entrés seront ignorés).                                                                                                    |
| Annuler            | Vous permet d'annuler la recherche et vous renvoie à la fenêtre de visualisation des messages.                                                                                                    |

5 Cliquez sur Afficher le suivant.

La première occurrence trouvée est mise en surbrillance.

- 6 Cliquez à nouveau sur Afficher le suivant pour rechercher l'occurrence suivante.
- **7** Une fois la recherche terminée, fermez la fenêtre de raccourcis de modification.

Vous êtes renvoyé au champ d'où vous avez lancé la recherche.

# Rafraîchissement automatique de la liste des enregistrements

Quand les utilisateurs de ServiceCenter sont pilotés par des files de travail qui leur sont affectées, ils émettent des interrogations spéciales par rapport à la base de données de ServiceCenter pour dresser la liste des enregistrements sur lesquels ils doivent intervenir. ServiceCenter offre le rafraîchissement automatique des listes d'enregistrements. Vous n'avez plus à rafraîchir manuellement la liste des enregistrements pour mettre à jour l'affichage. Les interrogations qui ont été émises pour les listes de la base de données rafraîchissent automatiquement les enregistrements affichés sur l'écran du client. Chaque fois que des enregistrements interrogés ont été insérés, mis à jour ou supprimés dans la base de données, ces changements sont automatiquement incorporés dans les interrogations affichées sur l'écran du client.

Le taux de rafraîchissement (en secondes) des interrogations affichées sur l'écran du client est configuré par l'administrateur système. Comme il n'existe pas de valeur par défaut, vous devez définir cette valeur dans l'utilitaire Concepteur de formulaires et indiquer le nombre de secondes dans le champ **Refresh Rate** (Taux de rafraîchissement) des propriétés de l'objet tableau de vos formulaires. Pour plus d'informations sur la définition de la fréquence de rafraîchissement automatique des listes d'enregistrements, reportez-vous au chapitre *Concepteur de formulaires* de la documentation *System Tailoring, Volume 1, de ServiceCenter*.

# Création d'une entrée de dernières nouvelles pour la base de connaissances

Les dernières nouvelles sont conçues pour présenter des informations de dernière minute à l'analyste du Help Desk, comme par exemple les pannes de serveurs, les autres pannes d'infrastructure ainsi que toute information actuelle. Le *Manuel de l'utilisateur de ServiceCenter* décrit la façon dont sont utilisées les dernières nouvelles, ainsi que les autres options de la base de connaissances.

#### Création d'une entrée de dernières nouvelles :

- 1 Sélectionnez l'onglet Boîte à outils dans le menu de l'écran initial de l'administrateur système.
- 2 Cliquez sur Gestionnaire de base de données.
- **3** Entrez **core** dans le champ **Formulaire**. Un formulaire *core.g* s'affiche (Figure 1-33, page 73).
- 4 Cochez la case **Dernières nouvelles** et cliquez sur **Rechercher** pour effectuer une interrogation *vraie (true)* et obtenir une liste de toutes les dernières nouvelles actuelles. Sélectionnez une dernière nouvelle à utiliser comme base pour commencer à créer votre dernière nouvelle.
  - *ou* -

Cochez la case **Dernières nouvelles** et commencez à créer votre dernière nouvelle de toute pièce.

**Remarque :** Vous pouvez aussi créer des entrées de **problème commun** et de **message d'erreur**.

| ServiceCenter - [Rechercher les enregistrements Connaissances globales]                                           |                 |
|----------------------------------------------------------------------------------------------------|-----------------|
| n Précédent 📲 Ajouter 🛞 Rechercher 🔎 Trouver ෫ Remplir                                                            |                 |
| ID Entrée :                                                                                                    |                 |
| Ime :     I       Ime :     I       Message d'erreur     Privé       Valide à partir de :     Valide à jusqu'au : |                 |
| Contenu Catégorisation Infos source/clé Mots clés                                                                 |                 |
| RUBRIQUE « QUESTION                                                                                               |                 |
| CONTENU ou RÉPONSE                                                                                                |                 |
|                                                                                                    | 4               |
| Prèt insérer core g                                                                                               | (db.search) [S] |

Figure 1-33: Création d'une dernière nouvelle

Les champs du formulaire *core.g* sont décrits ci-dessous.

| Champ                    | Description                                                                                                    |
|--------------------------|----------------------------------------------------------------------------------------------------|
| Nom du fichier<br>source | Nom du fichier source entré par le système si la dernière nouvelle provient d'une fiche.                                                                                                    |
| Clé source               | Identificateur unique dans le fichier source générant la dernière nouvelle.                                                                                                    |
| Clé secondaire           | Deuxième identificateur unique dans le fichier source générant la dernière nouvelle.                                                                                                    |
| Clé tertiaire            | Troisième identificateur unique dans le fichier source générant la dernière nouvelle.                                                                                                    |
| Mots clés                | Mots-clés à utiliser dans cette dernière nouvelle.                                                                                                    |
| Rubrique ou<br>question  | Description de la dernière nouvelle.                                                                                                    |
| Contenu ou<br>réponse    | Résolution suggérée pour la dernière nouvelle annoncée.                                                                                                    |
| Dernières nouvelles      | Cochez l'une des options suivantes :                                                                                                    |
| Problème commun          | Dernières nouvelles pour identifier cette entrée comme                                                                                                    |
| Message d'erreur         | une dernière nouvelle.<br><b>Problème commun</b> pour identifier cette entrée comme un<br>problème courant.<br><b>Message d'erreur</b> pour identifier cette entrée comme un<br>message d'erreur. |
| Catégorie                | Entrez la catégorie (Bien et/ou Incident) affectée par cette dernière nouvelle.                                                                                                    |
| Sous-catégorie           | Entrez la sous-catégorie (Bien et/ou Incident) affectée par cette dernière nouvelle.                                                                                                    |
| Type de produit          | Entrez le type de produit affecté par cette dernière nouvelle.                                                                                                    |
| Société                  | Entrez la société affectée par cette dernière nouvelle.<br>La dernière nouvelle sera diffusée auprès de la société<br>sélectionnée.                                                               |
| Type de problème         | Entrez le type de problème spécifique affecté par cette dernière nouvelle.                                                                                                    |
| Emplacement              | Indiquez le lieu où la dernière nouvelle est applicable. La dernière nouvelle sera diffusée dans ce lieu uniquement.                                                                              |
| Périphérique             | Entrez le périphérique affecté par cette dernière nouvelle.                                                                                                    |

5 Une fois que tous les champs applicables sont renseignés, cliquez sur Ajouter.
 Lorsque vous cochez la case Dernières nouvelles, des champs vous permettent de préciser une plage de dates de validité pour ces nouvelles.

# **EXAMPITRE** Fichiers de support

# Présentation générale

En tant qu'administrateur système, vous pouvez accéder directement aux fichiers de support suivants (et à leurs menus d'options) utilisés pour l'administration de ServiceCenter :

- Contacts (fichier contacts)
- Emplacements (fichier location)
- Modèles (fichier model)
- Fournisseurs (fichier vendor)
- Infos sur les sociétés (fichier company)
- Services (fichier dept)
- Devises (fichier currency) présenté en détail dans le chapitre Gestion des contrats de service dans le Manuel d'administration des applications de ServiceCenter
- Conversion des devises (fichier curconvert) présenté en détail dans le chapitre Gestion des contrats de service dans le Manuel d'administration des applications de ServiceCenter

# **Gestion des fichiers**

L'accès aux fichiers de support décrits dans ce chapitre s'effectue de préférence par l'onglet Support du menu de l'écran initial de l'administrateur système (Figure 2-1, page 78). Vous pouvez choisir d'accéder à ces fichiers depuis le Gestionnaire de base de données ; toutefois, l'accès direct par le bouton fourni sur l'onglet Support est plus rapide.

En tant qu'administrateur système, vous pouvez créer, mettre à jour et supprimer des enregistrements dans ces fichiers. Ces procédures varient peu d'un fichier à l'autre et sont décrites d'une manière générique au début de ce chapitre. La suppression d'un enregistrement dans le fichier *model* requiert des étapes supplémentaires. Cette procédure est présentée en détail à la section *Fichier des modèles* page 95.

#### Accès à un enregistrement

#### Pour accéder à un enregistrement existant :

1 Dans le menu de l'écran initial de l'administrateur système, cliquez sur l'onglet Support.

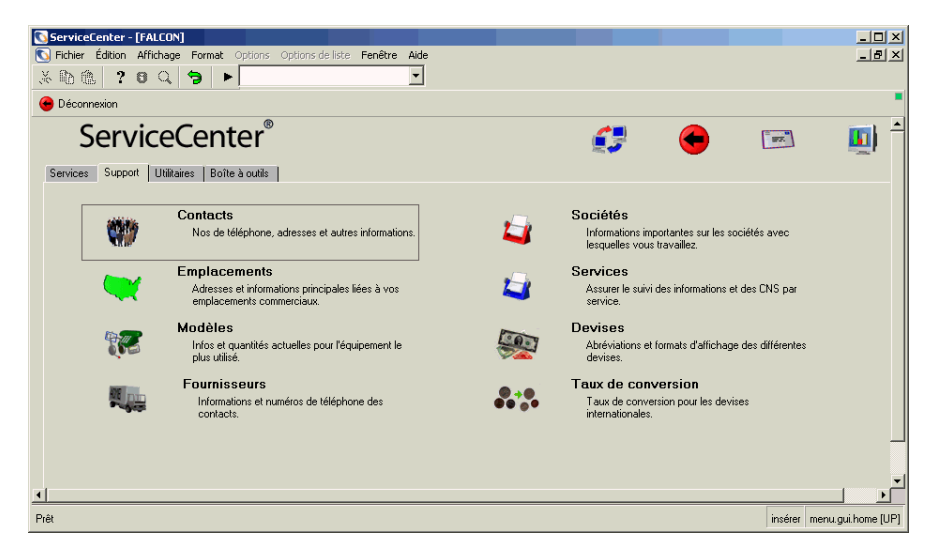

#### Figure 2-1: Onglet Support dans le menu de l'écran initial

Cliquez sur le bouton correspondant au fichier auquel vous voulez accéder.
 Un enregistrement vide s'affiche.

- **3** Accédez à un enregistrement existant en utilisant l'une des méthodes suivantes :
  - **a** Entrez des informations connues sur l'enregistrement dans un champ et cliquez sur le bouton **Rechercher** ou appuyez sur **Entrée**.

- *ou* -

**b** Cliquez sur le bouton **Rechercher** et sélectionnez un enregistrement dans la liste d'enregistrements dans la partie supérieure du formulaire.

L'enregistrement sélectionné s'affiche.

#### Création d'un enregistrement

En tant qu'administrateur, vous devez parfois ajouter des enregistrements aux fichiers de support.

#### Pour créer un enregistrement :

- 1 Dans le menu de l'écran initial de l'administrateur système, cliquez sur l'onglet Support (Figure 2-1, page 78).
- 2 Cliquez sur le bouton correspondant au fichier dans lequel vous voulez créer un enregistrement.
- **3** Un enregistrement vide s'affiche.
- 4 Remplissez autant de champs que possible, en particulier les champs requis.

</u> Remplir

Vous pouvez utiliser le bouton de remplissage ou le bouton à points de suspension pour remplir les champs liés à d'autres fichiers.

**Remarque :** Reportez-vous aux définitions dans chaque section de ce chapitre pour repérer les champs requis.

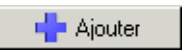

5 Cliquez sur Ajouter ou appuyez sur F2.

Le message suivant s'affiche dans la barre d'état : *Enregistrement* <nom\_du\_fichier>ajouté.

### Mise à jour d'un enregistrement

#### Pour mettre à jour un enregistrement existant :

- 1 Dans le menu de l'écran initial de l'administrateur système, cliquez sur l'onglet Support (Figure 2-1, page 78).
- 2 Cliquez sur le bouton correspondant au fichier dont vous voulez mettre à jour un enregistrement.

#### ServiceCenter

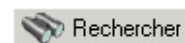

Un enregistrement vide s'affiche.

a Entrez des informations connues sur l'enregistrement dans un champ et cliquez sur le bouton **Rechercher** ou appuyez sur **Entrée**.

- *ou* -

**b** Cliquez sur le bouton **Rechercher** et sélectionnez un enregistrement dans la liste d'enregistrements dans la partie supérieure du formulaire.

**Remarque :** L'option Liste des enregistrements doit être activée (cochée) dans le menu Affichage (Affichage > Liste des enregistrements).

L'enregistrement sélectionné s'affiche.

- 3 Changez les champs que vous voulez modifier.
- 4 Cliquez sur Sauvegarder ou appuyez sur F2 pour sauvegarder les modifications.

Le message suivant s'affiche : *Enregistrement* <nom\_de\_fichier>mis à jour.

#### Suppression d'un enregistrement

#### Pour supprimer un enregistrement existant :

- 1 Dans le menu de l'écran initial de l'administrateur système, cliquez sur l'onglet Support (Figure 2-1, page 78).
- 2 Cliquez sur le bouton correspondant au fichier dont vous voulez supprimer un enregistrement.

Un enregistrement vide s'affiche.

a Entrez des informations connues sur l'enregistrement dans un champ et cliquez sur le bouton **Rechercher** ou appuyez sur **Entrée**.

- *ou* -

**b** Cliquez sur le bouton **Rechercher** et sélectionnez un enregistrement dans la liste d'enregistrements dans la partie supérieure du formulaire.

L'enregistrement sélectionné s'affiche.

Supprimer

Rechercher

- 3 Cliquez sur Supprimer ou appuyez sur F6.Une invite vous demande de confirmer l'opération.
- 4 Cliquez sur Oui pour supprimer l'enregistrement.

Le message suivant s'affiche : *Enregistrement* <nom\_du\_fichier>*supprimé*.

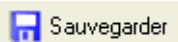

# Fichier des contacts (contacts)

Le fichier **contacts** est utilisé dans ServiceCenter pour les informations complètes relatives aux contacts ou aux activités liées aux incidents, aux demandes de changement et aux enregistrements des stocks. Généralement, des personnes à contacter sont associées à certains biens, ce qui simplifie l'ouverture d'un rapport d'appel, d'une fiche d'incident ou d'une demande de changement.

Les enregistrements associés aux personnes à contacter peuvent être ajoutés ou mis à jour par des techniciens de support de premier niveau répondant à des appels. Quand ceci se produit, le technicien ajoute simplement un minimum d'informations relatives à la personne à contacter pour ouvrir l'incident. La tâche de remplissage des enregistrements des personnes à contacter est assurée par l'administrateur système.

Pour accéder au fichier *contacts*, cliquez sur l'onglet Support dans le menu de l'écran initial de ServiceCenter, puis cliquez sur **Contacts**.

| 1 T T K                                                                                                    |                 |                                                                 |                                                                               |                 |                           | <b>—</b>                                                                                                    | æ                                        |             |           |                       |
|----------------------------------------------------------------------------------------------------|-----------------|-----------------------------------------------------------------|-------------------------------------------------------------------------------|-----------------|---------------------------|----------------------------------------------------------------------------------------------------|------------------------------------------|-------------|-----------|-----------------------|
| <b>V</b> OK                                                                                                    | X Annuler       | K Préc                                                          | édent >>                                                                      | Suivant         | - Ajouter                 | R Sauvegarde                                                                                                    | r 🗍 Supprimer                            | 20) Trouver | 🐥 Remplir |                       |
| m du contact                                                                                                    | Nom F           | Prénom                                                          | Téléphone                                                                     | Poste           | Service                   |                                                                                                    | Société                                  |             |           |                       |
| TUWN, NICHULAS                                                                                                    | Brown<br>Dudlar | Diskard                                                         | (000) 400 E                                                                   | 243<br>5 000    | AUME/Administra           | tion<br>Comment                                                                                                    | ACME                                     |             |           |                       |
| JILEN, NICHAND                                                                                                    | Chan            | Heather                                                         | (000) 422-0<br>(010) AEE 7                                                    | 320             | ACME/Customer             | support                                                                                                    | ACHE                                     |             |           |                       |
| MPLOYEE IOF                                                                                                    | Employee        | loe                                                             | (317) 455-5                                                                   | 505             | PBGN/Marketing            |                                                                                                    | PRGN                                     |             |           |                       |
| MPLOYEE MARC                                                                                                    | Employee .      | Marc                                                            | (619) 455-7                                                                   | 505             | PBGN/Marketing            |                                                                                                    | PBGN                                     |             |           |                       |
|                                                                                                    |                 |                                                                 |                                                                               |                 | -                         |                                                                                                    |                                          |             |           |                       |
| os sur le contac                                                                                                    | et              |                                                                 |                                                                               |                 |                           |                                                                                                    |                                          |             |           |                       |
| nciété Adresse II                                                                                                    | Numéros du cos  | ntact   Dive                                                    | ve l Comman                                                                   | tairas   Piàcas | iointes   Portrait        | 1                                                                                                    |                                          |             |           |                       |
|                                                                                                    | Numeros da col  | inder   Dive                                                    |                                                                               |                 | storikes   i oladik       |                                                                                                    | _                                        | _           | _         | _                     |
| Contact                                                                                                    | _               | In nov                                                          |                                                                               | <u>.</u>        |                           | Manua                                                                                                    |                                          | D           |           |                       |
| Nom du contact :                                                                                                    |                 | BRU                                                             | WN, NICHULA                                                                   | 3               |                           | Nom:                                                                                                    |                                          | Brown       |           |                       |
| ID Employé :                                                                                                    |                 | LACME                                                           | - 00005                                                                       |                 |                           | Denis and a                                                                                                    |                                          |             |           |                       |
|                                                                                                    |                 | 1.000.00                                                        | .00000                                                                        |                 |                           | FierioIII.                                                                                                    |                                          | Inicholas   |           |                       |
|                                                                                                    |                 | ,                                                               |                                                                               |                 |                           | Fienom.                                                                                                    |                                          | livicnolas  |           |                       |
| Infos sur la sociét                                                                                                    | é               | ,                                                               |                                                                               |                 | -                         | Fiendin.                                                                                                    | _                                        | livicnolas  |           |                       |
| Infos sur la sociéte<br>Bien principal :                                                                                                    | é               | АСМЕ                                                            | pc012                                                                         |                 | <u>IP</u>                 | Valide à partir de                                                                                                    | e:                                       | Nicholas    |           | _                     |
| Infos sur la sociéte<br>Bien principal :<br>Société :                                                                                                    | é               | ACME                                                            | pc012                                                                         |                 | <u> </u>                  | Valide à partir de<br>À :                                                                                                    | •:                                       |             | _         | _                     |
| Infos sur la sociéte<br>Bien principal :<br>Société :<br>Nom du service :                                                                                                    | é               | ACME<br>ACME<br>Admir                                           | pc012                                                                         |                 | <u>6</u> 2                | Valide à partir de<br>À :<br>Code Société :                                                                                                    | 9:                                       |             |           |                       |
| In fos sur la sociéte<br>Bien principal :<br>Société :<br>Nom du service :<br>Titre :                                                                                                  | é               | ACME<br>ACME<br>Admir                                           | pc012<br>inistration                                                          | sistant         | <u>E</u> P<br><u>-</u>    | Valide à partir de<br>À :<br>Code Société :                                                                                                    | ə:                                       |             |           | <u>*</u>              |
| Infos sur la sociéte<br>Bien principal :<br>Société :<br>Nom du service :<br>Titre :<br>Groune :                                                                                       | ć               | ACME<br>ACME<br>Admir<br>Sr. Ac                                 | pc012<br>Enistration<br>Iministrative As                                      | sistant         | 62<br>6<br>6<br>7         | Valide à partir de<br>À :<br>Code Société :<br>Centre de coûts                                                                                                    | enent:                                   |             |           | <u> </u>              |
| Infos sur la sociéte<br>Bien principal :<br>Société :<br>Nom du service :<br>Titre :<br>Groupe :<br>Boote :                                                                            | é               | ACME<br>ACME<br>Admir<br>Sr. Ac                                 | pc012<br>Enistration<br>Iministrative As                                      | sistant         | 60<br>6<br>6<br>7         | Valide à partir de<br>À :<br>Code Société :<br>Centre de coûts<br>Unité de rattach                                                                                          | 9 :<br>;<br>ement :                      |             |           | <br>                  |
| Infos sur la société<br>Bien principal :<br>Société :<br>Nom du service :<br>Titre :<br>Groupe :<br>Poste :<br>Facel :                                                                 | é               | ACME<br>ACME<br>Admir<br>Sr. Ac<br>day                          | pc012<br>istration<br>iministrative As                                        | sistant         | 62<br>6<br>7              | Valide à partir de<br>À :<br>Code Société :<br>Centre de coûts<br>Unité de rattach<br>Sous-unité :                                                                          | en en en en en en en en en en en en en e |             |           | T<br>T<br>T           |
| Infos sur la société<br>Bien principal :<br>Société :<br>Nom du service :<br>Titre :<br>Groupe :<br>Poste :<br>E-mail :                                                                | 6               | ACME<br>ACME<br>Admir<br>Sr. Ac<br>day<br>NickE                 | pc012<br>istration<br>fministrative As                                        | -sistant        |                           | Valide à partir de<br>À :<br>Code Société :<br>Centre de coûts<br>Unité de rattach<br>Sous-unité :<br>Type d'utilisateu                                                     | );<br>;<br>ement ;                       |             |           | Y                     |
| Infos sur la sociéte<br>Bien principal :<br>Société :<br>Nom du service :<br>Titre :<br>Groupe :<br>Poste :<br>E-mail :<br>Responsable :                                               | 6               | ACME<br>Admir<br>Sr. Ad<br>day<br>NickE<br>BUTL                 | pc012<br>inistration<br>dministrative As<br>grown@acme.<br>LER, RICHARD       | sistant<br>com  | 6 <i>₽</i><br>9<br>•<br>• | Valide à partir di<br>À :<br>Code Société :<br>Centre de coûts<br>Unité de rattach<br>Sous-unité :<br>Type d'utilisateu<br>Paie :                                           | ement:                                   |             |           | Y<br>Y<br>Y           |
| Infos sur la sociétr<br>Bien principal :<br>Société :<br>Nom du service :<br>Titre :<br>Groupe :<br>Poste :<br>E-mail :<br>Responsable :<br>Contrat de service :                       | ć               | ACME<br>ACME<br>Admir<br>Sr. Ac<br>day<br>NickE<br>BUTL<br>ACME | Epc012<br>inistration<br>iministrative As<br>Brown@acme.<br>ER, RICHARD<br>US | sistant<br>com  |                           | Valide à partir de<br>À :<br>Code Société :<br>Centre de coûts<br>Unité de rattach<br>Sous-unité :<br>Type d'utilisateu<br>Paie :<br>ID ServiceCente                        | o<br>:<br>ement:<br>r:                   |             |           | Y<br>Y<br>Y<br>Y<br>Y |
| Infos sur la société<br>Bien principal :<br>Société :<br>Nom du service :<br>Titre :<br>Groupe :<br>Poste :<br>E-mail :<br>Responsable :<br>Contrat de service :<br>Struct./Div. Sté : | ć               | ACME<br>ACME<br>Admir<br>Sr. Ac<br>day<br>NickE<br>BUTL<br>ACME | Epc012<br>inistration<br>dministrative As<br>grown@acme.<br>ER, RICHARD<br>US | sistant<br>com  |                           | Valide à partir di<br>À :<br>Code Société :<br>Centre de coûts<br>Unité de rattach<br>Sous-unité :<br>Type d'utilisateu<br>Paie :<br>ID ServiceCente<br>Utilisateur critiqu | enerate<br>emente<br>re                  |             |           | Y<br>Y<br>Y<br>Y      |

Figure 2-2: Enregistrement de contact

# Champs d'en-tête

| Champ          | Description                                                                                                    |
|----------------|----------------------------------------------------------------------------------------------------|
| Nom du contact | Clé unique pour l'enregistrement de la personne à contacter<br>(égal au nom de la personne à contacter dans le système prêt<br>à l'emploi). |
| ID Employé     | Numéro d'identification alphanumérique unique de la personne à contacter.                                                                   |
| Nom            | Nom de famille de la personne à contacter.                                                                                                  |
| Prénom         | Prénom de la personne à contacter.                                                                                                    |

# **Onglet Société**

| Champ          | Description                                                                                                    |
|----------------|----------------------------------------------------------------------------------------------------|
| Bien primaire  | Bien le plus fréquemment associé à cette personne à<br>contacter. Cliquez sur Parcourir pour accéder au fichier<br>du bien et sélectionner un bien.                                                |
| Société        | Nom de la société pour laquelle travaille la personne à contacter.                                                                                                    |
| Nom du service | Nom du service dans lequel travaille la personne à contacter.                                                                                                    |
| Titre          | Titre professionnel de la personne à contacter (par exemple, directeur, représentant des ventes, technicien).                                                                                      |
| Groupe         | Nom du groupe/division où travaille la personne à contacter.                                                                                                    |
| Poste          | Heures de travail de cette personne à contacter<br>(par exemple, jour, nuit).                                                                                                    |
| E-mail         | Adresse électronique de la personne à contacter.                                                                                                    |
|                | <b>Remarque :</b> Si vous laissez le champ vide sans adresse<br>e-mail, l'utilisateur ne recevra aucune notification.<br>L'expéditeur de l'e-mail ne pourra, en aucune manière,<br>en être averti. |
| Responsable    | Nom du directeur associé à cette personne à contacter.<br>Ce champ est utilisé par Gestion du travail.                                                                                             |

| Champ                | Description                                                                                                    |
|----------------------|----------------------------------------------------------------------------------------------------|
| Contrat de service   | Champ de Gestion des contrats désignant un contrat de service associé à cette personne à contacter.                                                                                                    |
| Struct./Div. Sté     | Hiérarchie du service pour cet emplacement provenant du fichier des services (dept).                                                                                                    |
| Utilisateur critique | Clients qui effectuent des tâches vitales pendant une partie<br>de leur temps. Cela veut dire que, pour ces clients, les<br>interruptions ont un impact sur la production plus<br>important que pour les utilisateurs ordinaires. |
| Privilèges requis    | Entraîne, pour l'utilisateur, le contrôle des droits de CNS<br>lors de l'ouverture d'une fiche d'appel.                                                                                                    |

#### **Champs SAP**

ServiceCenter peut être intégré à certaines applications SAP par l'intermédiaire de l'interface SCAuto disponible auprès de Peregrine Systems. Les champs suivants sont utilisés par l'administrateur système de ServiceCenter pour interfacer avec des applications de ressources humaines SAP via SCAuto.

| Champ                    | Description                                                                                                    |
|--------------------------|----------------------------------------------------------------------------------------------------|
| Valide à partir de       | Début de la période de validité                                                                                                    |
| À                        | Date de fin de validité                                                                                                    |
| Code Société             | Unité d'organisation relevant de la comptabilité externe.                                                                                                    |
| Centre de coûts          | Unité d'organisation relevant d'une zone de contrôle qui représente un emplacement distinct de coûts encourus.                                                                                                    |
| Unité de<br>rattachement | Unité d'organisation représentant un domaine<br>d'organisation défini par des aspects spécifiques<br>d'administration du personnel, de gestion d'emploi<br>du temps et de masse salariale.                             |
| Sous-unité               | Unité d'organisation représentant une partie de la division<br>du personnel distinguée des autres par des aspects<br>spécifiques d'administration du personnel, de gestion<br>d'emploi du temps et de masse salariale. |
| Type d'utilisateur       | Type de l'utilisateur. Les options sont Site, Domicile ou<br>Mobile.                                                                                                    |

| Champ            | Description                                                                                                    |
|------------------|----------------------------------------------------------------------------------------------------|
| Paie             | Numéro d'identification unique de paie de la personne à contacter.                                                                                  |
| ID ServiceCenter | Nom de l'opérateur (provenant du fichier <b>operator</b> ) pour<br>les personnes à contacter qui sont également des opérateurs<br>de ServiceCenter. |

# **Onglet Adresse**

| Société Adresse Numéros du contact | Divers Commentaires Pièces jointes Portrait |               |  |
|------------------------------------|---------------------------------------------|---------------|--|
| Adresse professionnelle            |                                             |               |  |
| Emplacement :                      | ACME HQ                                     | Bâtiment :    |  |
| Structure de l'emplacement :       | ACME/ACME HQ                                | Étage :       |  |
| Nom :                              | Chicago HQ                                  | Pièce :       |  |
| Adresse :                          | 5543 Windy Way                              | Bureau/Cube : |  |
|                                    |                                             |               |  |
|                                    | Chicago 98765                               |               |  |
|                                    | USA                                         |               |  |
| Horaires :                         | à                                           |               |  |
|                                    |                                             |               |  |
| Adresse personnelle                |                                             |               |  |
| I I                                |                                             |               |  |
| 1                                  |                                             |               |  |
|                                    |                                             |               |  |
|                                    |                                             |               |  |
|                                    |                                             |               |  |

Figure 2-3: Onglet Adresse dans un enregistrement de la personne à contacter

#### Champs

| Champs                        | Description                                                                                                    |
|-------------------------------|----------------------------------------------------------------------------------------------------|
| Emplacement                   | Emplacement géographique, provenant du fichier des<br>emplacements et définissant la région du pays où se trouve<br>le bureau de la personne à contacter. |
| Structure de<br>l'emplacement | Hiérarchie du service pour cet emplacement.                                                                                                    |
| Nom                           | Nom unique du fichier des emplacements indiquant le lieu de<br>travail de la personne à contacter (par exemple, centre de<br>données de Paris).           |
| Adresse                       | Adresse complète du lieu de travail de la personne à contacter.                                                                                           |
| Horaires                      | Horaires de travail de la personne à contacter.                                                                                                    |
| Bâtiment                      | Numéro du bâtiment (le cas échéant) où se trouve le bureau de<br>la personne à contacter.                                                                 |
| Étage                         | Étage où se trouve le bureau de la personne à contacter.                                                                                                  |

| Champs                 | Description                                                        |
|------------------------|--------------------------------------------------------------------|
| Pièce                  | La pièce (ou salle) de la personne à contacter.                    |
| Bureau/Cube            | Le bureau ou cube de la personne à contacter.                      |
| Adresse<br>personnelle | L'adresse postale complète du domicile de la personne à contacter. |

# Onglet Numéros du contact

| Société | Adresse       | Numéros du contact | Divers     | Commentaires | Pièces jointes | Portrait |                              |     |
|---------|---------------|--------------------|------------|--------------|----------------|----------|------------------------------|-----|
| Télépi  | hone          |                    |            |              |                |          |                              |     |
| Travail |               |                    | (800) 422  | 5505         |                |          | Voiture :                    | N/A |
| Poste : |               |                    | 328        |              |                |          | Portable :                   | N/A |
| Domicil | le :          |                    | (800) 422- | 5500         |                |          |                              |     |
|         |               |                    |            |              |                |          |                              |     |
| Téléa   | vertisseur    |                    |            |              |                |          |                              |     |
| Numéro  | <b>)</b> :    |                    |            |              |                |          | Nom :                        |     |
| Code s  | ecret :       |                    |            |              |                |          | Groupe :                     |     |
| Boîte a | aux lettres : |                    |            |              |                |          | Téléaappel bi-directionnel : |     |
| Type:   |               |                    |            |              |                |          |                              |     |
|         |               |                    |            |              |                |          |                              |     |
| Fax     |               |                    |            |              |                |          |                              |     |
| No de l | fax :         |                    | (800) 422- | 5506         |                |          |                              |     |
|         |               |                    |            |              |                |          |                              |     |
|         |               |                    |            |              |                |          |                              |     |
|         |               |                    |            |              |                |          |                              |     |
|         |               |                    |            |              |                |          |                              |     |

Figure 2-4: Onglet Numéros du contact dans un enregistrement de contact

#### Champs

| Champ                                    | Description                                                                                                    |
|------------------------------------------|----------------------------------------------------------------------------------------------------|
| FAX                                      | Numéro de télécopieur pour la personne à contacter.                                                                                                    |
| Téléphone                                | Numéros de téléphone de la personne à contacter, à savoir :<br>poste au bureau, téléphone à domicile, téléphone voiture et<br>téléphone portable.                                                                                                    |
| Informations de<br>téléavertisseur (bip) | Informations complètes sur le dispositif de téléappel de la personne à contacter.                                                                                                    |
| Téléappel<br>bi-directionnel             | Fonction SCAutomate permettant à un utilisateur de mettre<br>à jour ou de fermer une fiche d'incident par un dispositif de<br>téléappel. Si ce champ est évalué comme <i>true</i> (vrai), la<br>personne à contacter dispose de la fonctionnalité de<br>téléappel bidirectionnel. |

# **Onglet Divers**

| ociété Adresse Numéros du contact | Divers Commentaires | Pièces jointes Portrait | t             |                     |          |
|-----------------------------------|---------------------|-------------------------|---------------|---------------------|----------|
| Informations diverses             |                     |                         |               |                     |          |
| Titre de noblesse :               |                     | <u> </u>                | Formule de po | litesse :           | <u> </u> |
| Langue :                          |                     | <b>-</b>                |               |                     |          |
|                                   |                     |                         |               |                     |          |
| Communication                     |                     |                         |               |                     |          |
| Type de communication             |                     |                         |               | No de communication |          |
|                                   |                     |                         |               |                     |          |
|                                   |                     |                         |               |                     |          |
|                                   |                     |                         |               |                     |          |
|                                   |                     |                         |               |                     |          |
|                                   |                     |                         |               |                     |          |
|                                   |                     |                         |               |                     |          |
|                                   |                     |                         |               |                     |          |
|                                   |                     |                         |               |                     |          |
|                                   |                     |                         |               |                     |          |
|                                   |                     |                         |               |                     |          |
|                                   |                     |                         |               |                     |          |

Figure 2-5: Onglet Divers dans un enregistrement de contact

#### Champs

| Champ                    | Description                                                                                                    |
|--------------------------|----------------------------------------------------------------------------------------------------|
| Titre de noblesse        | Titre de noblesse de la personne à contacter, le cas échéant.<br>Par exemple, Comte ou Comtesse.                                                             |
| Langue                   | Champ SAP indiquant la langue principale de la personne à contacter.                                                                                         |
| Formule de politesse     | Autre titre pour s'adresser au contact (par exemple, M,<br>Mme, Melle). Le système affecte alors la clé interne<br>pertinente indiquant le sexe de l'employé |
| Type de<br>communication | Champ SAP décrivant un type d'appareil de communication (par exemple, téléphone cellulaire, télécopieur).                                                    |
| No de<br>communication   | Champ SAP contenant le numéro de l'appareil de communication correspondant.                                                                                  |

#### **Onglet Commentaires**

Le champ Commentaires est un champ facultatif dans lequel vous pouvez entrer des renseignements complémentaires sur la personne à contacter ne figurant pas dans l'enregistrement. Ces données ne sont pas utilisées ailleurs dans ServiceCenter.

| Société | Adresse      | Numéros du contact       | Divers      | Commentaires | Pièces jointes | Portrait |   |
|---------|--------------|--------------------------|-------------|--------------|----------------|----------|---|
|         |              |                          |             |              |                |          |   |
| Rens    | eignements c | omplémentaires sur la pe | ersonne à c | contacter    |                |          | - |
|         |              |                          |             |              |                |          | 1 |
|         |              |                          |             |              |                |          | l |
|         |              |                          |             |              |                |          | l |
|         |              |                          |             |              |                |          | l |
|         |              |                          |             |              |                |          | l |
|         |              |                          |             |              |                |          | l |
|         |              |                          |             |              |                |          | l |
|         |              |                          |             |              |                |          | l |
|         |              |                          |             |              |                |          | l |
|         |              |                          |             |              |                |          | l |
|         |              |                          |             |              |                |          | l |
|         |              |                          |             |              |                | -        | 1 |
|         |              |                          |             |              |                | -        | ſ |

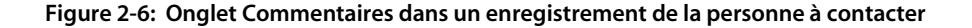

#### **Onglet Pièces jointes**

L'onglet Pièces jointes utilise un *conteneur OLE* pour afficher les pièces jointes. Dans cet onglet, joignez tout document relatif à cette personne à contacter.

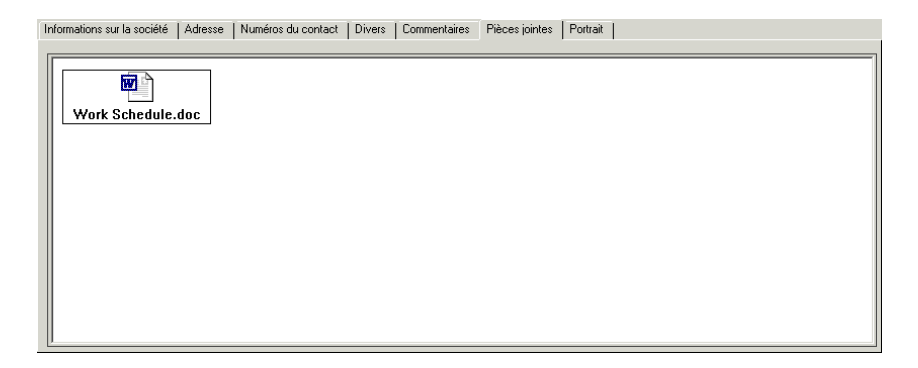

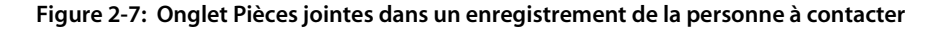

Deux options permettent de joindre des documents à un enregistrement de la personne à contacter :

- Menu contextuel : Avec le bouton droit de la souris, cliquez sur le champ d'onglet Pièces jointes et choisissez Insérer objet dans le menu de raccourcis.
- Glisser-déposer des documents : Faites glisser des documents à partir d'un dossier de fichiers directement dans l'onglet Pièces jointes.

Reportez-vous au chapitre 2, *Conteneurs OLE* pour des explications détaillées sur la possibilité de joindre des documents à un conteneur OLE.

**Remarque :** Actuellement, les conteneurs OLE ne sont supportés que par les systèmes d'exploitation Windows, OS/2 et Macintosh.

#### **Onglet Portrait**

L'onglet Portrait vous permet d'afficher une image bitmap (.bmp) de la personne à contacter si vous le désirez. Ce champ est semblable à l'onglet Plan des locaux dans le fichier location (page 93) et fonctionne de la même manière.

#### Ajout d'une image

Le système insère le bitmap dans un cadre prévu à cet effet. Pour que les proportions du portrait soient correctes, vous devez ajuster la taille du cadre au bitmap que vous avez l'intention d'utiliser. Pour obtenir des instructions détaillées sur la modification des formulaires de ServiceCenter, reportez-vous au chapitre *Concepteur de formulaires* du document *System Tailoring Guide, Volume 1* de *ServiceCenter*.

#### Pour insérer un bitmap :

1 Avec le bouton droit de la souris, cliquez dans le cadre vide de l'onglet Portrait.

Un menu de raccourcis s'affiche (Figure 2-8, page 89).

**Remarque :** Si le menu ne s'affiche pas, essayez de cliquer à l'extérieur du cadre, puis repassez dans le cadre.

Remarque : Un seul bitmap peut être stocké à la fois.

2 Tout en maintenant enfoncé le bouton de la souris, sélectionnez l'option Insérer bitmap.

| 🐚 ServiceCenter -                                                                                        | [Information                                             | s sur la pers                                             | onne à contac                                                                                                    | ter: BROWN, NICH                  | OLAS]                                                        |                                                                            |                                                                                 |                                                                                     |
|----------------------------------------------------------------------------------------------------|----------------------------------------------------------|-----------------------------------------------------------|----------------------------------------------------------------------------------------------------|-----------------------------------|--------------------------------------------------------------|----------------------------------------------------------------------------|---------------------------------------------------------------------------------|-------------------------------------------------------------------------------------|
| S Eichier Édition                                                                                        | Affichage Fg                                             | ormat Option:                                             | s <u>O</u> ptions de list                                                                                                    | e <u>F</u> enêtre <u>A</u> ide    |                                                              |                                                                            |                                                                                 |                                                                                     |
| * 🛍 🏝 📍                                                                                                  | ଓ ୍ 🔁                                                    |                                                           |                                                                                                    | Ouvrir                            |                                                              |                                                                            |                                                                                 | ? ×                                                                                 |
| 🖌 ОК                                                                                                    | 🗙 Annuler                                                | K Préc                                                    | édent >>                                                                                                    | Rechercher dans :                 | BITMAPS                                                      |                                                                            | - 🗧 🕻                                                                           | * 🎟 -                                                                               |
| Nom du contact<br>BROWN, NICHOLAS<br>BUTLER, RICHARD<br>CHAN, HEATHER<br>EMPLOYEE, JOE<br>EMPLOYEE, MARC | J Nom<br>Brown<br>Butler<br>Chan<br>Employee<br>Employee | Nicholas<br>Nicholas<br>Richard<br>Heather<br>Joe<br>Marc | 1 elephone         1           (770)         954-4           (800)         422-55           (619)         455-76           (317)         455-54           (619)         455-76 | istorique<br>Historique<br>Bureau | Due<br>classic<br>de<br>es<br>fr<br>ja                       | alert.bmp<br>assign.bmp<br>b.bmp<br>back.bmp<br>back2.bmp<br>backd.bmp     | book.bmp<br>book1.bmp<br>books04.bmp<br>bridge1.bmp<br>browse.bmp<br>build1.bmp | Cancels.bmp<br>category.bmp<br>chcomm.bmp<br>circuit1.bmp<br>clear.bmp<br>close.bmp |
| Société Adresse                                                                                          | Numéros du m<br>nap<br>r bitmap sous<br>map              | contact   Div                                             | ers   Commentai                                                                                                    | Mes documents<br>Poste de tr>- i  | a.omp<br>actvnote.bmp<br>add.bmp<br>addd.bmp<br>administ.bmp | g bignext.bmp<br>bignextd.bmp<br>bigprev.bmp<br>bigprevd.bmp<br>binocs.bmp | Bullecin.bmp<br>business.bmp<br>Callman.bmp<br>cancel.bmp                       | Cm.omp<br>Cmr.bmp<br>Cmt.bmp<br>Cmview.bmp<br>Cntl.bmp                              |
| Entrée                                                                                                   |                                                          |                                                           |                                                                                                    | t au                              | Туре:                                                        | Files (*.bmp)                                                              |                                                                                 | Annuler                                                                             |
| Ajouter<br>DK<br>Annuler<br>Sauvegarc<br>Supprimer<br>Trouver<br>Remplir<br>Suivant<br>Précédent         | der                                                      | F1<br>F2<br>F3<br>F4<br>F5<br>F8<br>F9<br>F10<br>F11      | Y                                                                                                    |                                   |                                                              |                                                                            |                                                                                 |                                                                                     |
| La ligne sélectionnée e                                                                                  | est la ligne 1 de                                        | 29 enregistrer                                            | ments                                                                                                    |                                   |                                                              |                                                                            | insérer contacts.g(co                                                           | ontacts.view) [S]                                                                   |

Une boîte de dialogue permettant la sélection d'une image s'affiche.

# Figure 2-8: Menu de raccourcis et boîte de dialogue pour la sélection d'un bitmap - onglet Portrait

- **3** Sélectionnez le fichier bitmap à afficher dans l'onglet.
- 4 Cliquez sur Ouvrir pour insérer l'image.

**Remarque :** Il n'est pas nécessaire de sauvegarder l'enregistrement pour conserver vos changements. L'image est insérée de façon permanente dans l'enregistrement lors de la sélection de l'option.

#### Suppression d'une image

#### Pour supprimer une image d'un enregistrement de la personne à contacter :

1 Avec le bouton droit de la souris, cliquez sur l'image de bitmap de l'onglet Portrait.

Un menu de raccourcis s'affiche.

**Remarque :** Si le menu ne s'affiche pas, essayez de cliquer à l'extérieur du cadre, puis repassez dans le cadre.

2 Tout en maintenant enfoncé le bouton de la souris, sélectionnez l'option Effacer bitmap.

Le bitmap est alors supprimé de l'onglet.

**Remarque :** Il n'est pas nécessaire de sauvegarder l'enregistrement pour conserver vos changements. Le bitmap est supprimé de façon irréversible de l'enregistrement lors de la sélection de l'option.

# Fichier des emplacements

ServiceCenter contient un fichier location avec des enregistrements indiquant l'adresse physique des composants. Ces données sont utilisées pour remplir l'enregistrement de société et spécifier les informations d'emplacement des enregistrements dans d'autres applications ServiceCenter, telles que les fiches d'incident dans Gestion des incidents.

| ServiceCenter         | - [location: Atlanta]        |                 |                                     |             |                     |           |              |                   |                          |
|-----------------------|------------------------------|-----------------|-------------------------------------|-------------|---------------------|-----------|--------------|-------------------|--------------------------|
| S Eichier Édition     | Affichage Format             | Options Options | de liste <u>F</u> enêtre <u>A</u> i | de          |                     |           |              |                   | _ 8 ×                    |
| 关助隐 ?                 | 8 Q 🥱 🕨                      |                 |                                     | •           |                     |           |              |                   |                          |
| 🖌 ОК                  | 🗙 Annuler 🛛 🔇                | Précédent       | >>> Suivant                         | 👆 Ajouter   | 📊 Sauvegarder 🛛 👖   | Supprimer | 🔎 Trouv      | er 🔖 Rem          | plir                     |
| ID Emplacement        | Nom de l'emplaceme           | Adresse         | Ville                               | Code postal | Contact principal   |           |              | Pays              | <b>•</b>                 |
| AUME HU               | Chicago HU<br>Taisai Asia UO | 5543 Windy Wa   | y Chicago                           | 98765       | HAWTHURNE,          | GREG      |              | USA<br>Taiwar DOC |                          |
| Atlanta               | Atlanta                      | 200 Mansell Cor | rt East Boswell                     | 30076       | EALCON JENNI        | EEB       |              | LISA              |                          |
| Australia             | Peregrine Australia          | Level 14        |                                     |             | Tim Duffy           |           |              | Australia         |                          |
| BLDG1                 | Corporate Headquarte         | 12670 High Bluf | Drive San Dieg                      | 92130       | Ed Chopskie         |           |              |                   | -                        |
| Infos sur l'emp       | lacement                     |                 |                                     |             |                     |           |              |                   |                          |
|                       |                              | _               |                                     |             |                     |           |              |                   |                          |
| Emplacement :         |                              | Atlanta         |                                     |             |                     |           |              |                   |                          |
| Code Emplacement      |                              | atl             |                                     |             |                     |           |              |                   |                          |
| Nom de l'emplacem     | ent:                         | Atlanta         |                                     |             |                     |           |              |                   |                          |
| Emplacement du pa     | arent :                      |                 |                                     |             |                     |           |              |                   | <u> </u>                 |
| Structure de l'empla  | icement :                    | Atlanta         |                                     |             |                     |           |              |                   |                          |
| Nom complet de l'er   | mplacement :                 | PRGN/Atlanta    |                                     |             |                     |           |              |                   |                          |
| Général Plan des      | locaux                       |                 |                                     |             |                     |           |              |                   |                          |
|                       | ·                            |                 |                                     |             |                     |           |              |                   |                          |
| Adresse :             |                              | 200 Mansell Co  | urt East                            | -           |                     |           |              |                   |                          |
|                       |                              | Suite 100       |                                     |             | Contact principal : |           | FALCON,      | JENNIFER          | E                        |
|                       |                              |                 |                                     | -1          | Catégorie du site : |           | B - Site pri | incipal           |                          |
| Ville :               |                              | Roswell         |                                     |             | Service :           |           |              |                   |                          |
| État/Province :       |                              | GA              |                                     |             | Téléphone :         |           | . (770) 649  | -7955             |                          |
| Code postal :         |                              | 30076           |                                     |             | FAX:                |           | (770) 649    | -9981             |                          |
| Pays :                |                              | USA             |                                     | E-mail :    |                     |           |              |                   |                          |
| Horaires :            |                              |                 | à                                   |             |                     |           |              |                   |                          |
| Commentaires :        |                              |                 |                                     |             |                     |           |              |                   |                          |
|                       |                              |                 |                                     |             |                     |           |              |                   | -                        |
|                       |                              |                 |                                     |             |                     |           |              |                   |                          |
|                       |                              |                 |                                     |             |                     |           |              |                   |                          |
|                       |                              |                 |                                     |             |                     |           |              |                   |                          |
|                       |                              |                 |                                     |             |                     |           |              |                   |                          |
|                       |                              |                 |                                     |             |                     |           |              |                   |                          |
| La ligne sélectionnée | est la ligne 3 de 29 enr     | egistrements    |                                     |             |                     |           |              | in                | sérer location.qbe.g [S] |

Figure 2-9: Enregistrement d'emplacement

#### Champs d'en-tête

| Champ               | Description                                                                                                    |
|---------------------|----------------------------------------------------------------------------------------------------|
| Emplacement         | Nom univoque permettant d'identifier cet emplacement.                                                                                                    |
| Code<br>Emplacement | Jeu unique de caractères identifiant l'emplacement. Par<br>exemple, Australie peut apparaître sous la forme aus et<br>une région de Californie peut être indiquée par ca1. |

| Champ                           | Description                                                                                                    |
|---------------------------------|----------------------------------------------------------------------------------------------------|
| Nom de<br>l'emplacement         | Nom officiel de l'emplacement, par exemple, Siège social.                                                                                                    |
| Emplacement du<br>parent        | Emplacement principal. La valeur précisée dans ce champ<br>combine le code société et le nom de l'emplacement parent<br>(le cas échéant). Ce champ est facultatif.                                                                          |
| Structure de<br>l'emplacement   | Définit la structure de l'emplacement à partir des<br>emplacements définis dans la structure parent, mais n'inclut<br>pas le code société. Par exemple, la valeur de ce champ peut<br>être le nom d'un bâtiment spécifique.<br>Del Mar/Bât1 |
| Nom complet de<br>l'emplacement | Structure hiérarchique complète de l'emplacement,<br>laquelle comprend l'emplacement préfixé par<br>l'emplacement parent. Exemple d'une valeur pour<br>ce champ :<br>PRGN/Del Mar/Bât1                                                      |

# Champs de l'onglet Général

| Champ             | Description                                                                                                    |
|-------------------|----------------------------------------------------------------------------------------------------|
| Adresse           | Adresse du site.                                                                                                    |
| Horaires          | Heures pendant lesquelles le site est actif.                                                                                                    |
| Société           | Nom de la société provenant du fichier de sociétés<br>(company). Ce nom peut être différent de la valeur figurant<br>dans le champ Nom de l'emplacement. |
| Contact principal | Contact principal pour cet emplacement. La valeur de ce champ provient du fichier des contacts.                                                          |
| Struct./Div. Sté  | Structure complète du service pour cet emplacement.                                                                                                    |
| Catégorie du site | Classification de cet emplacement. Les quatre types qui apparaissent dans la liste déroulante sont :                                                     |
|                   | ■ A-Site critique                                                                                                    |
|                   | <ul> <li>B-Site principal</li> </ul>                                                                                                    |
|                   | ■ C-Site satellite                                                                                                    |
|                   | ■ D-Site d'accueil                                                                                                    |
| Service           | Service où travaille la personne à contacter principale.                                                                                                 |

| Champ        | Description                                                                                  |
|--------------|----------------------------------------------------------------------------------------------|
| Téléphone    | Numéro de téléphone de la personne à contacter principale.                                   |
| FAX          | Numéro de télécopieur de la personne à contacter principale.                                 |
| E-mail       | Adresse électronique de la personne à contacter principale.                                  |
| Commentaires | Champ de commentaires généraux. Ce texte n'est utilisé par aucun autre processus du système. |

#### **Onglet Plan des locaux**

L'onglet Plan des locaux affiche une image bitmap insérée. Cette option est accessible uniquement aux clients Windows. Par exemple, cette image peut constituer le plan de l'emplacement.

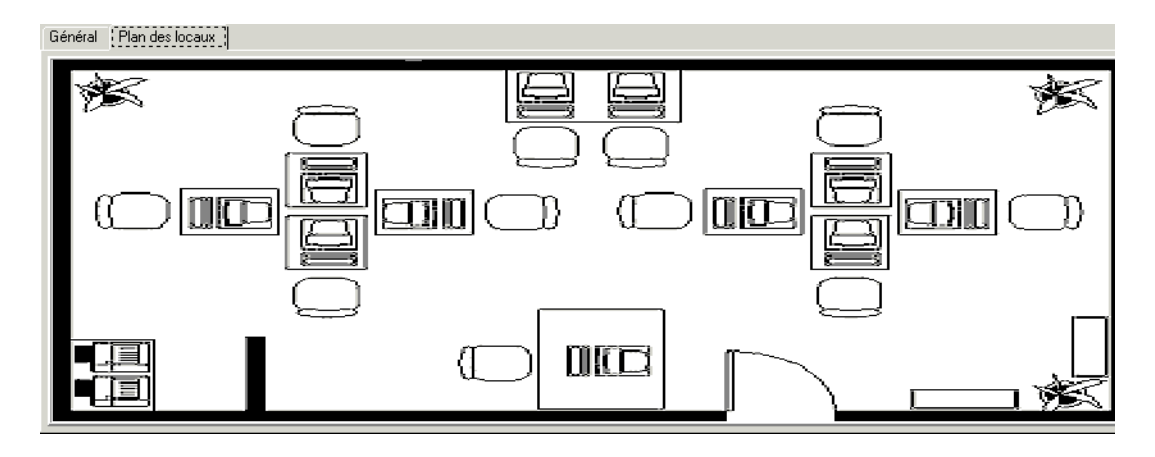

Figure 2-10: Onglet Plan des locaux dans un enregistrement d'emplacement

#### Ajout d'une image

Le système insère le bitmap (.bmp) dans le cadre prévu à cet effet. Pour que les proportions de votre image soient correctes, vous devez ajuster la taille du cadre au bitmap que vous avez l'intention d'utiliser. Pour obtenir des instructions détaillées sur la modification des formulaires de ServiceCenter, reportez-vous au chapitre *Concepteur de formulaires* du document *System Tailoring Guide, Volume 1 de ServiceCenter*.

#### Pour insérer un bitmap :

1 Avec le bouton droit de la souris, cliquez dans le cadre vide de l'onglet Plan des locaux.

Un menu de raccourcis s'affiche (Figure 2-11, page 94).

**Remarque :** Si le menu ne s'affiche pas, essayez de cliquer à l'extérieur du cadre, puis repassez dans le cadre.

2 Tout en maintenant enfoncé le bouton de la souris, sélectionnez l'option Insérer bitmap.

ServiceCenter - [location: ACME HQ] \_ 🗆 🗡 S Fichier Édition Affichage Format Options Options de liste E Ouvrir ? × ※胎色 ? 0 🤇 ラ ► Rechercher dans : 🔄 BITMAPS 🗢 🗈 💣 🎹--🖌 ОК 🗙 Annuler **K** Précédent >>> Suiva 📲 book.bmp 🗋 blue ID Emplacement Nom de l'emplaceme Adresse alert.bmp cancels.bmp ۲ 칠 classic book1.bmp assign.bmp category.bmp ASIA HO Taipei. Asia HQ 5543 Peitau 칠 de b.bmp books04.bmp chcomm.bmp Atlanta Atlanta 200 Mansell Court East 🗋 es back.bmp bridge1.bmp circuit1.bmp Australia Peregrine Australia Level 14 1 back2.bmp browse.bmp clear.bmp BLDG1 Corporate Headquarte 12670 High Bluff Drive 🦲 ja backd.bmp build1.bmp close.bmp ia a.bmp actvnote.bmp add.bmp Infos sur l'emplacement bulletin.bmp bignext.bmp cm.bmp bianextd.hmn husiness.hmn cmr.hmn ACME HQ docur Emplacement bigprev.bmp callman.bmp cmt.bmp 📲 addd.bmp Code Emplacement ACME HQ bigprevd.bmp cancel.bmp cmview.bmp 📲 administ.bmp binocs.bmp canceld.bmp 📲 cntl.bmp Nom de l'emplacement Chicago HQ Emplacement du parent ۲ ACME HQ Structure de l'emplacement 12 ACME/ACME HQ\* Nom complet de l'emplacement : ٠ Ouvrir Nom de fichier : Général Plan des locaux Туре Files (\*.bmp) ٠ Annuler Entrée F1 Ajouter ОΚ F2 Annuler F3 F4 Sauvegarder Supprimer F5 F8 Trouver Remplir F9 F10 Suivant Précédent F11 La ligne sélectionnée est la ligne 1 de 29 enregistrements insérer location.g(db.view)[S]

Une boîte de dialogue permettant la sélection d'une image s'affiche.

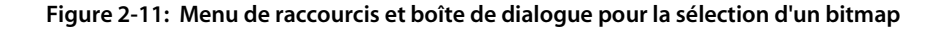

- 3 Sélectionnez le fichier bitmap à afficher dans l'onglet.
- 4 Cliquez sur Ouvrir dans la boîte de dialogue pour insérer l'image.

**Remarque :** Il n'est pas nécessaire de sauvegarder l'enregistrement pour conserver vos changements. Le plan des locaux est inséré de façon permanente dans l'enregistrement lors de la sélection de l'option.

#### Suppression d'une image

#### Pour supprimer une image d'un enregistrement d'emplacement :

1 Avec le bouton droit de la souris, cliquez sur l'image de bitmap de l'onglet Plan des locaux.

Un menu de raccourcis s'affiche.

- **Remarque :** Si le menu ne s'affiche pas, essayez de cliquer à l'extérieur du cadre, puis repassez dans le cadre.
- 2 Tout en maintenant enfoncé le bouton de la souris, sélectionnez l'option Effacer bitmap.

Le bitmap est alors supprimé de l'onglet.

**Remarque :** Il n'est pas nécessaire de sauvegarder l'enregistrement pour conserver vos changements. Le bitmap est supprimé de façon irréversible de l'enregistrement lors de la sélection de l'option.

# Fichier des modèles

ServiceCenter contient un fichier *model* permettant de suivre différents modèles de composants dans un réseau. Par exemple, le fichier **mode**l est lié à des enregistrements de biens dans Gestion des stocks et de la configuration. Le fichier **mode**l est également lié à la Gestion des demandes de ServiceCenter qui est couverte dans un manuel séparé Lorsque des informations sur le modèle sont stockées dans la Gestion des demandes, les utilisateurs peuvent prendre connaissance d'éléments tels que :

- les règles de traitement d'un composant, comme un élément de ligne, une partie d'un devis ou d'une commande ;
- les règles pour la sélection des composants d'une pièce parente ;
- les dépendances ;

- les approbations exigées quand un composant fait partie d'un devis ou d'une commande ;
- les quantités d'un composant qui sont en utilisation, en stock, en commande, etc.

| ServiceCenter - [Rechercher le   | es enregistrements model]                  |                       |        |                                |
|----------------------------------|--------------------------------------------|-----------------------|--------|--------------------------------|
| S Eichier Edition Affichage Form | at Options Options de liste Eenêtre Aide   |                       |        | _181 ×1                        |
| አኬፎ ? 🔍 🦻                        | •                                          |                       |        |                                |
| < Précédent 🛛 🕂 Ajouter          | 🗞 Rechercher 🔎 Trouver 🛛 🖡 R               | lemplir               |        |                                |
| infos sur le modèle              |                                            |                       |        |                                |
| Général Quantités actuelles Réa  | provisionnement   Fournisseurs   Catalogue | Logiciels Photo       |        |                                |
| Informations générales           |                                            |                       |        | 1                              |
| No de pièce :                    |                                            | Coût :                | [      |                                |
| Brève description :              | r                                          | Devise :              |        |                                |
| Fabricant :                      |                                            | BP No d'imputation :  |        |                                |
| Modèle :                         | 1                                          | Priorité par détaut : |        |                                |
| Ext. du modele :                 | 1                                          | Fichier de config :   | device |                                |
| ricilier de coning               |                                            | Fichier d'attributs : |        |                                |
|                                  |                                            |                       |        |                                |
| Description détaillée            |                                            |                       |        |                                |
|                                  |                                            |                       |        |                                |
|                                  |                                            |                       |        | <u> </u>                       |
| Instructions                     |                                            |                       |        |                                |
|                                  |                                            |                       |        | <u> </u>                       |
|                                  |                                            |                       |        |                                |
|                                  |                                            |                       |        |                                |
|                                  |                                            |                       |        |                                |
|                                  |                                            |                       |        |                                |
|                                  |                                            |                       | D      |                                |
|                                  |                                            |                       | -2     |                                |
|                                  |                                            |                       |        |                                |
|                                  |                                            |                       |        |                                |
|                                  |                                            |                       |        |                                |
|                                  |                                            |                       |        |                                |
|                                  |                                            |                       |        |                                |
|                                  |                                            |                       |        |                                |
|                                  |                                            |                       |        |                                |
| 1                                |                                            |                       |        | I                              |
| Prêt                             |                                            |                       |        | insérer model.g(db.search) [S] |

#### Figure 2-12: Enregistrement de modèle

À la différence du fichier **device** qui contient un enregistrement pour chaque composant dans le réseau, le fichier **mode**l permet de créer des enregistrements généraux pour des composants identiques. Les enregistrements de modèles sont liés au champ **Modèle** dans d'autres enregistrements, comme un enregistrement de bien.

Par exemple, vous pouvez avoir 300 PC d'un modèle particulier, disons des Toshiba Tecra 8000. Le fichier *device* contient 300 enregistrements de biens pour ces PC, mais le fichier *model* ne contient qu'un seul enregistrement avec des détails relatifs au Tecra 8000.

# **Onglet Général**

| Champ                  | Description                                                                                                    |
|------------------------|----------------------------------------------------------------------------------------------------|
| No. de pièce           | Numéro de pièce unique utilisé pour identifier ce modèle.<br>Si aucun numéro de pièce n'est entré ServiceCenter en<br>attribue automatiquement quand l'enregistrement est ajouté.<br>Vous pouvez aussi entrer ce numéro manuellement. |
| Brève description      | Description textuelle du modèle.                                                                                                    |
| Fabricant              | Fabricant du modèle. Ce champ doit contenir un enregistrement de fournisseur existant. Ce champ est obligatoire.                                                                                                    |
| Modèle                 | Nom ou numéro unique affecté par le fabricant pour<br>identifier ce bien. Ce champ est obligatoire. Par exemple,<br>une imprimante Hewlett Packard peut être une Laserjet.                                                            |
| Ext. du modèle         | Définit le numéro d'extension du modèle. Par exemple,<br>l'extension de modèle pour une HP Laserjet peut être 4SI.<br>II est tout aussi acceptable de définir le modèle sous la forme<br>Laserjet 4SI.                                |
| En série               | Champ logique indiquant si le modèle est mis en série. Cette valeur affecte le processus utilisé lors de la génération des commandes.                                                                                                 |
| Coût                   | Coût par unité dans la devise figurant dans le champ Devise.                                                                                                    |
| Devise                 | Nom de la devise utilisée pour calculer les valeurs dans le fichier model. Les devises sont définies dans le fichier des devises.                                                                                                    |
| No d'imputation        | Numéro du grand livre utilisé pour la comptabilité.                                                                                                    |
| Priorité par défaut    | Contrôle l'ordre dans lequel les articles sont présentés à<br>l'utilisateur pour sélection quand une pièce est sélectionnée<br>dans Gestion des demandes.                                                                             |
|                        | <b>Remarque :</b> Pour suivre les modèles hors stock mis en série, cochez cette case et définissez le champ Fichier de config à hors stock.                                                                                           |
| Quantité par<br>défaut | Définit la quantité par défaut de cet article à commander.                                                                                                    |
| Fichier de config.     | Fichier dans lequel les données sont affichées quand ce type de modèle est reçu.                                                                                                    |

| Champ                    | Description                                                                                                    |
|--------------------------|----------------------------------------------------------------------------------------------------|
| Fichier d'attributs      | Avec le fichier de config, champ qui détermine l'emplacement<br>de définition d'une pièce dans les stocks. Ce champ apparaît<br>uniquement si la valeur du fichier de config est <i>device</i> . Pour<br>plus d'informations sur les fichiers d'attributs, reportez-vous<br>au chapitre Gestion des stocks du <i>Manuel d'administration</i><br><i>des applications</i> . |
| Description<br>détaillée | Description détaillée textuelle de ce bien.                                                                                                    |
| Instructions             | Champ matriciel utilisé avec Gestion des demandes<br>permettant d'entrer des instructions spéciales nécessaires<br>pour ce type de composant. Cette matrice peut contenir des<br>instructions de montage ou d'installation, des rappels, etc.                                                                                                    |

# **Onglet Quantités actuelles**

| Général Quantités actuelles Réapprovisionnement Fournisseurs Catalogue Logiciels Photo |                  |              |         |                |             |              |             |                  |
|----------------------------------------------------------------------------------------|------------------|--------------|---------|----------------|-------------|--------------|-------------|------------------|
| Par maga                                                                               | Parmagasin Total |              |         |                |             |              |             |                  |
| Infos su                                                                               | ır le magasin    |              |         |                |             |              |             |                  |
| Magasin                                                                                | ı İnstall        | é Disponible | Réservé | Non disponible | Réceptionné | Sur commande | Sur demande | En attente livr. |
|                                                                                        |                  |              |         |                |             |              |             |                  |
|                                                                                        |                  |              |         |                |             |              |             |                  |
|                                                                                        |                  |              |         |                |             |              |             |                  |
|                                                                                        |                  |              |         |                |             |              |             |                  |
|                                                                                        |                  |              |         |                |             |              |             |                  |
|                                                                                        |                  |              |         |                |             |              |             |                  |
|                                                                                        |                  |              |         |                |             |              |             |                  |
|                                                                                        |                  |              |         |                |             |              |             |                  |
|                                                                                        |                  |              |         |                |             |              |             |                  |
|                                                                                        |                  |              |         |                |             |              |             |                  |
|                                                                                        |                  |              |         |                |             |              |             |                  |
|                                                                                        |                  |              |         |                |             |              |             |                  |
|                                                                                        |                  |              |         |                |             |              |             |                  |
| •                                                                                      |                  |              |         |                |             |              |             | 1                |

#### Figure 2-13: Onglet Quantités actuelles dans un enregistrement de modèle

**Remarque :** Les champs de la section Quantités actuelles ont par défaut la valeur 0 (zéro) si aucune valeur n'est entrée dans ces champs.

| Champ    | Description                                                                                                    |
|----------|----------------------------------------------------------------------------------------------------|
| Magasin  | Emplacement physique du magasin.                                                                                                    |
| Installé | Pour l'équipement mis en série, la quantité de ce modèle dans le<br>fichier device avec Installé comme état. Pour l'équipement non<br>mis en série, cette valeur est la quantité livrée au cours de la<br>durée du modèle. |

| Champ          | Description                                                                                                    |
|----------------|----------------------------------------------------------------------------------------------------|
| Disponible     | Pour l'équipement mis en série, la quantité de ce modèle dans le<br>fichier des périphériques avec Disponible comme état. Pour<br>l'équipement non mis en série, cette valeur est la quantité<br>actuelle disponible.                                                                                 |
| Réservé        | Pour l'équipement mis en série, la quantité de ce modèle dans<br>le fichier des périphériques avec Réservé comme état. Ce champ<br>n'est pas utilisé pour l'équipement non mis en série.                                                                                                    |
| Non disponible | Quantité de ce modèle dans le fichier device de Gestion des stocks avec Non disponible comme état.                                                                                                    |
| Réceptionné    | Quantité de ce modèle dont l'état correspond à Reçu ou<br>Réceptionné pour l'équipement mis en série et non mis en série.<br>Un article est considéré reçu après sa consignation lors du<br>processus de réception d'article commandé mais avant son<br>affichage dans le fichier de stocks approprié |
| Sur commande   | Quantité de ce modèle actuellement commandée pour<br>l'équipement mis en série et non mis en série.                                                                                                    |
| Sur demande    | Quantité de ce modèle actuellement demandée pour<br>l'équipement mis en série et non mis en série.                                                                                                    |
| En attente     | Quantité faisant l'objet d'une commande en souffrance pour ce modèle.                                                                                                    |

# **Onglet Réapprovisionnement**

| Général Quantités actuelles | Réapprovisionnement Fournisseurs Catalogue | Logiciels Photo              |                                |
|-----------------------------|--------------------------------------------|------------------------------|--------------------------------|
| Infos sur le réapprovisionn | ement                                      |                              |                                |
| Montant min. de cmde :      | 0                                          | Groupe d'achats :            |                                |
| Montant max. de cmde :      | 0                                          | Groupe de matériel :         |                                |
| Taille du lot (cmde):       | 0                                          | Dispon. à la consommation ?  | Г                              |
| Unité/Mesure :              | EA                                         | Combiner ?                   | Г                              |
| Tune de réannrouisionnement | · Ot                                       | Suisi des récentions 2       | Г                              |
| Type de reapprovisionnement |                                            | Solvi des receptions :       |                                |
| rype de reapprovisionnement |                                            |                              | Ľ                              |
| Magasin                     |                                            | Point de réapprovisionnement | Montant de réapprovisionnement |
| Magasin                     | · •                                        | Point de réapprovisionnement | Montant de réapprovisionnement |
| Magasin                     | · • •                                      | Point de réapprovisionnement | Montant de réapprovisionnement |
| Magasin                     | . <b>F</b> r.                              | Point de réapprovisionnement | Montant de téapprovisionnement |
| Magasin                     | . <u>Fu</u>                                | Point de réapprovisionnement | Montant de réapprovisionnement |

Figure 2-14: Onglet Informations de réapprovisionnement dans un enregistrement de modèle

**Remarque :** Par défaut, les champs Infos sur le réapprovisionnement ont la valeur 0 (zéro) si aucune valeur n'est entrée dans ces champs.

| Champ                             | Description                                                                                                    |
|-----------------------------------|----------------------------------------------------------------------------------------------------|
| Montant min. de<br>cmde           | Quantité minimale pouvant être commandée pour ce<br>modèle.                                                                                                    |
| Montant max. de<br>cmde           | Quantité maximale pouvant être commandée pour ce modèle.                                                                                                    |
| Taille du lot                     | Taille de lot utilisée quand ce modèle est commandé auprès<br>d'un fournisseur. La quantité commandée est toujours un<br>multiple de ce nombre.                                                                                                    |
| Unité Mesure                      | Unité de mesure standard pour ce bien.                                                                                                    |
| Type de<br>réapprovisionnement    | <ul> <li>Contrôle le traitement quand un modèle est commandé.<br/>Un menu déroulant offre trois options :</li> <li>Lot - active les champs de réapprovisionnement.</li> <li>Immédiat - indique que ce modèle doit être commandé</li> </ul>                                                                                                    |
|                                   | <ul> <li>Fantôme - ce modèle n'est pas commandé à nouveau.<br/>Les fantômes sont des pièces fictives, ou pseudo-pièces,<br/>utilisées pour organiser une collection d'articles et<br/>fournir davantage de souplesse pour définir les relations<br/>entre les composants au sein d'un catalogue. Un fantôme<br/>peut être considéré comme une sorte de cadre pour<br/>plusieurs sélections de pièces du même type et n'est pas,<br/>généralement, un article physique.</li> </ul> |
| Magasin                           | Liste des magasins à partir desquels commander.                                                                                                    |
| Point de<br>réapprovisionnement   | Seuil limite nécessitant une commande de ce modèle.<br>Quand la quantité dans le champ Disponible tombe<br>au-dessous de cette valeur, la quantité indiquée dans le<br>champ Quantité du réapprovisionnement est commandée.<br>Le champ Type de réapprovisionnement doit être défini à<br>Lot pour que ce champ soit activé.                                                                                                    |
| Montant de<br>réapprovisionnement | Quantité commandée quand la quantité disponible tombe<br>au-dessous du point de réapprovisionnement. Le type de<br>réapprovisionnement doit être Lot pour que ce champ soit<br>activé.                                                                                                    |
| Groupe d'achats                   | Clé pour un acheteur ou un groupe d'acheteurs<br>responsable de certaines activités. Un groupe d'achats est<br>responsable au sein de la société de l'approvisionnement<br>de certains types de matériaux. Par exemple, le service<br>IT achète tout le matériel ayant trait aux ordinateurs,<br>tandis que le service des ressources s'occupe de<br>l'approvisionnement des fournitures de bureau.                                                                               |
| Champ                        | Description                                                                                                    |
|------------------------------|----------------------------------------------------------------------------------------------------|
| Groupe de matériel           | Classe le matériel similaire au sein d'une société. Ce<br>champ suit les catégories de matériaux que vous définissez.<br>Par exemple, vous pouvez avoir différentes classifications<br>de matériel pour l'équipement de fabrication ou la<br>construction. Une grande organisation composée de<br>plusieurs divisions commerciales peut utiliser ce champ<br>pour conserver le stock unique d'une division visible aux<br>membres de cette division seulement. |
| Dispon. à la<br>consommation | Champ logique permettant la consommation du stock<br>de ce modèle. Cochez cette case si le stock disponible est<br>consommé lorsque les articles du devis sont traités dans<br>l'application ocmo.create.order. Par défaut, cette case n'est<br>pas cochée. Elle n'est pas cochée pour l'équipement hors<br>stock.                                                                                                    |
| Combiner                     | Champ logique contrôlant le traitement d'articles. Cochez<br>cette case si les quantités d'articles de ligne du devis sont<br>combinées en une commande d'articles lors de leur<br>traitement. Lorsque cette case est désactivée, une<br>commande et un article de commande unique sont créés<br>pour chaque article de ligne du devis. Elle est désactivée par<br>défaut.                                                                                     |
| Suivi des réceptions         | Champ logique contrôlant le suivi de la réception de ce modèle.                                                                                                    |

**Remarque :** Le fichier *model* comprend également des données de définitions de catalogues approfondies pour chaque modèle, y compris ses composants, ses dépendances, ses conditions de pièces et de composants, les alertes et les approbations associées et les règles de réception et de report. Pour des détails sur les champs de configuration dans le fichier *model*, voir le manuel *ServiceCenter Request Management*.

Les données du fichier *model* peuvent également être affichées à l'aide d'autres formulaires. En particulier, le formulaire *ocmco.detail* permet de définir et d'afficher des conditions détaillées relatives aux pièces et aux composants de catalogue au lieu des simples conditions true/false (vrai/faux). Pour utiliser une vue complémentaire, cliquez sur le bouton système Vues pour afficher la vue désirée.

## **Onglet Fournisseurs**

L'onglet Fournisseurs donne accès à tous les fournisseurs offrant des services pour ce composant. La recherche est exécutée dans le fichier **modelvendor**. Elle est basée sur le numéro de pièce de l'enregistrement de modèle actif.

| Informations générales | Quantités actuelles | Informations de réapprovisionn | ement Fourniss | eurs   Informations de catalo | igue Photo |
|------------------------|---------------------|--------------------------------|----------------|-------------------------------|------------|
| Afficher tous les      | fournisseurs        | Ajouter un fournisseur         |                |                               |            |
| Fournisseur            | Coût unitaire       | Type de trans.                 | Nbre de paiem  | Mont. paiement                |            |
|                        |                     |                                |                |                               |            |
|                        |                     |                                |                |                               |            |
|                        |                     |                                |                |                               |            |
|                        |                     |                                |                |                               |            |
|                        |                     |                                |                |                               |            |
|                        |                     |                                |                |                               |            |
|                        |                     |                                |                |                               |            |
|                        |                     |                                |                |                               |            |
|                        |                     |                                |                |                               |            |
|                        |                     |                                |                |                               |            |
|                        |                     |                                |                |                               |            |
|                        |                     |                                |                |                               |            |

Figure 2-15: Informations sur le fournisseur dans le fichier model

#### **Onglet Catalogue**

L'onglet Infos sur le catalogue affiche les définitions des composants à partir de la Gestion des demandes, en fonction du numéro de pièce de l'enregistrement de modèle actuel. Pour plus d'informations sur les champs de cet onglet, reportez-vous à la *Gestion des demandes*.

| ServiceCenter                                          | Bechercher les enregis     Affichage Figmat Option     O Q   | trements model]<br>: Options de liste Eenêtse Aide                                           |                                 |                |               | _ D<br>£           |
|--------------------------------------------------------|--------------------------------------------------------------|----------------------------------------------------------------------------------------------|---------------------------------|----------------|---------------|--------------------|
| 🔄 Précédent                                            | 🕂 Ajouter 🛛 🛞 Rec                                            | hercher 🔎 Trouver 🛛 🖡 Remplir                                                                |                                 |                |               |                    |
| los sur le mo                                          | dèle                                                         |                                                                                              |                                 |                |               |                    |
| énéral Quantité<br>nfos sur le catalog                 | és actuelles   Réapprovisionn<br>que   Conditions des pièces | ement   Fournisseurs Cotologue   Logiciels<br>Conditions du composant   Approbations/Aletter | Photo<br>Infos sur la réception |                |               |                    |
| Infos sur le cat.<br>Catégorie article :<br>Séquence : | alogue<br>: Hardware                                         | <u></u>                                                                                      | Service affecté :               | DEFAULT/Custom | er Support    | 0                  |
| Lomposants<br>Groupe                                   | No de pièce                                                  | Description                                                                                  | Quantité                        | Catégorie      | Type d'option |                    |
|                                                        |                                                              |                                                                                              |                                 |                |               |                    |
|                                                        |                                                              |                                                                                              |                                 |                |               |                    |
|                                                        |                                                              |                                                                                              |                                 |                |               |                    |
| Dépendances                                            | _                                                            |                                                                                              |                                 | _              | _             |                    |
| Nom du groupe                                          |                                                              | Dépend de                                                                                    | Type de dép                     | endance        |               |                    |
|                                                        |                                                              |                                                                                              |                                 |                |               |                    |
|                                                        |                                                              |                                                                                              |                                 |                |               | _                  |
|                                                        |                                                              |                                                                                              |                                 |                |               |                    |
|                                                        |                                                              |                                                                                              |                                 |                |               |                    |
|                                                        |                                                              |                                                                                              |                                 |                |               |                    |
| k                                                      |                                                              |                                                                                              |                                 |                | insérer       | model.g(db.search) |

Figure 2-16: Définitions des composants de Gestion des demandes

| Champ             | Description                                                                                                    |  |  |  |  |
|-------------------|----------------------------------------------------------------------------------------------------|--|--|--|--|
| Catégorie article | Permet de grouper les entrées similaires sous un nom<br>commun. Ces données proviennent de Gestion des<br>demandes. Ce champ est obligatoire.                                                                                                    |  |  |  |  |
| Service affecté   | Champ utilisé pour affecter un groupe à une pièce.                                                                                                    |  |  |  |  |
| Séquence          | Séquence définie par l'utilisateur permettant de trier des<br>éléments dans le processus de sélection de catalogue pour la<br>Gestion des demandes. Les numéros de séquence sont triés<br>en ordre ascendant avec les numéros blancs en premier. |  |  |  |  |

#### **Onglet Logiciel**

L'onglet Logiciel affiche des informations sur la licence et l'installation des logiciels. Utilisez cet onglet uniquement si les données du champ **Catégorie article** de l'onglet Catalogue mentionne une licence ou une installation logicielle. Pour plus de détails sur cet onglet, reportez-vous au *Manuel d'administration des applications*.

#### **Onglet Photo**

Cet onglet (Figure 2-17, page 104) est un conteneur OLE pour des images bitmaps. Pour des instructions sur le placement et la manipulation des images, voir la section *Fichiers joints et conteneurs OLE* page 62.

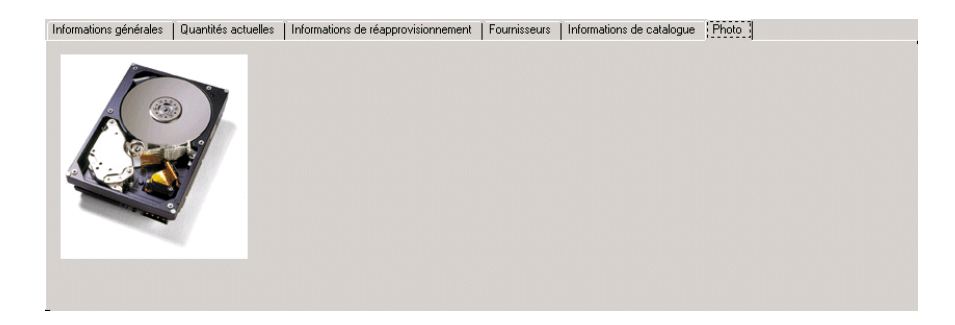

Figure 2-17: Conteneur OLE pour des images bitmaps de pièce

#### Menu Options - enregistrement de modèle actif

Le menu Options d'un enregistrement de modèle actif contient des options uniques au fichier model. Pour une explication des options dans un formulaire d'enregistrement de modèle vide, voir la section *Options du menu Options* page 122.

| Champ                                          | Description                                                                                                    |
|------------------------------------------------|----------------------------------------------------------------------------------------------------|
| Imprimer                                       | Imprime l'enregistrement actif sur l'imprimante du serveur.                                                                                                    |
| Recherche de validité                          | Vérifie les données dans le champ actuel par rapport à la table de validité de ServiceCenter pour ce champ.                                                                                                    |
| Exporter/Décharger                             | Permet d'exporter cet enregistrement dans un fichier<br>pour son importation dans une feuille de calcul, ou fournit<br>des options pour décharger le DBdict ou préparer une<br>interrogation pour sélectionner des enregistrements à<br>décharger.                                                                                                    |
| Interrogation IR                               | Accède à l'application IR Expert (récupération d'informations) de ServiceCenter.                                                                                                    |
| Étendre la matrice                             | Affiche une fenêtre séparée avec une version étendue de<br>la matrice en surbrillance, vous permettant d'entrer ou de<br>supprimer des valeurs dans la matrice.                                                                                                    |
| Summarize<br>(Récapituler)                     | Résume les définitions de composants parents actuelles dans<br>une matrice qui clarifie la relation des divers articles de<br>lignes.                                                                                                    |
| Take Inventory<br>(Recherche<br>dans le stock) | Exécute l'application model.take.inventory pour rechercher<br>dans le fichier spécifié dans le champ Fichier de config<br>tous les articles du stock avec le même numéro de pièce<br>et les mêmes totaux en fonction de l'état (installé réservé<br>disponible, non disponible) ; calcule ensuite dans le fichier<br>ocml le nombre pour les champs commandés, sur demande<br>et reçus. |

#### Suppression d'un enregistrement de modèle

Pour supprimer un enregistrement de modèle existant :

- 1 Dans le menu de l'écran initial de l'administrateur système, cliquez sur l'onglet Support.
- 2 Cliquez sur Modèles.

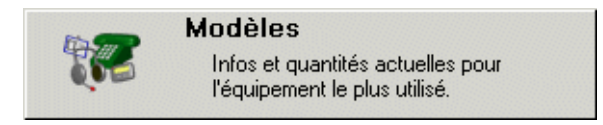

Un enregistrement de modèle vide (modèle) est affiché.

- **3** Sélectionnez un enregistrement existant en utilisant l'une des méthodes suivantes :
  - a Entrez des informations sur l'enregistrement souhaité dans les champs prévus à cet effet et cliquez sur le bouton Rechercher ou appuyez sur Entrée, *ou*
  - **b** Cliquez sur le bouton **Rechercher** et sélectionnez un enregistrement dans la liste d'enregistrements de modèles affichée dans la partie supérieure du formulaire.

L'enregistrement demandé s'affiche.

🗍 Supprimer

Rechercher

4 Cliquez sur Supprimer ou appuyez sur F6.

Un formulaire demande de confirmer la suppression de l'enregistrement.

5 Cliquez sur Oui pour confirmer l'opération.

Vous êtes invité à sélectionner les articles appropriés à supprimer dans la boîte de dialogue Vue récapitulative des relations parent/composant de Gestion de demandes (ocmo.smry.g) (page 107).

| 💽 Ré       | capit  | ula  | if de  | es pi  | èces      |         |              |        |          |        |       |       |     |       |      |                                 | <u> </u> |
|------------|--------|------|--------|--------|-----------|---------|--------------|--------|----------|--------|-------|-------|-----|-------|------|---------------------------------|----------|
| 20         | b 6    | 1    | ?      | 0      | Q         | 4       |              |        |          |        |       |       |     |       |      |                                 |          |
| 4          | Fir    |      | Ab     | and    | article   |         | Sur          | nrime  | w tout   |        |       |       |     |       |      |                                 |          |
|            |        |      | AU     | anu.   | arucio    |         | յար          | phine  |          |        |       |       |     |       |      |                                 |          |
|            |        |      |        |        | v         |         | róc          | ani    | tula     | livo   | doe i | olati | one | naror | tico | mnosant de Gestion des demandes |          |
|            |        |      |        |        |           | ue      | 100          | .upi   | uiu      |        | 4631  | cida  | ona | paren | QCO  | mposant de destion des demandes |          |
|            |        | 1    | [      |        |           |         |              | 1      | Nive     | aux    |       |       |     | )     |      |                                 |          |
| Dft.       |        |      | D      | 1      | 2         | 3       | 3            | 4      | 5        | 6      | 7     | 8     | 9   | 10    | 11   |                                 |          |
|            | ××     | Empl | oyee   | Exe    | cutive    | Pac     | :kag         | e, 10  | 1, 1     |        |       |       |     |       |      |                                 | -        |
|            | **     | Exe  | ecutiv | /e P(  | C Pacl    | kage    | e, 20        | 1,1    |          |        |       |       |     |       |      |                                 |          |
|            | ××     | E    | nhar   | nced   | Deskl     | top;    | PIII8        | 800;2  | 96;30    | , 211, | 0     |       |     |       |      |                                 |          |
|            | жн     | K    | eybo   | ard 8  | & Mou     | ise, 2  | 262,         | 0      |          |        |       |       |     |       |      |                                 |          |
|            | ××     | 2    | 1" M   | onito  | r Grap    | phic    | Serie        | es, 26 | 65, 0    |        |       |       |     |       |      |                                 |          |
|            | **     | F    | Cln    | stalla | tion, 8   | 301, I  | )            |        |          |        |       |       |     |       |      |                                 |          |
|            | ××     | N    | letwo  | ork C  | onnec     | stivity | , 80         | 2, 0   |          |        |       |       |     |       |      |                                 | _        |
|            | ××     | Ac   | coun   | ts & A | Acces     | :s - E  | хесц         | utive, | 301,     | 1      |       |       |     |       |      |                                 | _        |
|            | ××     | S    | etup   | NT     | D, 32     | 0, 0    |              |        |          |        |       |       |     |       |      |                                 | _        |
|            | **     | S    | etup   | Ema    | iil ID, : | 321,    | 0            |        |          |        |       |       |     |       |      |                                 | _        |
|            | ××     | S    | etup   | Intra  | inet Ai   | cces    | s, 3.        | 25, U  | <u>.</u> |        |       |       |     |       |      |                                 | _        |
|            |        | 5    | etup   | Inter  | net A     | cces    | s, J.        | 26, U  |          |        |       |       |     |       |      |                                 | _        |
|            |        | 5    | etup   | Hen    | lote A    | cces    | 35, 3        | 27,0   | 401      | 1      |       |       |     |       |      |                                 | _        |
|            | ××     | LO   | pora   | te re  | econ      | n - El  | kecu<br>Jail | Cobur  | 401,     | 1      |       |       |     |       |      |                                 | 1        |
|            | -      |      | none   |        | sαvu      | JICE I  | vi dil       | seiu   | J, 420   | ,, 0   |       |       |     |       |      |                                 | <u> </u> |
|            |        |      |        |        |           |         |              |        |          |        |       |       |     |       |      |                                 |          |
|            |        |      |        |        |           |         |              |        |          |        |       |       |     |       |      |                                 |          |
| <b>8</b> c | hoisis | sez  | optic  | n de   | supp      | ressi   | on a         | oppror | priée.   |        |       |       |     |       |      | insérer                         | IS1 //   |

#### Figure 2-18: Liste des relations parent/composant

Cet écran permet de supprimer tous les composants associés à cet article qui pourrait être le parent de plusieurs articles connexes.

- Aband. article supprime l'article de la ligne oé se trouve le curseur, en laissant tous les autres articles dans la liste de suppression.
- Supprimer tout poursuit le processus de suppression, en supprimant tous les articles restants figurant dans la liste.

6 Retirez tous les éléments que vous voulez conserver et cliquez sur Supprimer tout.

Un formulaire Définitions des composants de Gestion des demandes s'affiche en mode lecture sous forme de fenêtre de confirmation pour chaque composant enfant si plusieurs éléments sont à supprimer.

| 🛐 confirmez la si     | ippression de cet er | nregistrement                         |                      |                          | _ 🗆 ×          |
|-----------------------|----------------------|---------------------------------------|----------------------|--------------------------|----------------|
| X 哈 危 ?               | 8 9 9                |                                       |                      |                          |                |
| 🦱 Fin 🍴               | Supprimer [ 🔁 Sa     | uter                                  |                      |                          | •              |
|                       | DÉE                  |                                       |                      |                          |                |
|                       |                      |                                       | . GESTION DES DE     |                          |                |
| No. de pièce :        | [201                 |                                       |                      | Aficher                  | es tounisceure |
| Descr. :              | Executive PC         | Package                               |                      |                          |                |
| Fabricant :           | Internal             |                                       |                      |                          |                |
| Modèle :              | Various              | Ext.                                  | du modèle            |                          |                |
| Catégorie article :   | Desktop Pack         | ages 📈 Serv                           | vice affecté :       |                          | •••            |
| Priorité par défaut : |                      | Qua                                   | antité par défaut :  | 1                        |                |
|                       |                      |                                       |                      |                          |                |
| Composants Dé         | pendances   Conditio | ns des pièces Conditions du composant | Approbations/Alertes | Réception/Enregistrement |                |
| Groupe                | No. de pièce         | Description                           | Quantité             | e Catégorie              | Type d'option  |
| cpu                   | 211                  | Enhanced Desktop; PIII800;296;30      | 1                    | Desktop                  | required       |
| accessories           | 265                  | 21" Monitor Graphic Series            | 1                    | Monitor                  | required       |
| install               | 801                  | PC Installation                       | 1                    | Installation             | required       |
| accessories           | 262                  | Keyboard & Mouse                      | 1                    | Computer Accessor        | required       |
| install               | 802                  | Network Connectivity                  | 1                    | Installation             | required       |
|                       |                      |                                       |                      |                          |                |
|                       |                      |                                       |                      |                          |                |
|                       |                      |                                       |                      |                          |                |
|                       |                      |                                       |                      |                          |                |
|                       |                      |                                       |                      |                          |                |
|                       |                      |                                       |                      |                          |                |
| ,                     |                      |                                       |                      |                          |                |
|                       |                      |                                       |                      |                          |                |
| 'rët                  |                      |                                       |                      |                          | insérer [S]    |

#### Figure 2-19: Formulaire de définition des composants

7 Cliquez sur Supprimer pour chaque élément.

Le message suivant s'affiche dans la barre système : La *pièce* < numéro> *a été effacée*. Cliquez sur Supprimer pour supprimer d'autres composants connexes.

# **Fichier des fournisseurs**

ServiceCenter contient un fichier vendor qui contient les enregistrements des fournisseurs, des fabricants et des sous-traitants. Ces données sont liées à de nombreux fichiers connexes (fichiers de devis, de commandes, Gestion des demandes pour articles de ligne) dans lesquels les informations sont placées dans le champ Fournisseur. Ce fichier est également lié au champ Prestataire de service dans une fiche d'incident, au champ Fabricant dans le fichier *model*, au champ Fournisseur dans le fichier *device* et au champ Fournisseur dans le fichier *model*, par exemple.

| ServiceCenter -       | [vendor]                                 |                        |                                |                |               |                                                                                                    |             |           | _ 🗆 🗵                 |
|-----------------------|------------------------------------------|------------------------|--------------------------------|----------------|---------------|----------------------------------------------------------------------------------------------------|-------------|-----------|-----------------------|
| S Eichier Édition     | Affichage Form                           | nat Options <u>O</u> p | itions de liste <u>F</u> enêtr | e <u>A</u> ide |               |                                                                                                    |             |           | _ 8 ×                 |
| 淡脸德 ?                 | ឲ ្ 🦻                                    | •                      |                                | •              |               |                                                                                                    |             |           |                       |
| 🖌 ОК                  | 🗙 Annuler                                | K Précéden             | t 💦 Suivant                    | 📥 Ajouter      | 📊 Sauvegarder | 🗍 Supprimer                                                                                                    | 🔎 Trouver   | 🐥 Remplir |                       |
| Fournisseur/Fabricant |                                          |                        | ld                             | Téléphone      |               | Pays                                                                                                    |             |           | <u> </u>              |
| IBM Germany           |                                          |                        | IBM-GE                         | (49) 7032      | 15 2720       | Germany                                                                                                    |             |           |                       |
| IBM North America     |                                          |                        |                                |                |               |                                                                                                    |             |           |                       |
| IBM United Kingdom    |                                          |                        | IBM-UK                         | (44) 1705      | 492949        | England                                                                                                    |             |           |                       |
| Install Group         |                                          |                        | INST                           | (619) 794-     | 1751          | USA                                                                                                    |             |           |                       |
| <u> </u>              |                                          |                        |                                |                |               |                                                                                                    |             |           | <u>•</u>              |
| Infos our los foi     | unico ouro He                            | hricont                |                                |                |               |                                                                                                    |             |           |                       |
| ninos sur les loc     | innsseursne                              | abricant               |                                |                |               |                                                                                                    |             |           |                       |
| Général Ventes        | Service Em                               | placement              |                                |                |               |                                                                                                    |             |           |                       |
| Nom :                 | 5                                        | BM North America       |                                |                | Cor           | ntact pour la command                                                                                                    |             |           |                       |
| Tune                  | Ê                                        |                        |                                |                | T.41          | Kohono :                                                                                                    | 1 900 IPM / | MOLL      |                       |
| Type.                 |                                          |                        |                                |                | 10            | iepriorie .                                                                                                    | Trooptown   | +100      |                       |
| ID :                  | LE LE LE LE LE LE LE LE LE LE LE LE LE L | BM-US                  |                                |                | No            | de contrat :                                                                                                    |             |           |                       |
| LIBL -                |                                          | ww.ibm.com             |                                |                | Re            | enoneshia dae contrate                                                                                                    |             |           |                       |
| Unite .               |                                          | ATTA DIL COIT          |                                |                | T4            | Kalana in the second second |             |           |                       |
| Houne :               |                                          |                        |                                |                | Ici           | iepnone :                                                                                                    |             |           |                       |
|                       |                                          |                        |                                |                |               |                                                                                                    |             |           |                       |
|                       |                                          |                        |                                |                |               |                                                                                                    |             |           |                       |
|                       |                                          |                        |                                |                |               |                                                                                                    |             |           |                       |
|                       |                                          |                        |                                |                |               |                                                                                                    |             |           |                       |
|                       |                                          |                        |                                |                |               |                                                                                                    |             |           |                       |
|                       |                                          |                        |                                |                |               |                                                                                                    |             |           |                       |
| La ligne sélectionnée | est la ligne 14 de                       | 32 enregistrement      | s récupérés                    |                |               |                                                                                                    |             | ins       | érer vendor.qbe.g [S] |

Figure 2-20: Enregistrement de fournisseur

#### Champs d'en-tête

Les champs d'enregistrement de fournisseur offrent les informations nécessaires pour contacter et travailler avec un fournisseur ou un fabricant. Les champs requis sont indiqués.

| Champ                     | Description                                                                                                    |
|---------------------------|----------------------------------------------------------------------------------------------------|
| Fournisseur/<br>Fabricant | Nom du fournisseur, du fabricant, du sous-traitant, du prestataire de services, etc.                                          |
| ID                        | Identificateur alphanumérique unique affecté à cet<br>enregistrement de fournisseur dans la base de données<br>ServiceCenter. |
| Téléphone                 | Numéro de téléphone du fournisseur/fabricant.                                                                                 |
| Pays                      | Pays où est situé le fournisseur/fabricant.                                                                                   |

#### Champs de l'onglet Général

| Général Ventes Service    | Emplacement           |                                                              |                 |
|---------------------------|-----------------------|--------------------------------------------------------------|-----------------|
| Nom :<br>Type :           | TIBM North America    | Contact pour la commande :<br>Téléphone :                    | [1-800-IBM-4YOU |
| ID :<br>URL :<br>Hotine : | IBM-US<br>www.ibm.com | No de contrat :<br>Responsable des contrats :<br>Téléphone : |                 |
|                           |                       |                                                              |                 |
|                           |                       |                                                              |                 |

Figure 2-21: Onglet Général d'un enregistrement de fournisseur

| Champ   | Description                                                                                                    |
|---------|----------------------------------------------------------------------------------------------------|
| Nom     | Nom du fournisseur, du fabricant, du sous-traitant, du prestataire de services, etc. Ce champ est obligatoire.                |
| Туре    | Champ facultatif définissant le type de service offert par le fournisseur.                                                    |
| ID      | Identificateur alphanumérique unique affecté à cet<br>enregistrement de fournisseur dans la base de données<br>ServiceCenter. |
| URL     | Adresse du site Web du fournisseur.                                                                                           |
| Hotline | Numéro de téléphone du Support technique.                                                                                     |

| Champ                       | Description                                                                                   |
|-----------------------------|-----------------------------------------------------------------------------------------------|
| Contact pour la<br>commande | Représentant du fournisseur.                                                                  |
| Téléphone                   | Numéro de téléphone de la personne à contacter nommée dans le champ Contact pour la commande. |
| No du contrat               | Numéro du contrat de service.                                                                 |
| Responsable des contrats    | Contact représentant le fournisseur dans le contrat de service.                               |
| Téléphone                   | Numéro de téléphone de la personne à contacter nommée dans le champ Responsable des contrats. |

# Champs de l'onglet Ventes

| Général Ventes Service       | Emplacement    |                    |                     |          |  |  |  |  |  |
|------------------------------|----------------|--------------------|---------------------|----------|--|--|--|--|--|
| Bureau du service des ventes |                |                    |                     |          |  |  |  |  |  |
| Directeur des ventes :       | Steve Smith    | Commercial :       | Peter Smith         |          |  |  |  |  |  |
| Téléphone :                  | (619) 555-1235 | Téléphone :        | (619) 555-1234 x282 |          |  |  |  |  |  |
|                              |                | Heures de ventes : | 09:00:00 à          | 17:00:00 |  |  |  |  |  |
|                              |                |                    |                     |          |  |  |  |  |  |
|                              |                |                    |                     |          |  |  |  |  |  |
|                              |                |                    |                     |          |  |  |  |  |  |
|                              |                |                    |                     |          |  |  |  |  |  |
|                              |                |                    |                     |          |  |  |  |  |  |
|                              |                |                    |                     |          |  |  |  |  |  |
|                              |                |                    |                     |          |  |  |  |  |  |

Figure 2-22: Onglet Ventes d'un enregistrement de fournisseur

| Champ                   | Description                                                          |
|-------------------------|----------------------------------------------------------------------|
| Directeur des<br>ventes | Nom du directeur du bureau des ventes de ce fournisseur.             |
| Téléphone               | Numéro de téléphone du directeur des ventes.                         |
| Commercial              | Commercial en charge du compte de votre société chez le fournisseur. |
| Téléphone               | Numéro de téléphone du commercial.                                   |
| Heures de ventes        | Heures de travail du commercial.                                     |

# Champs de l'onglet Service

| Technicien :         | Mike Lupinski    |             | Contact après heures de bureau | 1               |   |
|----------------------|------------------|-------------|--------------------------------|-----------------|---|
| Téléphone :          | [619] 555-1234 × | 200         | Téléphone :                    |                 |   |
| Téléavertisseur :    | [800-skypage-555 | 26          | Responsible -                  | Lisa Washington |   |
| Heures :             | 08:00:00         | à [17:00:00 | Téléphone :                    | (619) 555-1400  |   |
| Procédures d'escalac | le des modents   |             |                                |                 |   |
|                      |                  |             |                                |                 | 1 |

Figure 2-23: Onglet Service d'un enregistrement de fournisseur

| Champ                                     | Description                                                                                                    |  |  |  |
|-------------------------------------------|----------------------------------------------------------------------------------------------------|--|--|--|
| Technicien                                | Votre contact dans le service Support technique.                                                                                          |  |  |  |
| Téléphone                                 | Numéro de téléphone du technicien.                                                                                                    |  |  |  |
| Téléavertisseur                           | Numéro du téléappel du technicien.                                                                                                    |  |  |  |
| Heures                                    | Horaires du service Support technique.                                                                                                    |  |  |  |
| Contact après heures<br>de bureau         | Votre contact au Support technique après les heures de travail.                                                                           |  |  |  |
| Téléphone                                 | Numéro de téléphone de la personne à contacter.                                                                                           |  |  |  |
| Responsable                               | Responsable du service Support technique.                                                                                                 |  |  |  |
| Téléphone                                 | Numéro de téléphone du responsable.                                                                                                    |  |  |  |
| Procédures<br>d'escalade des<br>incidents | Étapes nécessaires pour qu'un service soit assuré et les<br>problèmes traités avec une priorité plus élevée s'ils ne sont<br>pas résolus. |  |  |  |

# Champs de l'onglet Emplacement

| splacement | 17                  |           |              |                     |  |
|------------|---------------------|-----------|--------------|---------------------|--|
| Adresse :  | 1133 Westchester Av | venue 🔺   | Téléphone -  | (770) 863-1234      |  |
|            |                     | -         | FAX:         | (770) 063-3030      |  |
|            | White Plains        | NT [10604 | E-mail :     | askibm@vnet.ibm.com |  |
| Pays:      | JUSA                | 그미원       | Exemiser 2   | F                   |  |
|            |                     |           | Foundation 1 | Ě                   |  |
|            |                     |           | Fabricant ?  | 1                   |  |
|            |                     |           |              |                     |  |
|            |                     |           |              |                     |  |
|            |                     |           |              |                     |  |
|            |                     |           |              |                     |  |

Figure 2-24: Onglet Emplacement d'un enregistrement de fournisseur

| Champ         | Description                                                                                                    |
|---------------|----------------------------------------------------------------------------------------------------|
| Adresse       | Zone à défilement pour l'adresse postale du fournisseur,<br>contenant la ville, le département et le code postal du<br>fournisseur. |
| Pays          | Pays où se trouve le fournisseur.                                                                                                   |
| Téléphone     | Numéro de téléphone du fournisseur.                                                                                                 |
| FAX           | Numéro de télécopieur du fournisseur.                                                                                               |
| E-mail        | Adresse électronique du fournisseur.                                                                                                |
| Fournisseur ? | Cochez cette case pour indiquer qu'il s'agit d'un enregistrement de fournisseur.                                                    |
| Fabricant ?   | Cochez cette case pour indiquer qu'il s'agit d'un enregistrement de fabricant.                                                      |

## Fichier des sociétés

Les informations sur les sociétés contenues dans le fichier **company** sont utilisées dans ServiceCenter pour compléter des formulaires et valider des champs, tels que ceux de Gestion des contrats. À la différence de *l'enregistrement de société* qui enregistre des détails spécifiques sur votre société, le fichier **company** enregistre des informations de base sur les emplacements et les personnes à contacter pour les sociétés avec lesquelles vous passez des contrats.

| ServiceCenter - [Société: 00000004]                 |                                |               |                   |               |         |                            |
|-----------------------------------------------------|--------------------------------|---------------|-------------------|---------------|---------|----------------------------|
| S Fichier Édition Affichage Format Op               | tions Options de liste Fenêtre | Aide          |                   |               |         | _ 8 ×                      |
| 🔆 🗈 🕲 ? 8 Q 🐤 🕨                                     |                                | •             |                   |               |         |                            |
| 🖌 OK 🛛 🗙 Annuler 🛛 📢 F                              | Précédent 🔊 Suivant            | 🐈 Ajouter 🛛 📊 | Sauvegarder 🍴     | Supprimer 🛛 🔎 | Trouver | 🖡 Remplir 📕                |
| Code Société Nom de :                               | société                        | ID Client     | Client depuis     | Vile          | État    | Pays 🔺                     |
| DEFAULT Default (                                   | Company                        | 0000001       | 01/01/99 00:00:00 |               |         |                            |
| PRGN Peregrin                                       | e Systems, Inc.                | 0000002       | 01/01/85 00:00:00 | San Diego     | LA CA   | USA                        |
| ALME ALME, I<br>GENERICOM Generic                   | NU.<br>on Computer Resources   | 0000003       | 06/01/99 00:00:00 | San Diego     | LA      |                            |
|                                                     | an compater resources          | 0000004       | 00/01/00 00:00:00 | chicago       | 12      | <u> </u>                   |
| Infos sur la société                                |                                |               |                   |               |         |                            |
| ID Client :                                         | 00000004                       |               |                   |               |         |                            |
| Code Société :                                      | GENERICOM                      |               |                   | Contacts      | 1       |                            |
| Nom de société :                                    | Genericom Computer Resources   |               |                   |               | =       |                            |
| CNS par défaut pour la société :                    |                                | -             |                   |               |         |                            |
| Client depuis :                                     | 06/01/95 00:00:00              | _             |                   |               | _       |                            |
| Adresse :                                           | 753 E. Northwest Highway       |               |                   |               | _       |                            |
|                                                     |                                |               |                   |               | -       |                            |
|                                                     | -                              |               |                   |               | -       |                            |
| Ville/Département/Code postal :                     | Chicago                        | IL.           |                   | 60004         | -       |                            |
| Pavs :                                              | USA                            |               |                   |               | -       |                            |
| No de téléphone :                                   | (800) 555-6899                 |               |                   |               | -       |                            |
| No de FAX :                                         | (888) 555-1551                 |               |                   |               | -       |                            |
| Responsable des services ;                          | MANAGER1                       |               |                   |               | 1       |                            |
| Responsable SDU :                                   | ISM 1                          |               |                   | -             |         |                            |
| Afficher la société dans les listes multi-sociétés  | : Dui 🔻                        | -1            |                   | -             | -       |                            |
| Touiours afficher la société dans les listes :      | Dui                            | 1             |                   |               |         |                            |
| Article affecté OBLIGATOIBE                         |                                |               |                   |               |         |                            |
|                                                     |                                |               |                   |               |         |                            |
|                                                     |                                |               |                   |               |         |                            |
| La ligne sélectionnée est la ligne 4 de 4 enregistr | ements                         |               |                   |               |         | insérer company.qbe.g [UP] |

Figure 2-25: Informations sur la société - organisations externes

# Champs du fichier des sociétés

Les boutons Contacts et Afficher de ce formulaire vous dirigent respectivement vers les formulaires associés *contacts.g* et *sla.edit*.

| Champ                                        | Description                                                                                                    |
|----------------------------------------------|----------------------------------------------------------------------------------------------------|
| ID Client                                    | Numéro unique affecté à cette société à des fins<br>d'identification. Ce champ est obligatoire.                                                                             |
| Code Société                                 | Identificateur unique (définissable par l'utilisateur)<br>de cette société. Cliquez sur <b>Contacts</b> pour parcourir<br>les enregistrements des personnes à contacter.    |
| Nom de société                               | Nom complet de la société Ce champ est obligatoire.                                                                                                    |
| CNS par défaut pour la société               | Contrat de niveau de services par défaut pour cette société<br>Relie l'incident au CNS sur cet enregistrement de société                                                    |
| Client depuis                                | Date à laquelle cette société est devenue un client.                                                                                                    |
| Adresse                                      | Adresse de cette société                                                                                                    |
| Ville/Département/<br>Code postal            | Ville/département/code postal à utiliser pour l'adresse<br>postale de la société                                                                                            |
| Pays                                         | Code ou nom de pays à utiliser pour l'adresse postale<br>de la société                                                                                                    |
| No de téléphone                              | Numéro de téléphone principal pour cette société                                                                                                    |
| No de fax                                    | Numéro de télécopieur pour cette société                                                                                                    |
| Afficher la société<br>dans les listes       | Affiche cette société au sein d'une liste de sociétés pour des systèmes configurés pour le mode multi-sociétés.                                                             |
| multi-sociétés                               | Pour plus d'informations sur le mode multi-sociétés,<br>reportez-vous à la section <i>Utilisation du mode</i><br><i>multi-sociétés</i> , page 116                           |
| Toujours afficher la société dans les listes | Voir ci-dessus.                                                                                                    |
| Article affecté<br>OBLIGATOIRE               | Pas utilisé dans cette version de ServiceCenter.                                                                                                    |
| Responsable des services                     | Responsable des services pour cette société. La valeur de ce champ peut être utilisée à des fins de notification.                                                           |
| Responsable SDU                              | Directeur de livraison du service pour cette société s'il est<br>différent du directeur de service. La valeur de ce champ<br>peut être utilisée à des fins de notification. |

#### Utilisation du mode multi-sociétés

L'exécution de ServiceCenter en mode multi-sociétés permet aux équipes de support technique de gérer de manière plus efficace les données concernant plusieurs sociétés ou services. Des liens et formats personnalisés, combinés au mode multi-sociétés, vous permettent d'isoler les données d'une société. Ceci permet de ne faire apparaître que les informations concernant la société en question, lorsque vous ouvrez une fiche ou générez des factures et des rapports pour cette société.

Par exemple, un analyste de Help desk qui dessert différentes sociétés ouvre un nouveau rapport d'appel à partir des informations client qu'il ou elle reçoit. Si ServiceCenter fonctionne en mode multi-sociétés, l'analyste voit des données qui concernent uniquement la société liée à ce client. Si ServiceCenter ne fonctionne *pas* en mode multi-sociétés, l'analyste voit des données qui concernent toutes les sociétés gérées par le Help Desk.

Vous pouvez encore affiner vos données et accroître leur sécurité en combinant le mode multi-sociétés à la fonction d'attribution de privilèges. Pour plus d'informations sur cette fonction, consultez la section *Protection de la base de données par attribution de privilèges* page 305.

Pour configurer ServiceCenter afin de l'exécuter en mode multi-sociétés, sélectionnez **Exécuter en mode multi-sociétés** dans l'onglet Divers de l'enregistrement société au niveau système. Pour plus d'informations sur ce champ, reportez-vous à la section *Onglet Divers* page 213.

# **Fichier des services**

Le fichier **dept** enregistre les données de base sur les divers services de votre organisation, y compris le contrat de niveau de service (CNS) qui s'applique à ce service. Les enregistrements de service sont accessibles depuis les autres fichiers ServiceCenter supportant la fonction de remplissage.

| 🛐 ServiceCenter      | - [Service]          |                                       |                              |                |                |                      |              |                |         | _ 🗆 ×          |
|----------------------|----------------------|---------------------------------------|------------------------------|----------------|----------------|----------------------|--------------|----------------|---------|----------------|
| S Eichier Édition    | Affichage Forn       | nat Options Option                    | ons de liste <u>F</u> enêtre | e <u>A</u> ide |                |                      |              |                |         | _ 8 ×          |
| ※睑德 ?                | 8 Q 🦻                | •                                     |                              | -              |                |                      |              |                |         |                |
| 🖌 ОК                 | 🗙 Annuler            | <b>K</b> Précédent                    | >>> Suivant                  | 🕂 Ajouter      | 📊 Sauvegarder  | 🎁 Supprimer          | 🔎 Trouver    | Remplir        |         |                |
| Service              | Code Service         |                                       | Société                      |                | Nom complet o  | lu service           |              |                |         | <b>▲</b>       |
| GENERICOM/Doc        | 400200               |                                       | GENERICOM                    |                | Documentatio   | n                    |              |                |         |                |
| GENERICUM/Final      | 100300               |                                       | GENERICUM                    |                | Finance        |                      |              |                |         |                |
| PRGN/Administratio   | 000900               |                                       | PRGN                         |                | Administration |                      |              |                |         |                |
| PRGN/Customer Si     | 000000               |                                       | PRUN                         |                | Customer Sup   | port                 |              |                |         |                |
| PRGN/Distribution    | 900400               |                                       | PRGN                         |                | Distribution   |                      |              |                |         | <u> </u>       |
| Données sur le       | service              |                                       |                              |                |                |                      |              |                |         |                |
| Général Organig      | amme                 |                                       |                              |                |                |                      |              |                |         |                |
| Infos sur le servi   | ce                   |                                       |                              |                |                |                      |              |                |         |                |
| Nom du service :     |                      | Documentation                         |                              |                | Service :      |                      | GENERICOM    | /Documentation |         |                |
| Code Service :       |                      | 400200                                |                              |                | Niveau :       |                      | 0            |                |         |                |
| Société :            |                      | GENERICOM                             |                              | E              | II Structure o | u service :          | Documentatio | n              |         |                |
| CNS -                |                      | GEN Bronze                            |                              |                | 1 Shuch ree    | estiàre du service : | GENERICOM    | /Documentation |         | — I            |
| Caulos accesto       |                      | C C C C C C C C C C C C C C C C C C C |                              |                |                |                      | 12/10/01 15  | 10.EC          |         |                |
| Carbo da caôta       |                      |                                       |                              | <u> -</u>      |                | ise a loci .         | TALCON       | 10.50          |         | I              |
| Centre de couts :    |                      | 1                                     |                              |                | mis a jour j   | Jar :                | IFACOUN      |                |         |                |
| Positions            |                      |                                       |                              |                |                |                      |              |                |         |                |
| Titres de fonctio    | 1                    |                                       |                              |                |                |                      |              |                |         |                |
| Documentation        | Ingineer             |                                       |                              |                |                |                      |              |                |         |                |
| Localization End     | ineer                |                                       |                              |                |                |                      |              |                |         |                |
| Manager, Docu        | nentation            |                                       |                              |                |                |                      |              |                |         |                |
| Manager, Local       | zation               |                                       |                              |                |                |                      |              |                |         |                |
| Project Manage       |                      |                                       |                              |                |                |                      |              |                |         |                |
|                      |                      |                                       |                              |                |                |                      |              |                |         |                |
|                      |                      |                                       |                              |                |                |                      |              |                |         |                |
|                      |                      |                                       |                              |                |                |                      |              |                |         |                |
|                      |                      |                                       |                              |                |                |                      |              |                |         |                |
| •                    |                      |                                       |                              |                |                |                      |              |                |         |                |
| La ligne sélectionné | a est la ligne 25 de | 32 enregistrements                    | récupérés                    |                |                |                      |              |                | insérer | dept abe a [S] |

Figure 2-26: Enregistrement de service

# Champs de l'onglet Informations

| Champ                           | Description                                                                                                    |
|---------------------------------|----------------------------------------------------------------------------------------------------|
| Service                         | Nom de service unique composé du code de la société et du<br>nom du service. La valeur de ce champ donnée en lecture<br>seule est automatiquement compilée par le système.                                 |
|                                 | Ce champ est défini dans l'application trigger.dept.structure<br>sur le panneau set.final et fournit un identifiant unique pour<br>l'enregistrement. Les utilisateurs ne doivent pas modifier<br>ce champ. |
| Nom du service                  | Nom complet de ce service. Ce champ est obligatoire.                                                                                                    |
| Code Service                    | Numéro d'identification unique du service qui est affecté par<br>la personne créant l'enregistrement. Vous pouvez utiliser<br>un modèle alphanumérique de votre choix.                                     |
| Société                         | Code de société unique (définissable par l'utilisateur)<br>provenant du fichier des sociétés.                                                                                                    |
| Nº de CNS                       | Numéro de CNS applicable à ce service.                                                                                                    |
| Service parent                  | Service principal qui sera reporté pour les contrats de niveau<br>de service. La valeur de ce champ est une compilation du code<br>de société et du nom du service.                                        |
| Structure du service            | Définit la structure du service sous le service parent.<br>Par exemple, la valeur de ce champ peut indiquer le<br>groupe Documentation au sein du service de Recherche<br>et développement.                |
|                                 | Recherche et Développement/Documentation                                                                                                    |
| Structure entière<br>du service | Structure hiérarchique complète du service, y compris le code<br>de la société et un sous-groupe du service. Exemple d'une<br>valeur pour ce champ :                                                       |
|                                 | PRGN/Recherche et développement/Documentation                                                                                                    |
| Dernière mise à<br>jour         | Date de la dernière mise à jour de cet enregistrement de service.                                                                                                    |
| Mis à jour par                  | Nom de la dernière personne ayant mis à jour cet enregistrement.                                                                                                    |

# **Onglet Positions**

Utilisez le champ Matrice de l'onglet Positions pour dresser la liste des titres des fonctions pour ce service.

| Informations | Fonctions Organigramme |  |  |  |  |  |  |  |
|--------------|------------------------|--|--|--|--|--|--|--|
|              |                        |  |  |  |  |  |  |  |
| Titres/Resp  | ponsabilités           |  |  |  |  |  |  |  |
| Documenta    | Documentation Engineer |  |  |  |  |  |  |  |
| Localization | n Engineer             |  |  |  |  |  |  |  |
| Manager, [   | Documentation          |  |  |  |  |  |  |  |
| Manager, L   | _ocalization           |  |  |  |  |  |  |  |
| Project Ma   | nager                  |  |  |  |  |  |  |  |
|              |                        |  |  |  |  |  |  |  |
|              |                        |  |  |  |  |  |  |  |
|              |                        |  |  |  |  |  |  |  |
|              |                        |  |  |  |  |  |  |  |
|              |                        |  |  |  |  |  |  |  |
|              |                        |  |  |  |  |  |  |  |
|              |                        |  |  |  |  |  |  |  |
|              |                        |  |  |  |  |  |  |  |
|              |                        |  |  |  |  |  |  |  |
|              |                        |  |  |  |  |  |  |  |
|              |                        |  |  |  |  |  |  |  |
|              |                        |  |  |  |  |  |  |  |

Figure 2-27: Titres de fonction du service

#### **Onglet Organigramme**

L'onglet Organigramme est un conteneur OLE où vous pouvez insérer un organigramme de l'organisation du service. Tous les objets OLE ne peuvent pas être insérés ; par conséquent, seuls les bitmaps sont acceptables. Créez le graphique d'organigramme dans une autre application (par exemple, MS Word ou Visio) et enregistrez-le comme bitmap (.bmp).

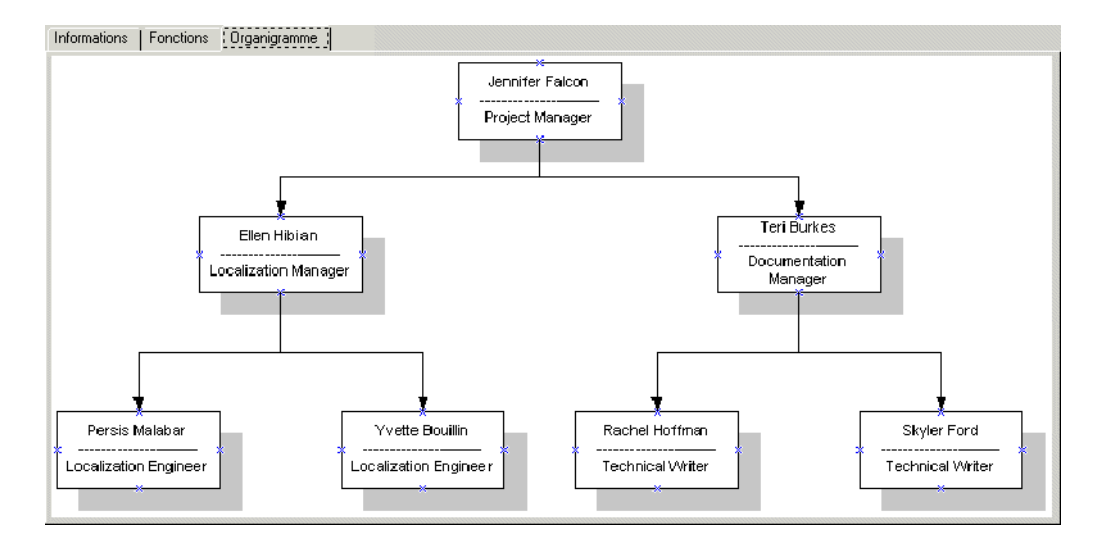

Figure 2-28: Onglet Organigramme

#### Insertion d'une image

#### Pour insérer une image bitmap d'un organigramme :

1 Avec le bouton droit de la souris, cliquez dans le cadre vide de l'onglet Organigramme.

Un menu de raccourcis s'affiche (Figure 2-29, page 121).

- **Remarque :** Si le menu ne s'affiche pas, essayez de cliquer à l'extérieur du cadre, puis repassez dans le cadre.
- 2 Tout en maintenant enfoncé le bouton de la souris, sélectionnez l'option Insérer bitmap.

| ServiceCenter - [Service]                                             |                   |                  |               |              |               |                |
|-----------------------------------------------------------------------|-------------------|------------------|---------------|--------------|---------------|----------------|
| S Eichier Édition Affichage Format Options Options de liste Een       | ètre <u>A</u> ide |                  |               |              |               | _ & ×          |
| ,× № @ ? ♥ Q 🗢 ►                                                      | - I<br>Ouwrin     |                  |               |              |               | 2 2            |
| 🖌 OK 🛛 🗙 Annuler 🛛 📢 Précédent 🔊 Suivant                              | ouvin             |                  |               |              |               |                |
| Service Code Service Société                                          | Rechercher dans:  | BUN              |               | <u>▼</u> ← I | 🔁 📸 🎹 🛨       |                |
| GENERICOM/Docu 400200 GENERICOM                                       |                   |                  | 0.000         |              |               |                |
| PRGN/Administration 100900 PRGN                                       |                   | HR Org Chart.hmp |               |              |               |                |
| PRGN/Customer Su 500000 PRGN                                          | Historique        |                  |               |              |               |                |
| PRGN/Distribution 900400 PRGN                                         | 7-14              |                  |               |              |               |                |
| Données sur le service                                                |                   |                  |               |              |               |                |
|                                                                       | Bureau            |                  |               |              |               |                |
|                                                                       |                   |                  |               |              |               |                |
|                                                                       |                   |                  |               |              |               |                |
|                                                                       | $\langle$         |                  |               |              |               |                |
|                                                                       |                   |                  |               |              |               |                |
|                                                                       |                   | 1                |               |              |               |                |
| Entrée                                                                |                   | <u> </u>         |               |              |               |                |
|                                                                       |                   | Nom do fishior : | 1             |              |               | Ouvrir         |
| Annuler F3                                                            | Favoris réseau    | Nom de richier.  | JI            |              | L             | Ouvin          |
| Sauvegarder F4                                                        |                   | Type :           | Files (*.bmp) |              | <b>•</b>      | Annuler        |
| Supprimer F5                                                          |                   |                  |               |              |               | /              |
| Bemplin F9                                                            |                   |                  |               |              |               |                |
| Suivant F10                                                           |                   |                  |               |              |               |                |
| Précédent F11                                                         |                   |                  |               |              |               |                |
|                                                                       |                   |                  |               |              |               |                |
|                                                                       |                   |                  |               |              |               |                |
|                                                                       |                   |                  |               |              |               |                |
|                                                                       |                   |                  |               |              |               |                |
| <pre>[4]</pre>                                                        |                   |                  |               |              |               |                |
| La ligne sélectionnée est la ligne 25 de 32 enregistrements récupérés |                   |                  |               |              | insérer dept. | g(db.view) [S] |

Une boîte de dialogue permettant la sélection d'une image s'affiche.

# Figure 2-29: Menu de raccourcis et boîte de dialogue pour la sélection d'un bitmap-onglet Organigramme

**3** Sélectionnez le fichier bitmap (.bmp) à afficher dans l'onglet.

Par défaut, ServiceCenter recherche le fichier dans le répertoire Run.

4 Cliquez sur Ouvrir pour insérer l'image.

**Remarque :** Il est inutile de cliquer sur Sauvegarder. L'image est sauvegardée automatiquement avec l'enregistrement.

#### Suppression d'une image

Pour supprimer une image d'organigramme depuis un enregistrement de service :

1 Avec le bouton droit de la souris, cliquez sur l'image de bitmap de l'onglet Organigramme.

Un menu de raccourcis s'affiche.

- **Remarque :** Si le menu ne s'affiche pas, essayez de cliquer à l'extérieur du cadre, puis repassez dans le cadre.
- 2 Tout en maintenant enfoncé le bouton de la souris, sélectionnez l'option Effacer bitmap.

Le bitmap est alors supprimé de l'onglet.

**Remarque :** Il est inutile de cliquer sur Sauvegarder pour sauvegarder vos changements. Le bitmap est supprimé de façon irréversible de l'enregistrement lors de la sélection de l'option.

## **Options du menu Options**

Les options du menu **Options** sont les mêmes pour tous les formulaires des fichiers de support, à l'exception du menu Options d'enregistrements de modèle actifs. Pour une explication des options disponibles dans des enregistrements de modèle, voir la section *Fichier des modèles* page 95.

Les menus Options de tous les fichiers de support dans ce chapitre varient selon que l'enregistrement affiché est vide ou actif.

#### Menu Options - enregistrement vide

| Champ             | Description                                                                                                    |
|-------------------|----------------------------------------------------------------------------------------------------|
| Effacer           | Efface les données saisies dans le formulaire.                                                                                                    |
| Restaurer         | Rétablit les champs du formulaire à leurs valeurs<br>précédentes. Disponible uniquement dans le formulaire<br>initial où vous entrez des données. |
| Recherche avancée | Affiche une fenêtre de recherche permettant d'entrer votre propre interrogation de recherche et de trier les résultats par champs clés.           |

| Champ                           | Description                                                                                                    |
|---------------------------------|----------------------------------------------------------------------------------------------------|
| Interrogation IR                | Accède à l'application IR Expert (récupération d'informations) de ServiceCenter.                                                                                                    |
| Exporter/Décharger              | Exporte cet enregistrement dans un fichier pour son<br>importation dans une feuille de calcul ou décharge cet<br>ensemble de données pour son chargement sur un autre<br>système ServiceCenter. En fait, vous pouvez exporter des<br>données vers tout logiciel qui supporte la fonction d'échange<br>dynamique de données. |
| Recherche de<br>validité        | Vérifie les données dans le champ actuel par rapport à la table de validité de ServiceCenter pour ce champ.                                                                                                    |
| Réinitialiser                   | Supprime tous les enregistrements dans le fichier actuel.                                                                                                    |
|                                 | Avertissement : Évitez d'utiliser l'option Réinitialiser,<br>sauf pour supprimer tous les<br>enregistrements dans le fichier actuel.                                                                                                    |
| Régén.                          | Régénère les index pour le fichier actuel.                                                                                                    |
| Ouvrir la boîte de<br>recherche | Permet à l'utilisateur de sélectionner une interrogation<br>prédéfinie (boû'e de recherche) pour rechercher le fichier.                                                                                                    |
| Étendre la matrice              | Affiche une fenêtre séparée avec une version étendue de la matrice en surbrillance, vous permettant d'entrer ou de supprimer des valeurs dans la matrice.                                                                                                    |

# Menu Options - enregistrement actif

| Champ                    | Description                                                                                                    |
|--------------------------|----------------------------------------------------------------------------------------------------|
| Imprimer                 | Imprime l'enregistrement actuel sur l'imprimante par défaut de l'utilisateur.                                                                                                    |
| Recherche de<br>validité | Vérifie les données dans le champ actuel par rapport à la table de validité de ServiceCenter pour ce champ.                                                                                                    |
| Exporter/Décharger       | Exporte cet enregistrement dans un fichier pour son<br>importation dans une feuille de calcul ou décharge cet<br>ensemble de données pour son chargement sur un autre<br>système ServiceCenter. En fait, vous pouvez exporter des<br>données dans tout logiciel qui prend en charge la fonction<br>d'échange dynamique de données (DDE). |

| Champ              | Description                                                                                                    |
|--------------------|----------------------------------------------------------------------------------------------------|
| Interrogation IR   | Accède à l'application IR Expert (récupération d'informations) de ServiceCenter.                                                                                |
| Étendre la matrice | Affiche une fenêtre séparée avec une version étendue de la<br>matrice en surbrillance, vous permettant d'entrer ou de<br>supprimer des valeurs dans la matrice. |

# **Options du menu Options de liste**

Le menu Options de liste contient des options en rapport avec les listes d'enregistrements et les listes QBE. Des options de liste sont disponibles dans les fichiers de support uniquement quand une liste est active.

| Champ                     | Description                                                                                                    |
|---------------------------|----------------------------------------------------------------------------------------------------|
| Ajouter en masse          | Permet de modifier des enregistrements sélectionnés dans un<br>fichier et de les ajouter à la base de données, tout en laissant<br>les enregistrements initiaux en place. Vous pouvez par<br>exemple, préparer une liste d'enregistrements de PC à<br>partir du fichier des périphériques pour l'exportation vers<br>un autre système. Si le nouveau système requiert un préfixe<br>d'identification pour chaque PC, le champ Ajouter en masse<br>peut ajouter des enregistrements de PC en double avec ce<br>préfixe à la base de données. Une interrogation peut alors<br>trouver le nouveau sous-ensemble qui peut être exporté<br>dans un fichier externe à l'aide de l'option de déchargement<br>en masse. |
| Mettre à jour en<br>masse | Permet de mettre à jour tous les enregistrements dans<br>un fichier. Cette procédure remplace les enregistrements<br>d'origine. Vous pouvez par exemple mettre à jour des<br>numéros de pièce dans le fichier des modèles pour refléter<br>une nouvelle formule d'identification.                                                                                                    |
| Suppression en<br>masse   | Permet de supprimer tous les enregistrements figurant dans<br>une liste d'enregistrements (ou QBE). Recherchez par<br>interrogation un certain sous-ensemble d'enregistrements<br>et sélectionnez Suppression en masse. Vous êtes invité à<br>confirmer l'opération.                                                                                                    |
| Déchargement en masse     | Permet de décharger tous les enregistrements figurant dans<br>une liste d'enregistrements (ou QBE) dans un fichier externe.                                                                                                    |
| Compter                   | Compte les enregistrements figurant dans une liste<br>d'enregistrements (ou QBE). Le total apparaît dans une<br>fenêtre contextuelle.                                                                                                    |

| Champ                                | Description                                                                                                    |
|--------------------------------------|----------------------------------------------------------------------------------------------------|
| Imprimer la liste                    | Permet d'imprimer la liste d'enregistrements (ou QBE) ou tous les enregistrements.                                                                                                    |
| Rafraîchir                           | Actualise l'affichage de la liste d'enregistrements (ou QBE).                                                                                                    |
| Modifier les<br>colonnes             | Permet de modifier les en-têtes de colonne dans une liste d'enregistrements (ou QBE) (voir <i>En-tête de colonne</i> page 46).                                                                                                    |
| Exporter dans<br>Excel               | Exporte tous les enregistrements figurant dans une liste<br>d'enregistrements (ou QBE) directement dans Microsoft<br>Excel. En fait, vous pouvez exporter des données dans tout<br>logiciel qui prend en charge la fonction d'échange dynamique<br>de données (DDE). Cette fonction DDE exige Excel 95 ou une<br>version ultérieure.                                                                                                    |
|                                      | <b>Remarque :</b> Cette option est disponible uniquement sur les clients Windows.                                                                                                    |
| Exporter dans un<br>fichier de texte | Exporte tous les enregistrements figurant dans une liste<br>d'enregistrements (ou QBE) dans un fichier externe dans le<br>format texte. Choisissez un nom de fichier et un séparateur de<br>texte dans la boû'e de dialogue affichée. Le fichier est exporté<br>dans le répertoire RUN de l'installation du client. Cette<br>option ne fait pas appel à la prise en charge DDE et peut être<br>exécutée à partir de clients ne travaillant pas sous Windows. |

# **3** Contrôle de la sécurité et de l'accès des utilisateurs

## Présentation générale

En tant qu'administrateur système, vous assurez la maintenance des utilisateurs dans le système en ajoutant, modifiant et entretenant des fichiers d'utilisateurs, des enregistrements d'opérateurs et des profils, et en accordant au système des droits d'accès aux utilisateurs.

En tant qu'administrateur système, vous accordez l'accès à trois niveaux : accès au système (niveau de menu), accès aux applications de ServiceCenter et accès aux fonctionnalités de ces applications (termes de capacité). Vous effectuez la configuration de la sécurité pour vos utilisateurs dans les Utilitaires d'administration centralisée, au moyen du fichier d'*opérateurs* qui contient le nom de connexion, le mot de passe et le ou les codes de capacité et de l'*enregistrement société au niveau système*.

ServiceCenter est livré avec plusieurs modèles d'utilisateurs déjà définis dans le système, ce qui vous permet de choisir d'utiliser certains de ces utilisateurs pour créer votre base d'utilisateurs dans ServiceCenter. Chaque type d'utilisateur a des droits système différents et une vue différente du système au menu de démarrage. Consultez la section *Modèles d'opérateur* page 186 pour travailler avec les modèles d'opérateurs prédéfinis. Ce chapitre vous aide à assurer les tâches de maintenance de la base des utilisateurs de ServiceCenter en vous présentant différentes méthodes pour ajouter et modifier des utilisateurs et leurs droits d'accès. Consultez les rubriques suivantes qui vous aideront à réaliser ces tâches.

- Définition de profils, d'après Rôle d'utilisateur page 128.
- Ajout d'utilisateurs page 145.
- Création d'un enregistrement d'opérateur page 145.
- Utilisation des termes de capacité, *Termes de capacité* page 170.
- Création d'un menu de démarrage page 175.
- Création d'un enregistrement de menu page 180.
- Changement de mot de passe des utilisateurs, *Mots de passe* page 191.
- Modification d'un enregistrement société au niveau système, Enregistrement société au niveau système page 198.
- Utilisation de l'onglet Groupes d'affectation/Groupes de messages, Onglet Groupes d'affectation/Groupes de messages page 222.

### Rôle d'utilisateur

Les rôles d'utilisateurs prédéfinis aident à définir des rôles d'opérateurs au sein des applications de ServiceCenter. Un rôle d'utilisateur affecté sert de point de départ pour affecter des types de profils d'utilisateurs pour configurer correctement les opérateurs dans chacune des applications de ServiceCenter. Lorsque vous sélectionnez un rôle d'utilisateur prédéfini, les paramètres du profil d'application dans ce rôle d'utilisateur déterminent les droits et privilèges d'accès de l'utilisateur dans chacune des applications de ServiceCenter, depuis l'utilisateur de base avec un accès limité jusqu'à un administrateur système avec un accès complet. Lorsque l'administrateur système affecte un rôle d'utilisateur particulier à une personne ou à un type de groupe spécifique, ce rôle adopte les paramètres du profil d'utilisateur affecté, définis pour les privilèges et les affichages dans chaque application et détermine les tâches que l'opérateur pourra effectuer dans les applications de ServiceCenter.

#### **Profils d'utilisateurs**

Les profils d'utilisateurs offrent différents niveaux d'accès aux applications pour répondre aux besoins des différents niveaux d'utilisateurs de ServiceCenter. Voici la description des profils d'utilisateurs prêts à l'emploi, configurés dans ServiceCenter, pouvant être utilisés pour affecter des rôles d'utilisateurs à des utilisateurs du système.

| Profil d'utilisateur | Privilèges                                                                                                    |
|----------------------|----------------------------------------------------------------------------------------------------|
| ADMIN                | Utilisé dans Gestion des appels, Gestion des incidents,<br>Analyse de la cause fondamentale, Gestion des stocks,<br>Gestion des changements et Gestion des demandes pour<br>accorder un accès administratif complet :               |
|                      | <ul> <li>toutes les options de base, y compris ouvrir, mettre à jour,<br/>consulter et clôturer des rapports d'appel, des fiches<br/>d'incident et des fiches d'analyse de la cause<br/>fondamentale;</li> </ul>                    |
|                      | <ul> <li>effectuer des recherches dans la base de connaissances de<br/>ServiceCenter ;</li> </ul>                                                                                                    |
|                      | <ul> <li>ouvrir, examiner, approuver, refuser et rétracter des<br/>changements dans Gestion des changements;</li> </ul>                                                                                                    |
|                      | <ul> <li>ouvrir et fermer des devis et des commandes dans<br/>Gestion des demandes ;</li> </ul>                                                                                                    |
|                      | approbations;                                                                                                    |
|                      | <ul> <li>toutes les options d'impression ;</li> </ul>                                                                                                    |
|                      | toutes les options d'interrogation.                                                                                                    |
| APPROVER             | Utilisé dans Gestion des changements et Gestion des<br>demandes pour accorder un pouvoir d'approbation pour<br>les demandes de changement et les devis et commandes de<br>Gestion des demandes. Les autres privilèges comprennent : |
|                      | <ul> <li>les options de base, telles que compter les<br/>enregistrements, trouver et aviser ;</li> </ul>                                                                                                    |
|                      | <ul> <li>toutes les options d'interrogation ;</li> </ul>                                                                                                    |
|                      | toutes les options d'impression.                                                                                                    |
| ASSET<br>MANAGEMENT  | Utilisé dans Gestion des changements pour gérer tous les<br>biens de la Gestion des stocks et accorder un accès<br>administratif complet :                                                                                          |
|                      | <ul> <li>toutes les options de base, notamment ouvrir, mettre à<br/>jour, consulter et clôturer des fiches de changement ;</li> </ul>                                                                                               |
|                      | <ul> <li>effectuer des recherches dans la base de connaissances de<br/>ServiceCenter ;</li> </ul>                                                                                                    |
|                      | <ul> <li>ouvrir, examiner, approuver, refuser et rétracter des<br/>changements dans Gestion des changements;</li> </ul>                                                                                                    |
|                      | <ul> <li>approuver des changements dans les groupes<br/>d'approbation CA et ONSITE ;</li> </ul>                                                                                                    |
|                      | toutes les options d'impression ;                                                                                                    |
|                      | <ul><li>toutes les options d'interrogation ;</li></ul>                                                                                                    |

| Profil d'utilisateur | Privilèges                                                                                                    |
|----------------------|----------------------------------------------------------------------------------------------------|
| CLIENT SECURITY      | Utilisé dans Gestion des incidents pour accorder les privilèges suivants :                                                                                                    |
|                      | <ul> <li>ouvrir, mettre à jour, consulter et clôturer des fiches<br/>d'incident ;</li> </ul>                                                                                                    |
|                      | <ul> <li>effectuer des recherches dans la base de connaissances<br/>de ServiceCenter ;</li> </ul>                                                                                                    |
|                      | <ul> <li>rouvrir, consigner, imprimer et permettre les<br/>interrogations inefficaces.</li> </ul>                                                                                                    |
| COORDINATOR          | Utilisé dans Gestion des changements, Gestion des stocks et<br>Gestion des demandes pour accorder un accès administratif<br>permettant de coordonner les demandes de changement de<br>Gestion des changements et les devis et commandes de<br>Gestion des demandes. Les privilèges comprennent :                                                           |
|                      | <ul> <li>toutes les options de base, y compris ouvrir, mettre à jour<br/>et consulter les demandes de changement et les devis et<br/>commandes ;</li> </ul>                                                                                                    |
|                      | les approbations et les annulations ;                                                                                                    |
|                      | toutes les options d'impression ;                                                                                                    |
|                      | toutes les options d'interrogation.                                                                                                    |
| DEFAULT              | Utilisé dans Gestion des appels, Gestion des incidents,<br>Analyse de la cause fondamentale, Gestion des stocks,<br>Gestion des changements et Gestion des demandes pour<br>accorder les droits et privilèges d'accès suivants, y compris :                                                                                                    |
|                      | <ul> <li>consulter, consigner, trouver, remplir, aviser, compter,<br/>rechercher, ignorer, permettre les interrogations<br/>inefficaces et vérifier la présence de doublons pour les<br/>rapports d'appel, les fiches d'incident, les fiches d'analyse<br/>de la cause fondamentale, les demandes de changement et<br/>les devis et commandes ;</li> </ul> |
|                      | <ul> <li>effectuer des recherches dans la base de connaissances de<br/>ServiceCenter ;</li> </ul>                                                                                                    |
|                      | <ul> <li>dans Gestion des changements, toutes les options de base,<br/>ainsi que les options d'approbation, d'impression et<br/>d'interrogation;</li> </ul>                                                                                                    |
|                      | <ul> <li>dans Gestion des demandes, la plupart des options de<br/>base, ainsi que les options d'approbation et d'impression<br/>et la plupart des options d'interrogation.</li> </ul>                                                                                                    |
| EMERGENCY<br>GROUP   | Utilisé dans Gestion des changements pour effectuer<br>rapidement un changement au sein de l'application<br>Gestion des changements. Toutes les options de base,<br>d'approbation, d'impression et d'interrogation sont<br>accordées.                                                                                                    |

| Profil d'utilisateur | Privilèges                                                                                                    |
|----------------------|----------------------------------------------------------------------------------------------------|
| FACILITIES           | Utilisé dans Gestion des incidents et Gestion des<br>changements pour coordonner les activités relatives<br>aux ressources. Les privilèges suivants sont accordés :                                                                                                    |
|                      | <ul> <li>la plupart des options de base, y compris consulter,<br/>consigner, trouver, remplir, aviser, compter, rechercher,<br/>ignorer, permettre les interrogations inefficaces et vérifier<br/>la présence de doublons pour les fiches d'incident et les<br/>demandes de changement;</li> </ul>                                                      |
|                      | les approbations sans annulation ;                                                                                                    |
|                      | <ul> <li>toutes les options d'impression et d'interrogation ;</li> </ul>                                                                                                    |
|                      | <ul> <li>effectuer des recherches dans la base de connaissances<br/>de ServiceCenter.</li> </ul>                                                                                                    |
| FIELD ENG.           | Utilisé dans Gestion des incidents pour accorder les droits et privilèges d'accès suivants :                                                                                                    |
|                      | <ul> <li>certaines des options de base, y compris consulter,<br/>consigner, trouver, remplir, aviser, compter, rechercher,<br/>ignorer, permettre les interrogations inefficaces et vérifier<br/>la présence de doublons pour les fiches d'incident;</li> </ul>                                                                                         |
|                      | <ul> <li>effectuer des recherches dans la base de connaissances de<br/>ServiceCenter ;</li> </ul>                                                                                                    |
| HELPDESK             | Utilisé dans Gestion des changements pour accorder les droits et privilèges d'accès suivants :                                                                                                    |
|                      | <ul> <li>effectuer le suivi des alertes ;</li> </ul>                                                                                                    |
|                      | calculer les risques ;                                                                                                    |
|                      | <ul> <li>certaines des options de base, y compris consulter,<br/>consigner, trouver, remplir, aviser, sauvegarder, compter,<br/>rechercher, ignorer, permettre les interrogations<br/>inefficaces, examiner, trouver les changements parents,<br/>ouvrir des tâches et vérifier la présence de doublons pour<br/>les demandes de changement;</li> </ul> |
|                      | <ul> <li>effectuer des recherches dans la base de connaissances de<br/>ServiceCenter ;</li> </ul>                                                                                                    |
|                      | les approbations sans annulation ;                                                                                                    |
|                      | toutes les options d'impression ;                                                                                                    |
|                      | toutes les options d'interrogation.                                                                                                    |

| Profil d'utilisateur | Privilèges                                                                                                    |
|----------------------|----------------------------------------------------------------------------------------------------|
| HELPDESK TECH        | Utilisé dans Gestion des appels et Gestion des incidents<br>pour accorder les privilèges suivants :                                                                                      |
|                      | <ul> <li>ouvrir, mettre à jour, consulter, clôturer et désactiver des<br/>fiches d'incident ;</li> </ul>                                                                                 |
|                      | <ul> <li>effectuer des recherches dans la base de connaissances de<br/>ServiceCenter ;</li> </ul>                                                                                        |
|                      | <ul> <li>rouvrir, consigner, imprimer et permettre les<br/>interrogations inefficaces;</li> </ul>                                                                                        |
|                      | accéder à la base de données ;                                                                                                    |
|                      | créer de nouvelles catégories.                                                                                                    |
| INITIATOR            | Utilisé dans Gestion des appels, Gestion des incidents,<br>Analyse de la cause fondamentale, Gestion des stocks et<br>Gestion des changements pour accorder les privilèges<br>suivants : |
|                      | <ul> <li>ouvrir, consulter, consigner, trouver, remplir et aviser les<br/>rapports d'appel et les fiches ;</li> </ul>                                                                    |
|                      | <ul> <li>effectuer des recherches dans la base de connaissances de<br/>ServiceCenter ;</li> </ul>                                                                                        |
|                      | <ul> <li>consigner, imprimer, compter et permettre les<br/>interrogations inefficaces;</li> </ul>                                                                                        |
|                      | créer des doublons, de nouvelles catégories et des notes.                                                                                                    |
| ISP                  | Utilisé dans Gestion des incidents pour accorder les privilèges suivants :                                                                                                    |
|                      | <ul> <li>ouvrir, mettre à jour, consulter, clôturer et désactiver des<br/>fiches d'incident ;</li> </ul>                                                                                 |
|                      | <ul> <li>consigner, rouvrir, trouver, remplir et imprimer des<br/>fiches;</li> </ul>                                                                                                    |
|                      | effectuer une recherche avancée ;                                                                                                    |
|                      | accéder à la base de données ;                                                                                                    |
|                      | <ul> <li>créer des doublons, permettre les interrogations<br/>inefficaces et vérifier les doubles d'incident sur un<br/>périphérique ;</li> </ul>                                        |

| Profil d'utilisateur | Privilèges                                                                                                    |
|----------------------|----------------------------------------------------------------------------------------------------|
| ISPADMIN             | Utilisé dans Gestion des incidents pour accorder les privilèges suivants :                                                                         |
|                      | <ul> <li>ouvrir, mettre à jour, consulter, clôturer et désactiver des<br/>fiches d'incident ;</li> </ul>                                           |
|                      | <ul> <li>consigner, rouvrir, trouver, remplir et imprimer des<br/>fiches;</li> </ul>                                                               |
|                      | effectuer une recherche avancée ;                                                                                                    |
|                      | <ul> <li>accéder à la base de données ;</li> </ul>                                                                                                 |
|                      | <ul> <li>créer des doublons, permettre les interrogations<br/>inefficaces et vérifier les doubles d'incident sur un<br/>périphérique.</li> </ul>   |
|                      | <ul> <li>désactiver et désactiver en masse des fiches ;</li> </ul>                                                                                 |
|                      | créer de nouvelles catégories.                                                                                                    |
| SUPPORT LAN          | Utilisé dans Gestion des changements et Gestion des incidents pour accorder les privilèges suivants :                                              |
|                      | <ul> <li>ouvrir, mettre à jour, consulter et clôturer des fiches<br/>d'incident ;</li> </ul>                                                       |
|                      | <ul> <li>consigner, rouvrir, trouver, remplir et imprimer des<br/>fiches;</li> </ul>                                                               |
|                      | <ul> <li>effectuer une recherche avancée ;</li> </ul>                                                                                              |
|                      | accéder à la base de données ;                                                                                                    |
|                      | <ul> <li>créer des doublons, permettre les interrogations<br/>inefficaces et vérifier les doubles d'incident sur un<br/>périphérique.</li> </ul>   |
| M/F SUPPORT          | Utilisé dans Gestion des changements et Gestion des incidents pour accorder les privilèges suivants :                                              |
|                      | <ul> <li>ouvrir, mettre à jour, consulter et clôturer des fiches<br/>d'incident ;</li> </ul>                                                       |
|                      | <ul> <li>consigner, rouvrir, trouver, remplir et imprimer<br/>des fiches;</li> </ul>                                                               |
|                      | <ul> <li>effectuer une recherche avancée ;</li> </ul>                                                                                              |
|                      | <ul> <li>accéder à la base de données ;</li> </ul>                                                                                                 |
|                      | <ul> <li>créer des catégories, permettre les interrogations<br/>inefficaces et vérifier les doubles d'incident sur un<br/>périphérique.</li> </ul> |

| Profil d'utilisateur   | Privilèges                                                                                                    |
|------------------------|----------------------------------------------------------------------------------------------------|
| MANAGEMENT             | Utilisé dans Gestion des changements pour gérer toutes les<br>demandes de changement. Accorde des privilèges d'accès<br>administratif complet, y compris :              |
|                        | <ul> <li>toutes les options de base, notamment ouvrir, mettre à<br/>jour, consulter et clôturer des fiches de changement ;</li> </ul>                                   |
|                        | <ul> <li>effectuer des recherches dans la base de connaissances de<br/>ServiceCenter ;</li> </ul>                                                                       |
|                        | <ul> <li>ouvrir, examiner, approuver, refuser et rétracter des<br/>changements dans Gestion des changements ;</li> </ul>                                                |
|                        | <ul> <li>approuver des changements dans les groupes<br/>d'approbation ASSET MANAGEMENT et CA ;</li> </ul>                                                               |
|                        | toutes les options d'impression ;                                                                                                    |
|                        | toutes les options d'interrogation.                                                                                                    |
| MASTER                 | Utilisé dans Gestion des demandes pour accorder les privilèges suivants :                                                                                               |
|                        | <ul> <li>toutes les fonctions de base, à l'exception des activités de<br/>gestion de la base de données;</li> </ul>                                                     |
|                        | Journal des alertes.                                                                                                    |
|                        | <ul> <li>options d'approbation, y compris approbation,<br/>approbation en masse, journal d'approbation,<br/>réévaluation, réinitialisation et annulation;</li> </ul>    |
|                        | toutes les options d'impression ;                                                                                                    |
|                        | toutes les options d'interrogation.                                                                                                    |
| ASSISTANCE<br>SUR SITE | Utilisé dans Gestion des incidents et Gestion des changements pour accorder les privilèges suivants :                                                                   |
|                        | <ul> <li>certaines des options de base, y compris ouvrir, mettre à<br/>jour, consulter et clôturer des fiches d'incident et des<br/>demandes de changement ;</li> </ul> |
|                        | <ul> <li>approbations pour Gestion des changements ;</li> </ul>                                                                                                    |
|                        | <ul><li>toutes les options d'impression ;</li></ul>                                                                                                    |
|                        | toutes les options d'interrogation.                                                                                                    |
| PROCUREMENT            | Utilisé dans Gestion des incidents et Gestion des changements pour accorder les privilèges suivants :                                                                   |
|                        | <ul> <li>certaines des options de base, y compris ouvrir, mettre à<br/>jour, consulter et clôturer des fiches d'incident et des<br/>demandes de changement ;</li> </ul> |
|                        | <ul> <li>approbations pour Gestion des changements ;</li> </ul>                                                                                                    |
|                        | toutes les options d'impression ;                                                                                                    |
|                        | toutes les options d'interrogation.                                                                                                    |

| Profil d'utilisateur | Privilèges                                                                                                    |
|----------------------|----------------------------------------------------------------------------------------------------|
| RECEIVER             | Utilisé dans Gestion des demandes pour accorder les privilèges suivants :                                                                                                    |
|                      | <ul> <li>certaines des options de base, y compris ouvrir, mettre à<br/>jour, consulter et clôturer des devis et des commandes;</li> </ul>                                                                      |
|                      | <ul> <li>toutes les options d'approbation ;</li> </ul>                                                                                                    |
|                      | toutes les options d'impression ;                                                                                                    |
|                      | la plupart des options d'interrogation.                                                                                                    |
| REPLACEMENT          | Utilisé dans Gestion des incidents pour accorder les privilèges suivants :                                                                                                    |
|                      | <ul> <li>ouvrir, mettre à jour, consulter et clôturer des fiches<br/>d'incident ;</li> </ul>                                                                                                    |
|                      | <ul> <li>consigner, rouvrir, trouver, remplir et imprimer des<br/>fiches;</li> </ul>                                                                                                    |
|                      | ectuer une recherche avancée ;                                                                                                    |
|                      | der à la base de données ;                                                                                                    |
|                      | <ul> <li>céer des doublons, permettre les interrogations<br/>inefficaces et vérifier les doubles d'incident sur un<br/>périphérique.</li> </ul>                                                                |
| REQUESTOR            | Utilisé dans Gestion des demandes pour accorder les privilèges suivants :                                                                                                    |
|                      | <ul> <li>certaines des options de base, y compris ouvrir, mettre à<br/>jour, consulter et clôturer des devis et des commandes;</li> </ul>                                                                      |
|                      | consigner, rouvrir, trouver et remplir;                                                                                                    |
|                      | <ul> <li>afficher, rouvrir, générer des commandes, etc. ;</li> </ul>                                                                                                    |
|                      | <ul> <li>journal des alertes ;</li> </ul>                                                                                                    |
|                      | <ul> <li>toutes les options d'impression ;</li> </ul>                                                                                                    |
|                      | <ul> <li>certaines des options d'interrogation ;</li> </ul>                                                                                                    |
|                      | aucune option d'approbation n'est disponible.                                                                                                    |
| REVIEWER             | Utilisé dans Gestion des appels, Gestion des incidents,<br>Analyse de la cause fondamentale, Gestion des stocks,<br>Gestion des changements et Gestion des demandes pour<br>accorder les privilèges suivants : |
|                      | <ul> <li>quelques-unes des options de base, y compris faire un<br/>audit, ouvrir, compter, trouver et lister les pages ;</li> </ul>                                                                            |
|                      | journal des alertes ;                                                                                                    |
|                      | toutes les options d'impression ;                                                                                                    |
|                      | Ia plupart des options d'interrogation ;                                                                                                    |
|                      | aucune option d'approbation.                                                                                                    |

| Profil d'utilisateur  | Privilèges                                                                                                    |
|-----------------------|----------------------------------------------------------------------------------------------------|
| SEAGATE INFO          | Utilisé dans Gestion des incidents pour accorder les privilèges suivants :                                                                                                   |
|                       | ■ parcourir ;                                                                                                    |
|                       | recherche avancée ;                                                                                                    |
|                       | ■ imprimer, consulter et compter.                                                                                                    |
| SERVICE<br>MANAGEMENT | Utilisé dans Gestion des changements pour accorder les privilèges suivants :                                                                                                 |
|                       | <ul> <li>certaines des options de base, y compris alertes, ouvrir,<br/>trouver, remplir, aviser et sauvegarder des demandes de<br/>changement ;</li> </ul>                   |
|                       | approbations;                                                                                                    |
|                       | toutes les options d'impression ;                                                                                                    |
|                       | toutes les options d'interrogation.                                                                                                    |
| SERVICE TECH          | Utilisé dans Gestion des incidents pour accorder les privilèges suivants :                                                                                                   |
|                       | <ul> <li>la plupart des options de base, y compris ouvrir, mettre à<br/>jour, consulter et clôturer des fiches d'incident;</li> </ul>                                        |
|                       | <ul> <li>consigner, rouvrir, trouver, remplir et imprimer<br/>des fiches;</li> </ul>                                                                                         |
|                       | effectuer une recherche avancée ;                                                                                                    |
|                       | <ul> <li>accéder à la base de données ;</li> </ul>                                                                                                    |
|                       | <ul> <li>créer des doublons, permettre les interrogations<br/>inefficaces et vérifier les doubles d'incident sur un<br/>périphérique.</li> </ul>                             |
| SOFTWARE              | Utilisé dans Gestion des changements pour accorder les privilèges suivants :                                                                                                 |
|                       | <ul> <li>certaines des options de base, y compris alertes, ouvrir,<br/>trouver, remplir, aviser, sauvegarder des demandes de<br/>changement et interrogation RI ;</li> </ul> |
|                       | approbations                                                                                                    |
|                       | toutes les options d'impression ;                                                                                                    |
|                       | • toutes les options d'interrogation.                                                                                                    |
| STANDARD              | Utilisé dans Gestion des incidents pour accorder les<br>privilèges suivants :                                                                                                |
|                       | <ul> <li>la plupart des options de base, y compris ouvrir, mettre à<br/>jour, consulter et clôturer des fiches d'incident ;</li> </ul>                                       |
|                       | <ul> <li>consigner, trouver, remplir et imprimer des fiches ;</li> </ul>                                                                                                    |
|                       | <ul> <li>créer de nouvelles catégories et des notes, permettre les<br/>interrogations inefficaces et vérifier les doubles d'incident<br/>sur un périphérique.</li> </ul>     |
| Profil d'utilisateur | Privilèges                                                                                                    |  |  |  |
|----------------------|----------------------------------------------------------------------------------------------------|--|--|--|
| SYSADMIN             | Utilisé dans Gestion des incidents, Gestion des appels,<br>Gestion des stocks, Analyse de la cause fondamentale,<br>Gestion des changements et Gestion des demandes pour<br>accorder les privilèges suivants : |  |  |  |
|                      | <ul> <li>ouvrir, mettre à jour, consulter et clôturer des rapports<br/>d'appel, des fiches d'incident et des fiches d'analyse de<br/>cause fondamentale;</li> </ul>                                            |  |  |  |
|                      | <ul> <li>effectuer des recherches dans la base de connaissances de<br/>ServiceCenter ;</li> </ul>                                                                                                    |  |  |  |
|                      | <ul> <li>ouvrir, examiner, approuver, refuser et rétracter des<br/>changements dans Gestion des changements ;</li> </ul>                                                                                       |  |  |  |
|                      | <ul> <li>ouvrir et fermer des devis et des commandes dans<br/>Gestion des demandes.</li> </ul>                                                                                                    |  |  |  |
| SYSTEMS ADMIN        | Utilisé dans Gestion des incidents et Gestion des changements pour accorder les privilèges suivants :                                                                                                    |  |  |  |
|                      | <ul> <li>ouvrir, mettre à jour et consulter des fiches d'incident et<br/>des demandes de changement ;</li> </ul>                                                                                               |  |  |  |
|                      | <ul> <li>effectuer des recherches dans la base de connaissances de<br/>ServiceCenter ;</li> </ul>                                                                                                    |  |  |  |
|                      | <ul> <li>ouvrir, examiner, approuver, refuser et rétracter des<br/>changements.</li> </ul>                                                                                                    |  |  |  |
| SYSTEMS<br>SUPPORT   | Utilisé dans Gestion des changements et Gestion des incidents pour accorder les privilèges suivants :                                                                                                    |  |  |  |
|                      | <ul> <li>ouvrir, mettre à jour, consulter et clôturer des fiches<br/>d'incident ;</li> </ul>                                                                                                    |  |  |  |
|                      | <ul> <li>consigner, rouvrir, trouver, remplir et imprimer<br/>des fiches;</li> </ul>                                                                                                    |  |  |  |
|                      | effectuer une recherche avancée ;                                                                                                    |  |  |  |
|                      | accéder à la base de données ;                                                                                                    |  |  |  |
|                      | <ul> <li>créer des doublons, permettre les interrogations<br/>inefficaces et vérifier les doubles d'incident sur un<br/>périphérique.</li> </ul>                                                               |  |  |  |

| Profil d'utilisateur | Privilèges                                                                                                    |  |  |  |  |
|----------------------|----------------------------------------------------------------------------------------------------|--|--|--|--|
| TECH                 | Utilisé dans Gestion des stocks, Analyse de la cause<br>fondamentale, Gestion des changements et Gestion des<br>demandes :                       |  |  |  |  |
|                      | <ul> <li>ouvrir, mettre à jour et consulter des fiches d'analyse de<br/>la cause fondamentale ;</li> </ul>                                       |  |  |  |  |
|                      | <ul> <li>rouvrir, trouver et remplir des fiches ;</li> </ul>                                                                                     |  |  |  |  |
|                      | <ul> <li>effectuer une recherche avancée ;</li> </ul>                                                                                            |  |  |  |  |
|                      | <ul> <li>créer des boîtes de recherche personnelles ;</li> </ul>                                                                                 |  |  |  |  |
|                      | <ul> <li>approbations et alertes dans Gestion des changements ;</li> </ul>                                                                       |  |  |  |  |
|                      | <ul> <li>toutes les options d'impression et d'interrogation dans<br/>Gestion des changements ;</li> </ul>                                        |  |  |  |  |
|                      | <ul> <li>toutes les options d'approbation et d'impression dans<br/>Gestion des demandes ;</li> </ul>                                             |  |  |  |  |
|                      | la plupart des options d'interrogation dans Gestion des demandes.                                                                                |  |  |  |  |
| TECH LEVEL 2         | Utilisé dans Analyse de la cause fondamentale pour accorder les privilèges suivants :                                                            |  |  |  |  |
|                      | <ul> <li>ouvrir, mettre à jour et consulter des fiches d'analyse de<br/>la cause fondamentale ;</li> </ul>                                       |  |  |  |  |
|                      | <ul><li>rouvrir, trouver et remplir des fiches ;</li></ul>                                                                                       |  |  |  |  |
|                      | effectuer une recherche avancée ;                                                                                                    |  |  |  |  |
|                      | créer des boîtes de recherche personnelles.                                                                                                    |  |  |  |  |
| TELECOMS             | Utilisé dans Gestion des changements et Gestion des incidents pour accorder les privilèges suivants :                                            |  |  |  |  |
|                      | <ul> <li>ouvrir, mettre à jour, consulter et clôturer des fiches<br/>d'incident;</li> </ul>                                                      |  |  |  |  |
|                      | <ul> <li>consigner, rouvrir, trouver, remplir et imprimer<br/>des fiches;</li> </ul>                                                             |  |  |  |  |
|                      | <ul> <li>effectuer une recherche avancée ;</li> </ul>                                                                                            |  |  |  |  |
|                      | accéder à la base de données ;                                                                                                    |  |  |  |  |
|                      | <ul> <li>créer des doublons, permettre les interrogations<br/>inefficaces et vérifier les doubles d'incident sur un<br/>périphérique.</li> </ul> |  |  |  |  |

| Profil d'utilisateur | Privilèges                                                                                                    |  |  |  |  |  |
|----------------------|----------------------------------------------------------------------------------------------------|--|--|--|--|--|
| TRAINING             | Utilisé dans Gestion des changements et Gestion des<br>incidents pour accorder les privilèges suivants :                                          |  |  |  |  |  |
|                      | <ul> <li>ouvrir, mettre à jour, consulter et clôturer des fiches<br/>d'incident ;</li> </ul>                                                      |  |  |  |  |  |
|                      | <ul> <li>consigner, rouvrir, trouver, remplir et imprimer<br/>des fiches;</li> </ul>                                                              |  |  |  |  |  |
|                      | effectuer une recherche avancée ;                                                                                                    |  |  |  |  |  |
|                      | <ul> <li>accéder à la base de données ;</li> </ul>                                                                                                |  |  |  |  |  |
|                      | <ul> <li>créer des doublons, permettre les interrogations<br/>inefficaces et vérifier les doubles d'incident sur un<br/>périphérique.</li> </ul>  |  |  |  |  |  |
| WAN SUPPORT          | Utilisé dans Gestion des incidents et Gestion des changements pour accorder les privilèges suivants :                                             |  |  |  |  |  |
|                      | <ul> <li>ouvrir, mettre à jour, consulter et clôturer des fiches<br/>d'incident et des demandes de changement ;</li> </ul>                        |  |  |  |  |  |
|                      | <ul> <li>consigner, rouvrir, trouver, remplir et imprimer<br/>des fiches;</li> </ul>                                                              |  |  |  |  |  |
|                      | <ul> <li>effectuer une recherche avancée ;</li> </ul>                                                                                             |  |  |  |  |  |
|                      | accéder à la base de données ;                                                                                                    |  |  |  |  |  |
|                      | <ul> <li>créer des doublons, permettre les interrogations<br/>inefficaces et vérifier les doubles d'incident sur un<br/>périphérique ;</li> </ul> |  |  |  |  |  |
|                      | <ul> <li>alertes et approbations dans Gestion des changements ;</li> </ul>                                                                        |  |  |  |  |  |
|                      | <ul> <li>tyoutes les options d'impression et d'interrogation dans<br/>Gestion des changements.</li> </ul>                                         |  |  |  |  |  |

# Utilitaires d'administration centrale

Les utilitaires d'administration centrale donnent la possibilité d'afficher et de modifier les utilisateurs existants dans l'enregistrement des opérateurs, ainsi que de modifier l'enregistrement de contact d'un utilisateur, les groupes d'affectation et les groupes de message à partir d'un emplacement centralisé. Ils donnent aussi à l'administrateur système un accès pour ajouter de nouveaux utilisateurs et définir les contrôles de sécurité corrects. Pour plus d'informations sur la façon d'ajouter des utilisateurs et de définir les contrôles de sécurité, consultez les rubriques suivantes.

- Affichage et modification de données utilisateur page 142.
- *Ajout d'utilisateurs* page 145.
- Création d'un enregistrement d'opérateur page 145.
- Termes de capacité page 170.
- Mots de passe page 191.
- Enregistrement société au niveau système page 198.
- Administration des utilisateurs page 217.

Voir le *Manuel d'administration des applications* de ServiceCenter pour plus d'informations sur l'affectation de profils à chaque utilisateur pour les applications de ServiceCenter.

Il y a deux façons d'accéder aux fonctions des Utilitaires d'administration centrale à partir de ServiceCenter :

- Via des annotations en sténographie de la ligne de commande que vous pouvez saisir à partir de l'invite de commande.
- Via l'option du menu.

#### Accès par la ligne de commande :

Entrez cau sur toute ligne de commande de menu.

- *ou* -

#### Accès par le menu :

- Dans le menu de l'écran initial de l'administrateur système, cliquez sur l'onglet Utilitaires.
- **2** Cliquez sur Administration.

Le menu Information/ Sécurité/Insight est affiché.

3 Cliquez sur Administration des utilisateurs dans la structure de la sécurité.

Le menu Utilitaires d'administration centrale apparaît (Figure 3-1, page 141).

Les onglets du formulaire de la Figure 3-1, page 141 représentent les options que l'administrateur système peut utiliser afin de gérer l'accès et les droits d'un utilisateur de façon centralisée et effectuer des recherches sur les personnes à contacter et les opérateurs.

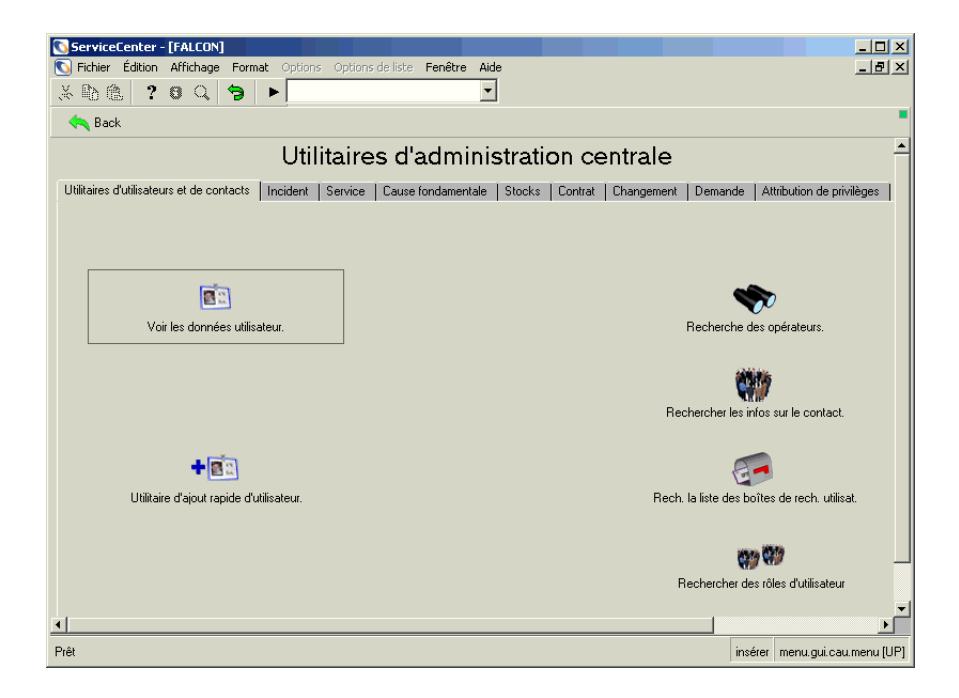

Figure 3-1: Menu de l'écran initial des Utilitaires d'administration centrale

# Utilitaires d'utilisateurs et de contact

| Service public                                     | <b>Description</b><br>Affichage et modification des utilisateurs existants pour<br>ajouter ou modifier les paramètres d'accès et les privilèges.<br>Pour plus d'informations, reportez-vous à la section<br>suivante, <i>Affichage et modification de données utilisateur</i> .                                                             |  |  |  |  |  |
|----------------------------------------------------|----------------------------------------------------------------------------------------------------|--|--|--|--|--|
| Voir les données<br>utilisateur                    |                                                                                                    |  |  |  |  |  |
| Utilitaire d'ajout<br>rapide d'utilisateur         | Ajoutez rapidement de nouveaux utilisateurs et leurs droits<br>d'accès aux applications au sein de ServiceCenter. Voir la<br>section <i>Utilitaire d'ajout rapide d'utilisateur</i> page 223 pour<br>des informations détaillées sur l'ajout rapide des utilisateurs<br>et de leurs contacts dans Utilitaires d'administration<br>centrale. |  |  |  |  |  |
| Recherche des<br>opérateurs                        | Recherchez les opérateurs existants pour sélectionner et modifier les données concernant les utilisateurs.                                                                                                    |  |  |  |  |  |
| Rechercher les infos<br>sur le contact             | Recherchez les informations existantes sur les contacts afin de créer ou modifier des enregistrements de contacts.                                                                                                    |  |  |  |  |  |
| Rech. la liste des<br>boîtes de rech.<br>utilisat. | Recherchez dans les listes de boîtes de recherche<br>d'utilisateur.                                                                                                    |  |  |  |  |  |
| Rechercher des rôles<br>d'utilisateur              | Recherchez les rôles d'utilisateurs existants et visualisez les capacités de chaque rôle.                                                                                                    |  |  |  |  |  |

### Affichage et modification de données utilisateur

Affichez et modifiez des utilisateurs existants pour ajouter et modifier des paramètres d'accès et d'autres droits dans les enregistrements, les profils et les groupes de message et d'affectation suivants.

- Utilisateurs
- Personnes à contacter
- Profils de Gestion des appels
- Profils de Gestion des incidents
- Profils de Cause fondamentale
- Profils de Gestion des stocks et de la configuration
- Profils de Gestion des changements
- Profils de Gestion des demandes
- Groupes d'affectation
- Groupes de messages de Gestion des changements

Chaque onglet vous permet d'afficher et de modifier des données utilisateur afin que vous puissiez facilement repérer les endroits où des changements s'avèrent nécessaires dans les informations de l'utilisateur.

Pour afficher et modifier des utilisateurs existants et leurs informations de sécurité :

- 1 Cliquez sur Voir les données d'utilisateur.
- 2 À l'invite, sélectionnez l'utilisateur dans la liste des utilisateurs existants à afficher.

Les informations utilisateurs s'affichent, comme le montre la Figure 3-2, page 143. Cet écran permet à l'utilisateur de voir que l'utilisateur affiché, dans ce cas *BOB.HELPDESK*, dispose d'un profil pour Cause fondamentale, Gestion des appels et Gestion des incidents. Cet utilisateur a les mêmes capacités pour Gestion des services et Gestion des incidents que tous les autres membres du groupe HELPDESK. Toutefois, l'accès de Cause fondamentale de *BOB.HELPDESK* est défini différemment par son profil individuel de Cause fondamentale.

| ServiceCenter - [Operator: BOB.HELPD]<br>Eichier Édition Affichage Format Option | SK]<br>s <u>O</u> ptions de liste <u>F</u> enêtre <u>A</u> ide |                                       |
|----------------------------------------------------------------------------------|----------------------------------------------------------------|---------------------------------------|
| · 🗈 @   ? Ø Q 🥱 ►                                                                | •                                                              |                                       |
| 🖌 OK 🛛 🗙 Annuler 🛛 🔚 Sauv                                                        | garder 🍈 Supprimer 🛛 🧧 Affichages                              | 🔎 Trouver 🛛 🖡 Remplir                 |
| om de connexion Nom comple                                                       | t Téléphone                                                    | Imprimante                            |
| Herbesk Herbesk                                                                  | [000] 401-5000                                                 |                                       |
|                                                                                  |                                                                |                                       |
|                                                                                  |                                                                |                                       |
|                                                                                  | ENREGISTREMEN                                                  | IT OPÉRATEUR                          |
| Général Groupes d'affectation/Groupes de                                         | messages                                                       |                                       |
| Nom du contact : HELPDESK, BOB Profile d'application Rôle d'utilisateur :        | Modifier contact                                               | Adesse e mail :                       |
| Profil d'appel :                                                                 | HELPDESK TECH                                                  |                                       |
| Profil d'incident :                                                              | HELPDESK TECH                                                  |                                       |
| Profil de cause fondamentale :                                                   | TECH                                                           |                                       |
| Profil des stocks :                                                              | INITIATOR                                                      |                                       |
| Profil de contrat :                                                              | DEFAULT                                                        |                                       |
| Profils de changements :                                                         | HELPDESK                                                       | Ajouter un nouveau profil             |
| Profils de demandes :                                                            | REQUESTOR                                                      | ····································· |
|                                                                                  |                                                                |                                       |

Figure 3-2: Affichage et modification des données dans Utilitaire d'administration centrale

3 Après l'ajout ou la modification des informations sur les utilisateurs, cliquez sur le bouton Ajouter ou Sauvegarder pour mettre à jour les informations. Avertissement : Ne modifiez pas l'enregistrement opérateur pour<br/>l'utilisateur connecté. Si vous devez modifier<br/>l'enregistrement d'administrateur système avec lequel<br/>vous vous êtes connecté, créez un second enregistrement<br/>avec un nom de connexion différent et les mêmes capacités.<br/>Pour ce faire, changez le nom de connexion, puis ajoutez<br/>l'enregistrement. Effectuez ceci en cliquant sur Ajouter,<br/>et non pas sur Sauvegarder. Ensuite, connectez-vous en<br/>utilisant le nouveau nom de connexion et modifiez votre<br/>enregistrement initial.

**Remarque :** Si un utilisateur est connecté, toute modification apportée à l'enregistrement de cet opérateur devient effective *après* la déconnexion de cet utilisateur et sa reconnexion.

Pour ajouter un nouveau profil d'utilisateur vide, sélectionnez **Rôle d'utilisateur**. Dans ce cas-ci, **HELPDESK TECH** a été sélectionné. Voir la section *Rôle d'utilisateur* page 128 pour plus de détails concernant l'accès de chacun des rôles d'utilisateurs.

Le rôle de l'utilisateur que vous sélectionnez affecte le profil d'application approprié au rôle de cet utilisateur.

**Remarque :** Veillez à cliquer sur **Remplir**, afin que tous les champs du profil d'application soient correctement renseignés lorsqu'un rôle d'utilisateur est sélectionné.

Si vous avez besoin d'apporter des modifications au profil d'application exclusives à l'opérateur en cours de configuration, renseignez les champs de profil ou modifiez les informations comme nécessaire. Voir le *Manuel d'administration des applications* de ServiceCenter pour des informations détaillées concernant la configuration de profils d'utilisateurs et la sélection d'options de privilèges et d'affichages.

4 Cliquez sur Ajouter, ce qui vous renvoie au menu précédent.

Le nouveau profil est sauvegardé et sera ajouté. Le message suivant s'affiche : *Enregistrement de profil de services utilisateur ajouté*.

Vous pouvez continuer à ajouter ou modifier des profils comme nécessaire.

5 Cliquez sur **Précédent** pour revenir au menu principal Utilitaires d'administration centrale.

### Ajout d'utilisateurs

ServiceCenter contient plusieurs utilisateurs par défaut déjà prédéfinis avec des enregistrements d'opérateur. Chaque type d'utilisateur a des droits système différents et une vue différente du système au menu de démarrage. Vous pouvez copier et modifier des enregistrements à partir d'un modèle d'opérateur par défaut pour votre nouvel utilisateur ou créer de nouveaux enregistrements.

Vous devez réaliser les tâches suivantes pour ajouter un utilisateur à votre système :

- Création d'un enregistrement d'opérateur page 145 où les champs de l'enregistrement d'opérateur sont définis pour vous aider à créer un nouvel utilisateur ;
  - Termes de capacité page 170, dans lequel vous définissez des termes de capacité pour votre nouvel utilisateur ;
- Création d'un menu de démarrage page 175 pour votre utilisateur ;
- *Création d'un enregistrement de menu* page 180.

### Création d'un enregistrement d'opérateur

L'enregistrement société au niveau système désigne des paramètres au niveau du système tandis que l'enregistrement *Opérateur* désigne des paramètres spécifiques à chaque utilisateur (enregistrement *Opérateur*). L'enregistrement *Opérateur* indique le nom de connexion et le mot de passe qui sont exigés pour accéder au système ServiceCenter. Cette section décrit les champs de l'enregistrement d'*opérateur* et offre des instructions pour la création d'un enregistrement d'*opérateur*. Nous créerons un nouvel enregistrement d'*opérateur* à l'aide de l'utilitaire d'ajout rapide dans les Utilitaires d'administration centrale. Il y existe deux façons d'accéder à l'enregistrement d'*opérateur* pour ajouter et éditer un utilisateur dans ServiceCenter :

- a Via l'enregistrement d'opérateur.
- Dans le menu de l'écran initial de l'administrateur système, cliquez sur Administration dans l'onglet Utilitaires. Ensuite, cliquez sur Opérateurs dans la structure Sécurité du menu Information/Sécurité/Insight.

- *ou* -

**b** Via l'Utilitaire d'ajout rapide d'utilisateur dans les Utilitaires d'administration centrale.

Pour accéder à l'Utilitaire d'ajout rapide d'utilisateur dans les Utilitaires d'administration centrale :

- 1 Cliquez sur Administration sous l'onglet Utilitaires.
- 2 Cliquez sur Administration des utilisateurs dans la structure Sécurité de l'onglet Information/Sécurité/Insight.
- 3 Cliquez sur Utilitaire d'ajout rapide d'utilisateur.

Une boîte de dialogue vous invite à nommer l'utilisateur à ajouter.

4 Entrez le nom de l'utilisateur à ajouter.

Une boîte de dialogue vous demande si vous voulez cloner un autre utilisateur.

a Cliquez sur **Oui** pour cloner un autre utilisateur. Sélectionnez un opérateur existant à partir de la liste déroulante.

- *ou* -

**b** Cliquez sur Non pour créer un utilisateur de toutes pièces.

**Remarque :** Certains champs sont automatiquement renseignés par ServiceCenter.

**Remarque :** Les définitions suivantes (Figure 3-3, page 147) utilisent l'enregistrement opérateur *BOB.HELPDESK* en exemple.

### **Onglet Général**

Cet onglet contient la date, le fuseau horaire, le profil d'application et d'autres informations générales relatives à un opérateur sélectionné (voir la Figure 3-3).

| 💽 ServiceCenter ·         | - [Operator:     | BOB.HELPDESK]                    |                            |                                  |                           |                     |              |              | _ 🗆 🗡              |
|---------------------------|------------------|----------------------------------|----------------------------|----------------------------------|---------------------------|---------------------|--------------|--------------|--------------------|
| S Eichier Édition         | Affichage F      | ormat Options Optio              | ons de liste <u>F</u> enêt | re <u>A</u> ide                  |                           |                     |              |              | _ 8 ×              |
| * 🗈 🟝 🤞                   | ତ ୍ କ            | € •                              |                            | •                                |                           |                     |              |              |                    |
| 🖌 ОК                      | 🗙 Annuler        | K Précédent                      | >>> Suivant                | 🐈 Ajouter                        | 📊 Sauvegarder             | 🎁 Supprimer         | E Affichages | 🔎 Trouver    | 🖡 Remplir 🎴        |
| Nom de connexion<br>ADMIN |                  | Nom complet<br>Work Management A | dmin                       | Téléphone                        |                           | Imprimante          |              |              | <u> </u>           |
| BOB.HELPDESK              |                  | HELPDESK, BOB                    |                            | (858) 481-5000                   |                           |                     |              |              |                    |
| CA1<br>CA2                |                  | CM TEST CA 1                     |                            | (858) 481-5727<br>(959) 491 5729 |                           |                     |              |              |                    |
| CA 3                      |                  | CM TEST CA 3                     |                            | (858) 481-5729                   |                           |                     |              |              | •                  |
| Enregistrement            | t opérateu       | r                                |                            |                                  |                           |                     |              |              |                    |
| Général   Césurité        | I Decile de se   |                                  | Dénomena Î Meti            | Gertine I Common                 | المتعادية أرابيه والمتعار |                     | l            |              |                    |
| deneral Securite          | FIONS DE CO      | nnexion/de contact               | Demanage Non               | incation   droupes               | de securite   miorin      | Iduuris de lacturat |              |              |                    |
| Nom de connevion          |                  | BOB HELPD                        | FSK                        |                                  | Non complet :             |                     | HELPDESE     | BOB          |                    |
| Langue :                  |                  | English                          | Lon                        |                                  | Société par défa          | ut -                | PBGN         |              |                    |
| Earlight .                |                  | lengion                          |                            |                                  | ocoloco par doid          | un .                | prisit       |              |                    |
| Infos sur la date         |                  |                                  |                            |                                  | Profil d'applicati        | on                  |              |              |                    |
| Fuseau horaire :          |                  |                                  |                            |                                  | Rôle d'utilisateur        |                     | HELPDESK     | TECH LEVEL 2 | I.P                |
| Format :                  |                  |                                  |                            | -                                | Profil d'appel :          |                     | HELPDESK     | TECH         | E P                |
| Limites de durée          |                  |                                  |                            |                                  | Profil d'incident :       |                     | HELPDESK     | TECH         | E P                |
| Base de données :         |                  | 00:00:10                         |                            |                                  | Profil de cause f         | ondamentale :       | TECH         |              | E P                |
| Gestion des biens :       |                  | 00:00:10                         |                            |                                  | Profil des stocks         |                     | INITIATOR    |              | E P                |
| Gestion des chang         | ements :         | 00:00:10                         |                            |                                  | Profil de contrat         |                     | DEFAULT      |              | E P                |
|                           |                  |                                  |                            |                                  | Profils de chang          | ements :            | HELPDESK     | (            | <u> </u>           |
|                           |                  |                                  |                            |                                  |                           |                     |              |              | 82.                |
|                           |                  |                                  |                            |                                  | Profils de deman          | des :               | REQUEST      | DR           | :₽                 |
|                           |                  |                                  |                            |                                  |                           |                     |              |              | <u> </u>           |
|                           |                  |                                  |                            |                                  |                           |                     |              |              |                    |
|                           |                  |                                  |                            |                                  |                           |                     |              |              |                    |
| <u> </u>                  |                  |                                  |                            |                                  |                           |                     |              |              |                    |
| La ligne sélectionnée     | est la ligne 2 d | le 32 enregistrements ré         | cupérés                    |                                  |                           |                     |              | insérer      | operator.qbe.g [S] |

#### Figure 3-3: Onglet Général dans l'enregistrement d'opérateur

| Champ            | Description                                                                                                    |  |  |  |  |  |
|------------------|----------------------------------------------------------------------------------------------------|--|--|--|--|--|
| Nom de connexion | ID de l'opérateur (ID de connexion) utilisé pour la connexion à ServiceCenter. Ce champ est obligatoire.                                                                                            |  |  |  |  |  |
|                  | <b>Remarque :</b> Ne placez <i>pas</i> de caractère de soulignement dans le nom de connexion. En mode texte, un caractère de soulignement est converti en espace et le nom n'est alors pas reconnu. |  |  |  |  |  |
| Langue           | Contrôle la langue principale de l'opérateur utilisée dans<br>ServiceCenter. La valeur par défaut est English (anglais).<br>Ce champ est obligatoire.                                               |  |  |  |  |  |

| Champ              | Description                                                                                                    |
|--------------------|----------------------------------------------------------------------------------------------------|
| Nom complet        | Nom complet de l'opérateur.                                                                                                    |
| Société par défaut | Code par défaut de la société de cet utilisateur. Ceci pourrait<br>être l'un des codes de société qui apparaissent dans<br>l'enregistrement société au niveau système. Étant donné que<br>ServiceCenter peut gérer plusieurs codes de société, il n'est<br>peut-être pas souhaitable d'entrer ici un nom de société.<br>Pour plus d'informations, voir la section <i>Fichier des sociétés</i><br>page 114. |

### Infos sur la date

| Champ          | Description                                                                                                    |  |  |  |  |
|----------------|----------------------------------------------------------------------------------------------------|--|--|--|--|
| Fuseau horaire | Champ facultatif spécifiant le fuseau horaire de l'opérateur. Si<br>vous laissez ce champ vide, il contiendra le fuseau horaire par<br>défaut défini dans l'enregistrement de <i>société au niveau système</i> .<br>La fonction <b>Remplir</b> peut être utilisée pour accéder au fichier de<br>fuseaux horaires ( <i>tzfile</i> ), si nécessaire. Pour plus d'informations<br>sur la fonctionnalité de fuseau horaire et les formats de date,<br>consultez la section <i>Fonction de fuseau horaire et formats de date</i> ,<br><i>Chapitre 6</i> . |  |  |  |  |
| Format         | Champ facultatif contenant les formats de date. Il suffit d'entrer<br>un format pour remplacer celui défini dans l'enregistrement<br>société au niveau système. Les formats sont les suivants :                                                                                                    |  |  |  |  |
|                | mm/jj/aa-format US standard                                                                                                    |  |  |  |  |
|                | jj/mm/aa-format européen                                                                                                    |  |  |  |  |
|                | aa/mm/jj-format en option                                                                                                    |  |  |  |  |
|                | mm/jj/aaaa-format US standard                                                                                                    |  |  |  |  |
|                | jj/mm/aaaa-format européen                                                                                                    |  |  |  |  |
|                | aaaa/mm/jj-format en option                                                                                                    |  |  |  |  |

Voir la section *Fonction de fuseau horaire et formats de date* page 277 pour plus de détails sur la fonctionnalité de format de date locale.

### Limites de durée

| Champ                                                                    | Description                                                                                                    |
|--------------------------------------------------------------------------|----------------------------------------------------------------------------------------------------|
| Base de données,<br>Gestion des<br>incidents, Gestion<br>des changements | Quantité de temps pour l'interrogation dans le Gestionnaire<br>de base de données (DB), Gestion des incidents (IM) et<br>Gestion des changements (CM) avant d'inviter l'opérateur à<br>poursuivre. La valeur par défaut est entrée automatiquement<br>si aucune autre valeur n'est présente. La valeur par défaut est<br>10 secondes ou l'intervalle défini dans l'enregistrement<br>société au niveau système. Le format est hh:mm:ss. |

### **Profil d'application**

| Champ                                                                                                    | Description                                                                                                    |  |  |  |  |  |
|----------------------------------------------------------------------------------------------------|----------------------------------------------------------------------------------------------------|--|--|--|--|--|
| Rôle d'utilisateur                                                                                                    | Point de départ pour affecter des types de profil à l'opérateur,<br>afin de lui accorder un accès et des privilèges au sein de chaque<br>application de ServiceCenter. Consultez la section <i>Rôle</i><br><i>d'utilisateur</i> page 128 pour plus de détails relatifs aux rôles<br>d'utilisateurs et à leurs droits et privilèges d'accès au sein<br>des applications de ServiceCenter. |  |  |  |  |  |
|                                                                                                    | <b>Remarque :</b> Veillez à cliquer sur <b>Remplir</b> , afin que tous les champs du profil d'application soient correctement renseignés lorsqu'un rôle d'utilisateur est sélectionné.                                                                                                    |  |  |  |  |  |
| Profil d'appel,<br>Profil d'incident,<br>Profil de cause<br>fondamentale,<br>Profil des stocks,<br>Profil de contrat,<br>Profils de<br>changements,<br>Profils de<br>demandes | Affectation de profil de rôle d'utilisateur pour chaque<br>application de ServiceCenter.                                                                                                    |  |  |  |  |  |

### Onglet Sécurité (comprend les contrôles de gestion des comptes)

La sécurité comprend les contrôles de gestion des comptes pour déterminer quand et comment les mots de passe sont changés dans ServiceCenter. Elle couvre également des mesures pour détecter et éviter les intrusions de sécurité dans le système.

|          |                  |                       |            |           | 5.              |                              |                                        |                             |   |              |   |  |
|----------|------------------|-----------------------|------------|-----------|-----------------|------------------------------|----------------------------------------|-----------------------------|---|--------------|---|--|
| Général  | Sécurité         | Profils de connexion/ | de contact | Démarrage | Notification    | Groupes de                   | e sécurité                             | Informations de facturatio  | n |              |   |  |
| Infos s  | ur le mot de p   |                       |            |           |                 | Infos de session utilisateur |                                        |                             |   |              |   |  |
| Mot de   | passe :          |                       |            |           |                 |                              | Connexions max. :                      |                             | 5 | Par défaut : | 2 |  |
|          |                  |                       |            |           |                 |                              | Interdire                              | a déconnexion forcée ?      |   |              |   |  |
| Dernièr  | e réinitialisati | on :                  | 10/02/02 1 | 1:59:32   |                 |                              | Sessions                               | illimitées ?                |   |              |   |  |
| Dernièr  | e réinitialisati | on par :              | falcon     |           |                 | _                            | Expiration                             | n du mot de passe ?         |   |              |   |  |
| Connex   | ions depuis l    | a réinit. :           | 3          |           |                 |                              |                                        |                             |   |              |   |  |
| Inform   | ations de cor    | inexion               |            |           |                 |                              | Informati                              | ons de verrouillage utilis. |   |              |   |  |
| Dernièr  | e connexion      |                       | 07/09/03 0 | 02:42     |                 |                              | Empêche                                | r le verrouillage ?         |   |              |   |  |
| Nbre d'  | échecs de c      | onnexion :            | 0          |           |                 |                              | Verrouilla                             | ge administratif ?          |   |              |   |  |
| Verroui  | lé jusqu'à :     |                       |            |           |                 |                              | Utilisateu                             | r verrouillé ?              |   |              |   |  |
| Inform   |                  |                       |            |           |                 |                              | Motif du verrouillage : Non verrouillé |                             |   |              |   |  |
| Nom de   | e base LDAP      |                       |            |           |                 |                              |                                        |                             |   |              |   |  |
| Infos s  | ur le modèle     |                       |            |           |                 |                              | Historiqu                              | e des mots de passe         |   |              |   |  |
| Modèle : |                  |                       | Réinitial  | sé par    | Date du changem | ent                          |                                        |                             |   |              |   |  |
|          |                  |                       |            |           |                 |                              |                                        |                             |   |              |   |  |
|          |                  |                       |            |           |                 |                              |                                        |                             |   |              |   |  |
|          |                  |                       |            |           |                 |                              |                                        |                             |   |              |   |  |

Figure 3-4: Onglet Sécurité dans l'enregistrement d'opérateur

# Informations sur le mot de passe et sur la réinitialisation du verrouillage du système

La zone Infos sur le de mot de passe permet de définir le mot de passe d'un utilisateur. Elle affiche également des informations historiques concernant les verrouillages subis par un utilisateur.

| Champ        | Description                                                                                                    |
|--------------|----------------------------------------------------------------------------------------------------|
| Mot de passe | Mot de passe de l'opérateur, s'il est requis à la connexion. Si ce<br>champ reste vide, aucun mot de passe n'est requis de la part de<br>l'opérateur. (L'autorisation de ne <i>pas</i> utiliser de mot de passe est<br>définie dans l'enregistrement des informations de la <i>société.</i> )<br>Les caractères dans ce champ ne sont pas affichés lors de la<br>connexion. Vous pouvez changer le mot de passe d'un opérateur<br>dans ce champ. Les utilisateurs peuvent changer les mots de<br>passe uniquement s'ils en ont la permission, ce qui est défini dans<br>leur enregistrement d'opérateur. |
|              | <b>Remarque :</b> Si <i>l'enregistrement société au niveau système</i> précise<br>la date d'expiration du mot de passe, chaque utilisateur doit<br>obligatoirement avoir un mot de passe. Si le mot de passe n'est<br>pas spécifié et que <i>l'enregistrement société au niveau système</i><br>le requiert, à sa première connexion, l'utilisateur est invité<br>à entrer un mot de passe qui est ensuite conservé dans<br>l'enregistrement <i>d'opérateur</i> . Cette option permet aux<br>nouveaux utilisateurs de choisir leur propre mot de passe<br>la première fois qu'ils se connectent.          |

#### Informations historiques de verrouillage d'un utilisateur

Dans la structure Informations de mot de passe, le système affiche des informations historiques concernant les verrouillages subis par un utilisateur.

Pour rétablir l'accès d'un utilisateur verrouillé hors du système, l'administrateur système peut accéder à l'enregistrement d'opérateur de l'utilisateur et sélectionner **Options** > **Réinitialisation du verrouillage utilisateur**.

Pour une explication des éléments du menu Options de l'enregistrement opérateur et d'autres questions de contrôle de la sécurité, reportez-vous aux rubriques suivantes.

- Menus Options Enregistrement d'opérateur page 167.
- Informations de verrouillage utilisateur page 153.
- *Mots de passe* page 191.
- Restriction des connexions page 194.
- Onglet Démarrage (comprend les capacités système d'un opérateur) page 157.
- Termes de capacité page 170.
- *Niveaux de restriction* page 194.
- Activation de system.quiesce pour restreindre les connexions page 195.

### Informations de connexion

| Champ                               | Description                                                                                                    |
|-------------------------------------|----------------------------------------------------------------------------------------------------|
| Dernière<br>réinitialisation        | Date du dernier changement du mot de passe par l'opérateur.<br>Si l'expiration du mot de passe est définie, l'utilisateur est<br>invité à entrer un nouveau mot de passe à l'expiration. Ce<br>champ est automatiquement renseigné par ServiceCenter. |
| Dernière<br>réinitialisation<br>par | Nom de la personne de l'équipe d'assistance sur site qui a réinitialisé le mot de passe pour la dernière fois.                                                                                                    |
| Connexions<br>depuis la réinit.     | Nombre de connexions effectuées depuis la dernière réinitialisation du mot de passe.                                                                                                    |

| Champ                         | Description                                                                                                    |
|-------------------------------|----------------------------------------------------------------------------------------------------|
| Dernière<br>connexion         | Date et heure du dernier accès à ServiceCenter par l'opérateur.<br>Cet enregistrement est maintenu par l'application chargée<br>d'établir la connexion. Les dates d'activation et d'expiration,<br>dans l'enregistrement société au niveau système, sont basées<br>sur cette date.                                                                      |
| Nbre d'échecs de<br>connexion | Nombres d'échecs de connexions de l'utilisateur. Lorsque le verrouillage de l'utilisateur est réinitialisé, cette case est vierge et l'utilisateur n'est plus verrouillé.                                                                                                    |
| Verrouillé jusqu'à            | Date et heure auxquelles le compte a été déverrouillé, s'il avait<br>été préalablement verrouillé à cause d'échecs de connexions.<br>(Verrouillé jusqu'à est défini dans l'enregistrement société au<br>niveau système.) Lorsque le verrouillage de l'utilisateur est<br>réinitialisé, cette case est vierge et l'utilisateur n'est plus<br>verrouillé. |

### **Informations LDAP**

| Champ            | Description                                                                                                    |
|------------------|----------------------------------------------------------------------------------------------------|
| Nom de base LDAP | Définit une autre branche de la structure des annuaires LDAP<br>pour cet utilisateur. Pour plus d'informations sur les champs<br>LDAP, reportez-vous au chapitre <i>Interface du serveur LDAP</i><br>dans le <i>Manuel de l'administrateur système</i> , <i>Volume 2</i> . |

### Informations de modèle

| Champ  | Description                                                                                                    |
|--------|----------------------------------------------------------------------------------------------------|
| Modèle | Nom du modèle utilisé pour fusionner cet enregistrement<br>d'opérateur. Pour plus d'informations sur les modèles, voir<br>la section <i>Modèles d'opérateur</i> page 186.               |
|        | <b>Remarque :</b> Si vous créez un utilisateur avec un nom de connexion et un nom de modèle, il est préférable de travailler avec un modèle vide plutôt que de remplir tous les blancs. |

### Infos de session utilisateur

| Champ                                   | Description                                                                                                    |
|-----------------------------------------|----------------------------------------------------------------------------------------------------|
| Connexions max.                         | Permet à un utilisateur d'ouvrir plusieurs sessions (si la case<br>Sessions illimitées ? n'est <i>pas</i> cochée). La valeur par défaut<br>est basée sur l'enregistrement société au niveau système. |
| Interdire la<br>déconnexion<br>forcée ? | Empêche l'interruption de la session de cet utilisateur par un autre utilisateur ou processus.                                                                                                    |
| Sessions illimitées ?                   | Permet à cet opérateur de se connecter de façon continue<br>et d'avoir un nombre illimité de sessions ServiceCenter<br>ouvertes. Par défaut, la case n'est <i>pas</i> cochée.                        |
| Expiration du mot de passe ?            | Lorsque cette case est cochée ( <i>true</i> ), ceci oblige l'utilisateur à changer son mot de passe lors de la prochaine connexion.                                                                  |

### Informations de verrouillage utilisateur

Cette structure détermine comment les verrouillages système et administratifs seront gérés avec cette connexion utilisateur et affiche des informations sur la façon dont les verrouillages se sont produits et le moment auquel un utilisateur verrouillé a été réinitialisé (c'est-à-dire, le moment auquel les verrouillages ont été supprimés). Une fois qu'un verrouillage utilisateur a été réinitialisé, les champs Nbre d'échecs de connexion, Verrouillé jusqu'à et Utilisateur verrouillé ? sont effacés.

| Champ                           | Description                                                                                 |
|---------------------------------|---------------------------------------------------------------------------------------------|
| Empêcher le<br>verrouillage ?   | Empêche le verrouillage de la session de cet utilisateur par le système.                    |
| Verrouillage<br>administratif ? | Utilisé par l'administrateur système pour verrouiller manuellement un utilisateur.          |
|                                 | <b>Remarque :</b> Ceci peut être désactivé dans l'enregistrement société au niveau système. |

| Champ                       | Description                                                                                                    |  |  |  |  |  |
|-----------------------------|----------------------------------------------------------------------------------------------------|--|--|--|--|--|
| Utilisateur<br>verrouillé ? | À titre d'information. Cette case est cochée ( <i>vraie</i> ) si cet<br>utilisateur a été verrouillé. Lorsque le verrouillage de<br>l'utilisateur est réinitialisé, cette case est désactivée ( <i>faux</i> )<br>et l'utilisateur n'est plus verrouillé.                                                     |  |  |  |  |  |
|                             | <b>Remarque :</b> Bien que ceci puisse être modifié par certaines applications RAD ou contrôles de format, il est préférable de ne pas modifier manuellement les informations de ce champ.                                                                                                    |  |  |  |  |  |
| Motif du<br>verrouillage    | Raison pour laquelle l'utilisateur a été verrouillé hors du<br>système par l'administrateur système.                                                                                                    |  |  |  |  |  |
|                             | Les raisons d'un verrouillage sont les suivantes :                                                                                                    |  |  |  |  |  |
|                             | <ul> <li>Verrouillé par admin l'utilisateur a été verrouillé par<br/>l'administrateur système.</li> </ul>                                                                                                    |  |  |  |  |  |
|                             | Nbre max. d'échecs de connexion - l'utilisateur a atteint le<br>nombre maximum fixé pour les échecs de connexion.                                                                                                    |  |  |  |  |  |
|                             | <ul> <li>Inactivation du compte - le compte utilisateur a été<br/>désactivé.</li> </ul>                                                                                                    |  |  |  |  |  |
|                             | Expiration du compte - le compte utilisateur a expiré. Si<br>l'utilisateur est verrouillé pour cette raison, le verrouillage<br>ne peut pas être réinitialisé. Un nouvel enregistrement<br>d'opérateur doit être ajouté. Expiration du compte est<br>défini dans l'enregistrement société au niveau système. |  |  |  |  |  |
|                             | Si l'utilisateur n'est pas verrouillé hors du système, le message<br>suivant est affiché :                                                                                                    |  |  |  |  |  |
|                             | Non verrouillé - l'utilisateur n'est pas verrouillé.                                                                                                    |  |  |  |  |  |
|                             | <b>Remarque :</b> Si l'utilisateur est verrouillé hors du système, le champ <b>Utilisateur verrouillé ?</b> est automatiquement activé ( <i>true</i> ).                                                                                                    |  |  |  |  |  |

# Historique des mots de passe

| Champ                 | Description                                                                                                    |
|-----------------------|----------------------------------------------------------------------------------------------------|
| Réinitialisé par      | À des fins d'historique. Nom de la personne de l'équipe<br>d'assistance sur site qui a réinitialisé le mot de passe de<br>l'utilisateur.                                   |
| Date du<br>changement | À des fins d'historique. Date de la dernière réinitialisation du<br>mot de passe de l'utilisateur. Ce champ est automatiquement<br>renseigné par ServiceCenter à ce stade. |

### Onglet Profils de connexion/de contact

L'onglet Profils de connexion/de contact comprend la configuration des profils de connexion et de la personne à contacter, ainsi que du groupe d'affectation de Gestion des incidents.

| Général               | Sécurité                        | Profils de connexion/e | de contact   | Démarrage | Notification | Groupes de | e sécurité | Informations de facturation |                  |                   |
|-----------------------|---------------------------------|------------------------|--------------|-----------|--------------|------------|------------|-----------------------------|------------------|-------------------|
| Profil d              | le connexion                    |                        |              |           |              |            | Profil du  | contact                     |                  |                   |
| Type d                | e ressource :                   |                        | Ressource    |           |              | -          | Téléphor   | ne :                        | 619-481-5000     |                   |
|                       |                                 |                        |              |           |              |            | Service :  |                             | customer service |                   |
| Minerry               | do monorado                     |                        | Information  |           |              | -          | Respons    | able :                      |                  |                   |
| Niveau                | ue message                      |                        | prironnadori |           |              | <u> </u>   | Pièce :    |                             | 123              |                   |
| Taille m<br>Taille to | nax. de pièce<br>ptale pièce jo | ijointe :<br>inte :    |              |           |              |            | Groupes    | d'affectation               |                  |                   |
| Nbre de               | e messages :                    |                        | 5            |           |              |            | AUTO       |                             |                  | <u> </u>          |
| File d'a              | ttente de me                    | ssages                 |              |           |              |            |            |                             |                  | <u> </u>          |
| Utilisate             | eur nommé ?                     |                        |              |           |              |            |            |                             |                  | <u> </u>          |
|                       |                                 |                        |              |           |              |            |            |                             |                  | <u> </u>          |
|                       |                                 |                        |              |           |              |            |            |                             |                  | <u>∎</u> <i>P</i> |
|                       |                                 |                        |              |           |              |            |            |                             |                  | I 2               |

Figure 3-5: Onglet Profils de connexion/de contact dans l'enregistrement d'opérateur

### **Profil de connexion**

| Champ                          | Description                                                                                                    |
|--------------------------------|----------------------------------------------------------------------------------------------------|
| Type de ressource              | Utilisé pour affecter des fiches dans l'application Gestion du travail. À l'exception des modèles, ce champ est requis.                                                                                                    |
| Niveau de message              | Niveau des messages à consigner dans la file d'attente des<br>messages pour cet opérateur. Si ce champ reste vide, le<br>système utilise par défaut le niveau Informations et <i>tous</i> les<br>messages sont alors enregistrés. |
|                                | Les sélections de la liste déroulante sont les suivantes :                                                                                                    |
|                                | <ul> <li>Information - écrit des messages d'information, d'action et<br/>d'erreur dans le journal.</li> </ul>                                                                                                    |
|                                | <ul> <li>Action - écrit uniquement les messages d'action et d'erreur<br/>dans le journal.</li> </ul>                                                                                                    |
|                                | <ul> <li>Erreur - écrit uniquement les messages d'erreur dans le<br/>journal.</li> </ul>                                                                                                    |
|                                | <b>Remarque :</b> Les niveaux des messages affectent uniquement les messages affichés et non les données du fichier <b>msglog</b> .                                                                                               |
| Taille max. de pièce<br>jointe | Définit la taille maximale d'un fichier que cet opérateur peut<br>insérer dans le conteneur OLE. Pour plus d'informations sur<br>les conteneurs OLE, voir <i>Fichiers joints et conteneurs OLE</i><br>page 62.                    |

| Champ                         | Description                                                                                                    |  |  |  |  |
|-------------------------------|----------------------------------------------------------------------------------------------------|--|--|--|--|
| Nbre de messages              | Nombre de messages à sauvegarder dans la file d'attente.                                                                                                    |  |  |  |  |
| File d'attente de<br>messages | Bascule sur la file d'attente des messages. Par défaut, la case n'est <i>pas</i> cochée.                                                                                                    |  |  |  |  |
| Utilisateur nommé ?           | Identifie cet utilisateur en tant qu' <i>utilisateur dénommé</i> qui<br>a un droit de connexion garantie au système. Pour plus<br>d'informations sur les utilisateurs dénommés, voir la section<br><i>Utilisateurs nommés</i> page 188. |  |  |  |  |

### Profil du contact

| Champ       | Description                                                                    |  |
|-------------|--------------------------------------------------------------------------------|--|
| Téléphone   | Numéro de téléphone de l'opérateur.                                            |  |
| Service     | Nom du service de l'opérateur.                                                 |  |
| Responsable | Nom du directeur de l'opérateur.                                               |  |
| Pièce       | Numéro de salle, nom du service ou tout autre identificateur pour l'opérateur. |  |

### **Groupes d'affectation**

Crée des groupes d'affectation pour la Gestion d'incidents, afin que les fiches d'incident puissent être affectées aux services et aux personnes appropriés pour en assurer la résolution. Consultez le *Manuel d'administration des applications ServiceCenter* pour plus de détails.

# Onglet Démarrage (comprend les capacités système d'un opérateur)

Les champs de l'onglet Démarrage définissent les droits d'accès au système (capacités) de l'opérateur et identifient le menu initial pour l'utilisateur, permettant l'accès à des applications et à des utilitaires spécifiques dans ServiceCenter.

| Général   Sécurité   Profils de connexio | on/de contact Démarrage Notification Gro | upes de sécurité   Informations de facturation |          |
|------------------------------------------|------------------------------------------|------------------------------------------------|----------|
| Application initiale                     |                                          |                                                |          |
| Nom RAD :                                | menu.manager                             | Activer la ligne de commande au démarrage      |          |
| Noms des paramètres                      |                                          | Valeurs des paramètres                         |          |
| name                                     |                                          | MAIN MENU                                      |          |
| prompt                                   |                                          |                                                |          |
| string1                                  |                                          | HOME                                           |          |
| 1                                        |                                          |                                                | •        |
|                                          |                                          |                                                |          |
| Lapacites d'execution                    | Liroupes dinterrogation                  | Mois                                           |          |
| partial Key                              | Basic<br>Bloi                            | Nom complet                                    | Abrév.   |
| COLAtion III                             | BIP Intermediate                         |                                                |          |
|                                          | BLO                                      |                                                |          |
|                                          |                                          |                                                |          |
|                                          |                                          | u                                              |          |
| ,                                        |                                          |                                                |          |
|                                          |                                          |                                                | <u>•</u> |
|                                          |                                          |                                                |          |

Figure 3-6: Onglet Démarrage dans l'enregistrement d'opérateur

# **Application initiale**

| Champ                                           | Description                                                                                                    |  |
|-------------------------------------------------|----------------------------------------------------------------------------------------------------|--|
| Nom RAD                                         | Nom de l'application RAD (ServiceCenter) initiale à exécuter pour cet opérateur. Si ce champ est vide, la valeur par défaut est <b>menu.manager</b> .                                                                                                    |  |
|                                                 | <b>Remarque :</b> L'application menu.manager conduit<br>d'un menu à un autre. Par exemple, menu.manager<br>permet d'accéder au menu Gestion des incidents à<br>partir du menu de l'écran initial de l'administrateur<br>système.                                                                                                    |  |
| Activer la ligne<br>de commande au<br>démarrage | Cochez cette case ( <i>true</i> ) pour rendre la ligne de commande disponible au démarrage.                                                                                                    |  |
| Noms des paramètres                             | Nom du paramètre. Les paramètres varient selon<br>l'application. Principalement, trois noms sont utilisés :                                                                                                    |  |
|                                                 | name (nom) - enregistrement de menu utilisé si la session est exécutée en mode texte.                                                                                                    |  |
|                                                 | prompt (invite) - format de texte utilisé pour le menu.                                                                                                    |  |
|                                                 | string1 (chaîne1) - menu utilisé si la session est<br>exécutée en mode Windows.                                                                                                    |  |
| Valeurs des<br>paramètres                       | Valeurs passées à l'application par l'intermédiaire des<br>noms de paramètres. Cette valeur aide à identifier ce<br>qui s'affiche lorsqu'un utilisateur démarre une session.<br>La valeur peut être un nom de menu ou un nom de<br>format, selon le paramètre.                                                                                                    |  |
|                                                 | <b>Remarque :</b> Si le champ Valeurs des paramètres est<br>vide, la valeur par défaut est Main Menu (Menu<br>principal). Lors de la connexion, vous accédez au<br>menu de l'écran initial de l'administrateur système.<br>Pour qu'un utilisateur accède à un menu différent,<br>vous pouvez spécifier menu.manager comme nom<br>d'application initiale à exécuter et entrer un nom de<br>menu existant comme valeur de paramètre. |  |

| Champ                      | Description                                                                                                    |
|----------------------------|----------------------------------------------------------------------------------------------------|
| Capacités d'exécution      | Droits à affecter à l'utilisateur. Cette matrice définit les<br>fonctions de ServiceCenter accessibles à l'utilisateur.<br>Vous pouvez utiliser la fonction de recherche avec cette<br>matrice.                                                                                          |
|                            | <b>Remarque :</b> Ces capacités sont les fonctions pouvant<br>être autorisées pour cet opérateur et doivent exister<br>dans le fichier <b>de capacité</b> .                                                                                                    |
| Groupes<br>d'interrogation | Définit les groupes de Gestion des changements<br>auxquels appartient l'opérateur. Vous pouvez entrer<br>les types de groupes suivants :                                                                                                    |
|                            | <ul> <li>groupe du responsable de changement-groupe<br/>d'approbation auquel appartient le responsable<br/>de cet opérateur.</li> </ul>                                                                                                    |
|                            | groupes de réviseurs de changements-groupes de<br>réviseurs auxquels appartient l'opérateur. (Les<br>réviseurs examinent les tâches et les phases d'un<br>changement, mais ne disposent pas du pouvoir<br>d'approbation.)                                                                |
|                            | <ul> <li>groupes d'approbation de changements-groupes pour<br/>lesquels cet opérateur peut approuver des<br/>changements.</li> </ul>                                                                                                    |
|                            | <b>Remarque :</b> Reportez-vous au <i>Manuel de l'utilisateur</i><br><i>de ServiceCenter</i> pour une introduction à Gestion<br>des changements, et le <i>Manuel d'administration des</i><br><i>applications de ServiceCenter</i> pour plus de détails sur<br>les groupes d'approbation. |

### Mois

Langue utilisée pour indiquer le mois pour cet utilisateur dans les enregistrements ServiceCenter.

| Champ       | Description                                                                                                    |
|-------------|----------------------------------------------------------------------------------------------------|
| Nom complet | Nom complet des mois.                                                                                                    |
| Abrév.      | Abréviation de trois lettres pour les noms de mois. Si<br>ces champs restent vides, les mois sont dans la langue<br>par défaut. |

## **Onglet Notification (comprend les informations de contact)**

L'onglet Notification contient des informations de contact pour l'opérateur.

| Général   Sécurité   Profils de connexion/d | de contact   Démarrage   Notifica | ition Groupes de | sécurité 🛛 Informations de facturation 📗 |                |
|---------------------------------------------|-----------------------------------|------------------|------------------------------------------|----------------|
| Notifications standard                      |                                   |                  | Infos sur le téléavertisseur             |                |
| Adresse e-mail :                            |                                   |                  | No de téléphone :                        | 481-8000       |
| FAX :                                       | 481-1751                          |                  | Fournisseur :                            | Peregrine      |
| Boîte aux lettres :                         |                                   |                  | Groupe :                                 | Helpdesk Group |
| Imprimante :                                |                                   |                  | Type :                                   | <b>_</b>       |
| Impression client                           |                                   |                  | Nom :                                    |                |
| Lignes par page :                           |                                   |                  | Code secret :                            |                |
| Largeur de page :                           |                                   |                  | Boîte vocale :                           |                |
| Format d'en-tête :                          |                                   |                  | Téléappel bidirectionnel ?               |                |

Figure 3-7: Onglet Notification dans l'enregistrement d'opérateur

| Champ             | Description                                                                                                    |
|-------------------|----------------------------------------------------------------------------------------------------|
| Adresse e-mail    | Adresse électronique de la personne à contacter.                                                                                                    |
| FAX               | Champ d'information facultatif pour le numéro de télécopieur de l'opérateur.                                                                                                    |
|                   | <b>Remarque :</b> L'emploi de ServiceCenter pour la messagerie électronique, la télécopie et le téléappel est décrit dans la documentation relative aux <i>services des événements de ServiceCenter</i> .                                                                                                    |
| Boîte aux lettres | Boîte aux lettres Microsoft Outlook utilisée par Gestion du<br>travail. Le système vérifie le calendrier dans la boîte aux lettres<br>de l'utilisateur et intègre tout engagement éventuel dans le<br>planning de Gestion du travail. Pour des renseignements<br>complémentaires, voir l'annexe B du manuel <i>Work</i><br><i>Management User Quick Start Guide</i> . |
| Imprimante        | Champ facultatif qui permet de sélectionner un nom<br>de périphérique d'impression valide. Ce champ établit<br>l'imprimante par défaut pour l'opérateur et doit être défini<br>dans le fichier de configuration de matériel. Si ce champ reste<br>vide, l'imprimante par défaut du système est utilisée.                                                              |
|                   | Dans cet exemple, l'option de remplissage a été utilisée<br>pour sélectionner l'imprimante Windows NT (sysprint).                                                                                                    |

### **Impression client**

| Champ            | Description                                                                                                    |
|------------------|----------------------------------------------------------------------------------------------------|
| Lignes par page  | Nombre maximum de lignes par page supporté par<br>l'imprimante. La valeur par défaut est 60. Il s'agit d'une<br>option d'impression client uniquement.                                                                                                    |
| Largeur de page  | Largeur de ligne maximum (nombre d'espaces),<br>permettant d'être certain que la page est imprimée<br>correctement. Quatre-vingt (80) est la valeur pour une<br>feuille standard de 8,5 x 11 pouces. Il s'agit d'une option<br>d'impression pour le client uniquement. |
| Format d'en-tête | Nom de formulaire pour un en-tête de rapport qui<br>diffère de la valeur par défaut. Il s'agit d'une option<br>d'impression pour le client uniquement.                                                                                                    |

### Infos sur le téléappel

Pour qu'un événement de teléappel ait lieu, les informations applicables sur le dispositif de téléappel de la personne à contacter ou de l'opérateur doivent être entrées. Pour plus d'informations sur les événements de téléappel, consultez le *Event Services Guide* de ServiceCenter.

| Champ                         | Description                                                                                                    |  |  |  |
|-------------------------------|----------------------------------------------------------------------------------------------------|--|--|--|
| No de téléphone               | Numéro du téléappel de l'opérateur.                                                                                                    |  |  |  |
| Fournisseur                   | Nom du fournisseur auquel est associée la personne à contacter.                                                                                                    |  |  |  |
| Groupe                        | Nom du groupe auquel appartient l'opérateur.                                                                                                    |  |  |  |
| Туре                          | Type de ressource de l'opérateur.                                                                                                    |  |  |  |
| Nom                           | Nom complet de l'opérateur.                                                                                                    |  |  |  |
| Code secret                   | Numéro d'identification personnel de l'opérateur.                                                                                                    |  |  |  |
| Boîte vocale                  | Boîte vocale de l'opérateur.                                                                                                    |  |  |  |
| Téléappel<br>bidirectionnel ? | Fonction SCAutomate permettant à un utilisateur de mettre à jour ou de fermer une fiche d'incident par un dispositif de téléappel. Si ce champ est évalué comme <i>true</i> (vrai) (coché), la personne à contacter dispose de la fonctionnalité de téléappel bidirectionnel. |  |  |  |

#### **Onglet Groupes de sécurité**

L'onglet Groupes de sécurité (Figure 3-8, page 162) établit l'appartenance de l'utilisateur à un groupe dont l'accès à certains fichiers système est restreint par la fonctionnalité d'attribution de privilèges. Cette fonctionnalité permet à un administrateur système de limiter l'accès d'un groupe à certaines données ou d'autoriser des groupes à partager des données prescrites.

Par exemple, la désignation de groupe de sécurité d'un service peut limiter l'accès à la base de données, pour les membres du service, aux fiches d'incident relevant de ce service. Pour plus d'informations sur la fonction d'attribution de privilèges, voir la section *Protection de la base de données par attribution de privilèges, Chapitre 8*.

| Général | Sécurité     | Profils de connexion/ | de contact | Démarrage | Notification | Groupes de sécurité | Informations de facturation |
|---------|--------------|-----------------------|------------|-----------|--------------|---------------------|-----------------------------|
|         |              |                       |            |           |              |                     |                             |
| Groupe  | s de sécurit | é:                    |            |           |              |                     |                             |
| ·       |              |                       |            |           |              |                     |                             |
|         |              |                       |            |           |              |                     |                             |
|         |              |                       |            |           |              |                     |                             |
|         |              |                       |            |           |              |                     |                             |
|         |              |                       |            |           |              |                     |                             |
|         |              |                       |            |           |              |                     |                             |
|         |              |                       |            |           |              |                     |                             |
|         |              |                       |            |           |              |                     |                             |
|         |              |                       |            |           |              |                     |                             |
|         |              |                       |            |           |              |                     |                             |
|         |              |                       |            |           |              |                     |                             |
|         |              |                       |            |           |              |                     |                             |
|         |              |                       |            |           |              |                     |                             |
|         |              |                       |            |           |              |                     |                             |
|         |              |                       |            |           |              |                     |                             |
|         |              |                       |            |           |              |                     |                             |

Figure 3-8: Onglet Groupes de sécurité dans l'enregistrement d'opérateur

### **Onglet Informations de facturation**

L'onglet Informations de facturation enregistre le taux horaire pour l'opérateur à l'aide de la devise sélectionnée pour le système. Le taux sur cet onglet sert à calculer le coût du service après-vente pour un contrat dans l'application Gestion des contrats. Par exemple, quand un technicien répare un périphérique, le système multiplie le temps passé par le taux tel qu'il est affiché sur l'onglet Informations de facturation et facture le contrat approprié.

| Général Sécurité     | Profils de connexion/de contact   Dé | emarrage Notification | Groupes de sécurité | Informations de facturation |
|----------------------|--------------------------------------|-----------------------|---------------------|-----------------------------|
|                      |                                      |                       |                     |                             |
| Taux horaire :       |                                      |                       |                     |                             |
| Devise :             |                                      |                       | -                   |                             |
| Afficher la devise : |                                      |                       | <b>_</b>            |                             |
| No d'imputation :    |                                      |                       |                     |                             |
|                      |                                      |                       |                     |                             |
|                      |                                      |                       |                     |                             |

Figure 3-9: Onglet Informations de facturation dans l'enregistrement d'opérateur

| Champ              | Description                                                                                    |
|--------------------|------------------------------------------------------------------------------------------------|
| Taux horaire       | Taux horaire utilisé pour calculer le coût de facturation pour<br>une fiche complète.          |
| Devise             | Taux de change à utiliser entre devises, basé sur la date à<br>laquelle un contrat est conclu. |
| Afficher la devise | Devise associée au coût estimé.                                                                |
| No d'imputation    | Numéro du grand livre.                                                                         |

#### Exemple

La méthode d'ajout d'utilisateur la plus simple consiste à aller dans les Utilitaires d'administration centrale et à ouvrir l'enregistrement d'un utilisateur disposant des mêmes droits d'accès au système, puis d'ajouter un nouvel enregistrement d'opérateur à la base de données. Ainsi, pour ajouter un administrateur système avec les mêmes droits que l'utilisateur *FALCON* dans le système standard, modifiez le **nom de connexion** et les informations de contact et ajoutez l'enregistrement à la base de données en cliquant sur **Ajouter**.

#### Pour ajouter un utilisateur de ServiceCenter à partir de zéro :

- 1 Cliquez sur Administration sous l'onglet Utilitaires.
- 2 Cliquez sur Administration des utilisateurs dans la structure Sécurité de l'onglet Information/Sécurité/Insight.
- 3 Cliquez sur Utilitaire d'ajout rapide d'utilisateur.
- 4 Entrez le nom de l'utilisateur à ajouter et cliquez sur OK.
- 5 Entrez un nom d'opérateur dans le champ Nom de connexion et cliquez sur Rechercher.

Une boîte de dialogue vous invite à nommer l'utilisateur à ajouter.

6 Entrez le nom de l'utilisateur à ajouter.

Une boîte de dialogue vous demande si vous voulez cloner un autre utilisateur.

7 Cliquez sur Non pour créer un utilisateur de toutes pièces.

**Remarque :** Certains champs sont automatiquement renseignés par ServiceCenter.

- 8 Renseignez les champs de l'onglet Général (Figure 3-3, page 147).
  - a Créez un utilisateur avec le nom de connexion JOE.USER.
  - **b** Sélectionnez Français comme langue principale à utiliser.
  - c Entrez Joe User dans le champ Nom complet.
  - d Définissez les Durées limites pour Base de données (DB), Gestion des incidents (GI) et Gestion des changements (GC).

Pour cet exemple, définissez chaque champ à 10 secondes (00:00:10).

e Définissez le Fuseau horaire et le Format dans Infos sur la date.

Pour cet exemple, sélectionnez le fuseau horaire **US/Pacific**. Le format de date est défini automatiquement à **mm/jj/aa**, bien qu'un autre format soit possible. Pour plus d'informations sur les fuseaux horaires et les formats de date, consultez la section *Fonction de fuseau horaire et formats de date, Chapitre 6*.

f Affectez Helpdesk Tech en tant que Rôle d'utilisateur.

Étant donné que le **Rôle d'utilisateur** régit les droits et privilèges d'accès pour les profils des applications, ceux-ci seront automatiquement renseignés au moment de la sélection du **Rôle d'utilisateur**.

Lorsqu'un utilisateur essaie d'accéder à une application de ServiceCenter, le système détermine le profil à utiliser. Par exemple, si un utilisateur essaie d'accéder à Gestion des incidents, le système recherche un profil stocké dans le fichier **pmenv** avec un nom de connexion. Si cet enregistrement est trouvé, le système permet à l'utilisateur d'accéder à l'application en fonction du profil affecté. Si le système ne parvient pas à localiser un enregistrement de profil pour l'utilisateur, il recherche alors un profil par défaut. Si un profil est trouvé et activé, il est utilisé pour déterminer les droits de l'utilisateur. Si aucun profil n'est trouvé, la connexion est refusée. Voir le *Manuel d'administration des applications* de ServiceCenter pour des informations détaillées concernant la configuration de profils d'utilisateurs et la sélection d'options de privilèges et d'affichages.

- 9 Entrez les informations de sécurité (Figure 3-4, page 150).
  - a Entrez un mot de passe par défaut pour l'utilisateur. Celui-ci peut le changer par la suite, s'il le désire. Un mot de passe est requis si, dans l'enregistrement des informations de la société, la case à cocher **Requiert toujours un mot de passe** est sélectionnée ou si l'intervalle d'expiration du mot de passe est spécifié ; sinon, le mot de passe peut être laissé vide.
  - **b** Définissez le nombre de sessions pour cet utilisateur en cochant la case Sessions illimitées ?.
- 10 Entrez les informations de Profils de connexion/de contact (Figure 3-5, page 155).
  - a Sélectionnez **Responsable** en tant que **Type de ressource** à utiliser dans l'application Gestion du travail.
  - **b** Sélectionnez **Information** en tant que **Niveau de message** à consigner dans la file d'attente des messages pour cet opérateur.
  - c Définissez le nombre maximum de messages dans la file d'attente en entrant 5 dans le champ Nbre de messages.
  - d Activez la file d'attente de messages en cochant la case File d'attente de messages.
  - e Entrez le numéro de téléphone de l'utilisateur dans le champ Téléphone.
  - f Entrez support comme nom du Service dans lequel travaille Joe User.
  - g Entrez le nom du directeur de Joe User.
  - h Entrez un numéro de bureau dans le champ Pièce.
  - i Sélectionnez HELPDESK pour les groupes d'affectation.

- 11 Entrez les informations de démarrage (Figure 3-6, page 157).
  - a Entrez le nom de l'application RAD initiale qui est exécutée lorsque cet utilisateur se connecte.

Pour cet exemple, entrez menu.manager.

**b** Entrez les noms des paramètres et les valeurs des paramètres correspondantes.

Dans l'exemple joe.user, le champ de nom est défini à USER pour indiquer que l'enregistrement de menu textuel USER est utilisé si *joe.user* se connecte en mode texte. L'invite de **menu.prompt.1** est le format de texte contenant le menu défini dans l'enregistrement USER. Si **joe.user** se connecte en mode Windows, **string1** indique que l'enregistrement de menu **START** doit être utilisé. Cet enregistrement identifie le formulaire (**start.fmt**) à utiliser pour ce menu.

c Entrez les termes de capacité de cet utilisateur dans ServiceCenter.

Pour cet exemple, utilisez les termes suivants :

- problem management
- query.stored
- change request
- change task
- d Entrez les groupes d'interrogation de Gestion des changements auxquels appartient cet utilisateur.

Pour cet exemple, laissez ces champs vides. Ces champs définissent les groupes de revue et d'approbation pour la Gestion des changements. Comme cet utilisateur n'est pas un chef de service, les capacités de revue et d'approbation ne sont pas nécessaires.

e Entrez les informations relatives au mois.

Comme cet utilisateur travaille en français, aucune définition de mois n'est requise.

- **12** Renseignez les champs de l'onglet Notification (page 160). Ces champs sont facultatifs.
  - a Entrez l'adresse de messagerie électronique de l'opérateur.

Par exemple, entrez juser@entreprise.com pour joe.user.

b Sélectionnez une imprimante par défaut pour cet utilisateur.

Par exemple, si cet utilisateur opère sur un système Windows NT, vous pouvez sélectionner sysprint.winnt.

c Entrez les informations sur le téléappel de l'utilisateur.

Par exemple, entrez simplement le numéro de téléphone du dispositif de téléappel de l'utilisateur.

**13** Entrez un nom de groupe sur l'onglet Groupes de sécurité (Figure 3-8, page 162).

Pour cet exemple, supposez que Joe User ne soit pas membre d'un groupe de sécurité dont l'accès au système est limité. Laissez cet onglet vide.

14 Entrez des informations de facturation appropriées pour Joe User (page 163).

Par exemple, entrez le tarif horaire 300 en dollars US.

**15** Cliquez sur **Ajouter** pour ajouter l'enregistrement opérateur à la base de données.

Le message suivant s'affiche : Enregistrement Operator ajouté.

#### Menus Options - Enregistrement d'opérateur

Le menu d'options qui se trouve dans les Utilitaires d'administration centrale comporte les éléments suivants :

| Option                | Description                                                                                                    |
|-----------------------|----------------------------------------------------------------------------------------------------|
| Recherche de validité | Vérifie les données dans le champ actuel par rapport à la <i>table de validité</i> de ServiceCenter pour ce champ.             |
| Exporter/Décharger    | Permet de décharger tous les enregistrements figurant<br>dans une liste d'enregistrements (ou QBE) dans un fichier<br>externe. |

| Option                                             | Description                                                                                                    |
|----------------------------------------------------|----------------------------------------------------------------------------------------------------|
| Réinitialiser le mot de<br>passe des opérateurs    | Définit le mot de passe pour l'opérateur indiqué<br>conformément au paramétrage spécifié dans<br>l'enregistrement société au niveau système,<br>comme l'invite de valeur ou la réinitialisation au<br>nom de l'utilisateur. Pour plus d'informations sur<br>l'enregistrement société au niveau système, reportez-<br>vous à <i>Enregistrement société au niveau système</i> page 198.                                                                                                    |
| Réinitialisation<br>du verrouillage<br>utilisateur | Réinitialise le champ d'un utilisateur verrouillé dans<br>l'enregistrement d'opérateur. Ne fonctionne pas si le<br>compte de l'opérateur a déjà expiré.                                                                                                    |
|                                                    | <b>Remarque :</b> L'enregistrement de l'opérateur doit être<br>sauvegardé pour que la réinitialisation du verrouillage<br>entre en vigueur. Si l'enregistrement de l'opérateur est<br>modifié avant la réinitialisation du verrouillage ou<br>avant la sauvegarde de l'enregistrement d'opérateur, le<br>verrouillage de l'utilisateur ne sera pas réinitialisé et un<br>point d'exclamation rouge (!) s'affiche avec le message<br>suivant dans la barre d'état : * <i>Cet enregistrement a<br/>changé depuis sa sélection.</i> |
| Afficher l'opérateur                               | Accède à l'enregistrement opérateur de l'utilisateur.                                                                                                    |
| Étendre la matrice                                 | Affiche une fenêtre séparée avec une version étendue de la matrice en surbrillance, vous permettant d'entrer ou de supprimer des valeurs dans la matrice.                                                                                                    |
| Complètement<br>supprimer l'utilisateur            | Supprime l'enregistrement d'opérateur, l'enregistrement<br>de contact et les profils de cet utilisateur. Supprime<br>également cet utilisateur de tous les groupes d'affectation<br>et de messages.                                                                                                    |
|                                                    | Avertissement : La suppression de ces informations<br>est irréversible dans le système<br>ServiceCenter.                                                                                                    |

## Menu Options de liste - Enregistrement d'opérateur

Le menu Options de liste est disponible lorsqu'une liste d'enregistrements QBE est affichée.

| Option de liste          | Description                                                                                                    |
|--------------------------|----------------------------------------------------------------------------------------------------|
| Ajouter en masse         | Permet de modifier des enregistrements sélectionnés dans un<br>fichier et de les ajouter à la base de données, tout en laissant les<br>enregistrements initiaux en place. Par exemple, cette option<br>peut être utilisée pour préparer une liste des enregistrements<br>d'opérateurs pour l'exportation vers un autre système. Si le<br>nouveau système requiert un préfixe d'identification, Ajouter<br>en masse peut ajouter des enregistrements en double avec ce<br>préfixe à la base de données. Une interrogation peut alors<br>trouver le nouveau sous-ensemble qui peut être exporté dans<br>un fichier externe à l'aide de l'option de déchargement<br>en masse. |
| Mise à jour en<br>masse  | Permet de mettre à jour tous les enregistrements dans<br>un fichier. Cette procédure remplace les enregistrements<br>d'origine. Exemple : mise à jour des informations de contact<br>à partir du fichier de contacts.                                                                                                    |
| Supprimer en<br>masse    | Permet de supprimer tous les enregistrements figurant dans<br>une liste d'enregistrements (ou QBE). Recherchez par<br>interrogation un certain sous-ensemble d'enregistrements<br>et sélectionnez Suppression en masse. Vous êtes invité à<br>confirmer l'opération.                                                                                                    |
| Déchargement en<br>masse | Permet d'accéder au formulaire de Fonction de<br>déchargement/exportation, à partir duquel vous pouvez créer<br>une copie externe de tous les enregistrements de la liste QBE<br>de contacts actuellement affichée.                                                                                                    |
| Mots de passe<br>expirés | Permet de faire expirer les mots de passe de tous les<br>enregistrements affichés dans une liste d'enregistrements<br>QBE. Recherchez par interrogation un certain sous-ensemble<br>d'enregistrements et sélectionnez Expiration des mots<br>de passe.                                                                                                    |
| Compter                  | Dénombre les enregistrements de la liste d'enregistrements<br>QBE actuelle.                                                                                                    |
| Rafraîchir               | Met à jour la liste actuelle.                                                                                                    |
| Modifier les<br>colonnes | Affiche une boîte de dialogue permettant de modifier les<br>champs qui déterminent les en-têtes de colonne de la liste<br>d'enregistrements QBE.                                                                                                    |

| Option de liste                      | Description                                                                                                    |
|--------------------------------------|----------------------------------------------------------------------------------------------------|
| Exporter dans<br>Excel               | Permet d'exporter la liste d'enregistrements QBE actuelle<br>dans une feuille de calcul Microsoft Excel. Excel est lancé<br>automatiquement et la liste est placée dans une feuille de<br>calcul. En fait, vous pouvez exporter des données dans tout<br>logiciel qui prend en charge la fonction d'échange dynamique<br>de données (DDE). Cette fonction DDE exige Excel 95 ou une<br>version plus récente. |
|                                      | <b>Remarque :</b> Cette option est disponible uniquement aux clients Windows.                                                                                                    |
| Exporter dans un<br>fichier de texte | Permet d'exporter la liste d'enregistrements QBE dans un<br>fichier texte. Cette option ne fait pas appel à la prise en charge<br>DDE et peut être exécutée à partir de clients ne travaillant pas<br>sous Windows.                                                                                                    |

### Termes de capacité

Les *capacités* de l'utilisateur sont définies en utilisant des termes de *capacité*. Dans l'enregistrement d'*opérateur*, les termes de *capacité* permettent à un utilisateur d'accéder à des applications et des utilitaires spécifiques dans ServiceCenter. Les capacités offrent également la sécurité. Par exemple, un utilisateur final ne reçoit aucune capacité administrative.

Les droits sont affectés dans l'enregistrement *d'opérateur*, par l'intermédiaire de la matrice *Exécuter les capacités*. (Voir la section *Onglet Sécurité (comprend les contrôles de gestion des comptes)* page 149).)

**Remarque :** Ces droits peuvent être remplacés par les profils d'utilisateurs définis dans chaque application de ServiceCenter.

Les *termes de capacité* sont stockés dans le fichier **capability**. Le fichier *capability* est accessible à partir de deux emplacements :

- le menu d'administration,
- l'enregistrement d'opérateur.

Les applications et les utilitaires de ServiceCenter reconnaissent les termes suivants pour définir la fonctionnalité accordée à un utilisateur :

| Terme de capacité | Description                                                                                                    |
|-------------------|----------------------------------------------------------------------------------------------------|
| AlwaysAdmin       | Active le mode Administration ( <i>true</i> (vrai)) lors de l'utilisation du Gestionnaire de base de données.                                                                                                    |
| CM3Admin          | Donne accès à toutes les applications CM3 (Gestion<br>des changements) pour l'administration. CM3Admin<br>ne donne pas accès aux tâches et aux changements. Les<br>tâches et les changements de Gestion des changements<br>offrent cette fonctionnalité. |
| Db2Admin          | Octroie le droit d'administrateur DB2.                                                                                                    |
| Déboguer          | Permet à un utilisateur qui n'est pas un administrateur<br>système (SysAdmin) de déboguer pour effectuer des<br>tests. Normalement, les utilisateurs ne doivent avoir ce<br>terme de capacité que s'ils sont impliqués dans le<br>débogage.              |
| Endevor           | Effectue les actions de déplacement ENDEVOR-C1.                                                                                                    |
| ICMAdmin          | Donne l'accès complet à Gestion des stocks et de la<br>configuration pour les fonctions utilisateur et<br>administrateur.                                                                                                    |
| OCMAdmin          | Donne l'accès complet à toutes les applications de<br>Gestion des demandes pour les fonctions utilisateur et<br>administrateur.                                                                                                    |
| OCML              | Donne l'accès aux applications d'article de ligne de<br>Gestion des demandes.                                                                                                    |
| ОСМО              | Donne l'accès aux applications de commandes de<br>Gestion des demandes.                                                                                                    |
| OCMQ              | Donne l'accès aux applications de devis de Gestion des demandes.                                                                                                    |
| ProbAdmin         | Donne l'accès complet aux fonctions utilisateur et administrateur de Gestion des incidents.                                                                                                    |

| Terme de capacité       | Description                                                                                                    |
|-------------------------|----------------------------------------------------------------------------------------------------|
| QueryAdmin              | Donne l'accès complet aux options et à la maintenance<br>des interrogations, à savoir : fenêtre d'interrogation,<br>utilisation et modification des interrogations stockées,<br>etc. Ce droit est destiné à être utilisé comme<br><b>SysAdmin</b> , pour l'administration, et non pour<br>l'usage général. Soyez prudent lorsque vous<br>affectez ce droit car il permet de créer/modifier les<br>interrogations stockées. Des changements incorrects<br>des interrogations stockées peuvent avoir un impact<br>négatif sur les performances du système. |
| SMAdmin                 | Permet d'accéder à Gestion des incidents.                                                                                                    |
| SQLAdmin                | Autorité d'administrateur SQL.                                                                                                    |
| SysAdmin                | Droit d'administrateur système (c'est-à-dire, TOUT).                                                                                                    |
| amend suspension        | Permet à l'utilisateur de modifier les droits de profils<br>de Gestion des incidents pour suspendre/réactiver<br>l'incident.                                                                                                    |
| Demande de changement   | Permet d'accéder aux changements de Gestion des changements.                                                                                                    |
| Tâche de changement     | Permet d'accéder aux tâches de Gestion des changements.                                                                                                    |
| data administrator      | Permet à cet utilisateur d'enregistrer, d'ajouter ou de<br>mettre à jour des tableaux de soutien à partir de<br>Gestion des appels et Gestion des incidents.                                                                                                    |
| expedite change         | Permet à cet utilisateur d'effectuer rapidement des changements dans Gestion des changements.                                                                                                    |
| getit.admin             | Autorise l'accès au module d'administration de la plate-forme OAA                                                                                                    |
| getit.advancedrequester | Autorise l'accès aux fonctions avancées de formulaire de demande dans Get-Resources.                                                                                                    |
| getit.answers           | Donne accès à une base de réponses/connaissances par<br>l'interface Get.It! .                                                                                                    |
| getit.approver          | Permet à cet utilisateur d'approuver les demandes par<br>l'interface Get.It! .                                                                                                    |
| getit.change.approver   | Pour les approbations de changements.                                                                                                    |
| getit.change.request    | Pour les utilisateurs ESS de changement.                                                                                                    |
| getit.change.technician | Octroie l'accès au module Gestion des changements de Get-Services.                                                                                                    |
| Terme de capacité                 | Description                                                                                                    |
|-----------------------------------|----------------------------------------------------------------------------------------------------|
| getit.itemployee                  | Octroie l'accès aux modules Gestion des incidents et<br>Gestion des appels.                                                                                                    |
| getit.itmanager                   | Octroie l'accès aux modules Gestion des incidents et Gestion des appels.                                                                                                    |
| getit.personalization.<br>limited | Permet aux utilisateurs d'effectuer une<br>personnalisation limitée.                                                                                                    |
| getit.portal                      | Permet aux utilisateurs de visualiser les composants du portail et de la page d'accueil OAA.                                                                                      |
| getit.receiver                    | Permet à cet utilisateur de recevoir des éléments pour des demandes par l'interface Get.It! .                                                                                     |
| getit.requester                   | Permet à cet utilisateur d'effectuer des demandes par l'interface Get.It! .                                                                                                    |
| getit.service                     | Donne accès à Gestion des incidents par l'interface<br>Get.It! .                                                                                                    |
| help                              | Permet à l'utilisateur d'ajouter ou de mettre à jour les enregistrements d'aide en utilisant la fonction HELP.                                                                    |
| inventory management              | Donne accès aux fonctions utilisateur de Gestion des stocks et de la configuration.                                                                                               |
| ingénieur de la<br>connaissance   | Permet de modifier les enregistrements d'apprentissage adaptatif.                                                                                                    |
| menu.commands                     | Donne accès par ligne de commande à des fonctions depuis un menu.                                                                                                    |
| mobile.admin                      | Permet d'accéder au portail Peregrine pour l'administration des utilisateurs mobiles.                                                                                             |
| mobile.user                       | Permet d'accéder au portail Peregrine pour les utilisateurs mobiles.                                                                                                    |
| mod.time.limit                    | Permet à l'utilisateur de modifier la limite de temps<br>par défaut pour une interrogation à clé partielle dans<br>Gestionnaire de base de données ou Gestion des<br>changements. |
| partial.key                       | Permet à l'utilisateur d'exécuter une interrogation à<br>clé partielle dans Gestionnaire de base de données ou<br>Gestion des changements.                                        |
| partial.key.msg.skip              | Permet à l'utilisateur de sauter un message indiquant<br>une interrogation à clé partielle dans le Gestionnaire<br>de base de données.                                            |

| Terme de capacité  | Description                                                                                                    |
|--------------------|----------------------------------------------------------------------------------------------------|
| pfkey              | Permet à des opérateurs particuliers de remapper des touches PF.                                                                                                    |
| problem management | Permet d'accéder à Gestion des incidents.                                                                                                    |
| programmer         | Donne accès à l'éditeur RAD.                                                                                                    |
| query.stored       | Permet aux utilisateurs d'exécuter l'accès aux<br>interrogations stockées quand la fonction <b>Recherche</b><br><b>experte</b> est sélectionnée dans le menu Options d'une<br>application. L'utilisateur peut exécuter n'importe<br>quelle interrogation stockée qui lui est affectée ou qui<br>est affectée au groupe auquel il appartient (groupes<br>autorisés dans l'enregistrement d'opérateur).                                                                                                    |
| query.stored.mod   | Permet aux utilisaturs d'exécuter ou de modifier<br>l'accès aux interrogations stockées quand <b>Recherche</b><br><b>experte</b> est sélectionnée dans le menu Options d'une<br>application. La modification de l'accès est définie<br>comme la possibilité de modifier une interrogation<br>stockée <i>directement</i> , sans modifier la base de données<br>des interrogations. L'utilisateur peut exécuter<br>n'importe quelle interrogation stockée qui lui est<br>affectée ou qui est affectée au groupe auquel il<br>appartient (c'est-à-dire, la liste des groupes<br>d'interrogation dans l'enregistrement d'opérateur).<br>Cet utilisateur peut exécuter <i>une</i> modification<br>temporaire de l'interrogation avant son exécution.<br>L'utilisateur ne dispose pas de droits d'accès pour<br>mettre à jour le fichier d'interrogation. |
| query.window       | Donne accès à la fonction de fenêtre d'interrogation dans l'application query.window.                                                                                                    |
| system.build       | Donne à l'utilisateur accès aux anciennes options<br>de déchargement de format de texte binaire. Ces<br>capacités servent à créer un nouveau système de<br>fichiers ServiceCenter et doivent toujours être<br>disponibles à tout utilisateur.                                                                                                    |
| user               | Fonctionnalité de base pour l'utilisateur final. Le droit<br>ne donne pas accès aux fonctions telles qu'ajouter,<br>supprimer, réinitialiser, etc.                                                                                                    |

#### Accès au fichier des capacités (capability)

Vous pouvez accéder au fichier des capacités à partir du menu de l'administrateur ou à partir d'un enregistrement d'opérateur.

Pour accéder au fichier des capacités à partir du menu de l'administrateur :

- 1 Dans le menu de l'écran initial de l'administrateur système, cliquez sur l'onglet Utilitaires.
- 2 Cliquez sur Administration.
- 3 Dans le menu Administration, cliquez sur Termes de capacité.

Termes de capacité

Un enregistrement de termes de capacité vide s'affiche.

4 Cliquez sur Rechercher.

Une liste d'enregistrements des termes de capacité s'affiche.

Pour accéder au fichier des capacités depuis un enregistrement d'opérateur :

 Exécutez la fonction Remplir à partir de la matrice Exécuter les capacités de l'onglet Démarrage de l'enregistrement opérateur.

Placez le curseur sur une ligne vide de la matrice et cliquez sur le bouton **Remplir** (Figure 3-6, page 157).

Une liste QBE de tous les termes de capacité dans le système s'affiche.

- *ou* -

 Placez le curseur sur un terme de capacité spécifique dans la matrice et cliquez sur le bouton Trouver (Figure 3-6, page 157).

L'enregistrement pour ce terme de capacité s'affiche.

### Création d'un menu de démarrage

Votre nouvel utilisateur a maintenant besoin d'un menu de démarrage initial affichant les contrôles correspondant aux droits d'accès au système que vous lui avez accordés dans l'enregistrement d'opérateur. Utilisez l'utilitaire Concepteur de formulaires de ServiceCenter pour créer le formulaire d'interface graphique à partir duquel le menu est créé. Pour obtenir des instructions détaillées sur l'emploi de cet utilitaire, reportez-vous au chapitre *Concepteur de formulaires* du document *System Tailoring Guide, Volume 1 de ServiceCenter*.

Pour créer un menu de démarrage avec des boutons de commande :

- 1 Dans le menu de l'écran initial de l'administrateur système, cliquez sur l'onglet Boîte à outils.
- 2 Cliquez sur Concepteur de formulaires.

Une boîte de dialogue Concepteur de formulaires vous demande de spécifier un nom de formulaire.

| 💽 ServiceCenter - [Co | oncepteur de formulaires]                                                           | - 🗆 🗵      |
|-----------------------|-------------------------------------------------------------------------------------|------------|
| S Fichier Édition Aff | fichage Format Options Options de liste Fenêtre Aide                                | _ 뭔 ㅗ      |
| 太阳危 ? 8               |                                                                                     |            |
| < Précédent 🔄 No      | louveau                                                                             | -          |
|                       | Concepteur de formulaires<br>Formulaire : user menu<br>Fichier :<br>Langue : French |            |
|                       |                                                                                     |            |
|                       |                                                                                     |            |
| Prêt                  | insérer format.prompt.initial.g(forms.designer.prompt                               | .gui) [UP] |

#### Figure 3-10: Boîte de dialogue Concepteur de formulaires

3 Entrez un nom de formulaire dans le champ Formulaire.

Par exemple, créez un formulaire nommé user.menu.

4 Sélectionnez une langue d'affichage dans la liste déroulante.

Si le champ **Langue** reste vide, le système utilise la langue d'installation de ServiceCenter.

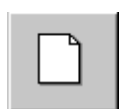

5 Cliquez sur le bouton Nouveau.

Une invite vous demande si vous voulez utiliser l'Assistant de formulaires.

L'assistant connecte automatiquement le formulaire à un fichier existant en vous guidant lors du processus de création.

6 Cliquez sur Non pour passer directement au concepteur.

Un écran Concepteur de formulaires vide s'affiche, avec une fenêtre de propriétés et une palette d'outils.

Le nom du formulaire que vous créez s'affiche dans le coin inférieur droit du formulaire.

Vous pouvez ajouter d'autres fonctionnalités de votre choix au menu, y compris des rectangles de sélection et des graphiques. Pour des instructions sur l'ajout des différentes fonctions, reportez-vous à la section *Publication et Souscription au ServiceCenter* ou à la section Concepteur de formulaires *System Tailoring Guide* de ServiceCenter.

7 Sélectionnez l'outil Button dans la palette d'outils.

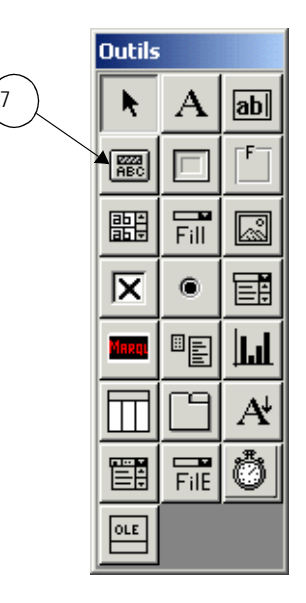

8 Maintenez enfoncé le bouton principal de la souris tout en utilisant le curseur pour tracer un bouton.

Quand vous relâchez le bouton de la souris, un bouton vide s'affiche.

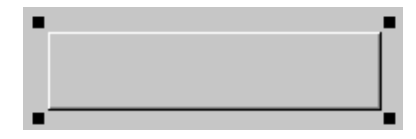

Les poignées aux coins du bouton indiquent sa sélection.

La fenêtre Propriétés offre des informations spécifiques sur l'objet sélectionné (dans ce cas, le bouton) et vous permet de le configurer.

|          | Propriétés - Button |          |
|----------|---------------------|----------|
|          | Y N 1               | *        |
|          | Propriété           | Valeur 🔼 |
|          | Name                |          |
|          | Caption             |          |
|          | Caption Condition   |          |
|          | Input               |          |
|          | ×                   | 26       |
|          | Y                   | 4        |
|          | Height              | 2        |
|          | Width               | 6        |
|          | Visible             | Yes      |
|          | Visible Condition   |          |
|          | Elastic             | None     |
|          | Min Width           | -1       |
|          | Min Height          | -1       |
|          | TabStop             | 0        |
| ⋌        | ButtonID            | 1        |
|          | ButtonID Condition  |          |
| 10       | Justification       | Center   |
| 12)      | Animated            | No       |
| $\smile$ | Bitmaps             |          |
|          | Push Bitmap         |          |
|          | Speed               | 1000     |
|          | BalloonHelp         |          |
|          | Bitmap and Caption  | No       |
|          | Style               | Raised   |
|          | 1                   |          |

- 9 Dans la liste Propriété, sélectionnez Caption (légende).
- **10** Entrez une légende pour le bouton dans le champ d'entrée.

Cette légende s'affiche sur le bouton. Par exemple, pour créer un bouton permettant d'accéder à l'écran d'interrogation des demandes de changement de Gestion des changements, vous pouvez spécifier la légende Gestion des changements.

- 11 Appuyez sur Entrée ou cliquez sur Y dans la fenêtre Propriétés.
- 12 Dans la liste Propriété, sélectionnez ButtonID.
- **13** Entrez un numéro pour le bouton.

Ce numéro correspond au numéro d'option figurant dans l'enregistrement de menu.

Par exemple, vous pouvez ajouter les boutons suivants :

• Concepteur de formulaires (ButtonID 2) - donne accès au Concepteur de formulaires.

- Gestionnaire de base de données (ButtonID 4) donne accès à l'application Gestionnaire de base de données.
- Déconnexion (ButtonID 3) déconnecte l'utilisateur. Le bouton 3 est réservé par ServiceCenter pour le *retour* et la *déconnexion*.
- 14 Appuyez sur Entrée ou cliquez sur Y dans la fenêtre Propriétés.
- 15 Ajoutez d'autres boutons ou éléments pour la fonctionnalité ou l'apparence. Pour placer une image bitmap sur un bouton, spécifiez un fichier \*.bmp dans le champ Bitmaps.
- 16 Cliquez sur OK pour quitter le mode de conception et cliquez à nouveau sur OK pour enregistrer le nouveau formulaire.

Le message suivant apparaît dans la barre d'état : *Enregistrement mis à jour dans le fichier format.* 

La Figure 3-11, page 179 est un exemple d'un menu personnalisé. On remarque qu'un biseau a été ajouté autour des boutons pour améliorer l'aspect du formulaire.

| 💽 ServiceCenter - [Forms Designe  | r: user.menu]                           |                        |
|-----------------------------------|-----------------------------------------|------------------------|
| S Fichier Édition Affichage Forma | t Options Options de liste Fenêtre Aide | _ & ×                  |
| x 🖻 🟝 🔅 🛛 🔾 ラ                     | •                                       |                        |
| 🖌 OK 🛛 🗙 Annuler                  |                                         | -                      |
|                                   | Service, Support Systèmes               | <u> </u>               |
|                                   | 1                                       |                        |
|                                   |                                         |                        |
|                                   | Gestion des changements                 |                        |
|                                   | design des changements                  |                        |
|                                   |                                         |                        |
|                                   | Conceptour de fermulaires               |                        |
|                                   |                                         |                        |
|                                   |                                         |                        |
|                                   | Gestionnaire de base de données         |                        |
|                                   |                                         |                        |
|                                   |                                         |                        |
|                                   | Déconnexion                             |                        |
|                                   |                                         |                        |
|                                   |                                         |                        |
|                                   |                                         |                        |
|                                   |                                         |                        |
| Entrez le nouveau formulaire.     |                                         | insérer user.menu [UP] |

Figure 3-11: Menu personnalisé

### Création d'un enregistrement de menu

Pour que le menu venant d'être créé s'affiche au démarrage, vous devez créer un enregistrement de menu. Les menus ServiceCenter sont stockés dans le fichier menu. Les enregistrements pour ce fichier sont créés à l'aide de la configuration de menus de ServiceCenter.

#### Pour créer un enregistrement de menu :

Deux méthodes permettent de créer un enregistrement de menu.

- Via des annotations en sténographie de la ligne de commande que vous pouvez saisir à partir de l'invite de commande.
- Via l'option du menu.

#### Accès par la ligne de commande :

- 1 Pour créer un enregistrement de menu à partir de la ligne de commande, procédez comme suit :
  - a Assurez-vous que la ligne de commande est visible, en sélectionnant Ligne de commande dans le menu Affichage.
  - **b** Entrez menu sur la ligne de commande.
  - c Cliquez sur la flèche Exécuter la commande ou appuyez sur Entrée.

#### - *ou* -

#### Accès par le menu :

 Cliquez sur l'onglet Utilitaires dans le menu de l'écran initial de l'administrateur système, puis choisissez Outils > Menus.

Un formulaire de menu vide s'affiche.

- **Remarque :** Selon la taille de votre formulaire, il peut s'avérer nécessaire d'utiliser la barre de défilement au bas de l'écran pour accéder aux champs à l'extrême droite.
- 2 Entrez le nom du menu, en majuscules, dans le champ Nom de menu. Le nom du menu est entré dans le champ Valeurs des paramètres de l'enregistrement d'opérateur. Pour plus d'informations, consultez la section *Ajout d'utilisateurs* page 145.

Par exemple, créez un menu nommé DÉMARRAGE.

3 Dans le champ Format, entrez le nom du formulaire (créé dans le Concepteur de formulaires) à utiliser avec cet enregistrement de menu. Par exemple, entrez le nom du formulaire **user.menu** créé aux étapes qui précèdent.

| 🛐 Servicel  | enter - [menu: démarrage]       |             |                 |                  |                |          |          | _ 🗆 ×                |
|-------------|---------------------------------|-------------|-----------------|------------------|----------------|----------|----------|----------------------|
| 🚺 Fichier   | Édition Affichage Format Optic  | ons Options | de liste Fenêtr | e Aide           |                |          |          | _ & ×                |
| ※ 10 億      | , ? 8 Q 🦻 🕨                     |             |                 | •                |                |          |          |                      |
| 🖌 OK        | 🗧 🗙 Annuler 🛛 🐈 A               | jouter 🔚    | Sauvegarder     | 🎁 Supprimer      | The Affichages | Tro      | ouver 📑  | Remplir              |
|             |                                 |             |                 | Me               | าน             |          |          |                      |
| Nom de me   | nu: dém                         | arrage      |                 |                  |                | Format : |          | user.menu            |
| No d'option | Description                     | Commande    | Application     | Nom du paramètre | Valeur du para | mètre    | Thread I | Condition            |
| 1           | Gestion des changements         |             | cm3r.main       |                  |                |          | true     | true                 |
| 2           | Concepteur de formulaires       |             | forms.designer  |                  |                |          | true     | true                 |
| 3           | Gestionnaire de base de données |             | menu.manager    | name             | LOGOUT         |          |          | true                 |
| 4           | Déconnexion                     |             | database        |                  |                |          | true     | true                 |
|             |                                 |             |                 |                  |                |          |          |                      |
|             |                                 |             |                 |                  |                |          |          |                      |
|             |                                 |             |                 |                  |                |          |          |                      |
|             |                                 |             |                 |                  |                |          |          |                      |
|             |                                 |             |                 |                  |                |          |          |                      |
|             |                                 |             |                 |                  |                |          |          |                      |
|             |                                 |             |                 |                  |                |          |          |                      |
|             |                                 |             |                 |                  |                |          |          |                      |
|             |                                 |             |                 |                  |                |          |          |                      |
| 4           |                                 |             |                 |                  |                |          |          |                      |
| •           |                                 |             |                 |                  |                |          |          |                      |
| 41          |                                 |             |                 |                  |                |          | 1        |                      |
| -           |                                 |             |                 |                  |                |          |          | <u> </u>             |
| Enregist    | rement menu ajouté.             |             |                 |                  |                |          | insérer  | menu.g(db.view) [UP] |

Figure 3-12: Formulaire de configuration de menu

4 Créez ensuite les options du menu.

La disponibilité des options dépend des capacités d'exécution de l'utilisateur, telles que définies dans l'enregistrement d'opérateur. Les enregistrements d'opérateur sont décrits dans ce chapitre.

Entrez le numéro d'option de menu, dans le champ **No d'option**. Si ce menu est un formulaire Windows, le numéro d'option est associé à un ID affecté au bouton dans la fenêtre de propriétés du Concepteur de formulaires. Consultez la section précédente, *Création d'un menu de démarrage* page 175, pour obtenir des instructions sur la conception des formulaires de menus Windows. La Figure 3-13, page 182 indique le lien entre le bouton et le numéro d'option.

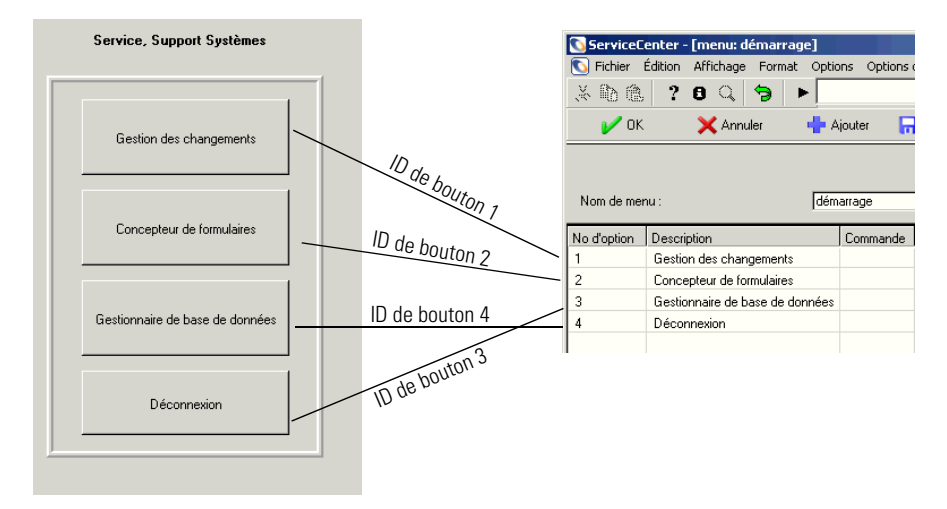

#### Figure 3-13: Définition des options de menu

Dans cet exemple :

- Option 1- définit le bouton Gestion des changements.
- Option 2- définit le bouton Concepteur des formulaires.
- Option 3- définit le bouton Déconnexion.
- Option 4- définit le bouton Gestion de base de données.
- 5 Entrez une brève description de l'option dans le champ Description.

Cette description identifie simplement l'option et n'est pas requise. Cette description ne place *pas* de légende sur le bouton. La légende est ajoutée dans le Concepteur de formulaires.

6 Si l'option peut être lancée par une commande ServiceCenter, entrez la syntaxe dans le champ Commande.

Par exemple, vous pouvez entrer back si l'option est conçue pour le renvoi de l'utilisateur au formulaire précédent. Dans notre exemple, aucune des options ne requiert de commande.

**7** Dans le champ **Application**, entrez l'application à laquelle cette option doit accéder.

Dans l'exemple, entrez :

- cmr3.main pour ouvrir une nouvelle demande de changement de Gestion de changements ou pour accéder à l'écran d'interrogation du bouton Gestion de changements.
- forms.designer pour accéder au Concepteur de formulaires par le biais du bouton Concepteur de formulaires.
- database pour accéder au Gestionnaire de base de données par le bouton Gestion de base de données.
- menu.manager pour accéder au processus de déconnexion par le biais du bouton Déconnexion.
- 8 Entrez le type de paramètre transmis par cette option dans le champ Nom du paramètre.

En général, ce champ contient **name** (nom) qui représente le nom du paramètre requis pour l'application spécifique. **name** est couramment utilisé dans ce champ, toutefois vous devez vérifier l'application pour déterminer le nom de paramètre correct.

Dans l'exemple, name sert pour l'utilitaire de déconnexion.

9 Entrez la valeur du paramètre dans le champ Valeur du paramètre.

Cette valeur est le paramètre passé à l'application figurant dans le champ **Application**. Par exemple, si **menu.manager** est l'application citée, le nom d'enregistrement de menu doit être spécifié. Si l'application est **link.edit**, un enregistrement de lien est placé dans le champ de valeur du paramètre.

Dans l'exemple, le seul paramètre nécessaire est LOGOUT (Déconnexion) pour l'option de déconnexion.

**10** Entrez **true** (vrai) dans la colonne **Thread** pour commencer un thread distinct pour l'application sélectionnée.

Si le champ est vide, aucun nouveau thread n'est démarré.

- 11 Entrez la condition, si nécessaire, pour que cette option soit disponible à un utilisateur.
  - Définissez la condition à true (vrai) pour la rendre disponible à tous les utilisateurs.
  - *ou* -
  - Entrez un pointeur pour permettre à l'option de vérifier les capacités d'exécution de l'utilisateur dans l'enregistrement d'opérateur. Utilisez la commande suivante :

#### index("terme de capacité", \$lo.ucapex)>0

où le *terme de capacité* figure dans la matrice Capacités d'exécution de l'enregistrement opérateur de l'utilisateur.

Les termes de capacité sont décrits précédemment dans ce manuel.

**\$lo.ucapex** est une variable définie par programme et affectée lorsque l'utilisateur se connecte. Cette variable contient les droits d'exécution de l'utilisateur, tels que définis dans la matrice **Exécuter les capacités**.

Si ServiceCenter ne trouve pas le terme de capacité dans l'enregistrement d'opérateur, l'expression est évaluée comme fausse et cette option n'est pas disponible à l'utilisateur.

Pour cet exemple, définissez toutes les conditions à true (vrai).

- 12 Continuez d'ajouter les options nécessaires pour le menu.
- **13** Cliquez sur **Ajouter** ou appuyez sur **F2** pour ajouter l'enregistrement de menu.

Un message indique alors que l'enregistrement a été ajouté au fichier de menu.

14 Cliquez sur OK ou appuyez sur F3 pour revenir à un formulaire de menu vide.

# Test d'un nouvel utilisateur

Si vous avez créé un formulaire de menu, un enregistrement de menu et un enregistrement opérateur à l'aide des exemples fournis, vous pouvez vous connecter comme **joe.user**.

#### Si votre menu de test ne s'affiche pas :

- 1 Connectez-vous en tant qu'administrateur du réseau (FALCON).
- 2 Vérifiez la syntaxe dans la section Application initiale d'enregistrement d'opérateur. Assurez-vous que :
  - a L'application correcte a été entrée dans le champ Nom RAD. Dans cet exemple, l'application est menu.manager.
  - b Le nom du menu est entré dans le champ Valeurs des paramètres. Dans l'exemple, START (Démarrage) est entré pour le nom du paramètre de string1.
- **3** Vérifiez l'enregistrement de menu (pour des instructions sur la création des enregistrements de menu, voir *Création d'un enregistrement de menu* page 180).
  - a Exécutez une interrogation pour le menu START (Démarrage).
  - **b** Quand cet enregistrement de menu est affiché, assurez-vous que le nom de formulaire correct figure dans le champ Format. Dans cet exemple, vous devez entrer user.menu.
- 4 Vérifiez le formulaire dans le Concepteur de formulaires. Exécutez une interrogation pour le nom du formulaire entré dans l'enregistrement de menu, c'est-à-dire, **user.menu**.

Pour tester vos données exemples :

- 1 Assurez-vous que le serveur ServiceCenter fonctionne (pour plus d'informations, voir la section *Démarrage et arrêt interne d'un serveur ServiceCenter* page 14).
- 2 Démarrez une session de client.
- 3 Entrez joe.user à l'invite de connexion.
- 4 Si vous avez entré un mot de passe dans l'enregistrement d'opérateur, spécifiez-le.

Le menu créé dans Concepteur de formulaires s'affiche. Reportez-vous à la section *Démarrage et arrêt interne d'un serveur ServiceCenter* page 14.

# Modèles d'opérateur

En tant qu'administrateur système, vous pouvez utiliser des modèles d'opérateur pour créer et entretenir des enregistrements d'opérateurs. Par exemple, vous pouvez concevoir un modèle pour les directeurs et un autre pour les opérateurs du bureau d'aide de premier niveau. Utilisez ce modèle pour créer un groupe d'utilisateurs et modifiez l'enregistrement de modèle pour changer les capacités pour tous les utilisateurs de ce groupe. Vous pouvez définir autant de modèles que vous avez de groupes différents.

# Création d'un modèle

Vous pouvez créer un modèle d'enregistrement opérateur de toute pièce ou copier un enregistrement existant. En général, il est plus facile de copier l'enregistrement d'un utilisateur actuel dont les capacités sont proches de celles du groupe cible.

#### Pour créer un modèle à partir d'un enregistrement opérateur existant :

1 Ouvrez l'enregistrement opérateur ayant les capacités que vous souhaitez copier.

Par exemple, utilisez BOB.HELPDESK.

2 Remplacez le nom de l'opérateur par le nom de votre modèle.

Par exemple, entrez technicien dans le champ Nom de connexion.

- **3** Supprimez toutes les données personnelles relatives à l'opérateur, par exemple, le nom complet, les informations relatives au travail et toutes les informations de contact figurant dans l'onglet Notification.
- 4 Laissez vides tous les champs de données personnelles.
- **5** Renseignez tous les champs qui s'appliquent à votre nouveau groupe utilisateur.

Par exemple, vos nouveaux utilisateurs peuvent appartenir au même service.

6 Cliquez sur le bouton Ajouter.

Le message suivant apparaît dans la barre d'état : *Enregistrement Operator ajouté*.

| ServiceCenter - [Operator:<br>S Eichier Édition Affichage F<br>★ B M A ? A O *            | BOB.HELPDESK]<br>Format Options Options de liste Fenêl | tre Aide                                                         |                                                                                       |                               |
|-------------------------------------------------------------------------------------------|--------------------------------------------------------|------------------------------------------------------------------|---------------------------------------------------------------------------------------|-------------------------------|
| V OK X Annuler                                                                            | 🐈 Ajouter 🛛 📊 Sauvegarde                               | er 🎁 Supprimer 🛛 🧮 Afficha                                       | ges 🔎 Trouver 🖡 Remplir                                                               |                               |
| Nom de connexion<br>BOB HELPDESK                                                          | Nom complet<br>HELPDESK, BOB                           | Téléphone<br>(858) 481-5000                                      | Imprimante                                                                            |                               |
| Enregistrement opérateu<br>Général Sécurité Profils de co                                 | r<br>mnexion/de contact   Démarrage   Not              | ification   Groupes de sécurité   II                             | formations de facturation                                                             | <u>^</u>                      |
| Nom de connexion :<br>Langue :                                                            | TECHNICIAN<br>French                                   | Nom comple                                                       | t: BOB.HELPDESK<br>défaut: PRGN                                                       | B                             |
| Infos sur la date<br>Fuseau horaire :<br>Format :                                         | US/Pacific<br>mm/jj/aa                                 | Profil d'app<br>B Rôle d'utilise<br>Profil d'appe                | ication<br>Neur : HELPDESK TECH I<br>I : HELPDESK TECH                                | LEVEL 2 IP                    |
| Limites de durée<br>Base de données :<br>Gestion des biens :<br>Gestion des changements : | 00:00:10                                               | Profil d'incid<br>Profil de cau<br>Profil de st<br>Profil de cau | ent : HELPDESK TECH<br>ise fondamentale : TECH<br>icks : INITIATOR<br>intel : DEFAULT | 52<br>52<br>52                |
| dealer des changeniens .                                                                  | 100.00.10                                              | Profils de ch                                                    | angements : HELPDESK mandes : REQUESTOR                                               |                               |
| ✓<br>■ Enrepistrement Operator ainuté                                                     |                                                        |                                                                  | insére                                                                                | unerator gloperator view) [S] |

Figure 3-14: Enregistrement opérateur avec modèle appliqué

# Application d'un modèle

Une fois que vous avez créé votre modèle, utilisez-le pour créer un groupe de nouveaux utilisateurs avec des capacités identiques.

# Pour créer un utilisateur à partir d'un modèle d'enregistrement d'opérateur :

- 1 Ouvrez votre modèle.
- 2 Remplacez le nom du modèle dans le champ Nom de connexion par le nom du nouvel utilisateur.
- **3** Ajoutez les informations professionnelles et de contact à l'enregistrement et cliquez sur Ajouter.

Le message suivant apparaît dans la barre d'état : *Enregistrement Operator ajouté*.

| Dervicecenter - Toherator, pr    | OB.HELPDESK]                             |                                        |                    |                   |              |
|----------------------------------|------------------------------------------|----------------------------------------|--------------------|-------------------|--------------|
| S Eichier Édition Affichage For  | rmat Options Options de liste Fenêtre    | Aide                                   |                    |                   | _ 5          |
| * 🗈 🏝 📍 🗙 🐤                      | •                                        | •                                      |                    |                   |              |
| 🖌 OK 🛛 🗙 Annuler                 | 🕂 Ajouter 🛛 🥁 Sauvegarder                | 🎁 Supprimer 🛛 🧧 Affichages             | 🔎 Trouver          | 💺 Remplir         |              |
| Nom de connexion                 | Nom complet                              | Téléphone                              | Imprimante         |                   |              |
| BOB.HELPDESK                     | HELPDESK, BOB                            | (858) 481-5000                         |                    |                   |              |
|                                  |                                          |                                        |                    |                   |              |
|                                  |                                          |                                        |                    |                   |              |
|                                  |                                          |                                        |                    |                   |              |
| Enregistrement opérateur         |                                          |                                        |                    |                   |              |
| Général Sécurité Profils de conr | nexion/de contact   Démarrage   Notifica | tion   Groupes de sécurité   Informati | ons de facturation |                   |              |
| Infos sur le mot de passe        |                                          | Infos de session uti                   | licatour.          | _                 |              |
| Mot de passe :                   |                                          | Connexions max. :                      | ins de con         |                   | Pardéfaut: 2 |
|                                  | <u> </u>                                 | Interdire la déconne                   | exion forcée ?     | <u>_</u>          |              |
| Dernière réinitialisation :      | 07/09/03 06:49:51                        | Sessions illimitées ?                  |                    | <b>N</b>          |              |
| Dernière réinitialisation par :  | falcon                                   | Expiration du mot de                   | e passe ?          |                   |              |
| Connexions depuis la réinit. :   | 0                                        |                                        |                    |                   |              |
| Informations de connexion        |                                          | Informations de ver                    | rouillage utilis.  |                   |              |
| Dernière connexion :             | 07/09/03 02:42                           | Empêcher le verrou                     | illage ?           |                   |              |
| Nbre d'échecs de connexion :     | 0                                        | Verrouillage adminis                   | stratif ?          |                   |              |
| Verrouillé jusqu'à :             |                                          | Utilisateur verrouillé                 |                    |                   |              |
| Informations LDAP                |                                          | Motif du verrouilage                   | e:                 | Non verrouillé    |              |
| Nom de base LDAP :               |                                          |                                        |                    |                   |              |
| Intos sur le modèle              |                                          | Historique des mots                    | s de passe         |                   |              |
| Modele :                         | 1                                        | Réinitialisé par                       |                    | Date du changemer | it           |
| 41                               |                                          |                                        |                    |                   |              |
| •••                              |                                          |                                        |                    |                   | · · ·        |

Figure 3-15: Enregistrement opérateur créé à partir d'un modèle

# **Utilisateurs nommés**

L'utilisation de ServiceCenter vous est autorisée dans le cadre de votre contrat de licence de logiciel Peregrine Systems, qui prévoit deux types d'utilisateurs sous licence : utilisateurs nommés (ou utilisateurs de licence nominative) et utilisateurs flottants (ou utilisateurs de licence ouverte).

Les utilisateurs nommés sont autorisés à se connecter à ServiceCenter sous un statut autre que celui d'utilisateur flottant. Le nombre des utilisateurs nommés pour un système est codé dans le code d'autorisation qui permet les différentes fonctions de votre système. Il est sans relation avec le nombre des utilisateurs flottants.

Les utilisateurs nommés peuvent être définis par un indicateur dans leur enregistrement opérateur ou en étant inclus dans une liste de noms de connexion pour utilisateurs nommés dans un fichier texte distinct, dont le chemin apparaît dans le fichier d'initialisation côté serveur (sc.ini). Si ce fichier est fourni, il a priorité par rapport aux enregistrements d'opérateurs. Vous pouvez définir autant d'utilisateurs nommés que vous avez de licences d'utilisateurs nommés. Les utilisateurs qui ne sont pas définis comme des utilisateurs nommés prendront des licences flottantes quand ils se connecteront. Une fois que toutes les licences flottantes sont utilisées, aucune connexion ordinaire supplémentaire n'est permise. Toutefois, les utilisateurs nommés peuvent toujours se connecter sur le système ServiceCenter, même si toutes les licences flottantes sont utilisées.

Pour sélectionner des utilisateurs individuels en tant qu'utilisateurs nommés, marquez-les en tant qu'utilisateurs nommés dans l'onglet Général de l'enregistrement d'opérateur. Consultez la section *Onglet Général* page 147 pour plus d'informations.

Pour créer et utiliser un fichier d'utilisateurs nommés sur votre système :

- Déterminez le nombre de licences d'utilisateurs nommés disponibles dans votre système.
- Créez un fichier texte contenant les noms de connexion de vos utilisateurs nommés.
- Modifiez le fichier d'initialisation (sc.ini) pour accepter les connexions des utilisateurs nommés.

### Détermination du nombre d'utilisateurs nommés disponibles

Si vous n'êtes pas certain du nombre de licences d'utilisateurs nommés qui a été acheté avec le système ServiceCenter, vous pouvez exécuter un rapport de licence à partir d'une ligne de commande pour déterminer le nombre d'utilisateurs nommés disponibles.

#### Pour exécuter un rapport de licence :

- 1 Ouvrez une fenêtre de ligne de commande.
- 2 Ouvrez le répertoire RUN de votre installation de ServiceCenter.
- **3** Entrez scenter -reportlic.

Par exemple, vous pouvez entrer :

C:\programs\sc\RUN\scenter -reportlic

4 Appuyez sur Entrée.

La liste complète des licences et des fonctionnalités apparaît.

5 Vérifiez le nombre de licences d'utilisateurs nommés disponible.

# Création d'un fichier texte d'utilisateurs nommés

Vous devez créer un fichier texte contenant les noms de connexion de vos utilisateurs nommés et l'indiquer dans votre fichier d'initialisation (sc.ini) avec un paramètre spécial. Entrez autant de noms que vous avez de licences.

Pour créer un fichier texte d'utilisateurs nommés :

1 Ouvrez un éditeur de texte.

Dans cet exemple, nous utilisons le Bloc-notes de Windows.

2 Entrez le nom des utilisateurs *exactement* comme ils apparaissent dans le champ **Nom de connexion** de l'enregistrement opérateur de chaque utilisateur.

Entrez un seul nom par ligne. Les espaces entre les noms sont autorisés.

| 🧟 Nouveau Text Document.txt - Bloc-n 💻                                     |         |
|----------------------------------------------------------------------------|---------|
| Fichier Edition Format ?                                                   |         |
| Ted Benton<br>Sara McHale<br>Angela Watkins<br>Ron Walker<br>Adelle Larsen | 4       |
| 4                                                                          | ▼<br>// |

Figure 3-16: Fichier texte d'utilisateurs nommés

- 3 Dans le menu Fichier, choisissez Enregistrer.
- 4 Donnez un nom au fichier et enregistrez-le dans le répertoire RUN de votre installation de ServiceCenter.

### Modification du fichier sc.ini

Pour que ServiceCenter accepte les connexions des utilisateurs nommés que vous avez définis, vous devez ajouter le paramètre *namedusersfile* au fichier d'initialisation de ServiceCenter (sc.ini) avec le chemin d'accès complet au fichier texte des noms.

#### Pour modifier le fichier sc.ini :

- 1 Allez au répertoire des fichiers de programmes ServiceCenter.
- 2 Modifiez le fichier sc.ini avec un éditeur de texte.

Par exemple, sous Windows NT, vous pouvez sélectionner **Démarrer** > **Programmes** > **ServiceCenter** > **Fichier Init** pour ouvrir le fichier *sc.ini* avec le Bloc-notes.

3 Ajoutez le paramètre Named User (namedusersfile) au bas du fichier sc.ini suivi de deux points et du chemin menant au fichier texte contenant les noms de connexion de vos utilisateurs nommés.

Exemple :

# # Installed Configuration #

path:c:\programs\sc\DATA shared\_memory:48000000 ntservice:ServiceCenter log:c:\programs\sc\sc.log bitmap\_path:c:\programs\sc\BITMAPS system:12670 auth:9FG756J2 VF375908 95281GGL 1A23JJ56 scauto:12690 namedusersfile:c:\programs\sc\RUN\names.txt

- 4 Dans le menu Fichier, choisissez Enregistrer.
- **5** Quittez le Bloc-notes.
- 6 Arrêtez et redémarrez ServiceCenter afin que les changements apportés au système entrent en vigueur.

Vos utilisateurs nommés peuvent maintenant se connecter au système.

# Mots de passe

Les mots de passe jouent un rôle majeur pour contrôler la sécurité du système dans l'environnement ServiceCenter. Voir la section *Enregistrement société au niveau système* page 198 pour plus d'informations sur la définition des normes, les exigences et les limites de durée de vie pour les mots de passe.

En tant qu'administrateur système ServiceCenter, vous pouvez changer votre mot de passe et celui de n'importe quel autre utilisateur. Les utilisateurs peuvent également changer leur mot de passe, si leur configuration le permet.

#### Pour changer le mot de passe d'un autre utilisateur :

- Accédez à l'enregistrement opérateur pour cet utilisateur (pour des instructions sur l'accès à un enregistrement opérateur et sa modification, voir la section *Création d'un enregistrement d'opérateur* page 145).
- 2 Entrez le nouveau mot de passe dans le champ Mot de passe.

Si l'utilisateur a actuellement un mot de passe, celui-ci est affiché dans le champ (masqué par des astérisques).

| 💽 ServiceCenter - [Operator: Joe Em            | ployee]                          |                     |                                                                                                    |                   |                      |                | _ 🗆 🗙        |
|------------------------------------------------|----------------------------------|---------------------|----------------------------------------------------------------------------------------------------|-------------------|----------------------|----------------|--------------|
| S Eichier Édition Affichage Format             | Options Options de liste Fenêtre | e <u>A</u> ide      |                                                                                                    |                   |                      |                | _ 8 ×        |
| Հ 🗈 🕲 ? Յ 🔍 🐤 ►                                |                                  | -                   |                                                                                                    |                   |                      |                |              |
| 🖌 OK 🛛 🗙 Annuler 🔹                             | 🐈 Ajouter 🛛 📊 Sauvegarder        | 🎁 Supprimer         | E Affichages                                                                                                    | 🔎 Trouver         | 🖡 Remplir            |                |              |
| Nom de connexion Nom c                         | complet                          | Téléphone           |                                                                                                    | Imprimante        |                      |                |              |
| Joe Employee                                   |                                  |                     |                                                                                                    |                   |                      |                |              |
|                                                |                                  |                     |                                                                                                    |                   |                      |                |              |
|                                                |                                  |                     |                                                                                                    |                   |                      |                |              |
|                                                |                                  |                     |                                                                                                    |                   |                      |                | _            |
| Enregistrement opérateur                       |                                  |                     |                                                                                                    |                   |                      | _              | <u> </u>     |
| Général Sécurité Profils de connexion/         | /de contact   Démarrage   Notifi | cation   Groupes de | sécurité Information                                                                                                    | ns de facturation |                      |                |              |
| Infos sur le mot de passe                      |                                  |                     | Infos de session utilis                                                                                                    | ateur             |                      |                |              |
| Mot de passe :                                 | NNERSESSO                        |                     | Connexions max. :                                                                                                    |                   | 3 F                  | Pardéfaut : 2  |              |
|                                                |                                  |                     | Interdire la déconnex                                                                                                    | ion forcée ?      |                      |                |              |
| Dernière réinitialisation :                    | 10/04/02 11:25:43                |                     | Sessions illimitées ?                                                                                                    |                   | N                    |                |              |
| Dernière réinitialisation par :                | falcon                           |                     | Expiration du mot de                                                                                                    | passe ?           |                      |                |              |
| Connexions depuis la réinit. :                 | 0                                |                     |                                                                                                    |                   |                      |                |              |
| Informations de connexion                      |                                  |                     | Informations de verro                                                                                                    | ouillage utilis.  | _                    |                |              |
| Dernière connexion :                           | 09/27/02 14:45                   |                     | Empêcher le verrouil                                                                                                    | age ?             |                      |                |              |
| Nbre d'échecs de connexion :                   | 0                                |                     | Verrouillage administr                                                                                                    | atif ?            |                      |                |              |
| Verrouillé jusqu'à :                           |                                  |                     | Utilisateur verrouillé ?                                                                                                    |                   |                      |                | _            |
| New de base LDAP                               |                                  |                     | Motir du verrouillage :                                                                                                    |                   | jivon verrouille     |                |              |
| Nom de base LDAP":                             | 1                                | _                   | Listerieus des meter                                                                                                    | 1                 | _                    | _              | _            |
| Modèle :                                       | TECHNICIAN                       |                     | Protecting and the second second seco | ne hasse          | Dublic               | _              |              |
| modele .                                       | Treamond                         |                     | rieinitialise par                                                                                                    |                   | j Date du changement |                |              |
| •                                              |                                  |                     | 1                                                                                                    |                   |                      | 1              | •            |
| La ligne sélectionnée est la ligne 1 de 1 enre | nistrements                      |                     |                                                                                                    |                   |                      | insérer operat | or abe a [S] |

#### Figure 3-17: Champ Mot de passe dans l'enregistrement d'opérateur

3 Cliquez sur Sauvegarder ou appuyez sur F2.

Le message suivant apparaît dans la barre d'état : *Enregistrement opérateur mis à jour*.

À la prochaine connexion de l'utilisateur, le nouveau mot de passe est requis. Si l'utilisateur tente de démarrer une autre session avec la session actuelle toujours active, le nouveau mot de passe est requis.

#### Pour changer votre propre mot de passe :

**Remarque :** ServiceCenter contient un formulaire vous permettant de changer votre mot de passe.

- 1 Assurez-vous que la ligne de commande est visible, en sélectionnant Ligne de commande dans le menu Affichage.
- 2 Entrez password sur la ligne de commande.
- 3 Cliquez sur la flèche Exécuter la commande ou appuyez sur Entrée.

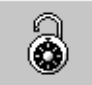

**Remarque :** Certains menus et formulaires d'utilisateur, comme *menu.gui.user*, contiennent un bouton permettant d'accéder au formulaire de mot de passe.

Un formulaire de mot de passe s'affiche avec votre **Nom de l'utilisateur** déjà spécifié.

| 🕓 ServiceCenter - [Changement de mot de                                                                                                    | passe]                         |     |                                 |
|----------------------------------------------------------------------------------------------------|--------------------------------|-----|---------------------------------|
| 💽 Fichier Édition Affichage Format Options                                                                                                  | Options de liste Fenêtre Aide  |     | _ 8 ×                           |
| ※ 🛍 😩 🕄 🔾 🐤 🕨                                                                                                    | •                              |     |                                 |
| 🗙 Annuler 🖌 OK                                                                                                    |                                |     |                                 |
| Veuillez entrer les inf<br>Nom de l'utilisateur :<br>Ancien mot de passe :<br>Nouveau mot de passe :<br>Confirmer le nouveau mot de passe : | ormations sur le mot de passe. | × . |                                 |
| Prêt                                                                                                    |                                | it  | nsérer password.form.all.g [UP] |

Figure 3-18: Formulaire de changement de mot de passe

4 Entrez votre mot de passe actuel dans le champ Ancien mot de passe.

**Remarque :** Les mots de passe entrés ne sont pas affichés ; ServiceCenter les masque en utilisant des astérisques (\*).

- 5 Entrez votre nouveau mot de passe dans le champ Nouveau mot de passe.
- 6 Entrez à nouveau le mot de passe dans le champ Confirmer le nouveau mot de passe et cliquez sur OK.

Le nouveau mot de passe devient effectif à la connexion suivante. Si vous démarrez une autre session en utilisant votre nom de connexion alors que la session en cours est toujours ouverte, vous devez spécifier le nouveau mot de passe.

# **Restriction des connexions**

L'application system.quiesce (Système au repos) permet à l'administrateur système de limiter les connexions à un système ServiceCenter lorsqu'il essaie de réaliser la maintenance du système. System Quiesce permet au système de bénéficier de périodes de repos quand elles s'avèrent nécessaires afin que les procédures suivantes puissent être effectuées sans interférer avec la maintenance du système.

- Passage à une nouvelle version de ServiceCenter
- Conversion de la base de données P4 en une RDBMS
- Exécution des opérations de maintenance du système, comme la création ou la modification d'enregistrements de contrôle de format, des liens ou des catégories.

# Niveaux de restriction

L'administrateur système dispose de trois niveaux de restriction de connexion selon la maintenance à exécuter sur le système ServiceCenter. Ce sont :

Niveau 0

Toutes les connexions sont acceptées.

Niveau 1

Seuls les administrateurs système sont autorisés à se connecter. Quand un utilisateur ne disposant pas de droits d'administrateur tente d'ouvrir une session dans un système au niveau 1, sa demande de connexion est rejetée et le message suivant s'affiche : *Système au repos, impossible de vous connecter pour l'instant.* 

Niveau 2

Aucune autre connexion n'est acceptée. Quand un utilisateur tente d'ouvrir une session dans un système au niveau 2, sa demande de connexion est rejetée et le message suivant s'affiche : *Système au repos, les connexions sont restreintes pour l'instant.* 

# **Incidences** générales

Quand des niveaux de restriction d'un système au repos sont définis et que le système commence à appliquer les restrictions de connexion définies sur le système, les utilisateurs connectés ne sont pas déconnectés. Toutefois, les nouveaux utilisateurs ne peuvent pas se connecter.

Quand l'administrateur système place le système au niveau 2 et ferme la session, le serveur doit être arrêté et redémarré pour permettre à nouveau les fonctions normales de connexion.

### Activation de system.quiesce pour restreindre les connexions

#### Pour faire passer le système au repos :

- 1 Dans le menu de l'écran initial de l'administrateur système, cliquez sur l'onglet Utilitaires.
- 2 Cliquez sur Administration.

Le menu d'administration s'affiche (Figure 3-19, page 195).

| ServiceD    | Center - [falcon]<br>Édition Alfichage Format Options Options de liste Fenêtre Aid | e                                  |                    |                      |         |                    |
|-------------|------------------------------------------------------------------------------------|------------------------------------|--------------------|----------------------|---------|--------------------|
| * 🗈 🕲       | 282 3 1                                                                            | •                                  |                    |                      |         | _                  |
| récéde      | ent                                                                                |                                    |                    |                      |         | -                  |
| S           | ServiceCenter <sup>®</sup>                                                         |                                    | 9                  | <b>(†)</b>           |         | <u>III</u> )       |
| Information | n/Sécurité/Insight Notifications Calendrier Purger les données                     | Gestionnaire d'exportation Knowlix |                    |                      |         |                    |
| Infor       | mations                                                                            | Sécurité                           |                    |                      |         |                    |
|             | Enregistrement société au niveau système                                           |                                    | Administr          | ation des utilisateu | us      |                    |
|             | Informations de version                                                            |                                    | I                  | Dpérateurs           |         |                    |
|             | Bulletin système                                                                   |                                    | Termes de capacité |                      |         |                    |
|             | Exécuter le rapport                                                                |                                    |                    |                      |         |                    |
|             | File d'attente d'impression                                                        | Insight                            |                    |                      |         |                    |
|             | Distribution                                                                       |                                    | Menu de o          | onfiguration de Ins  | sight   |                    |
|             |                                                                                    |                                    |                    |                      |         |                    |
|             |                                                                                    |                                    |                    |                      |         |                    |
|             |                                                                                    |                                    |                    |                      |         |                    |
|             |                                                                                    |                                    |                    |                      |         |                    |
|             |                                                                                    |                                    |                    |                      |         |                    |
| •           |                                                                                    |                                    |                    |                      |         |                    |
| Prêt        |                                                                                    |                                    |                    |                      | insérer | menu.gui.admin [S] |

Figure 3-19: Menu de l'administrateur

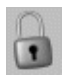

3 Cliquez sur Restrictions de connexion.

Une console de contrôle de niveau d'accès s'affiche (Figure 3-20, page 196).

| ServiceCenter - [ServiceCenter]                                                                                                    |                                          |                  |                         |
|----------------------------------------------------------------------------------------------------|------------------------------------------|------------------|-------------------------|
| S Fichier Édition Affichage Format                                                                                                    | Options Options de liste Fenêtre A       | ide              | _8×                     |
| ※胎艦 ? 8 🤉 🕨                                                                                                    | •                                        | •                |                         |
| < Précédent                                                                                                    |                                          |                  |                         |
| Niveau d'accès actuel :<br>0 = Toutes les connexions sont accep<br>1 = Seules les connexions SysAdmin s<br>2 = Aucune nouvelle connexion n'est | ()<br>Nées<br>nont acceptées<br>acceptée |                  |                         |
| Définir niveau 0                                                                                                    | Définir niveau 1                         | Définir niveau 2 | 1                       |
|                                                                                                    | 1                                        |                  | 1                       |
|                                                                                                    |                                          |                  |                         |
|                                                                                                    |                                          |                  |                         |
|                                                                                                    |                                          |                  |                         |
|                                                                                                    |                                          |                  |                         |
|                                                                                                    |                                          |                  |                         |
|                                                                                                    |                                          |                  |                         |
| Prêt                                                                                                    |                                          |                  | insérer usermode.g [UP] |

Figure 3-20: Console de niveau d'accès

- 4 Cliquez sur le bouton correspondant au niveau d'accès que vous voulez appliquer à votre système :
  - Définir niveau 0
  - Définir niveau 1
  - Définir niveau 2

Le niveau actuel est affiché sur la console.

5 Cliquez sur Précédent pour revenir au menu de l'administrateur.

# Signature unique

Signature unique est une fonction qui permet aux utilisateurs connectés au réseau de ne pas afficher l'écran de connexion de ServiceCenter et d'accéder automatiquement au système ServiceCenter. Pour que cette signature unique fonctionne, l'administrateur ajoute le paramètre **trustedsignon** au côté serveur du fichier **sc**.ini et crée des enregistrements opérateurs pour chaque ID d'utilisateur NT qui sera utilisée dans la fonction de signature unique. Une fois que l'administrateur système a configuré le fichier **parameter** et créé tous les enregistrements opérateurs nécessaires, la signature unique est disponible au client à sa première connexion au serveur. Quand le client reçoit notification du serveur que les connexions uniques sont autorisées, l'ID d'utilisateur ND est utilisée en tant que nom de connexion à ServiceCenter et aucun mot de passe n'est nécessaire. L'écran de connexion ne s'affiche pas, sauf si l'ID d'utilisateur NT n'est pas définie dans un enregistrement opérateur.

 Pour configurer un enregistrement opérateur pour un ID d'utilisateur NT, reportez-vous à la section *Ajout d'utilisateurs* page 145.

Pour ajouter le paramètre de signature unique au fichier sc.ini :

- 1 Allez au répertoire des fichiers de programmes ServiceCenter.
- 2 Modifiez le fichier sc.ini avec un éditeur de texte.

Par exemple, sous Windows NT, vous pouvez aller à Démarrer > Programmes > ServiceCenter > Fichier Init pour ouvrir le fichier sc.ini avec le Bloc-notes. Ajoutez le paramètre suivant au fichier sc.ini :

trustedsignon

- 3 Dans le menu Fichier, choisissez Enregistrer et quittez le Bloc-notes.
- 4 Arrêtez et redémarrez ServiceCenter afin que les changements apportés au système entrent en vigueur.
  - **Remarque :** Une fois que les enregistrements opérateurs sont créés pour les ID d'utilisateur NT qui utiliseront la signature unique, les utilisateurs en question peuvent se connecter au réseau sans afficher l'écran de connexion de ServiceCenter.

# Enregistrement société au niveau système

Chaque système ServiceCenter contient un enregistrement société au niveau système. Cet enregistrement contient des informations utilisées par les applications ServiceCenter accédant à ce serveur.

L'enregistrement société au niveau système permet aux applications de :

- afficher des en-têtes de rapport (lors de l'emploi d'en-tête principal);
- adhérer aux limites logiques de taille de fichiers ;
- composer un mot de passe et définir des normes et des limites de durée de vie;
- créer un enregistrement unique lors du déchargement/chargement d'enregistrements *msgclass*;
- calculer le nombre de jours pendant lequel les mots de passe ServiceCenter sont valides ;
- d'offrir une analyse rétrospective syslog ;
- extraire le fuseau horaire et les formats de date et heure pour le système ;
- définir des options d'impression par défaut pour Gestion des incidents et des changements ;
- définir la durée des interrogations ;
- imprimer une page d'accueil ServiceCenter avec les rapports imprimés ;
- calculer le mois de fin d'exercice fiscal ;
- configurer ServiceCenter pour l'exécuter en mode multi-sociétés.

### Accès à l'enregistrement société au niveau système

Vous pouvez accéder à l'enregistrement société au niveau système à partir du menu de l'administrateur :

- 1 Dans le menu de l'écran initial de l'administrateur système, cliquez sur l'onglet Utilitaires (Figure 3-21, page 199).
- **2** Cliquez sur Administration.

**3** Dans le menu Administration, cliquez sur Enregistrement société au niveau système.

Le formulaire correspondant s'affiche (Figure 3-21, page 199). Le système est livré avec les informations d'enregistrement de la société Peregrine comme valeurs par défaut.

| ServiceCenter - [Information]                |                                             |                                        |                                                      |        |
|----------------------------------------------|---------------------------------------------|----------------------------------------|------------------------------------------------------|--------|
| S Fichier Édition Affichage Format           | Options Options de liste Fenêtre Aide       |                                        | -                                                    | 8 ×    |
| 🔆 🗈 🟝 📍 🛛 🗶 🐤 🗉                              | •                                           |                                        |                                                      |        |
| 🖌 OK 🛛 🗙 Annuler 🔓                           | 🔒 Sauvegarder 🛛 🔎 Trouver 💦 🍹 F             | Remplir                                |                                                      |        |
| Définition des infos système                 |                                             |                                        |                                                      |        |
| Infos sur la société                         |                                             |                                        |                                                      |        |
| Nom de la société :                          | Peregrine Systems Inc.                      |                                        |                                                      |        |
| Adresse :                                    | 3611 Valley Centre Drive                    | 1                                      |                                                      |        |
|                                              |                                             | État :                                 | CA                                                   |        |
| Ville :                                      | San Diego                                   | Code postal :                          | 92130                                                |        |
| Informations de connexion                    | actives I Infos sur le menu I Normes de mot | de passe   Composition du mot de passe | Durée de vie des mots de passe   Infos date   Option |        |
| Infos cónórsios que la comparion             |                                             | as passe   competence as max as passe  |                                                      |        |
| Comparison may pay util :                    | 2                                           | Medèle enérateur :                     |                                                      |        |
| Tentatives par cossian de companien :        | E                                           | mouele operateur .                     |                                                      |        |
| renauves par session de connexion.           | 12                                          |                                        |                                                      |        |
| Utilisation du verrouillage utilisateur      |                                             | Expiration du compte                   |                                                      |        |
| Utiliser le verrouillage utilisateur         |                                             | Intervalle de désactivation :          |                                                      |        |
| Tentatives avant verrouillage :              | 10                                          | Intervalle d'expiration :              |                                                      |        |
| Verrouillage complet :                       | 0                                           |                                        |                                                      |        |
| Période de verrouillage :                    | 00:10:00                                    |                                        |                                                      |        |
|                                              |                                             |                                        |                                                      |        |
|                                              |                                             |                                        |                                                      |        |
|                                              |                                             |                                        |                                                      |        |
| La ligne selectionnée est la ligne 1 de 1 en | egistrements                                |                                        | insérer info.qbe.                                    | g (UP) |

Figure 3-21: Enregistrement société au niveau système

4 Vous pouvez modifier ces informations pour créer votre propre enregistrement société au niveau système.

# Champs de l'enregistrement société au niveau système

#### En-tête

| Champ                                                | Description                                                                                                    |
|------------------------------------------------------|----------------------------------------------------------------------------------------------------|
| Nom de<br>société/Adresse/Vill<br>e/État/Code postal | Nom et adresse de votre société, comprenant la ville,<br>l'abréviation à deux caractères de l'état et le code postal. |

### **Onglet Informations de connexion**

L'onglet Informations de connexion (Figure 3-21, page 199) définit des limites sur le nombre de connexions et de tentatives de connexion qu'un utilisateur peut effectuer et active le verrouillage de l'utilisateur et l'expiration du compte.

| Champ                                  | Description                                                                                                    |
|----------------------------------------|----------------------------------------------------------------------------------------------------|
| Connexions max.<br>par util.           | Nombre maximum de connexions simultanées autorisées<br>pour chaque ID d'utilisateur. Si ce champ reste vide, un<br>utilisateur peut exécuter un nombre illimité de sessions<br>simultanées.                                                                                                    |
|                                        | <b>Remarque :</b> Le nombre maximum de connexions dans l'enregistrement d'opérateur est prioritaire sur cette valeur.                                                                                                    |
|                                        | <b>Remarque :</b> La case à cocher Sessions illimitées ? dans<br>l'enregistrement opérateur (page 153) remplace la<br>valeur dans ce champ. Si la case Sessions illimitées ?<br>n'est pas sélectionnée, le système utilise la valeur du<br>champ Nbre par utilisateur.                                                             |
| Tentatives par session<br>de connexion | Nombre de tentatives de connexion incorrectes permises<br>à un utilisateur avant tout rejet dans la fenêtre actuelle de<br>connexion. (L'utilisateur doit alors redémarrer le client<br>pour afficher une nouvelle fenêtre de connexion.) Si ce<br>champ reste vide, les utilisateurs ont droit à cinq tentatives<br>de connexion. |
| Modèle opérateur                       | Modèle d'opérateur par défaut pour les utilisateurs LDAP.                                                                                                    |

### Verrouillage utilisateur

Étant donné que tous les utilisateurs doivent avoir un mot de passe défini dans leur enregistrement d'opérateur pour se connecter à ServiceCenter, la zone Utilisation du verrouillage utilisateur définit les heures de verrouillage et l'intervalle d'inactivité. Voir les champs de zone décrits ci-dessous.

Remarque : Si l'option Empêcher le verrouillage du système pour cet utilisateur ? est cochée (*vraie*) sous l'onglet Sécurité de l'enregistrement d'opérateur, ceci empêche le verrouillage manuel ou automatique par le système de l'accès de cet utilisateur.

| Champ                                      | Description                                                                                                    |  |
|--------------------------------------------|----------------------------------------------------------------------------------------------------|--|
| Utiliser le<br>verrouillage<br>utilisateur | Détermine si le verrouillage utilisateur sera ou non utilisé. Si<br>cette case est cochée (évaluée comme <i>vraie</i> ), la fonctionnalité<br>de verrouillage utilisateur sera utilisée et les autres champs<br>doivent être renseignés pour définir la période de verrouillage<br>et la durée de l'intervalle d'inactivité. |  |
| Tentatives avant<br>verrouillage           | Choisissez l'une des valeurs ci-dessous pour la réinitialisation du verrouillage.                                                                                                    |  |
|                                            | <ul> <li>Verrouillage complet - verrouille complètement<br/>l'utilisateur hors du système jusqu'à ce que l'administrateur<br/>système réinitialise le verrouillage</li> </ul>                                                                                                    |  |
|                                            | <ul> <li>Période de verrouillage - verrouille l'utilisateur hors du<br/>système pendant la durée spécifiée en jours, heures,<br/>minutes et secondes JJ_:HH:MM:SS<br/>Par exemple : 60 jours = 60 00:00:00</li> </ul>                                                                                                    |  |
|                                            | <b>Remarque :</b> Si vous essayez d'utiliser la touche F9 pour<br>renseigner ce champ, cela vous donne un type incorrect de<br>structure de date, pouvant donner lieu à un comportement<br>inattendu. Le format DD:HH:MM est correct.                                                                                        |  |

# **Expiration du compte**

| Champ                          | Description                                                                                                    |
|--------------------------------|----------------------------------------------------------------------------------------------------|
| Intervalle de<br>désactivation | Intervalle de temps en jours, heures et minutes<br>(JJ:HH:MM) après lequel l'utilisateur sera considéré<br>comme inactif et verrouillé hors du système.<br>L'administrateur système devra réinitialiser le mot de<br>passe de l'utilisateur pour éliminer l'état inactif. |
| Intervalle d'expiration        | Intervalle de temps en jours, heures et minutes<br>(JJ:HH:MM) après lequel un mot de passe inactif sera<br>considéré comme expiré.                                                                                                    |

Remarque : Si vous essayez d'utiliser la touche F9 pour renseigner ce champ, cela vous donne un type incorrect de structure de date, pouvant donner lieu à un comportement inattendu. Le format DD:HH:MM est correct. **Remarque :** Si la durée de l'*Intervalle de désactivation* a été dépassée mais que l'*Intervalle d'expiration* n'a pas été atteint, le mot de passe de l'utilisateur peut être rétabli.

Selon les processus et codes de pratique, si la durée de l'*Intervalle de désactivation* a été dépassée et que l'*Intervalle d'expiration* a été atteint, le mot de passe de l'utilisateur ne peut pas être rétabli et un nouvel enregistrement d'opérateur doit être créé.

Par exemple : Si la durée de l'*Intervalle de désactivation* est fixé à 60 jours et que l'*Intervalle d'expiration* est fixé à 90 jours, l'administrateur système peut réinitialiser le verrouillage sur le mot de passe d'un utilisateur inactif pendant un maximum de 89 jours.

Si la durée de l'*Intervalle de désactivation* est de 90 jours ou plus et que l'*Intervalle d'expiration* a été atteint, alors l'accès d'un utilisateur est considéré comme expiré et ne peut pas être rétabli. Un nouvel enregistrement d'opérateur doit être créé.

### **Onglet Intégrations actives**

L'onglet Intégrations actives (Figure 3-22, page 202) vous permet d'activer ou de désactiver les intégrations et de déterminer les options d'intégration disponibles pour les utilisateurs.

| Informations de connexion | Intégrations actives | Infos sur le menu | Normes de mot de passe | Composition du mot de pa | asse   Durée de vie des mots de passe | Infos date | Option 🖃 |
|---------------------------|----------------------|-------------------|------------------------|--------------------------|---------------------------------------|------------|----------|
| Intégrations actives      |                      |                   |                        |                          |                                       |            |          |
| Knowlix                   |                      |                   |                        |                          |                                       |            |          |
| ServiceWare               |                      |                   |                        |                          |                                       |            |          |
| Get-Answers               | V                    | Serveur :         | sys471                 |                          |                                       |            |          |
| Contrôle à distance       | Γ                    |                   |                        |                          |                                       |            |          |
| IND                       |                      | Serveur :         |                        |                          |                                       |            |          |
|                           |                      |                   |                        |                          |                                       |            |          |
|                           |                      |                   |                        |                          |                                       |            |          |
|                           |                      |                   |                        |                          |                                       |            |          |
|                           |                      |                   |                        |                          |                                       |            |          |

Figure 3-22: Enregistrement société au niveau système-Onglet Intégrations actives

Les intégrations suivantes sont disponibles :

- Knowlix
- ServiceWare
- Get-Answers
- Contrôle à distance
- IND

Si vous sélectionnez (ou activez) une intégration, les options correspondant à cette intégration apparaissent dans le menu Options de l'utilisateur. Lorsque vous activez les intégrations Get-Answers et/ou IND, un champ apparaît en regard du nom de l'intégration. Ceci vous permet d'entrer le nom du serveur où est installée l'intégration. Par défaut, toutes les intégrations sont désactivées.

### **Onglet Infos sur le menu**

L'onglet Infos sur le menu (Figure 3-23, page 203) vous permet de définir la valeur d'affichage pour l'ensemble des écrans de menus, pages de bannière des rapports imprimés de ServiceCenter et en-têtes de rapports textuels (en cas d'utilisation de l'en-tête principal).

| Informations de connexion | Intégrations actives | Infos sur le menu | Normes de mot de passe | Composition du mot de passe | Durée de vie des mots de passe       | Infos date | Option - |  |
|---------------------------|----------------------|-------------------|------------------------|-----------------------------|--------------------------------------|------------|----------|--|
| Infos sur le menu         |                      |                   |                        |                             |                                      |            |          |  |
| Titre du menu :           | ServiceCente         | ai 🛛              |                        |                             | Titre utilisé uniquement pour le mod | e texte.   |          |  |
| Invite du menu :          | \$lo.user.nam        | e                 |                        |                             |                                      |            |          |  |
| ID Bannière :             | SC5.1                |                   |                        |                             |                                      |            |          |  |
|                           |                      |                   |                        |                             |                                      |            |          |  |
|                           |                      |                   |                        |                             |                                      |            |          |  |
|                           |                      |                   |                        |                             |                                      |            |          |  |
|                           |                      |                   |                        |                             |                                      |            |          |  |
|                           |                      |                   |                        |                             |                                      |            |          |  |
|                           |                      |                   |                        |                             |                                      |            |          |  |

Figure 3-23: Onglet Infos sur le menu

| Champ          | Description                                                                                                    |  |
|----------------|----------------------------------------------------------------------------------------------------|--|
| Titre du menu  | ( <i>Utilisé uniquement pour le mode texte</i> .) Valeur affichée en haut de tous les écrans de menus et sur l'en-tête principal des rapports textuels, comme illustré dans la figure suivante. |  |
|                | ServiceCenter-RELEASE<br>Date: category listing                                                                                                    |  |
|                | 06/21/02 16:52 Page: 1<br>Operateur : FALCON Sélection : all records<br>Sequence:                                                                                                    |  |
| Invite du menu | Sur les menus, remplace l' <i>invite</i> à l'écran. Elle permet de nommer différents systèmes de développement, etc.                                                                            |  |
| ID Bannière    | ID imprimée sur les pages de bannière lorsque l'option de<br>page d'accueil est activée dans le fichier de configuration<br>d'impression.                                                       |  |

# Onglet Normes de mot de passe

L'onglet Normes de mot de passe (Figure 3-24, page 204) définit des conditions requises pour les mots de passe des utilisateurs et propose l'option de conserver l'historique des mots de passe.

| Informations de connexion                                                                                                    | Normes de mot de passe            | Composition du mot de passe | Durée de vie des mots de passe                                 | Infos de date | Options 👌 🔳 |
|----------------------------------------------------------------------------------------------------|-----------------------------------|-----------------------------|----------------------------------------------------------------|---------------|-------------|
| Réinit. le mot de passe<br>Empêcher réinit. mots d<br>Réinitialiser au nom de<br>Invite de valeur :<br>Réinitialiser à la valeur ; | e passe : O<br>utilisateur @<br>O | Historiqu                   | ie des mots de passe.<br>Conserver l'historique des mots de pa | asse          |             |

Figure 3-24: Enregistrement société au niveau système - Onglet Normes de mot de passe

#### Réinit. le mot de passe

Choisissez l'une des valeurs ci-dessous de réinitialisation du mot de passe. Les valeurs suivantes sont également des options dans l'enregistrement d'opérateur ou dans Utilitaires d'administration centrale, Voir les données utilisateur. Lorsque la fonction de réinitialisation du mot de passe est utilisée, l'utilisateur est obligé de changer son mot de passe à la prochaine connexion.

| Valeur de<br>réinitialisation du mot<br>de passe | Description                                                                                                    |
|--------------------------------------------------|----------------------------------------------------------------------------------------------------|
| Empêcher réinit. mots<br>de passe                | Empêche que le mot de passe soit réinitialisé à l'aide de<br>l'option du menu déroulant Réinitialisation du mot<br>de passe.                                                                                                    |
| Réinitialiser au nom de<br>l'utilisateur         | Réinitialise le mot de passe du nom de connexion de<br>l'utilisateur.                                                                                                    |
| Invite de valeur                                 | Invite l'utilisateur à entrer un mot de passe. Ceci invitera<br>la personne qui réinitialise le mot de passe de l'opérateur<br>à entrer un nouveau mot de passe. Si ceci est utilisé,<br>l'expiration du mot de passe doit aussi être demandée<br>(définie dans l'enregistrement d'opérateur), obligeant<br>l'utilisateur à mettre à jour son mot de passe lors de la<br>prochaine connexion. |
| Réinitialiser à la valeur                        | Réinitialise le mot de passe sur la valeur indiquée dans<br>l'espace suivant. Par exemple, réinitialisez le mot de passe<br>au nom de votre société.                                                                                                    |

### Historique des mots de passe

| Champ                                       | Description                                                                                                    |
|---------------------------------------------|----------------------------------------------------------------------------------------------------|
| Conserver l'historique<br>des mots de passe | Si ce champ est évalué comme <i>true</i> (vrai) (coché),<br>l'historique des mots de passe de l'utilisateur est conservé.                                                                                                    |
|                                             | <ul> <li>Empêcher l'utilisation des derniers mots de passe         <ul> <li>empêche automatiquement l'utilisateur d'utiliser le             nombre spécifié de mots de passe les plus récents en tant             que nouveau mot de passe. Dans cet exemple, les 10             derniers mots de passe ne peuvent pas être utilisés pour             créer un nouveau mot de passe.</li> </ul> </li> </ul> |
|                                             | <b>Remarque :</b> Il y a une exception qui permet au dernier<br>mot de passe d'être réutilisé. Si le mot de passe de<br>l'utilisateur a été réinitialisé, le mot de passe réinitialisé<br>(tel que le nom d'utilisateur ou le nom de société) peut<br>être réutilisé.                                                                                                    |
|                                             | Empêcher réutilisation des mots de passe - empêche<br>tous les mots de passe antérieurs d'être réutilisés lors de<br>la définition de nouveaux mots de passe.                                                                                                    |
|                                             | <b>Remarque :</b> Il existe une exception qui permet aux mots de passe antérieurs d'être réutilisés. Si le mot de passe de l'utilisateur a été réinitialisé à l'aide d'un nom standard (tel qu'un nom d'utilisateur ou un nom de société), le mot de passe réinitialisé peut être réutilisé.                                                                                                    |

# Onglet Composition du mot de passe

L'onglet Composition du mot de passe (Figure 3-25, page 206) définit les règles, telles que la longueur minimum et la longueur maximum des mots de passe, qui régissent la façon dont les mots de passe peuvent être composés.

Important : Les utilisateurs ne doivent pas avoir de normes contradictoires de composition du mot de passe. Voir les champs de la Figure 3-25 et les descriptions qui suivent.

| Informations de connexion   Intégrations activ                         | ves   Infos sur le menu   Normes de mot de passe         | Composition du mot de passe | Durée de vie des mots de passe   Infos date   Option |
|------------------------------------------------------------------------|----------------------------------------------------------|-----------------------------|------------------------------------------------------|
| Longueur min, des mots de passe :<br>Longueur max, des mots de passe : | 0                                                        | Toujours exiger un mot de   | passe                                                |
| Autoriser les caractères alphabétiques :                               | Exiger car. alpha. :<br>Exiger une casse de car. mixte : | Min. requis :               |                                                      |
| Autoriser les caractères numériques :<br>Autoriser les symboles :      | Exiger car. non alpha. :<br>Interdire les espaces :      | Min. requis :               |                                                      |
|                                                                        |                                                          |                             |                                                      |

Figure 3-25: Enregistrement société au niveau système - Onglet Composition du mot de passe

| Champ                                        | Description                                                                                                    |
|----------------------------------------------|----------------------------------------------------------------------------------------------------|
| Longueur min. des<br>mots de passe           | Nombre minimal de caractères à utiliser lors de la création<br>d'un mot de passe. Idéalement, le minimum doit être au<br>moins six caractères.                                       |
| Longueur max. des<br>mots de passe           | Nombre maximal de caractères à utiliser lors de la création<br>d'un mot de passe. La plate-forme OS/390 impose un<br>maximum de huit caractères.                                     |
| Autoriser les<br>caractères<br>alphabétiques | Cochez cette case si des caractères alphabétiques peuvent<br>être utilisés lors de la création d'un mot de passe.                                                                    |
|                                              | Exiger car. alpha cochez cette case si des caractères<br>alphabétiques doivent être requis.                                                                                          |
|                                              | Min. requis - requiert automatiquement qu'un nombre<br>minimum spécifié de caractères alphabétiques soit<br>utilisé lors de la création d'un mot de passe.                           |
|                                              | • Exiger une casse de car. Mixte - cochez cette case si le mot de passe doit contenir à la fois des caractères majuscules et minuscules.                                             |
| Autoriser les<br>caractères numériques       | Cochez cette case si des caractères numériques peuvent<br>être utilisés lors de la création d'un mot de passe.                                                                       |
|                                              | Exiger des car. non alpha cochez cette case si des caractères non alphabétiques doivent être requis.                                                                                 |
|                                              | <ul> <li>Min. requis - requiert automatiquement qu'un nombre<br/>minimum spécifié de caractères non alphabétiques soit<br/>utilisé lors de la création d'un mot de passe.</li> </ul> |

| Champ                              | Description                                                                                                    |
|------------------------------------|----------------------------------------------------------------------------------------------------|
| Autoriser les symboles             | Cochez cette case si des symboles, comme un tiret (-),<br>peuvent être utilisés lors de la création d'un mot de passe.<br>Les utilisateurs OS/390 peuvent seulement utiliser trois<br>caractères de symbole.                                                                                                    |
|                                    | Avertissement : Si les symboles dièse (#), signe égal<br>(=), tilde (~), supérieur à (>) ou<br>inférieur à (<) sont utilisés au début<br>d'un mot de passe, ils ne seront pas<br>pris en compte par le système.                                                                                                    |
|                                    | Interdire les espaces - cochez cette case si vous voulez<br>interdire l'emploi du caractère produit par la barre<br>d'espacement (espace) lors de la création d'un mot<br>de passe.                                                                                                    |
|                                    | <b>Remarque :</b> Vous pouvez envisager d'interdire l'usage des espaces s'ils causent des problèmes pour les utilisateurs créant de nouveaux modes de passe.                                                                                                    |
| Toujours exiger un<br>mot de passe | Détermine si les mots de passe sont ou non obligatoires. Si<br>cette case est cochée (évaluée à <i>true</i> ), tous les utilisateurs<br>doivent avoir un mot de passe défini dans leur<br>enregistrement opérateur pour pouvoir se connecter au<br>ServiceCenter.                                                                                                    |
|                                    | <b>Remarque :</b> ServiceCenter ne requiert pas de mot de<br>passe s'il n'y en a pas dans l'enregistrement d'opérateur.<br>Si ce champ est coché et que l'utilisateur a un mot de<br>passe vide (vierge), l'utilisateur peut continuer à se<br>connecter jusqu'à ce qu'il soit forcé de changer le mot<br>de passe. Tant que le mot de passe est valide,<br>l'utilisateur peut continuer à l'utiliser. |
|                                    | Si la durée de vie maximum n'est pas appliquée,<br>l'utilisateur peut avoir un mot de passe vide de façon<br>permanente.                                                                                                    |

# Onglet Durée de vie des mots de passe

L'onglet Durée de vie des mots de passe (Figure 3-26, page 208) contrôle les limites minimale et maximale de la durée de vie en fonction d'une période ou d'un nombre de connexions.

**Remarque :** Il est recommandé de garder les mêmes périodes et nombres de connexions pour la zone Durée de vie max. des mots de passe et la zone Durée de vie min. des mots de passe.

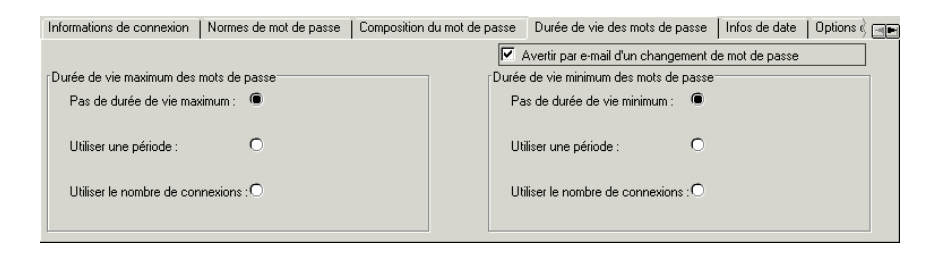

Figure 3-26: Enregistrement société au niveau système - Onglet Durée de vie des mots de passe

| Champ                                                    | Description                                                                                         |
|----------------------------------------------------------|----------------------------------------------------------------------------------------------------|
| Avertir par e-mail<br>d'un changement de<br>mot de passe | Avertit l'utilisateur par e-mail lorsque le mot de passe a été<br>modifié par un autre utilisateur. |

### Durée de vie max. des mots de passe

Sélectionnez l'une des options suivantes pour définir la durée maximale pendant laquelle un mot de passe peut être utilisé.

| Champ                       | Description                                                                                                    |
|-----------------------------|----------------------------------------------------------------------------------------------------|
| Pas de durée de vie<br>max. | Aucune durée de vie maximum ne doit être fixée pour un<br>mot de passe. Ce réglage doit être le même que celui de<br>l'option <b>Pas de durée de vie minimale</b> . |
| Champ                            | Description                                                                                                    |
|----------------------------------|----------------------------------------------------------------------------------------------------|
| Utiliser une période             | Utilise une période pour déterminer la durée de vie<br>maximum d'un mot de passe. Il est recommandé d'utiliser<br>la même période pour la Durée de vie minimum des mots<br>de passe. Cliquez sur le bouton et le champ apparaît. |
| Utiliser un nombre de connexions | Utilise le nombre de connexions pour déterminer la durée<br>de vie maximum d'un mot de passe. Cliquez sur le bouton<br>et le champ apparaît.                                                                                     |

## Durée de vie min. des mots de passe

Sélectionnez une des options suivantes pour définir la durée minimale pendant laquelle un mot de passe peut être utilisé.

| Champ                               | Description                                                                                                    |
|-------------------------------------|----------------------------------------------------------------------------------------------------|
| Pas de durée de<br>vie min.         | Aucune durée de vie minimale ne doit être fixée pour un<br>mot de passe. Ce réglage doit être le même que celui de<br>l'option <b>Pas de durée de vie maximum</b> .                                                                                                    |
| Utiliser une période                | Si cette option est cochée ( <i>true</i> ) (vraie), un champ intitulé<br><b>Durée de vie min. des mots de passe</b> s'affiche pour vous<br>permettre de définir la période. Il est recommandé<br>d'utiliser la même période pour la Durée de vie maximum<br>des mots de passe. Cliquez sur le bouton et le champ<br>apparaît. |
| Utiliser un nombre de<br>connexions | Si cette option est cochée ( <i>true</i> ) (vraie), un champ intitulé<br><b>Nbre min. avant chgt</b> s'affiche pour vous permettre de<br>définir la valeur. Cliquez sur le bouton et le champ<br>apparaît.                                                                                                    |

## **Onglet Infos de date**

| Informations de connexion        | Normes de mot de passe | Composition du mot de passe | Durée de vie des mots de passe | Infos de date | Options 👌 🔳 |
|----------------------------------|------------------------|-----------------------------|--------------------------------|---------------|-------------|
| Fuseau horaire : U<br>Format : m | S/Pacific <u></u>      |                             | Louce de rie des nova de passe | inios de date |             |
|                                  |                        |                             |                                |               |             |

#### Figure 3-27: Enregistrement société au niveau système - Onglet Infos date

| Champ          | Description                                                                                                    |  |
|----------------|----------------------------------------------------------------------------------------------------|--|
| Fuseau horaire | Définit un fuseau horaire par défaut pour tout le système.<br>Les enregistrements de fuseau horaire sont conservés dans le<br>fichier de définition de fuseau horaire ( <b>tzfile</b> ). Ce paramètre<br>s'applique à tous les opérateurs système, sauf s'il est remplacé<br>dans leur enregistrement d'opérateur. Pour plus<br>d'informations, consultez <i>Création d'un enregistrement</i><br><i>d'opérateur</i> page 145. |  |
|                | <b>Remarque :</b> ServiceCenter est livré avec le fuseau horaire de la côte Ouest des États-Unis <b>US/Pacific</b> comme valeur par défaut.                                                                                                    |  |
| Format         | Format d'entrée et d'affichage des dates dans le système<br>ServiceCenter. Ce paramètre s'applique à tous les opérateurs<br>système, sauf s'il est remplacé dans leur enregistrement<br>d'opérateur. Pour plus d'informations, consultez <i>Création</i><br><i>d'un enregistrement d'opérateur</i> page 145.                                                                                                    |  |
|                | Les formats disponibles sont :                                                                                                    |  |
|                | mm/jj/aa - format standard des États-Unis                                                                                                    |  |
|                | jj/mm/aa - format européen                                                                                                    |  |
|                | <b>a</b> a/mm/jj - format en option                                                                                                    |  |
|                | mm/jj/aaaa - format standard des États-Unis                                                                                                    |  |
|                | jj/mm/aaaa - format européen                                                                                                    |  |
|                | aaaa/mm/jj - format en option                                                                                                    |  |

#### Pour changer la valeur du fuseau horaire :

- 1 Effacez le champ.
- 2 Cliquez sur le bouton Remplir.

Une liste QBE des fuseaux horaires s'affiche.

3 Sélectionnez un enregistrement de fuseau horaire dans la liste en double-cliquant sur le bouton correspondant au fuseau horaire à utiliser.

Le fuseau horaire est alors placé dans le champ.

Seul un administrateur système peut modifier les enregistrements de fuseau horaire. Pour plus d'informations sur les fonctions de fuseau horaire, consultez la section *Fonction de fuseau horaire et formats de date, Chapitre 6*.

**Remarque :** Les enregistrements de temps de ServiceCenter peuvent spécifier les dates de passage de l'heure d'été à l'heure standard.

## **Onglets Options d'impression**

| Normes de mot de passe | Composition du mot de passe | Durée de vie des mots de passe | Infos de date | Options d'impression | Limites de duré |
|------------------------|-----------------------------|--------------------------------|---------------|----------------------|-----------------|
|                        |                             |                                |               |                      |                 |
| Utiliser l'ancienne    | e impression                |                                |               |                      |                 |
|                        |                             |                                |               |                      |                 |
|                        |                             |                                |               |                      |                 |
|                        |                             |                                |               |                      |                 |
|                        |                             |                                |               |                      |                 |
|                        |                             |                                |               |                      |                 |
|                        |                             |                                |               |                      |                 |

Figure 3-28: Enregistrement société au niveau système - Onglet Options d'impression

| Champ                             | Description                                                                                                    |
|-----------------------------------|----------------------------------------------------------------------------------------------------|
| Utiliser l'ancienne<br>impression | Sélectionne les anciens sous-programmes d'impression. À<br>partir de la version A9802 de ServiceCenter, de nouveaux<br>sous-programmes d'impression ont été ajoutés à<br>ServiceCenter. |

## **Onglet Limites de durée**

| Durée de vie des m | ots de passe 📔 Infos de date | Options d'impression | Limites de durée | Tableaux des mois | Divers |  |
|--------------------|------------------------------|----------------------|------------------|-------------------|--------|--|
| DB :               | 00:00:10                     |                      |                  |                   |        |  |
| GC :               | 00:00:10                     |                      |                  |                   |        |  |
| GI :               | 00:00:10                     |                      |                  |                   |        |  |
|                    |                              |                      |                  |                   |        |  |
|                    |                              |                      |                  |                   |        |  |

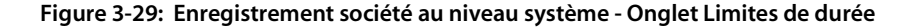

| Champ | Description                                                                                                    |
|-------|----------------------------------------------------------------------------------------------------|
| DB    | Limite de temps par défaut du système pour les interrogations<br>à clé partielle ou sans clé dans Gestionnaire de base de données.<br>Le format est <b>hh:mm:ss</b> . ServiceCenter est livré avec la valeur<br>par défaut 10 secondes, soit <b>00:00:10</b> . |
| GC    | Limite de temps par défaut du système pour les interrogations<br>à clé partielle ou sans clé dans Gestion des changements. Le<br>format est <b>hh:mm:ss</b> . ServiceCenter est livré avec la valeur par<br>défaut 10 secondes, soit <b>00:00:10</b> .         |
| GI    | Limite de temps par défaut du système pour les interrogations<br>à clé partielle ou sans clé dans Gestion des incidents. Le format<br>est hh:mm:ss. ServiceCenter est livré avec la valeur par défaut<br>10 secondes, soit 00:00:10.                           |
|       |                                                                                                    |

**Remarque :** C'est seulement possible si l'enregistrement d'opérateur pour l'utilisateur a le terme de capacité permettant des recherches par interrogation sans clé partielle.

## **Onglet Tableaux des mois**

| Composition du mot de passe D | urée de vie des mots de passe | Infos date Options d'impression | Limites de durée | Tableaux des mois | Divers |  |
|-------------------------------|-------------------------------|---------------------------------|------------------|-------------------|--------|--|
| Mois                          |                               |                                 |                  |                   |        |  |
| Nom complet A                 | Abr.                          |                                 |                  |                   |        |  |
| Janvier J                     | Jan                           |                                 |                  |                   |        |  |
| Février F                     | Fev                           |                                 |                  |                   |        |  |
| Mars H                        | Mar                           |                                 |                  |                   |        |  |
| Avril 4                       | Avr                           |                                 |                  |                   |        |  |
| Mai M                         | Mai                           |                                 |                  |                   |        |  |
|                               | -                             |                                 |                  |                   |        |  |
|                               |                               |                                 |                  |                   |        |  |

Figure 3-30: Enregistrement société au niveau système - Onglet Tableaux des mois

Utilisé pour sélectionner les versions courtes et longues des 12 mois.

## **Onglet Divers**

Composition du mot de passe Durée de vie des mots de passe Infos date Options d'impression Limites de durée Tableaux des mois Divers Processeurs de messages

| Taille de la file d'attente de msg : | 20                              | File d'attente de msg                           |
|--------------------------------------|---------------------------------|-------------------------------------------------|
| Année fiscale :                      |                                 | Audit Syslog                                    |
| Code Langue :                        | Anglais 🗾                       | Désactiver Work Management                      |
| Devise de référence :                | US Dollar 💌                     | Kecuter en mode multi-sociétés                  |
| Taille max. de pièce jointe :        |                                 | Util. l'apprentissage pour la connaissance SC   |
| Taille totale pièce jointe :         |                                 | Permettre la modif. de l'enreg. d'apprentissage |
| Mode de la casse :                   | Respect de la casse (min./maj.) |                                                 |
| Démarrage du système :               | 07/08/03 12:20:45               |                                                 |

Figure 3-31: Enregistrement société au niveau système - Onglet Divers

| Champ                                 | Description                                                                                                    |
|---------------------------------------|----------------------------------------------------------------------------------------------------|
| Taille de la file<br>d'attente de msg | Taille par défaut de la file d'attente de messages pour chaque<br>opérateur. Le maximum est 500. Cette valeur s'applique à tous<br>les opérateurs système, sauf si cette valeur est remplacée dans<br>leur enregistrement d'opérateur.                                                                                                    |
| Année fiscale                         | Ce champ n'est plus utilisé.                                                                                                    |
| Code Langue                           | Indique la langue que l'opérateur utilise dans ServiceCenter,<br>à moins que la langue figurant dans l'enregistrement<br>d'opérateur soit différente. Reportez-vous à la section <i>Création</i><br><i>d'un enregistrement d'opérateur</i> page 145 pour plus de détails.                                                                                                    |
| Devise de<br>référence                | Devise de base utilisée par la société pour les transactions, à moins que la devise figurant dans l'enregistrement d'opérateur soit différente. Reportez-vous à la section <i>Création d'un enregistrement d'opérateur</i> page 145 pour plus de détails.                                                                                                    |
| Taille max. de<br>pièce jointe        | Définit la taille maximale d'un fichier que les utilisateurs<br>de ServiceCenter peuvent insérer dans un conteneur OLE.<br>Les conteneurs OLE sont réservés à l'historique. Avec<br>ServiceCenter 4.0 ou plus récent, toutes les pièces jointes<br>sont des rattachements de fichiers externes. Pour plus<br>d'informations sur les conteneurs OLE, voir la section <i>Fichiers</i><br><i>joints et conteneurs OLE</i> page 62. |
| Mode de la casse                      | Indique le paramètre du mode de la casse du système.<br>Le système peut respecter la casse ou ne pas la respecter.<br>Pour plus d'informations sur le respect de la casse, voir la<br>documentation <i>P4 Filesystem</i> dans le <i>Database Management</i><br><i>and Administration Guide</i> de ServiceCenter.                                                                                                    |

| Champ                                                  | Description                                                                                                    |
|--------------------------------------------------------|----------------------------------------------------------------------------------------------------|
| Démarrage du<br>système                                | renseigné automatiquement à chaque fois que vous démarrez le serveur.                                                                                                    |
| File d'attente<br>de msg                               | Si cette case est cochée, le système utilise le champ Taille pour<br>définir la taille de la file d'attente des messages. Sinon, la valeur<br>par défaut du système est utilisée. Cette valeur s'applique à<br>tous les opérateurs système, sauf si la valeur est remplacée dans<br>leur enregistrement d'opérateur.                                 |
| Audit Syslog                                           | Champ logique contrôlant la fonction de consignation dans<br>le journal. Si ce champ est évalué comme true (vrai), un<br>enregistrement est entré dans le fichier <b>syslog</b> avec l'heure et<br>l'ID d'utilisateur à chaque connexion ou déconnexion de ce<br>dernier. Sinon, aucun enregistrement n'est entré dans le<br>fichier <b>syslog</b> . |
| Désactiver Work<br>Management                          | Cochez cette case ( <i>true</i> ) (vrai) pour désactiver le module<br>de Gestion du travail. Ceci peut accroître les performances<br>de certains systèmes. Cette option permet également de<br>supprimer l'icône Gestion du travail du menu de l'écran<br>initial.                                                                                   |
| Exécuter en mode<br>multi-sociétés                     | Cochez cette case pour définir la variable globale <b>\$G.multi</b> sur <i>true</i> (vraie) afin d'exécuter le système en mode multi-sociétés. Pour plus d'informations sur le mode multi-sociétés, reportez-vous à la section <i>Utilisation du mode multi-sociétés</i> , page 116                                                                  |
| Util.<br>l'apprentissage<br>pour la<br>connaissance SC | Active l'apprentissage pour la connaissance SC en ajoutant un<br>enregistrement d'apprentissage (enregistrement adlrelation)<br>lors de l'utilisation de l'option <b>Utiliser la résolution</b> une fois<br>qu'une solution valide a été trouvée.                                                                                                    |
| Permettre la<br>modif. de l'enreg.<br>d'apprentissage  | Permet à cet utilisateur d'avoir la possibilité de modifier<br>l'enregistrement d'apprentissage (enregistrement adlrelation),<br>si l'apprentissage est utilisé. Si vous ajoutez des mots à la<br>chaîne de recherche originale, l'apprentissage s'effectuera<br>également sur ces mots.                                                             |

## **Onglet Processeurs de messages**

| Composition du mot de passe | Durée de vie des mots de passe | Infos date | Options d'impression | Limites de durée | Tableaux des mois | Divers | Processeurs de messages |  |
|-----------------------------|--------------------------------|------------|----------------------|------------------|-------------------|--------|-------------------------|--|
| Nom du processeur           |                                |            |                      |                  |                   |        |                         |  |
|                             |                                |            |                      |                  |                   |        |                         |  |
|                             |                                |            |                      |                  |                   |        |                         |  |
|                             |                                |            |                      |                  |                   |        |                         |  |
|                             |                                |            |                      |                  |                   |        |                         |  |
|                             |                                |            |                      |                  |                   |        |                         |  |
|                             |                                |            |                      |                  |                   |        |                         |  |

Figure 3-32: Onglet Processeurs de messages

| Champ             | Description                                                                                                    |
|-------------------|----------------------------------------------------------------------------------------------------|
| Nom du processeur | Nom du ou des processeurs que vous souhaitez affecter<br>au traitement des messages standard. Les messages sont<br>distribués entre les différents processeurs spécifiés,<br>libérant ainsi le processeur d'incidents pour le traitement<br>des alertes d'incidents. |
|                   | Si vous ne précisez aucun processeur, le système utilisera,<br>par défaut, le processeur d'incidents pour traiter<br>l'ensemble des messages.                                                                                                    |
|                   | Important : L'administrateur a pour responsabilité de<br>s'assurer du démarrage et de la maintenance<br>des planificateurs appropriés en arrière-plan.                                                                                                    |

## Menu Options-Enregistrement société au niveau système

Le menu **Options** fournit des raccourcis à d'autres applications ServiceCenter et l'accès aux fonctions de Gestion des incidents, de recherche et de boîte de recherche.

| Option                                             | Description                                                                                                    |
|----------------------------------------------------|----------------------------------------------------------------------------------------------------|
| Recherche de validité                              | Vérifie le champ sélectionné par rapport aux tables de validité de ServiceCenter.                                                                                                    |
| Définir sensible à la casse des caract.            | Permet une recherche ne tenant pas compte de la casse.<br>Voir le <i>Database Management and Administration Guide</i><br>de ServiceCenter pour de plus amples informations sur<br>les changements de mode de casse.                                                                                                    |
| Enregistrements de<br>configuration<br>Get-Answers | Fournit une liste de tous les enregistrements de<br>configuration requis pour déterminer le mode<br>d'extraction des données et la création des nouvelles<br>connaissances dans Get-Answers.                                                                                                    |
| Enregistrements de<br>configuration Knowlix        | Fournit une liste de tous les enregistrements de<br>configuration requis pour déterminer le mode de<br>création des nouvelles connaissances dans Knowlix.                                                                                                    |
| Étendre la matrice                                 | Affiche une fenêtre séparée avec une version étendue de<br>la matrice en surbrillance, vous permettant d'entrer ou<br>de supprimer des valeurs dans la matrice.                                                                                                    |
| Définition des<br>paramètres                       | Réinitialise la valeur interne du fuseau horaire dans<br>ServiceCenter. Pour plus d'informations sur les<br>fonctions de fuseau horaire et la définition d'un fuseau<br>horaire et de formats de date par défaut à l'aide de<br>l'option Set Parms (Définition des paramètres),<br>consultez la section <i>Définition du fuseau horaire et des</i><br><i>formats de date par défaut</i> page 278. |

## Menu Options de liste - Enregistrement société au niveau système

Le menu Options de liste est disponible lorsqu'une liste d'enregistrements QBE est affichée.

| Option de liste          | Description                                                                                                    |
|--------------------------|----------------------------------------------------------------------------------------------------|
| Déchargement<br>en masse | Permet de décharger tous les enregistrements figurant<br>dans une liste d'enregistrements (ou QBE) dans un fichier<br>externe. |
| Compter                  | Dénombre les enregistrements de la liste.                                                                                      |

| Option de liste                      | Description                                                                                                    |
|--------------------------------------|----------------------------------------------------------------------------------------------------|
| Rafraîchir                           | Met à jour la liste QBE avec les informations actuelles du système.                                                                                                    |
| Modifier les colonnes                | Permet de modifier les en-têtes de colonne de la liste<br>d'enregistrements QBE.                                                                                                    |
| Exporter dans Excel                  | Permet d'exporter la liste d'incidents actuelle dans<br>une feuille de calcul Microsoft <sup>®</sup> Excel. Excel est lancé<br>automatiquement et la liste est placée dans une feuille<br>de calcul. En fait, vous pouvez exporter des données dans<br>tout logiciel qui prend en charge la fonction d'échange<br>dynamique de données (DDE). Cette fonction DDE<br>exige Excel 95 ou une version plus récente. |
|                                      | clients Windows.                                                                                                    |
| Exporter dans un<br>fichier de texte | Permet d'exporter la liste d'incidents actuelle dans un<br>fichier texte. Cette option ne fait pas appel à la prise en<br>charge DDE et peut être exécutée à partir de clients ne<br>travaillant pas sous Windows.                                                                                                    |

## Administration des utilisateurs

## **Onglet Général**

Les capacités d'un utilisateur dans une application donnée (par exemple, Gestion des appels et Gestion des incidents) sont définies par l'enregistrement de profil d'application de cet utilisateur.

Dans l'onglet Général de l'enregistrement d'opérateur (voir la Figure 3-3, page 147), vous pouvez identifier et mettre à jour les informations du profil d'application de l'utilisateur pour chaque application de ServiceCenter : Gestion des appels, Gestion des incidents, Analyse de la cause fondamentale, Gestion des stocks, Gestion des changements et Gestion des demandes.

Voir les options supplémentaires des listes déroulantes d'Options disponibles dans la barre de menu supérieure. Les descriptions de chaque option disponible sont données.

#### Vérification de l'état des profils d'un utilisateur

Une présentation générale des profils d'un utilisateur s'affiche dans l'onglet Général de l'enregistrement d'opérateur. Si aucun *Rôle d'utilisateur* n'est sélectionné en tant que base pour les profils d'application, le type de profil « DEFAULT » apparaît dans le champ de profil, indiquant qu'un profil par défaut est utilisé. Cependant, en fonction du *Rôle d'utilisateur* sélectionné, il y aura des affectations de profil d'utilisateur pour chaque application de ServiceCenter. Si vous voulez sélectionner un profil différent ou créer un profil unique, sélectionnez un nouveau type de profil dans la liste déroulante, créez des paramètres de profil uniques pour cet utilisateur ou ajoutez l'opérateur en tant que membre d'un profil existant.

Les profils et les types de profils pour Profils de changements et Profils de demandes sont consignés dans leurs cases d'état respectives. Lorsque des profils sont ajoutés ou mis à jour, les cases d'état reflètent les données en cours pour chaque profil cité (voir Figure 3-2, page 143).

Profils de Gestion des changements

Les profils de Gestion des changements sont créés pour contrôler l'accès à l'application Gestion des changements. Les droits d'accès pour ces profils sont les suivants :

- Changements
- Tâches
- Tout

Si les droits d'accès par défaut DEFAULT prédéfinis ne changent pas, l'utilisateur a un accès limité au module Gestion des changements, lui permettant d'accéder aux informations qui sont en général disponibles à tous les utilisateurs. Aucune capacité n'est disponible.

Si l'une des zones spécifiques d'accès de profil, par exemple, **Changements** ou **Tâches**, est créée *avec l'accès de profil* **Tout**, le système choisit par priorité les droits d'accès de la zone spécifique (**Changements** ou **Tâches**) au lieu de ceux de **Tout** et octroie l'accès aux changements ou aux tâches seulement. Toutefois, si les trois zones d'accès de profils sont créées (**Changements**, **Tâches** et **Tout**), le système octroie les droits d'accès selon la catégorie de droits d'accès **Tout**. Utilisez les Utilitaires d'administration centrale pour vous assurer que tous les droits d'accès sont définis correctement pour chaque utilisateur.

Profils de Gestion des demandes

Les profils de Gestion des demandes sont créés pour contrôler l'accès à l'application Gestion des demandes. Les droits d'accès pour ces profils sont les suivants :

- Devis
- Commandes
- Articles
- Tout

Si les droits d'accès par défaut DEFAULT prédéfinis ne changent pas, l'utilisateur a un accès limité au module Gestion des demandes, lui permettant d'accéder aux informations qui sont en général disponibles à tous les utilisateurs. Aucune autre capacité, telle que la commande à partir du catalogue n'est disponible.

Si l'une des catégories spécifiques d'accès de profil, par exemple **Devis**, **Commandes** ou **Articles**, est créée *avec la catégorie de profil* **Tout**, le système choisit par priorité les droits d'accès de la zone spécifique (**Devis**, **Commandes** ou **Articles**) au lieu de ceux de **Tout**. Dans ce cas, l'utilisateur a les droits d'accès associés à la catégorie spécifique affectée (devis, commandes ou articles) et non pas ceux associés à la catégorie Tout. Toutefois, si toutes les zones d'accès associés à la catégorie de droits d'accès **Tout**. Utilisez les Utilitaires d'administration centrale pour vous assurer que les droits d'accès sont définis correctement pour chaque utilisateur.

#### Ajout d'un profil utilisateur

Ajoutez un profil d'utilisateur dans l'onglet Général de l'enregistrement d'opérateur. Voir la section *Affichage et modification de données utilisateur* page 142 pour des informations sur l'affichage et la modification des données utilisateur. Voir également la Figure 3-2, page 143.

#### Modification d'un profil utilisateur

Modifiez un profil d'utilisateur dans l'onglet Général de l'enregistrement d'opérateur. Voir la section *Affichage et modification de données utilisateur* page 142 pour des informations sur l'affichage et la modification des données utilisateur. Pour modifier le profil d'un utilisateur, par exemple le profil de Gestion des appels, sélectionnez le profil d'application que vous voulez voir, puis cliquez sur la FLÈCHE DROITE. À l'exception de deux applications, le formulaire de profil apparaît pour permettre d'effectuer des changements. Pour ajouter un profil, cliquez sur **Ajouter un nouveau profil** pour afficher la boîte de dialogue Ajouter. Voir le *Manuel d'administration des applications de ServiceCenter* pour plus d'informations sur le formulaire de profil.

Quand vous modifiez un profil utilisateur pour les applications Gestion des changements et Gestion des demandes, une boîte de dialogue de profil apparaît.

Avertissement : Si vous apportez des modifications à un profil qui comprend une liste de membres, tous les membres de la liste seront affectés.

#### Profil avec plusieurs membres

Lorsque vous choisissez de modifier un profil comportant plusieurs membres, la liste des membres du profil s'affiche. Vous pouvez ajouter, modifier ou supprimer des utilisateurs de la liste de membres.

Avertissement : Pour supprimer un utilisateur d'une liste de membres d'un profil, ne supprimez pas le profil ni la liste de membres. Pour ce faire, supprimez le ou les utilisateurs de la liste de membres en utilisant l'option *Modifier la liste des membres*.

#### Suppression d'utilisateur et des informations de profils associées à partir de ServiceCenter

Vous pouvez supprimer un utilisateur du système et purger toutes les informations associées de profils en utilisant l'utilitaire *Voir les données utilisateur*.

Pour supprimer un utilisateur et toutes les informations de profils associées :

- 1 Dans le menu de l'écran initial de ServiceCenter, sélectionnez l'onglet Utilitaires et cliquez sur Administration.
- 2 Sous l'onglet Information/Sécurité/Insight, dans la structure Sécurité, cliquez sur Administration des utilisateurs.
- 3 Cliquez sur Voir les données utilisateur.
- 4 Au message vous invitant à sélectionner un utilisateur existant, entrez le nom de l'utilisateur à supprimer du système ou utilisez la flèche déroulante pour afficher l'utilisateur dans la liste.

Les informations utilisateurs apparaissent à l'exemple de la Figure 3-2, page 143.

- 5 Sélectionnez Options > Complètement supprimer l'utilisateur dans la barre de menus supérieure.
- 6 Un message vous demande de confirmer la suppression de l'utilisateur et de toutes ses informations associées de contact et de profil.
  - Cliquez sur Oui pour continuer la suppression.
  - Cliquez sur Non pour revenir à l'écran des informations de l'utilisateur.

Avertissement : Lorsque vous cliquez sur *Oui*, la suppression complète d'un utilisateur et de ses informations associées est irréversible. Toutes les informations relatives à l'utilisateur seront supprimées de ServicerCenter de façon permanente.

## **Onglet Groupes d'affectation/Groupes de messages**

| ServiceCenter                         | [Operator: BO       | B.HELPDESK]        |                                      |             |                  |          |         |                      | _ 🗆 ×         |
|---------------------------------------|---------------------|--------------------|--------------------------------------|-------------|------------------|----------|---------|----------------------|---------------|
| S Eichier Edition                     | Affichage Form      | iat Options Option | is de liste <u>F</u> enêtre <u>A</u> | ide         |                  |          |         |                      | _리즈           |
| 太略隐 ?                                 | 0 Q 🦻               |                    |                                      | -           |                  |          |         |                      |               |
| 🖌 ОК                                  | 🗙 Annuler           | 📊 Sauvegarder      | 🎁 Supprimer 🛛                        | Affichages  | 🔎 Trouver        | Remplir  |         |                      |               |
| Général Grou                          | pes d'affectation/  | Groupes de message | ENREC<br>8                           | SISTREME    | NT OPÉRATEU      | IR       |         |                      |               |
| Groupes                               | d'affectation :     |                    |                                      | -           |                  |          |         |                      |               |
| AUTO                                  |                     |                    | <b>•E</b>                            | 의수          |                  |          |         |                      |               |
| PERIACE                               | MENT                |                    |                                      | 의<br>히      |                  |          |         |                      |               |
| I I I I I I I I I I I I I I I I I I I |                     |                    | - BI                                 | <u></u>     |                  |          |         |                      |               |
|                                       |                     |                    | <u></u>                              | <u> </u>    |                  |          |         |                      |               |
| i i                                   |                     |                    | - E /                                | -<br>-<br>- |                  |          |         |                      |               |
|                                       |                     |                    |                                      | _           |                  |          |         |                      |               |
|                                       |                     |                    |                                      |             |                  |          |         |                      |               |
| Groupes                               | de messages G       | C :                |                                      | -           | Groupes de messa | ges GD : |         |                      |               |
| HELPDES                               | ĸ                   |                    | 4                                    | 의수          | HELPDESK         |          |         | <u>P</u> -           |               |
|                                       |                     |                    |                                      | 의  <br>의    |                  |          |         |                      |               |
|                                       |                     |                    | 1                                    | <u> </u>    | 1                |          |         |                      |               |
|                                       |                     |                    |                                      | 리그          | <u> </u>         |          |         |                      |               |
|                                       |                     |                    | -                                    | 키키          | ·                |          |         | <u> </u>             |               |
|                                       |                     |                    |                                      |             |                  |          |         |                      |               |
|                                       |                     |                    |                                      |             |                  |          |         |                      |               |
|                                       |                     |                    |                                      |             |                  |          |         |                      |               |
|                                       |                     |                    |                                      |             |                  |          |         |                      |               |
|                                       |                     |                    |                                      |             |                  |          |         |                      |               |
|                                       |                     |                    |                                      |             |                  |          |         |                      |               |
|                                       |                     |                    |                                      |             |                  |          |         |                      |               |
| La ligne sélectionnée                 | est la ligne 1 de 1 | enregistrements    |                                      |             |                  |          | insérer | CAU.operator.g(opera | tor.view) [S] |

#### Figure 3-33: Onglet Groupes d'affectation/Groupes de messages

Modifiez les groupes d'affectation de Gestion des incidents et les groupes de messages Gestion des changements en utilisant les boutons d'options des menus.

#### Modification des groupes d'affectation de Gestion des incidents

Modifiez les groupes d'affectation de Gestion des incidents dans l'onglet Groupes d'affectation/Groupes de messages dans le menu Voir les données utilisateur.

Cliquez sur Modifier les groupes d'affectation pour modifier les groupes d'affectation. Quand le formulaire *assignment.util.g* apparaît, sélectionnez le groupe à modifier. Voir le *Manuel d'administration des applications de ServiceCenter* pour de plus amples informations sur la modification et l'attribution des groupes d'affectation.

Pour d'autres informations sur l'affichage et la modification des données utilisateurs dans Utilitaires d'administration centrale, voir la section *Affichage et modification de données utilisateur* page 142.

# Modification des groupes de messages de Gestion des changements

Modifiez les groupes de messages de Gestion des incidents dans l'onglet Affectation/Groupes de messages dans le menu Voir les données d'utilisateur.

Cliquez sur **Modifier les groupes de messages** pour modifier un groupe de messages. Quand le formulaire *cm3groups.g* apparaît, sélectionnez le groupe à modifier. Vous pourrez effectuer des changements, comme l'ajout et la suppression d'utilisateurs dans les listes des approbateurs et des réviseurs. Voir le *Manuel d'administration des applications de ServiceCenter* pour de plus amples informations sur la modification des groupes de messages.

Pour d'autres informations sur l'affichage et la modification des données utilisateurs dans Utilitaires d'administration centrale, voir la section *Affichage et modification de données utilisateur* page 142.

## Utilitaire d'ajout rapide d'utilisateur

- 1 Dans le menu principal Administration des utilisateurs, cliquez sur Utilitaire d'ajout rapide d'utilisateur.
- 2 À l'invite, entrez le nom d'un nouvel utilisateur dans la boîte de dialogue.

Choisissez entre cloner un utilisateur existant et créer un nouvel utilisateur. Voir la section *Ajout d'utilisateurs* page 145 pour plus d'informations sur l'ajout d'utilisateurs et de termes de capacité, ainsi que sur le changement des mots de passe.

- **3** Après avoir entré les informations sur le nouvel utilisateur, cliquez sur le bouton **Ajouter**.
- 4 À l'invite, ajoutez les informations de contact.
- 5 Cliquez sur le bouton Ajouter.

## **Onglet Incident**

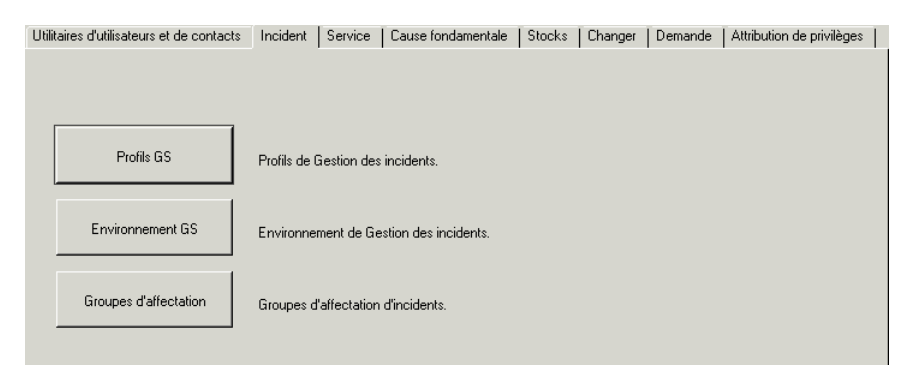

Figure 3-34: Utilitaires d'administration centrale - Onglet Incident

| Bouton                | Description                                                                                                    |
|-----------------------|----------------------------------------------------------------------------------------------------|
| Profils GI            | Définit un profil au sein de Gestion des incidents pour chaque utilisateur.                                                                                                    |
| Environnement GI      | Spécifie des paramètres fonctionnels généraux<br>d'applications dans Gestion des incidents, par exemple<br>l'autorisation d'accès avec ou sans enregistrement de<br>l'opérateur ou l'autorisation d'effectuer des interrogations<br>inefficaces. Voir le <i>Manuel d'administration des</i><br><i>applications de ServiceCenter</i> pour de plus amples<br>informations sur l'enregistrement <i>Environnement</i> . |
| Groupes d'affectation | Crée des groupes d'affectation de travail d'incidents, afin<br>que les fiches d'incident puissent être affectées aux services<br>et aux personnes appropriés pour en assurer la résolution.                                                                                                    |

## **Onglet Service**

| Utilitaires d'utilisateurs et de contacts | Incident     | Service     | Cause fondamentale | Stocks | Changer | Demande | Attribution de privilèges | 8 |
|-------------------------------------------|--------------|-------------|--------------------|--------|---------|---------|---------------------------|---|
|                                           |              |             |                    |        |         |         |                           |   |
|                                           |              |             |                    |        |         |         |                           |   |
|                                           |              |             |                    |        |         |         |                           |   |
| Profils GA                                | Profils de ( | Gestion des | appels.            |        |         |         |                           |   |
|                                           |              |             |                    |        |         |         |                           |   |
| Environnement GA                          | Environne    | ment de Ge  | stion des annels   |        |         |         |                           |   |
|                                           | Environmen   |             |                    |        |         |         |                           |   |
|                                           |              |             |                    |        |         |         |                           |   |

Figure 3-35: Utilitaires d'administration centrale - Onglet Service

| Bouton           | Description                                                                                                    |
|------------------|----------------------------------------------------------------------------------------------------|
| Profils GA       | Définit un profil au sein de Gestion des appels pour chaque utilisateur.                                                                                                    |
| Environnement GA | Spécifie des paramètres fonctionnels généraux<br>d'applications dans Gestion des appels pour déterminer<br>les conventions à suivre quand des appels sont créés, par<br>exemple notifier certaines personnes quand un appel<br>est fermé ou si un appel doit être fermé avant ou après la<br>clôture de tous les enregistrements associés. Voir le <i>Manuel</i><br><i>d'administration des applications de ServiceCenter</i> pour de<br>plus amples informations sur l'enregistrement<br><i>Environnement</i> . |

## **Onglet Cause fondamentale**

| Utilitaires d'utilisateurs et de contacts | Incident     | Service     | Cause fondamentale  | Stocks | Changer | Demande | Attribution de privilèges |  |
|-------------------------------------------|--------------|-------------|---------------------|--------|---------|---------|---------------------------|--|
|                                           |              |             |                     |        |         |         |                           |  |
|                                           |              |             |                     |        |         |         |                           |  |
|                                           |              |             |                     |        |         |         |                           |  |
| Profils CF                                | Profils de c | auses fond  | damentales.         |        |         |         |                           |  |
|                                           |              |             |                     |        |         |         |                           |  |
| En insurant CE                            |              |             |                     |        |         |         |                           |  |
|                                           | Environnen   | nent de car | uses fondamentales. |        |         |         |                           |  |
|                                           |              |             |                     |        |         |         |                           |  |
|                                           |              |             |                     |        |         |         |                           |  |

Figure 3-36: Utilitaires d'administration centrale - Onglet Cause fondamentale

| Bouton           | Description                                                                                                    |
|------------------|----------------------------------------------------------------------------------------------------|
| Profils CF       | Définit un profil au sein d'Analyse de la cause fondamentale pour chaque utilisateur.                                                                                                    |
| Environnement CF | Spécifie des paramètres fonctionnels généraux<br>d'applications dans Analyse de la cause fondamentale pour<br>déterminer les conventions à suivre lors de la détermination<br>de la cause fondamentale pour des incidents particuliers ou<br>des incidents associés dans Gestion des incidents et Gestion<br>des changements. Par exemple, déterminez et configurez la<br>gestion, la configuration, la recherche et les formats de listes<br>afin que les causes fondamentales et leurs erreurs puissent<br>être identifiées et résolues. Voir le <i>Manuel d'administration</i><br><i>des applications de ServiceCenter</i> pour de plus amples<br>informations sur l'enregistrement <i>Environnement</i> . |

## **Onglet Stocks**

| Utilitaires d'utilisateurs et de contacts | Incident Service     | Cause fondamentale | Stocks | Changer | Demande | Attribution de privilèges | : |
|-------------------------------------------|----------------------|--------------------|--------|---------|---------|---------------------------|---|
|                                           |                      |                    |        |         |         |                           |   |
| Profils GSC                               | Profil des stocks.   |                    |        |         |         |                           |   |
| Environnement GS                          | Environnement de Ges | tion des stocks.   |        |         |         |                           |   |
|                                           |                      |                    |        |         |         |                           |   |

Figure 3-37: Utilitaires d'administration centrale - Onglet Stocks

| Bouton               | Description                                                                                                    |
|----------------------|----------------------------------------------------------------------------------------------------|
| Profils GSC          | Définit un profil au sein de Gestion des stocks et de la configuration pour chaque utilisateur.                                                                                                    |
| Environnement<br>GSC | Spécifie des paramètres fonctionnels généraux d'application<br>dans Gestion des stocks et de la configuration (GSC) pour<br>déterminer les conventions à suivre pour effectuer le suivi<br>du matériel et des logiciels dans votre réseau. Par exemple,<br>déterminez et configurez les types de restrictions éventuelles<br>ou indiquez si les mots de passe seront obligatoires. Voir le<br><i>Manuel d'administration des applications de ServiceCenter</i><br>pour de plus amples informations sur l'enregistrement<br><i>Environnement</i> . |

## **Onglet Contrat**

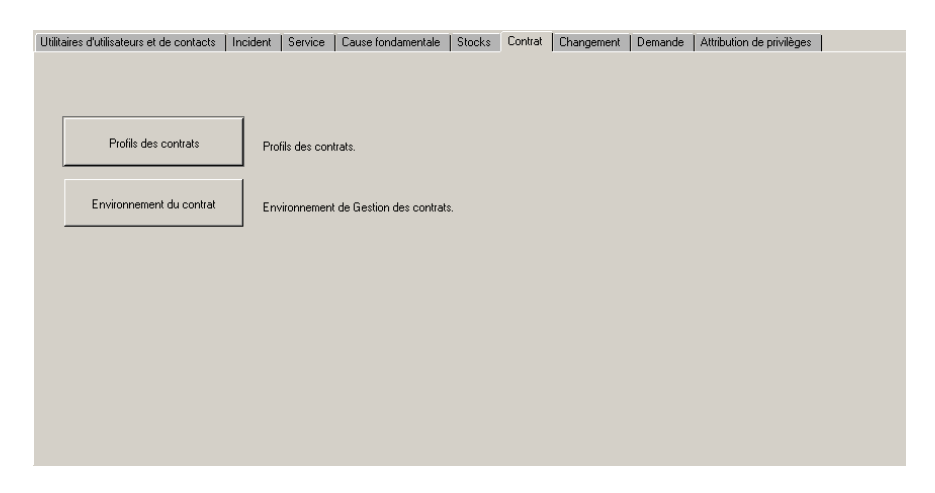

Figure 3-38: Utilitaires d'administration centrale - Onglet Contrat

| Bouton               | Description                                                                                                    |
|----------------------|----------------------------------------------------------------------------------------------------|
| Profils des contrats | Définit des profils au sein de Gestion des contrats pour chaque utilisateur.                                                                                                    |
| Environnement du     | Précisez les paramètres fonctionnels et généraux des<br>applications au sein de Gestion des contrats, afin de<br>déterminer les conventions à observer lors de la définition<br>des contrats, les paiements, l'allocation des biens et<br>l'applications des termes et conditions des contrats. Pour<br>plus d'informations sur l'enregistrement Environnement,<br>reportez-vous au <i>Manuel d'administration des applications</i> . |

## **Onglet Changer**

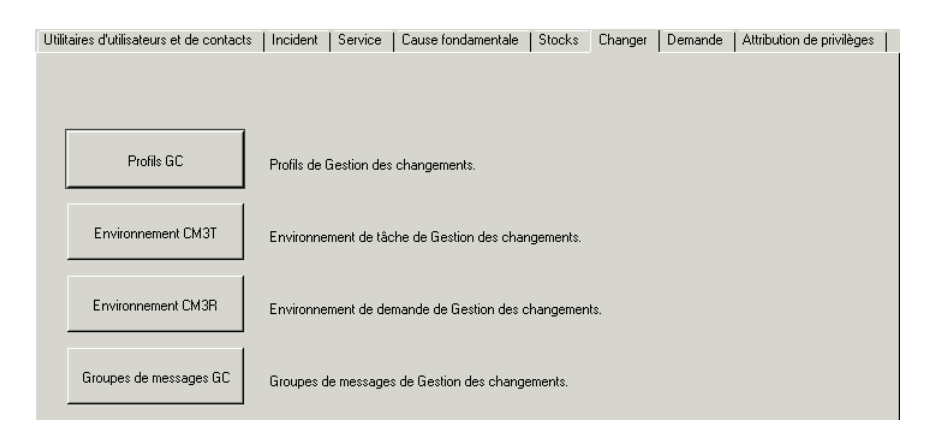

Figure 3-39: Utilitaires d'administration centrale-Onglet Changer

| Bouton            | Description                                                                                                    |  |  |  |  |
|-------------------|----------------------------------------------------------------------------------------------------|--|--|--|--|
| ProfilsGC         | Définit des profils au sein de Gestion des changements<br>pour chaque utilisateur, pour :                                                                                                    |  |  |  |  |
|                   | Changements                                                                                                    |  |  |  |  |
|                   | ■ Tâches                                                                                                    |  |  |  |  |
|                   | ■ Tout                                                                                                    |  |  |  |  |
| EnvironnementCM3T | Spécifie des paramètres fonctionnels généraux<br>d'applications dans Gestion des changements pour<br>déterminer les conventions à suivre pour effectuer des<br>demandes, des listes, le suivi des changements sur un<br>site. Par exemple, définissez les alertes, les options<br>d'approbations et les options de demandes. Voir le <i>Manuel</i><br><i>d'administration des applications de ServiceCenter</i> pour de<br>plus amples informations sur l'enregistrement<br><i>Environnement</i> . |  |  |  |  |

| Bouton                    | Description                                                                                                    |
|---------------------------|----------------------------------------------------------------------------------------------------|
| Environnement<br>CM3R     | Spécifie des paramètres fonctionnels généraux<br>d'applications dans Gestion des changements pour<br>déterminer les conventions à suivre pour effectuer le suivi<br>des changements sur un site. Par exemple, définissez les<br>formats de gestion des changements et les restrictions de<br>catégories. Voir le <i>Manuel d'administration des applications</i><br><i>de ServiceCenter</i> pour de plus amples informations sur<br>l'enregistrement <i>Environnement</i> . |
| Groupes de<br>messages GC | Crée des groupes de messages de Gestion des<br>changements, afin que les demandes de changements<br>soient transmises aux groupes ou personnes appropriés.                                                                                                    |

## **Onglet Demande**

| Utilitaires d'utilisateurs et de contacts | Incident S    | Service   | Cause fondamentale     | Stocks      | Changer | Demande | Attribution de privilèges |  |
|-------------------------------------------|---------------|-----------|------------------------|-------------|---------|---------|---------------------------|--|
|                                           |               |           |                        |             |         |         |                           |  |
|                                           |               |           |                        |             |         |         |                           |  |
| Profils GD                                | Profils de Ge | stion des | : demandes.            |             |         |         |                           |  |
| Environnement OCMO                        | Environneme   | ent de co | mmande de Gestion des  | : demande:  |         |         |                           |  |
| Environnement OCMQ                        | Environneme   | ent de de | vis de Gestion des dem | andes.      |         |         |                           |  |
| Environnement OCML                        | Environneme   | ent de co | mmande de ligne de Ge  | stion des d | emande  |         |                           |  |

Figure 3-40: Utilitaires d'administration centrale-Onglet Demander

| Bouton                                                  | Description                                                                                                    |  |  |  |  |  |
|---------------------------------------------------------|----------------------------------------------------------------------------------------------------|--|--|--|--|--|
| Profils de Gestion des<br>demandes                      | Définit des profils au sein de Gestion des demandes pour<br>chaque utilisateur, pour :<br>Devis<br>Commandes<br>Articles<br>Toutes                                                                                                    |  |  |  |  |  |
| Environnement de<br>commande de Gestion<br>des demandes | Spécifie des paramètres fonctionnels généraux<br>d'applications dans l'environnement de commande de<br>Gestion des demandes pour déterminer les conventions à<br>suivre lors des commandes d'articles à partir du catalogue.<br>Par exemple, configurez une formule de numérotation de<br>contrôle unique pour effectuer le suivi de vos commandes.<br>Voir le <i>Manuel d'administration des applications de</i><br><i>ServiceCenter</i> pour de plus amples informations sur<br>l'enregistrement <i>Environnement</i> .                     |  |  |  |  |  |
| Environnement de<br>devis de Gestion des<br>demandes    | Spécifie des paramètres fonctionnels généraux<br>d'applications dans l'environnement de devis de Gestion<br>des demandes pour déterminer les conventions à suivre<br>lors de la réception de devis pour des articles commandés.<br>Par exemple, définissez si un article doit être marqué<br>comme étant « en stock » quand la réception de cet article<br>a été terminée. Voir le <i>Manuel d'administration des</i><br><i>applications de ServiceCenter</i> pour de plus amples<br>informations sur l'enregistrement <i>Environnement</i> . |  |  |  |  |  |
| Environnement<br>d'article de Gestion<br>des demandes   | Spécifie des paramètres fonctionnels généraux d'applications<br>dans l'environnement de commande d'article de Gestion des<br>demandes pour déterminer les conventions à suivre lors des<br>commandes d'articles à partir du catalogue. Par exemple,<br>définissez si l'accès est autorisé sans profil d'opérateur ou<br>si des événements doivent être planifiés. Voir le <i>Manuel</i><br><i>d'administration des applications de ServiceCenter</i> pour de<br>plus amples informations sur l'enregistrement<br><i>Environnement</i> .       |  |  |  |  |  |

## Onglet Attribution de privilège

| Utilitaires d'utilisateurs et de contacts | Incident    | Service      | Cause fondamentale                     | Stocks    | Changer | Demande | Attribution de privilèges |  |
|-------------------------------------------|-------------|--------------|----------------------------------------|-----------|---------|---------|---------------------------|--|
|                                           |             |              |                                        |           |         |         |                           |  |
|                                           |             |              |                                        |           |         |         |                           |  |
|                                           |             |              |                                        |           |         |         |                           |  |
|                                           |             |              |                                        |           |         |         |                           |  |
| iroupes d'attribution de privilège        | Groupes d   | e sécurité á | Attribution de privilèges              |           |         |         |                           |  |
|                                           | anoapos a   | 0 00001107   | and principality.                      |           |         |         |                           |  |
| 1                                         |             |              |                                        |           |         |         |                           |  |
| Champs Attribution de privilèges          | Postriction | du obama     | Attribution do privilànce              |           |         |         |                           |  |
|                                           | riesulcuori | uu champ     | Autoutori de privileges                |           |         |         |                           |  |
|                                           |             |              |                                        |           |         |         |                           |  |
| Bestriction des interrogations            | Destriction | des laters   | and the second statistic stress and an |           |         |         |                           |  |
| The still do in des interrogations        | Hestriction | des interro  | igations d'attribution de p            | rivileges |         |         |                           |  |
|                                           |             |              |                                        |           |         |         |                           |  |
|                                           |             |              |                                        |           |         |         |                           |  |

Figure 3-41: Utilitaires d'administration centrale - Onglet Attribution de privilèges

| Bouton                                        | Description                                                                                                    |  |  |  |  |
|-----------------------------------------------|----------------------------------------------------------------------------------------------------|--|--|--|--|
| Groupes d'attribution<br>de privilèges        | Définit les entreprises à inclure et exclure dans chaque groupe de sécurité Attribution de privilèges.                                                                                                    |  |  |  |  |
| Champ Attribution de<br>privilèges            | Définit les champs à protéger et lier à leurs champs<br>source. Définit également les champs à exclure.                                                                                                    |  |  |  |  |
| Restriction<br>d'attribution de<br>privilèges | Définit des valeurs d'attribution de provilèges dans le<br>fichier <i>scaccess</i> pour créer des interrogations de<br>restrictions. Pour plus d'informations sur la fonction<br>d'attribution de privilèges, voir la section <i>Protection de la<br/>base de données par attribution de privilèges, Chapitre 8.</i> |  |  |  |  |

## **Configuration des programmes CHAPITRE** d'impression et des imprimantes

## Présentation générale

Dès la version A9802, ServiceCenter s'est enrichi en standard de programmes d'impression améliorés. Les programmes us.print sont utilisés dans toutes les applications principales (à l'exception de Gestion des stocks). Ces programmes supportent à la fois l'impression client et l'impression serveur.

Ce chapitre décrit les tâches suivantes :

- Fonctionnement des programmes d'impression dans les applications de ServiceCenter si vous imprimez à partir de la base de données.
- Choix des programmes d'impression.
- Sélection de programmes d'impression antérieurs à A9802 (utilisation avec la Gestion des stocks).
- Activation des anciens programmes d'impression avec Contrôle de format.

**Remarque :** Si vous imprimez depuis la base de données, les nouveaux programmes d'impression sont toujours utilisés.

## Avantages des programmes d'impression améliorés

Les programmes us.print sont dotés des améliorations suivantes :

- Meilleures performances et stabilité.
- Champs de matrice agrandis automatiquement pour permettre l'impression de chaque ligne. Une impression unique permet donc de lire toutes les informations dans le champ de description d'un enregistrement d'incident.
- Impression des enregistrements couvrant plusieurs pages avec des numéros de pages.

#### Choix des programmes d'impression

ServiceCenter permet de choisir entre les programmes d'impression améliorés et les anciens programmes, en fonction de la situation. Voici quelques directives générales pour vous guider dans votre choix :

- Si vous avez implanté ServiceCenter pour la première fois avec la version 3 ou plus récente, utilisez les programmes d'impression améliorés installés par défaut sur votre système. La seule exception est que la Gestion des stocks n'utilise pas les nouveaux programmes d'impression.
- Si vous êtes passé à la version 3.0 depuis une autre version de ServiceCenter, en utilisant les anciens programmes d'impression (versions antérieures à A9802), le choix de ces programmes peut être judicieux jusqu'à ce que votre mise à niveau soit bien établie. Ceci réduira le travail lors du processus de mise à niveau. En particulier, les anciens programmes vous permettront d'imprimer immédiatement sans avoir à redéfinir les formats dans les applications principales. Par la suite, vous pouvez passer aux nouveaux programmes pour tirer parti des nouvelles fonctions. Pour activer les anciens programmes d'impression, consultez la section *Sélection des anciens programmes d'impression* page 237.

## Fonctionnement des programmes d'impression dans ServiceCenter

## Généralités

Les valeurs de formatage de *largeur de page* et de *lignes par page* sont déterminées par la méthode suivante :

- Impression côté client-en fonction des valeurs trouvées dans l'onglet Notification de l'enregistrement de l'opérateur (voir *Onglet Notification* (comprend les informations de contact) page 160).
- Impression côté serveur-en fonction des valeurs de l'enregistrement de configuration sélectionnées pour l'imprimante du système du serveur (voir *Création d'un nouvel enregistrement d'imprimante dans le fichier de configuration* page 245).

Les valeurs de formatage par défaut pour l'impression du client et du serveur sont :

- Largeur de page 80
- Lignes par page 60

## Base de données

Si vous imprimez depuis la base de données, les nouveaux programmes d'impression sont toujours utilisés. Les règles pour la sélection du formulaire à imprimer sont les mêmes que celles des anciens programmes (voir *Sélection des anciens programmes d'impression* page 237).

## **Gestion des incidents**

Gestion des incidents utilise les nouveaux programmes d'impression sauf si les anciens programmes sont sélectionnés par l'une des méthodes expliquées à la section *Sélection des anciens programmes d'impression* page 237. Quand les nouveaux programmes d'impression sont utilisés, l'état de la fiche d'incident détermine le formulaire à imprimer.

Sur l'onglet Formats d'un enregistrement de catégorie d'incident (apm.category.g), les champs Formats d'impression sont remplis par défaut avec la première ligne de la matrice utilisée dans les anciens programmes d'impression. Si le formulaire à utiliser n'est pas spécifié dans l'enregistrement de catégorie associé, les programmes d'impression utilisent le formulaire spécifié dans le champ Valeur par défaut de la section Formats d'impression de l'enregistrement de catégorie. Si ce champ est vide également, les programmes d'impression utilisent le formulaire actuel de la fiche.

Une boîte de dialogue de confirmation d'impression présente à l'utilisateur les choix d'impression suivants :

- imprimer la liste seulement
- imprimer les enregistrements des incidents
- imprimer toutes les pages des enregistrements des incidents

#### Gestion des appels

Gestion des appels utilise les nouveaux programmes d'impression. Lorsque les nouveaux programmes d'impression sont utilisés, le champ Format d'impression de l'enregistrement de Profil de sécurité GA (cc.profile.g) détermine le formulaire à imprimer. Si ce champ est nul, le système utilise le formulaire spécifié dans le champ Format d'édition. Enfin, si ce champ est nul également, Gestion des appels utilise le formulaire cc.incident.

#### Gestion des changements

Gestion des changements utilise les nouveaux programmes d'impression. Lorsque les nouveaux programmes d'impression sont utilisés, le champ **Impression** (onglet Scripts/Vues) de l'enregistrement de phase associé détermine le formulaire qui sera imprimé. Si ce champ est nul, le formulaire actuel du changement ou de la tâche est utilisé.

#### **Gestion des stocks**

Gestion des stocks utilise les nouveaux programmes d'impression sauf si les anciens programmes sont sélectionnés par l'une des méthodes expliquées à la section *Sélection des anciens programmes d'impression* page 237. Lorsque les nouveaux programmes d'impression sont utilisés, le champ **Nom du format d'impression** de l'enregistrement de type de périphérique associé (**devtype**) détermine le formulaire à imprimer. Si ce champ est nul, le formulaire actuel du périphérique est utilisé.

### Gestion des CNS (contrats de niveau des services)

Gestion des CNS utilise toujours les nouveaux programmes d'impression.

## Sélection des anciens programmes d'impression

Les nouveaux programmes d'impression sont la valeur par défaut dans toutes les versions de ServiceCenter à partir de la version A9802. Pour activer les anciens programmes d'impression, procédez comme suit :

- Modifiez l'enregistrement société au niveau système.
- Appliquez le contrôle de format.

#### Enregistrement société au niveau système

Pour conserver les anciens programmes d'impression, il suffit de définir un indicateur global qui les active pour la plupart des applications. Pour définir cet indicateur pour tous les utilisateurs, accédez à l'enregistrement société au niveau système et cochez la case Utiliser l'ancienne impression dans la section Options d'impression :

Pour activer les anciens programmes d'impression dans l'enregistrement société au niveau système :

- 1 Dans le menu de l'écran initial de l'administrateur système, cliquez sur l'onglet Utilitaires.
- 2 Cliquez sur Administration. Le menu d'administration s'affiche.
- 3 Cliquez sur Enregistrement société au niveau système.

L'enregistrement société au niveau système s'affiche (Figure 4-1, page 238).

| ServiceCenter - [Information]                  |                                      |                 |                               |                                | _ 🗆 🗵                   |
|------------------------------------------------|--------------------------------------|-----------------|-------------------------------|--------------------------------|-------------------------|
| S Fichier Édition Affichage Format             | Options Options de liste Fenêtre     | Aide            |                               |                                | _ 8 ×                   |
| ※ 勖 億 ? 8 🤇 🐤 🕨                                | •                                    | •               |                               |                                |                         |
| 🖌 OK 🛛 🗙 Annuler 🛛 🔓                           | Sauvegarder 🔎 Trouver                | Remplir         |                               |                                |                         |
| Définition des infos système                   |                                      |                 |                               |                                |                         |
| Infos sur la société                           |                                      |                 |                               |                                |                         |
| Nom de la société :                            | Peregrine Systems Inc.               |                 |                               |                                |                         |
| Adresse :                                      | 3611 Valley Centre Drive             |                 |                               |                                |                         |
|                                                |                                      |                 | État :                        | CA                             |                         |
| Vile :                                         | San Diego                            |                 | Code postal :                 | 92130                          |                         |
| Informations de connexion   Intégrations a     | actives   Infos sur le menu   Normes | de mot de passe | Composition du mot de passe   | Durée de vie des mots de passe | Infos date   Option 🖃   |
| Infos générales sur la connexion               |                                      |                 |                               |                                |                         |
| Connexions max. par util. :                    | 2                                    |                 | Modèle opérateur :            |                                |                         |
| Tentatives par session de connexion :          | 5                                    |                 |                               |                                |                         |
| Utilisation du verrouillage utilisateur        |                                      |                 | Expiration du compte          |                                |                         |
| Utiliser le verrouillage utilisateur           | Γ                                    |                 | Intervalle de désactivation : |                                |                         |
| Tentatives avant verrouillage :                | 10                                   |                 | Intervalle d'expiration :     |                                |                         |
| Verrouillage complet :                         | 0                                    |                 |                               |                                |                         |
| Période de verrouillage :                      | 00:10:00                             |                 |                               |                                |                         |
|                                                |                                      |                 |                               |                                |                         |
|                                                |                                      |                 |                               |                                |                         |
|                                                |                                      |                 |                               |                                |                         |
| La ligne selectionnee est la ligne 1 de 1 enre | agistrements                         |                 |                               |                                | inserer info.qbe.g [UP] |

Figure 4-1: Enregistrement société au niveau système (formulaire info)

4 Cliquez sur l'onglet Options d'impression.

| Durée de vie des mots de passe   Infos de date | Options d'impression | Limites de durée | Tableaux des mois | Divers |  |
|------------------------------------------------|----------------------|------------------|-------------------|--------|--|
| Utiliser l'ancienne impression                 |                      |                  |                   |        |  |
|                                                |                      |                  |                   |        |  |
|                                                |                      |                  |                   |        |  |
|                                                |                      |                  |                   |        |  |

Figure 4-2: Onglet Options d'impression dans l'enregistrement des informations de société

- **5** Cochez la case Utiliser l'ancienne impression.
- 6 Cliquez sur le bouton Sauvegarder.

Les anciens programmes d'impression sont désormais utilisés pour Gestion des incidents, Gestion des appels, Gestion des changements et Gestion des stocks.

**Remarque :** L'impression depuis la base de données et la Gestion des CNS utilise toujours les nouveaux programmes d'impression.

## Contrôle du format

Vous pouvez aussi utiliser la variable*\$G.old.print* dans l'enregistrement de contrôle de format de connexion pour définir un indicateur permettant l'emploi des anciens programmes d'impression.

Pour activer les anciens programmes d'impression avec le contrôle de format :

- 1 Assurez-vous que la ligne de commande est visible, en sélectionnant Ligne de commande dans le menu Affichage.
- 2 Entrez fc sur la ligne de commande.
- 3 Cliquez sur la flèche Exécuter la commande ou appuyez sur Entrée.

Le formulaire Maintenance du contrôle de format s'affiche.

4 Entrez login.DEFAULT dans le champ Nom pour définir la variable pour tous les utilisateurs. Ceci est utilisé dans l'exemple qui suit.

Pour définir la variable pour un utilisateur spécifique (par exemple, FALCON), entrez login.<*NOM DE CONNEXION*>.

5 Appuyez sur Entrée.

Le formulaire login.DEFAULT apparaît (Figure 4-3, page 239).

| ServiceCenter - [Format Control: login.DEFAULT]                               |             | _ 🗆 ×                         |
|-------------------------------------------------------------------------------|-------------|-------------------------------|
| Fichier Édition Affichage Format Options Options de liste Fenêtre Aide        |             | _ 8 ×                         |
| Հնն ? ೮ Չ ๖ ►                                                                 |             |                               |
| 🖌 DK 🛛 🗙 Annuler 📲 Ajouter 🔚 Sauvegarder 🎁 Supprimer                          |             |                               |
| Affichages Interrogations Calculs Validations Sous-programmes Options :       | uppl.       | Privilèges                    |
| Maintenance du contrôle du format - Informations principales                  |             |                               |
| Nom : Togin DEFAULT                                                           | Afficher :  | short                         |
| Nom du fichier:                                                               | _           |                               |
| Svstème : BP                                                                  | -           |                               |
| Consulter le format :                                                         | -           |                               |
| Fmt QBE par défaut :                                                          | -           |                               |
|                                                                               | _           |                               |
| Sauvegarder une copie     Séquences de tri par défaut pour les interrogations |             |                               |
| Nom de formulaire stocké                                                      |             |                               |
| Exécuter le script                                                            |             |                               |
| Utiliser le tri par défaut                                                    |             |                               |
|                                                                               |             |                               |
| Expressions d'initialisation                                                  |             |                               |
| \$pm.asglist={}                                                               |             | <u> </u>                      |
| \$pm.catist={}                                                                |             |                               |
| \$G.itl=false                                                                 |             |                               |
| \$G.company.show="Y"                                                          |             |                               |
| \$G.company.show.no="N"                                                       |             | •                             |
|                                                                               |             |                               |
|                                                                               |             |                               |
| a ligne sélectionnée est la ligne 1 de 1 enregistrements                      | insérer for | natctrl.maint.g(fc.view) [UP] |

Figure 4-3: Enregistrement de contrôle du format pour la connexion utilisateur

6 Cliquez sur Calculs ou sélectionnez Calculs dans le menu Options. Le formulaire Maintenance du contrôle du format-Calculs s'affiche (Figure 4-4, page 240).

| erviceCenter - [Format (        | Control: logir | DEFAULT    | ]           |         |                                                                                                    |
|---------------------------------|----------------|------------|-------------|---------|----------------------------------------------------------------------------------------------------|
| Fichier Édition Affichage       | Format Op      | tions Opti | ons de list | e Feni  | etre Aide                                                                                                |
| B & ? O Q                       | ⇒ ►            |            |             |         | ×                                                                                                    |
| 🖌 OK 🛛 🦱 Précéd                 | dent 🕂         | Ajouter    | 📊 Sau       | vegarde | r 🗂 Supprimer                                                                                            |
| Affichages                      | Interrogation  | s          | Cu          | icula   | Validations Sous-programmes Options suppl. Privilèges                                                    |
|                                 |                |            | м           | ainten  | ance du contrôle du format - Calculs                                                                     |
|                                 |                |            |             | annon   |                                                                                                    |
| Nom :                           | login.UE       | FAULT      |             |         | Alticher : short                                                                                         |
| ajouter                         | mettre à jour  | supprime   | afficher    | initial | calcul                                                                                                   |
| true                            |                |            |             |         | \$lo.dept=department in \$file                                                                           |
| true                            |                |            |             |         | \$G.show.warn=false                                                                                      |
| \$G.multi and not null(\$file1) |                |            |             |         | \$lo.company=company in \$file1                                                                          |
| true                            |                |            |             |         | \$lo.home.assignment="HELPDESK"                                                                          |
| true                            |                |            |             |         | \$lo.pm.assignments={}                                                                                   |
| true                            |                |            |             |         | \$lo.cm.assignments={}                                                                                   |
| true                            |                |            |             |         | \$lo.can.suspend=false;if (index("amend suspension", cap.exec in \$file)>0) then (\$lo.can.suspend=true) |
| true                            |                |            |             |         | \$la.two.levels="N"                                                                                      |
| true                            |                |            |             |         | \$lo.assignment.query="operators=\""+\$lo.user.name+"\""                                                 |
| true                            |                |            |             |         | \$G.contract.on=true                                                                                     |
| true                            |                |            |             |         | \$G.ass.audit.on=false                                                                                   |
| true                            |                |            |             |         | \$lo.cmgroups.query="members#\""+\$lo.user.name+"\""                                                     |
| true                            |                |            |             |         | if (index("SysAdmin", \$lo.ucapex)>0) then (\$G.Is.SysAdmin=true)                                        |
|                                 |                |            |             |         |                                                                                                    |
|                                 |                |            |             |         |                                                                                                    |
|                                 |                |            |             |         |                                                                                                    |
|                                 |                |            |             |         |                                                                                                    |
|                                 |                |            | _           | _       |                                                                                                    |

Figure 4-4: Maintenance du contrôle du format-Calculs

- 7 Dans le prochain champ Calculs disponible, entrez \$G.old.print=true.
- 8 Dans le champ Ajouter, entrez true (vrai).
- 9 Cliquez sur le bouton Sauvegarder.

Les anciens programmes d'impression sont désormais utilisés pour Gestion des incidents, Gestion des appels, Gestion des changements et Gestion des stocks.

**Remarque :** L'impression depuis la base de données et la Gestion des CNS utilise toujours les nouveaux programmes d'impression.

## Impression-configuration

ServiceCenter permet de :

Imprimer un formulaire (imprimer l'écran)

Sélectionnez Imprimer l'écran dans le menu Fichier pour imprimer l'écran tel que vous le voyez. Une impression d'écran est différente de l'impression d'un enregistrement. Une impression d'écran imprime simplement le formulaire affiché avec les données des champs.

Imprimer un enregistrement d'une application

Sélectionnez Imprimer l'enregistrement ou Imprimer dans le menu Options pour imprimer des enregistrements tels que les fiches d'incident ou les demandes de changement. L'impression d'un enregistrement imprime toutes les informations dans l'enregistrement, y compris les mises à jour.

Sélectionner et configurer une imprimante

Pour imprimer des enregistrements, les imprimantes utilisées par les clients ServiceCenter et pour l'impression côté client sont définies dans un enregistrement de configuration. Le type d'imprimante configuré dépend de la plate-forme sur laquelle tourne le serveur. ServiceCenter permet de configurer :

- des imprimantes standard (Windows NT ou UNIX);
- des imprimantes JES (gros système).

Sélectionnez Options d'impression dans le menu Fichier pour sélectionner et configurer une imprimante de client et définir une police. Cette option est décrite dans le *Manuel de l'utilisateur de ServiceCenter*.

#### Impression en arrière-plan dans ServiceCenter pour Windows NT

L'impression en arrière-plan dans ServiceCenter pour Windows NT exige que vous configuriez les services d'impression pour le service ServiceCenter sous Windows NT. Cette section vous guide dans les tâches suivantes :

- configuration de service ServiceCenter pour qu'il s'exécute sous une ID d'utilisateur pour laquelle des imprimantes sont définies dans le Gestionnaire d'impression;
- création d'un nouvel historique d'impression dans le fichier de configuration de ServiceCenter.

#### Configuration sous une ID d'utilisateur

Vous devez configurer le service ServiceCenter pour qu'il s'exécute sous une ID d'utilisateur pour lequel des imprimantes sont définies dans le Gestionnaire d'impression de Windows NT. Le programme d'installation a installé le service ServiceCenter pour son exécution sous l'ID d'utilisateur par défaut *LocalSystem* qui n'accède à aucune imprimante. Pour permettre en arrière-plan au processus de *spoule* de ServiceCenter d'accéder à une imprimante, le service ServiceCenter doit tourner sous une ID d'utilisateur pour laquelle des imprimantes ont été définies.

**Remarque :** Cette ID d'utilisateur doit appartenir à un groupe d'administrateurs ou d'utilisateurs ayant les droits adéquats.

## Pour configurer un service ServiceCenter pour son exécution sous une ID d'utilisateur spécifique :

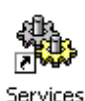

1 Ouvrez le panneau de configuration et double-cliquez sur Services.

La boîte de dialogue Service de Windows NT/2000 s'affiche.

Remarque : Dans Windows 2000, allez à : Panneau de configuration > Outils d'administration > Services.

2 Dans la liste Services de Windows NT, sélectionnez ServiceCenter, puis cliquez sur Démarrage. Sous Windows 2000, double-cliquez sur ServiceCenter dans la liste des services.

| Service : ServiceCenter                                                                                                    |                                                                                                    |                |  |
|----------------------------------------------------------------------------------------------------|----------------------------------------------------------------------------------------------------|----------------|--|
| Type de démarrage       DK            • Automatique        DK            • Manuel        Annuler            • Désactivé        Aide            Ouvrir une session en tant que :        Aide            • Compte système        Ainteragir avec Bureau             • Ce compte : | Général       Connexion       Récupération       Dépendances         Ouvrir une session en tant que : <ul> <li>Compte système local</li> <li>Autoriser le service à interagir avec le Bureau</li> <li>Ce compte :</li> <li>LocalSystem</li> <li>Parcourir</li> <li>Mot de passe :</li> <li>Confirmer le mot de passe :</li> <li>Confirmer le mot de p</li></ul> |                |  |
| Mot de passe :<br>Confirmer le mot de passe :                                                                                                    | Profil matériel Profile 1 Activ                                                                                                    | Service Activé |  |

La boîte de dialogue Service s'affiche.

Figure 4-5: Fenêtre de démarrage de service-Windows NT et Windows 2000

3 Cliquez sur Parcourir dans le champ Ce compte.

...

La boîte de dialogue Ajouter un utilisateur s'affiche sous Windows NT ; la boîte de dialogue Sélectionner un utilisateur s'affiche sous Windows 2000.

| Ajouter un utilisateur           | ×                                                                    |                 |            |
|----------------------------------|----------------------------------------------------------------------|-----------------|------------|
| Lister les noms de : 👘 🕔 10FB01* | -                                                                    |                 |            |
| Noms :                           | _                                                                    |                 |            |
| Administrateur ()                | Compte d'utilisateur d'administration<br>Compte d'utilisateur invité |                 |            |
| Ajouter<br>Ajouter un nom :      | Membres <u>R</u> echercher                                           |                 |            |
|                                  | Selection de : Utilisateur                                           |                 | <u>? X</u> |
|                                  | Regarder                                                             |                 | •          |
|                                  | New                                                                  | Dana la dessiar |            |
|                                  |                                                                      | PS SD           |            |
|                                  |                                                                      | PS SD           |            |
|                                  | DirectResponse                                                       | PS_SD           |            |
|                                  | 5 _Distribution                                                      | PS_SD           |            |
|                                  | 5 _Documentation                                                     | PS_SD           | <b>*</b> 1 |
|                                  | I Ko Evecutive                                                       | PS SN           |            |
|                                  | Nom · mmccol                                                         |                 |            |
|                                  |                                                                      |                 | OK Annuler |

#### Figure 4-6: Fenêtre Ajouter/Sélectionner un utilisateur

- 4 Sélectionnez un nom de domaine dans la liste déroulante Lister les noms de sous Windows NT ou dans la liste déroulante Regarder dans sous Windows 2000.
- 5 Double-cliquez sur un nom de la liste affichée.

Le nom sélectionné apparaît dans le champ **Ajouter un nom** sous Windows NT et dans le champ **Nom** sous Windows 2000.

6 Cliquez sur OK.

La boîte de dialogue Services de Windows NT s'affiche (Figure 1-3, page 17). Le champ **Ce compte** contient maintenant l'ID d'utilisateur.
- 7 Entrez le mot de passe.
- 8 Entrez à nouveau le mot de passe dans le champ Confirmer le mot de passe et cliquez sur OK.

Un message indiquant que le *compte*< nom de compte > *a reçu le droit de connexion au service s'affiche*.

9 Cliquez sur OK.

Vous revenez à la boîte de dialogue Service de Windows NT.

Quand vous démarrez le service ServiceCenter, le service tourne alors sous la nouvelle ID d'utilisateur au lieu de l'ID d'utilisateur du *LocalSystem*.

# Création d'un nouvel enregistrement d'imprimante dans le fichier de configuration

Vous devez ensuite créer un nouvel enregistrement d'impression dans le fichier de configuration de ServiceCenter. Le fichier de configuration d'imprimante standard permet de configurer l'impression ServiceCenter pour Windows NT ou Unix. L'impression depuis un serveur de processeur central est décrite à la section suivante.

ServiceCenter est livré avec deux enregistrements d'imprimante standard, sysprint.winnt et sysprint.unix pour les serveurs SC tournant respectivement sous Windows NT et UNIX. L'enregistrement d'imprimante ne spécifie pas de destination mais utilise l'imprimante par défaut définie comme imprimante de destination dans le Gestionnaire d'impression de Windows NT ou dans Unix. Quand vous sélectionnez sysprint.winnt ou sysprint.unix dans le fichier de configuration de ServiceCenter, le processus de spoule en arrière-plan de ServiceCenter dirige la sortie d'impression vers l'imprimante par défaut définie pour le serveur ServiceCenter. Cette configuration fonctionne uniquement pour les imprimantes spécifiées localement et pour les imprimantes de réseau Novell. Elle ne s'applique pas aux imprimantes partagées sous Windows NT.

Si plusieurs imprimantes sont définies pour l'ID d'utilisateur où tournait le service ServiceCenter, l'utilisateur peut créer plusieurs enregistrements d'imprimante sur le système.

#### Pour accéder au fichier de configuration d'imprimante :

Vous pouvez accéder au fichier de configuration d'imprimante de deux manières :

Depuis la ligne de commande :

- a Assurez-vous que la ligne de commande est visible, en sélectionnant Ligne de commande dans le menu Affichage.
- **b** Entrez stdptrs sur la ligne de commande.
- c Cliquez sur la flèche Exécuter la commande ou appuyez sur Entrée.

Depuis le menu Maintenance :

- a Cliquez sur l'onglet Utilitaires.
- **b** Cliquez sur Maintenance.
- c Cliquez sur l'onglet Matériel.
- d Cliquez sur Imprimante standard.

Le formulaire Fichier de configuration d'imprimantes standard s'affiche.

Pour créer un enregistrement d'imprimante dans le fichier de configuration de ServiceCenter :

- 1 Connectez-vous à ServiceCenter en tant qu'administrateur système.
- 2 Dans le menu de l'écran initial de l'administrateur système, cliquez sur l'onglet Utilitaires (Figure 1-12, page 36).
- 3 Cliquez sur Maintenance.

Le menu Maintenance de ServiceCenter s'affiche.

4 Sélectionnez l'onglet Matériel.

| 💽 falcon |                           |   |         | _ 🗆 ×              |
|----------|---------------------------|---|---------|--------------------|
| X 🗅 🖻    | 8 ? 8 Q 🦻                 |   |         |                    |
| K Précéd | lent                      |   |         | •                  |
| S        | erviceCenter®             | • |         | <u></u> )          |
| Système  | Matériel Journaux         |   |         |                    |
|          |                           |   |         |                    |
|          | Terminal                  |   |         |                    |
|          | Configuration du terminal |   |         |                    |
|          | FAX                       |   |         |                    |
|          | Imprimante standard       |   |         |                    |
|          | Imprimante JES            |   |         |                    |
|          | Fichier QSAM              |   |         |                    |
|          | Fichier standard          |   |         |                    |
|          |                           |   |         |                    |
|          |                           |   |         |                    |
|          |                           |   |         |                    |
|          |                           |   |         |                    |
|          |                           |   |         |                    |
|          |                           |   |         |                    |
| Prêt     |                           |   | insérer | menu.gui.maint [S] |

Figure 4-7: Onglet Matériel dans le menu Maintenance

**5** Cliquez sur **Imprimante standard**.

Le formulaire Fichier de configuration d'imprimantes standard s'affiche.

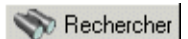

6 Cliquez sur le bouton Rechercher.

| TT • 4         | (1) $(C 1)$           | 1. 1             | C C              | 11           |
|----------------|-----------------------|------------------|------------------|--------------|
| Un enregistrem | ent s'attiche avec    | r line liste des | s configurations | a imprimante |
| on emegiotien  | cine o uniferite uver | c une note det   | , comiguiations  | a imprimume. |

| 💽 ServiceCenter - [Configuration matérielle: sysprint.unix]                       |                                                                          |                             |                             |          |  |  |
|-----------------------------------------------------------------------------------|--------------------------------------------------------------------------|-----------------------------|-----------------------------|----------|--|--|
| S Fichier Édition                                                                 | S Fichier Édition Affichage Format Options Options de liste Fenêtre Aide |                             |                             |          |  |  |
| 关助他 ?                                                                             | 8 ୣ 🐤 ► fc                                                               | •                           |                             |          |  |  |
| 🖌 ОК                                                                              | 🗙 Annuler 🛛 < Précédent                                                  | >>> Suivant 🛛 🕂 Ajouter     | 📊 Sauvegarder 🏾 🎁 Supprimer | -        |  |  |
| Nom du périphérique                                                               | Adresse                                                                  | Connexion                   | Format                      |          |  |  |
| sysprint.unix                                                                     | lp                                                                       | popen                       | config.popen                |          |  |  |
| sysprint.winnt                                                                    | schup                                                                    | popen                       | conrig.popen                |          |  |  |
|                                                                                   |                                                                          |                             |                             |          |  |  |
|                                                                                   |                                                                          |                             |                             |          |  |  |
|                                                                                   |                                                                          |                             |                             |          |  |  |
|                                                                                   | Fichier de configuration                                                 |                             |                             |          |  |  |
|                                                                                   |                                                                          | <b>F</b>                    |                             |          |  |  |
|                                                                                   | Nom du périphérique                                                      | ]sysprint.unix              |                             |          |  |  |
|                                                                                   | M J                                                                      | l-                          |                             |          |  |  |
|                                                                                   | Nom ou programme .                                                       | Inh                         |                             |          |  |  |
|                                                                                   | Type de connexion :                                                      | papen                       | Bannière ?                  |          |  |  |
|                                                                                   | .,,,                                                                     | <i>P</i> - <i>P</i> - · · · |                             |          |  |  |
|                                                                                   | Type d'imprimante :                                                      |                             |                             |          |  |  |
|                                                                                   |                                                                          |                             |                             |          |  |  |
|                                                                                   | Peut faire des copies ?                                                  |                             | Largeur maximum :           | 80/132   |  |  |
|                                                                                   |                                                                          |                             | Lignes par page :           |          |  |  |
|                                                                                   | Option Lecture/Écriture :                                                | W L/E                       |                             |          |  |  |
|                                                                                   |                                                                          |                             |                             |          |  |  |
| <b></b>                                                                           |                                                                          |                             |                             | <b>}</b> |  |  |
| La ligne sélectionnée est la ligne 1 de 2 enregistrements insérer config.qbe.g [U |                                                                          |                             |                             |          |  |  |

#### Figure 4-8: Enregistrement de configuration d'imprimante standard

- 7 Sélectionnez une imprimante pour le système de votre serveur (Windows NT ou Unix).
  - *sysprint.winnt* pour Windows NT.
  - *sysprint.unix* pour Unix.
- 8 Remplissez les champs pour identifier correctement l'imprimante utilisée par le serveur ServiceCenter.

Voir la section qui suit pour une description de chaque champ.

9 Cliquez sur Ajouter ou appuyez sur F2.

Un message au bas de la fenêtre indique : *Enregistrement ajouté au fichier de configuration*.

**10** Cliquez sur OK ou appuyez sur F3 et cliquez sur le bouton **Précédent** pour revenir au menu Maintenance.

#### Champs du fichier de configuration

| Champ                  | Description                                                                                                    |
|------------------------|----------------------------------------------------------------------------------------------------|
| Nom du<br>périphérique | Nom unique affecté à l'imprimante dans ServiceCenter<br>(par exemple, sysprint.accounting pour une imprimante<br>située dans le service de comptabilité). |

| Champ             | Description                                                                                                    |  |  |  |
|-------------------|----------------------------------------------------------------------------------------------------|--|--|--|
| Nom du programme  | Commande d'impression appropriée.                                                                                                    |  |  |  |
|                   | Pour Unix, entrez : lpr                                                                                                    |  |  |  |
|                   | Pour Windows NT, entrez :                                                                                                    |  |  |  |
|                   | scntprt<br>Sélectionnez ceci pour imprimer des langues autres que<br>l'anglais. L'impression sera envoyée à l'imprimante<br>Windows par défaut pour l'ordinateur à partir duquel est<br>effectuée l'impression.                                                                                                    |  |  |  |
|                   | Assurez-vous que la configuration d'impression de<br>ServiceCenter est définie sur l'imprimante du serveur<br>plutôt que sur l'imprimante du client. Pour vérifier la<br>configuration de l'impression, accédez au menu Fichier<br>et sélectionnez Options d'impression. Lorsque l'invite de<br>commande d'impression s'affiche, cliquez sur l'icône de<br>l'imprimante et sélectionnez le nom de l'imprimante<br>(que vous venez de créer) dans la liste QBE. |  |  |  |
|                   | <i>ou</i>                                                                                                    |  |  |  |
|                   | scntlp -d <nouveau_nom_d'imprimante><br/>où -d indique le paramètre de destination et<br/><nouveau_nom_d'imprimante> correspond au nom de<br/>l'imprimante de destination définie dans le gestionnaire<br/>d'impression de Windows NT/Windows 2000.</nouveau_nom_d'imprimante></nouveau_nom_d'imprimante>                                                                                                    |  |  |  |
|                   | Si l'imprimante est une imprimante partagée Windows<br>NT/Windows 2000 : le <nouveau_nom_imprimante><br/>est \\<i>nom_de_serveur\nom_de_partage</i> où<br/><i>nom_de_partage</i> est le nom en provenance du champ<br/>Nom de partage dans la boîte de dialogue Propriétés<br/>d'imprimante du Gestionnaire d'impression.</nouveau_nom_imprimante>                                                                                                    |  |  |  |
|                   | Par exemple, si le nom de l'imprimante partagée est<br>account_prt et se trouve sur le serveur ACCOUT, le<br><nouveau_nom_imprimante> devient<br/>\\ACCOUT\account_prt.</nouveau_nom_imprimante>                                                                                                    |  |  |  |
|                   | Si l'imprimante est connectée localement ou est une<br>imprimante Novell : le <nouveau_nom_imprimante><br/>doit être le nom en provenance du champ Nom<br/>d'imprimante de la boîte de dialogue Propriétés<br/>d'imprimante du Gestionnaire d'impression.</nouveau_nom_imprimante>                                                                                                    |  |  |  |
|                   | Si aucune imprimante de destination n'a été<br>sélectionnée, l'impression sera envoyée à l'imprimante<br>Windows par défaut pour l'ordinateur à partir duquel est<br>effectuée l'impression.                                                                                                    |  |  |  |
| Type de connexion | Distingue les différents types de périphériques dans le fichier de configuration                                                                                                    |  |  |  |

| Champ                      | Description                                                                                                    |  |  |
|----------------------------|----------------------------------------------------------------------------------------------------|--|--|
| Bannière ?                 | Champ booléen déterminant si une page d'accueil est imprimée                                                                                                    |  |  |
|                            | Entrez true (vrai) pour inclure une page d'accueil avec<br>chaque travail d'impression.                                                                                                    |  |  |
|                            | <ul> <li>Laissez vide ou entrez false (faux) pour omettre une page<br/>d'accueil.</li> </ul>                                                                                                    |  |  |
| Type d'imprimante          | mprimante Champ de caractères où vous pouvez entrer une description de l'imprimante.                                                                                                    |  |  |
| Peut faire des<br>copies ? | Champ booléen. Ce champ doit être défini sur true (vrai<br>pour les imprimantes Unix. Si vous entrez false (faux),<br>ServiceCenter ignore les données entrées dans le champ<br>Copies lors de l'impression d'un rapport. |  |  |
| Largeur maximum            | Largeur de ligne maximum (nombre d'espaces),<br>permettant d'être certain que la page est imprimée<br>correctement. Quatre-vingt (80) est la valeur pour<br>une feuille standard de 8,5 x 11 pouces.                      |  |  |
| Option<br>Lecture/Écriture | Doit être défini à w pour l'écriture.                                                                                                    |  |  |
| Lignes par page            | Nombre maximum de lignes par page supporté par l'imprimante. La valeur par défaut est 60.                                                                                                    |  |  |

# Création d'un nouvel enregistrement d'imprimante pour un serveur du processeur central

ServiceCenter est livré avec un fichier de configuration pour l'impression JES. Vous pouvez accéder au formulaire Fichier de configuration JES depuis :

- Ligne de commande
- Menu Maintenance
- **Remarque :** Ces instructions supposent que vous connaissez relativement bien OS/390. En cas de doute sur ces procédures, contactez votre administrateur système OS/390.

Pour accéder au fichier de configuration JES depuis la ligne de commande :

- 1 Assurez-vous que la ligne de commande est visible, en sélectionnant Ligne de commande dans le menu Affichage.
- 2 Entrez jesptrs sur la ligne de commande.

**3** Cliquez sur la flèche Exécuter la commande ou appuyez sur Entrée. Le fichier de configuration JES s'affiche.

Pour accéder au fichier de configuration JES depuis le menu Maintenance :

- 1 Dans le menu de l'écran initial de l'administrateur système, cliquez sur l'onglet Utilitaires (Figure 1-12, page 36).
- 2 Cliquez sur Maintenance. Le menu Maintenance de ServiceCenter s'affiche.
- 3 Sélectionnez l'onglet Matériel(Figure 4-7, page 247).
- 4 Cliquez sur Imprimante JES. Un formulaire de fichier de configuration JES vide s'affiche.
- 5 Cliquez sur le bouton Rechercher.

Une liste QBE des imprimantes disponibles s'affiche.

| Fichier Édition | Affichage Format Options Opti | ons de liste Fenêtr | e Aide     |                              |                                         | -     |
|-----------------|-------------------------------|---------------------|------------|------------------------------|-----------------------------------------|-------|
| • • • ?         | 8 🔍 🐤 🕨                       |                     | •          |                              |                                         |       |
| 🖌 ОК            | X Annuler 《《 Précédent        | >> Suivant          | 🕂 Ajouter  | 📊 Sauvegarder                | 🗍 Supprimer                             |       |
|                 |                               |                     | Fichier de | configuration                |                                         |       |
| Mar             | a aka mérimbeérina a          | Tourseint of        |            |                              |                                         |       |
| Tun             | e de connevion :              | jsyspinic.n         | 142        |                              | Classe de Susouit -                     | 1     |
| Tup             | e d'incrimente :              | ,60                 |            |                              | Bannière 2                              | false |
| Peu             | t faire des conies ?          | Itrue               |            |                              | Larg may :                              |       |
| Tra             | duire les caractères de :     | luce                |            |                              | Larg. max                               |       |
| 110             | duire les caracteres de .     |                     |            |                              |                                         |       |
| a.              |                               |                     |            |                              |                                         |       |
| puons           | Acheminement :                |                     |            | DEST-RM                      | Tono                                    |       |
|                 | Monominionione :              |                     |            |                              | 1881                                    |       |
|                 | Nombra d'avamilaires :        |                     |            |                              | 141                                     |       |
|                 | Formulaire :                  |                     |            |                              | er<br>bren -mani                        |       |
|                 | Police standard :             |                     |            |                              | nam namp                                |       |
|                 | Dier                          |                     |            | - /////                      | iciciyouruuce<br>shina inuunada EALD    |       |
|                 | FCR                           |                     |            |                              | nove. jedo eleber, r eleber,            |       |
|                 | Vérifier l'alignement :       |                     |            |                              | m<br>am ALIGNERI                        |       |
|                 | Vérifier le jeu de caractères |                     |            |                              | am UFR/FY?                              |       |
|                 | Nom de programme SYSOUT -     |                     |            | - SVS0117-1                  | on,, •                                  |       |
|                 | Limite de sortie :            |                     |            |                              |                                         |       |
|                 | ID I I triicateur             |                     |            |                              | l tilicatace)                           |       |
| 3900            | Tableau des caractères :      |                     |            | - CHARS-IN                   | umancurj<br>na da la tablat             |       |
| 3800            | Nom de supernosition :        |                     |            |                              | m de varianey<br>m da vunamovilion î    |       |
| 2000            | Total des superpositions :    |                     |            |                              | n de auperproviding (anatala)           |       |
| 3900            | Sortie :                      |                     |            |                              | n de ogleiperonen, comprey<br>Lafarhank |       |
| 3800            | Titre :                       |                     |            |                              | ,<br>,                                  |       |
| 2000            | Non :                         |                     |            | ///LL-000                    |                                         |       |
| 3900            | Advance 1 :                   |                     |            | ADRESSE advance 1 advance 2' |                                         |       |
| 3800            | Adresse 2 :                   |                     |            | -                            | Conversion, duraneer                    |       |
| 3800            | Râtiment :                    |                     |            |                              | "ne dictions"                           |       |
| 3900            | Service :                     |                     |            | DERT-back                    | ina'                                    |       |
| 3800            | Piàne :                       |                     |            | - BOOM-Serv                  | n o                                     |       |
| 2000            | Définition de formulaire :    |                     |            | EOPMOEE                      | -mambar                                 |       |
| 2000            | Demillion de formulaire .     | 1                   |            | runnUEF=                     |                                         |       |

Figure 4-9: Formulaire Fichier de configuration d'imprimante JES

9

- 6 Sélectionnez le système d'exploitation du serveur dans la liste d'enregistrements affichée :
  - sysprint.mvs pour OS/390.
  - intrdr pour un lecteur interne JES

L'enregistrement affiché contient les informations par défaut pour l'enregistrement d'impression. Les champs doivent être remplis correctement pour identifier l'imprimante où s'effectue l'impression du serveur ServiceCenter. Voir la section *Options d'imprimante JES* page 253, *Options JES pour les imprimantes 3800* page 255 et *Options JES non spécifiques aux imprimantes 3800* page 256 pour des descriptions des champs et des options.

7 Cliquez sur le bouton Ajouter ou appuyez sur F2 pour ajouter un enregistrement.

Un message au bas de la fenêtre indique : *Enregistrement ajouté au fichier de configuration*.

8 Cliquez sur Précédent pour revenir au menu Maintenance.

| Champ               | Description                                                                                                    |  |  |
|---------------------|----------------------------------------------------------------------------------------------------|--|--|
| Nom du périphérique | Nom unique affecté à l'imprimante dans ServiceCenter<br>(par exemple, sysprint.accounting pour une<br>imprimante située dans le service de comptabilité).   |  |  |
| Classe de Sysout    | Contient la classe sysout JES à affecter à tous les rapports imprimés sur cette imprimante.                                                                 |  |  |
| Type de connexion   | Doit contenir jes pour toutes les imprimantes JES. Ce<br>champ sert à distinguer les différents types de<br>périphériques dans le fichier de configuration. |  |  |
| Bannière ?          | Détermine si une page d'accueil est imprimée avec chaque travail d'impression.                                                                              |  |  |
|                     | Entrez true (vrai) pour imprimer une page d'accueil.                                                                                                    |  |  |
|                     | Entrez false (faux) ou laissez vide pour omettre la page d'accueil.                                                                                         |  |  |
| Type d'imprimante   | Champ de description facultatif.                                                                                                    |  |  |

#### Champs du fichier de configuration JES

| Champ                         | Description                                                                                                    |
|-------------------------------|----------------------------------------------------------------------------------------------------|
| Peut faire des copies ?       | Doit être défini à true (vrai) pour les imprimantes JES<br>(JES se charge d'imprimer le nombre correct de copies<br>pour chaque rapport). Si vous entrez false (faux),<br>ServiceCenter ignore toutes les données entrées dans le<br>champ Copies lors de l'impression d'un rapport depuis<br>ServiceCenter. |
| Larg. max                     | Largeur de ligne maximum pour assurer l'impression<br>correcte de la page d'accueil. Quatre-vingt (80) est la<br>valeur pour une feuille standard de 8,5 x 11 pouces.                                                                                                    |
| Traduire les<br>caractères de | Caractères qui ne seront pas imprimés par cette<br>imprimante. Par exemple, si votre imprimante imprime<br>uniquement en majuscules, entrez toutes les lettres<br>minuscules dans ce champ.                                                                                                    |
| Traduire les caractères à     | Valeur de remplacement pour les caractères non<br>imprimés par cette imprimante. Par exemple, si votre<br>imprimante imprime uniquement en majuscules, entrez<br>toutes les lettres majuscules dans ce champ.                                                                                                |

## **Options d'imprimante JES**

| Option                  | Équivalent JCL | Définition                                                                                                    |
|-------------------------|----------------|----------------------------------------------------------------------------------------------------|
| Acheminement            | DEST=RMTnnn    | ID de routage à distance JES. Si<br>vous omettez l'ID de nœud, les<br>rapports sont acheminés vers une<br>destination RJE externe au<br>nœud local.                                                 |
| Mise en attente         | HOLD=          | Contient le paramètre hold<br>(mettre en attente) de JES. Tout<br>caractère entré dans ce champ<br>signifie la mise en attente de<br>la sortie.                                                     |
| Nombre<br>d'exemplaires | COPIES=nnn     | Contient le nombre de copies à<br>imprimer sur cette imprimante.<br>Ce champ est rempli<br>automatiquement lorsque le<br>nombre de copies est spécifié au<br>moment de l'exécution des<br>rapports. |

| Option                           | Équivalent JCL                                   | Définition(suite)                                                                                                    |
|----------------------------------|--------------------------------------------------|----------------------------------------------------------------------------------------------------|
| Formulaire                       | SYSOUT=("formnom)                                | Contient le paramètre formulaires<br>de JES. Spécifie les formulaires ou<br>les feuilles spéciaux.                                                                                                    |
| Police standard                  | police<br>standard=caractère-jeu-code            | Contient le paramètre JES<br>spécifiant le train d'impression<br>à utiliser.                                                                                                    |
| Plier                            | police<br>standard=(caractère-jeu-<br>code,FOLD) | Ce champ convertit les minuscules<br>en majuscules. Il s'agit d'une<br>fonctionnalité propre aux<br>imprimantes et indépendante<br>de la fonction de conversion.                                                                                    |
| FCB                              | FCB=fcb-nom                                      | Contient les paramètres de tampon de contrôle JES.                                                                                                    |
| Vérifier<br>l'alignement         | FCB=(fcb-nom,ALIGN)                              | Tout caractère entré dans ce champ<br>entraîne l'émission d'une demande<br>à la console d'opérateur pour<br>vérifier l'alignement des feuilles à<br>l'imprimante avant l'impression.<br>Ce champ ne peut être utilisé avec<br>les imprimantes 3800. |
| Vérifier le jeu<br>de caractères | FCB=(fcb-nom,,VERIFY)                            | Comme Vérifier l'alignement,<br>mais envoie aussi une demande<br>à la console d'opérateur pour<br>vérifier que l'image affichée à<br>l'imprimante est celle voulue.                                                                                 |
| Nom de<br>programme<br>SYSOUT    | SYSOUT=(,rédacteur-nom)                          | Cette option contient un nom d'auteur pour la sortie JES.                                                                                                    |
| Limite de sortie                 | LINES=nnn                                        | Spécifie le nombre maximum de lignes à imprimer.                                                                                                    |
| ID utilisateur                   | DEST=(,ID d'utilisateur)                         | Destination d'ID d'utilisateur<br>valide établie par votre<br>installation.                                                                                                    |

Les champs suivants sont utilisés conjointement avec les imprimantes 3800 ou leurs équivalents.

| Option                      | Équivalent JCL                         | Définition                                                                                                    |
|-----------------------------|----------------------------------------|----------------------------------------------------------------------------------------------------|
| Tableau des<br>caractères   | CAR=(nom du tableau)                   | Contient une table des caractères<br>valides établie par votre installation<br>pour les imprimantes 3800.                                                              |
| Nom de<br>superposition     | FLASH=(nom de<br>superposition)        | Contient un nom de formulaire<br>de superposition valide pour les<br>imprimantes 3800.                                                                                 |
| Total des<br>superpositions | FLASH=(nom de<br>superposition,compte) | Contient le nombre de copies<br>dans lequel vous voulez que le<br>formulaire de recouvrement<br>ci-dessus apparaisse.                                                  |
| Sortie                      | OUTPUT=*.referback                     | Contient les options de traitement<br>pour un ensemble de données de<br>sortie système (sysout).                                                                       |
| Titre                       | TITLE='titre'                          | Sert à imprimer une description de<br>la sortie sur les pages de séparation<br>de sortie d'ensemble de données<br>sysout.                                              |
| Nom                         | NAME='nom'                             | Sert à imprimer le nom préféré sur<br>les pages de séparation de la sortie<br>pour un ensemble de données<br>sysout. Le nom préféré est le<br>nom associé à la sortie. |
| Adresse 1<br>Adresse 2      | ADDRESS='adresse1,ad<br>resse2'        | Sert à imprimer une adresse sur les<br>pages de séparation d'un ensemble<br>de données en sortie.                                                                      |
| Bâtiment                    | BUILDING='bâtiment'                    | Sert à imprimer une identification<br>de bâtiment sur les pages de<br>séparation d'un ensemble de<br>données en sortie.                                                |
| Service                     | DEPT='service                          | Sert à imprimer une identification<br>de service sur les pages de<br>séparation d'un ensemble de<br>données en sortie.                                                 |
| Bureau                      | ROOM='pièce'                           | Sert à imprimer l'identification de<br>bureau sur les pages de séparation<br>de la sortie pour un ensemble de<br>données sysout.                                       |

#### **Options JES pour les imprimantes 3800**

| Option                      | Équivalent JCL   | Définition(suite)                                                                                                    |
|-----------------------------|------------------|----------------------------------------------------------------------------------------------------|
| Définition de<br>formulaire | FORMDEF='membre' | Identifie un membre de<br>bibliothèque qui contient des<br>instructions d'impression de sysout<br>à l'intention du centre de services<br>d'impression.                                                                   |
| Définition de page          | FORMDEF='membre' | Identifie un membre de<br>bibliothèque qui contient des<br>instructions d'impression<br>d'ensemble de données sysout sur<br>une imprimante en mode page par<br>page à l'intention du centre de<br>services d'impression. |

#### Options JES non spécifiques aux imprimantes 3800

| Option                       | Équivalent JCL               | Définition                                                                                                  |
|------------------------------|------------------------------|----------------------------------------------------------------------------------------------------|
| Longueur<br>d'enregistrement | LRECL=nnnn                   | Spécifie la longueur des<br>enregistrements dans un nouvel<br>ensemble de données.                          |
| Taille de bloc               | BLKSIZE=nnnn                 | Spécifie la longueur maximum d'un bloc en octets.                                                           |
| Format<br>d'enregistrement   | RECFM=ccc (FB,FBA ou<br>VBA) | Spécifie le format et les<br>caractéristiques des<br>enregistrements dans un nouvel<br>ensemble de données. |

# **5** Horloges et minuteur d'inactivité

# **Horloges**

Les horloges permettent un suivi du temps écoulé dans des zones spécifiques de ServiceCenter. Cette section utilise les fiches d'incident en exemple. Celles-ci peuvent être associées à plusieurs horloges, une seule horloge ou aucune horloge. Les horloges permettent le suivi du :

- temps passé de la fiche d'incident à l'état de problème ou à différents autres états;
- temps passé par l'opérateur à modifier une fiche ;
- temps passé de la fiche dans un ou plusieurs groupes d'affectation.

Les horloges sont basées sur une entrée dans le fichier **clocks**. Pour en savoir plus sur la nature et la fonction d'une horloge au sein des groupes d'affectation, reportez-vous au document *System Tailoring Guide* de ServiceCenter.

#### Pour accéder à un enregistrement d'horloge :

- 1 Dans le menu de l'écran initial de l'administrateur système, cliquez sur l'onglet Utilitaires (Figure 1-12, page 36).
- 2 Cliquez sur Outils.

#### Outils

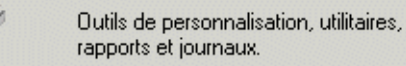

#### Le menu Outils s'affiche.

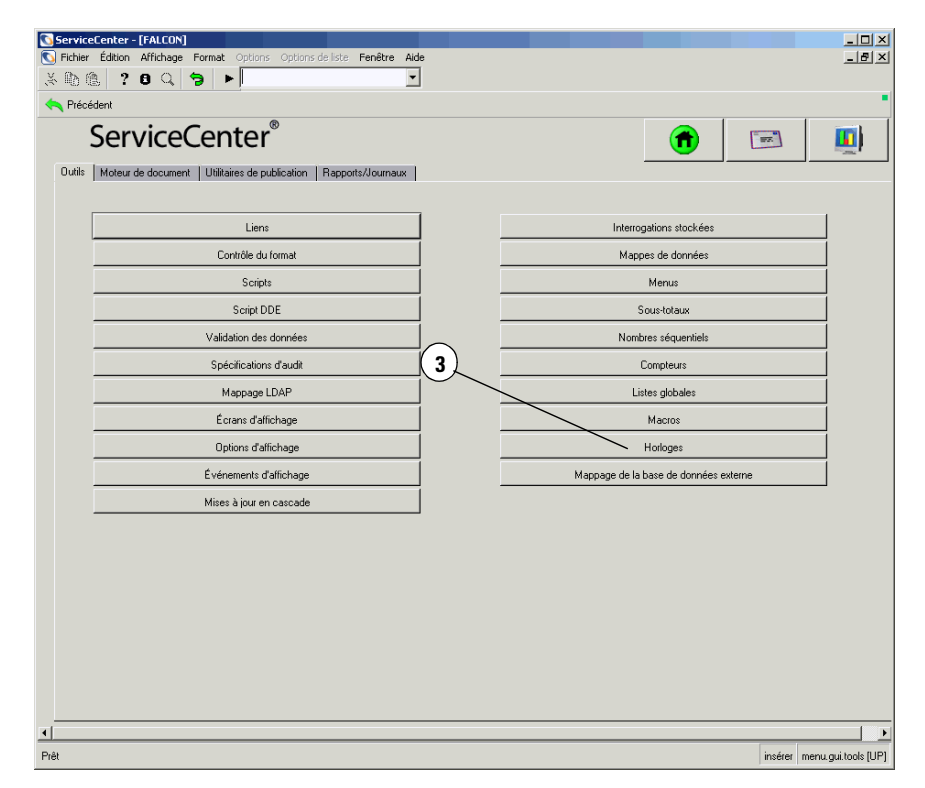

#### Figure 5-1: Menu Outils

3 Cliquez sur Horloges.

Un enregistrement d'horloge vide s'affiche.

4 Entrez le nom de l'horloge à afficher ou cliquez sur le bouton **Rechercher** pour afficher la liste de toutes les horloges contenues dans le fichier.

| 🚺 ServiceCenter - [Horlo                                                                                                    | je]                  |                                                                                          |              |             |              |                  |          |
|----------------------------------------------------------------------------------------------------|----------------------|------------------------------------------------------------------------------------------|--------------|-------------|--------------|------------------|----------|
| S Fichier Édition Afficha                                                                                                    | ge Format Opti       | ons Options de list                                                                      | e Fenêtre    | Aide        |              |                  | - 8 ×    |
| x 🗈 🏝 🤰 8 🔾                                                                                                    | 🥱 ►                  |                                                                                          |              | •           |              |                  |          |
| 🖌 ОК 🛛 🗙 Аг                                                                                                    | nuler < < Pr         | écédent 💦 📎                                                                              | Suivant      | 🕂 Ajouter   | 📊 Sauvegarde | r 🎁 Supprim      | er       |
| Type d'horloge Clé d'horlo                                                                                                    | je CNS associé       | Nom de l'horloge                                                                         | Durée totale | Programme d | e l'horloge  |                  | <u> </u> |
| incidents CALL1022                                                                                                    |                      | Total Call Time                                                                          | 00:00:00     | Long        |              |                  |          |
| incidents CALL1024                                                                                                    |                      | Total Call Time                                                                          | 00:00:00     | Long        |              |                  |          |
| incidents CALL1031                                                                                                    |                      | Total Call Time                                                                          | 00:00:00     | Long        |              |                  |          |
| Incidents CALLTUSE                                                                                                    |                      | Total Call Time                                                                          | 00:00:00     | Long        |              |                  |          |
| Incidents CALLIU38                                                                                                    |                      | Total Call Time                                                                          | 00:00:00     | Long        |              |                  | -        |
| Type :<br>Touche car. :<br>Nbre de caractères :<br>Nom :<br>Total :<br>Total clôturé :<br>Planification :<br>Date de clôture :<br>03/08/01 16:15:41 |                      | incidents<br>[CALL1036<br>Total Call Time<br>[00:00:00<br>[Long<br>]<br>[<br>]<br>]<br>] |              |             |              | True             | -        |
| La ligne sélectionnée est la lig                                                                                                    | ne 31 de 64 en regis | trements récupérés                                                                       |              |             | i            | nsérer clocks.qb | e.g (UP) |

Figure 5-2: Enregistrement d'horloge

# Champs d'horloge

| Champ                                | Type de<br>données | Description                                                                                                    |
|--------------------------------------|--------------------|----------------------------------------------------------------------------------------------------|
| Туре                                 | caractère          | Type d'horloge : <i>problem (problème), downtime (indisponibilité), cm3r, SLA (CNS)</i> ou <i>incident.</i><br>Toutes les horloges associées aux fiches d'incident ont le type d'horloge <i>problem</i> ou <i>SLA.</i>                                                           |
| Touche car.                          | caractère          | Touche de caractère utilisée pour associer une<br>horloge à un enregistrement externe particulier.<br>Toutes les horloges associées aux fiches d'incident<br>stockent le numéro du dossier dans ce champ.                                                                        |
| Nbre de<br>caractères                | numéro             | Touche numérique utilisée pour associer une<br>horloge à un enregistrement externe particulier.<br>Toutes les horloges associées aux fiches d'incident<br>ont la valeur NULL dans ce champ. (Dans Gestion<br>des incidents, le numéro d'incident est un champ de<br>caractères.) |
| Nom                                  | caractère          | Nom de cette horloge, par exemple, <i>Temps verrouillé par : &lt;</i> ID d'utilisateur>.                                                                                                    |
| Total                                | date/heure         | Temps total de <i>marche</i> de cette horloge. Cette valeur n'est pas toujours exacte pour les horloges actives.                                                                                                    |
| Total clôturé                        | date/heure         | Durée totale de marche de cette horloge depuis le démarrage jusqu'à l'arrêt.                                                                                                    |
| Planification                        | caractère          | Nom du tableau de service depuis le fichier <b>caldaily</b><br>(calendrier) qui s'applique à cette horloge. Ceci<br>coordonne les fonctions d'horloge avec une équipe<br>de travail particulière.                                                                                |
| Date de clôture                      | date/heure         | Date et heure du dernier arrêt de cette horloge.                                                                                                    |
| Marche                               | logique            | Indique si cette horloge marche encore.                                                                                                    |
| Démarrage<br>(matrice<br>structurée) | date/heure         | Date et heure de démarrage de cette horloge. Une<br>horloge peut démarrer et s'arrêter plusieurs fois<br>pendant sa période d'activité.                                                                                                    |
| Arrêt (matrice<br>structurée)        | date/heure         | Date et heure d'arrêt de cette horloge. Une horloge<br>peut démarrer et s'arrêter plusieurs fois pendant sa<br>période d'activité.                                                                                                    |

#### Fonctionnement de cette horloge

La Figure 5-3, page 262 offre un exemple du fonctionnement des horloges avec les fiches d'incident. L'exemple qui suit utilise trois états : Ouvert, En instance et Fermé.

- Chaque fois qu'un incident entre dans l'état Ouvert, une horloge nommée Durée totale est démarrée.
- Chaque fois qu'un incident passe à l'état En instance, l'horloge *Durée totale* s'arrête et une horloge nommée **Durée en instance** est démarrée.
- Chaque fois qu'un incident quitte l'état En instance, l'horloge *Durée totale* redémarre et l'horloge **Durée en instance** s'arrête.
- Chaque fois qu'un incident passe à l'état Fermé, l'horloge *Durée totale* et l'horloge **Durée en instance** s'arrêtent.

#### Application de ce modèle à l'exemple de la Figure 5-3, page 262 :

- 1 À 13:00, le 1er juillet, la *fiche d'incident 104* est créée et sauvegardée à l'état Ouvert. Une horloge nommée *Durée totale* est créée et démarre.
- 2 À 16:00, le 2 juillet, l'incident passe à l'état En instance.
  - L'horloge *Durée totale* est arrêtée au bout de 27 heures.
  - L'horloge *Durée en instance* est créée et démarre.

- 3 À 14:00, le 4 juillet, la fiche repasse à l'état Ouvert.
  - Quand la fiche sort de l'état En instance pour passer à l'état Ouvert, l'horloge Durée en instance s'arrête, après avoir tourné pendant 46 heures.
  - Lorsque la fiche quitte l'état En instance, l'horloge Durée totale redémarre.

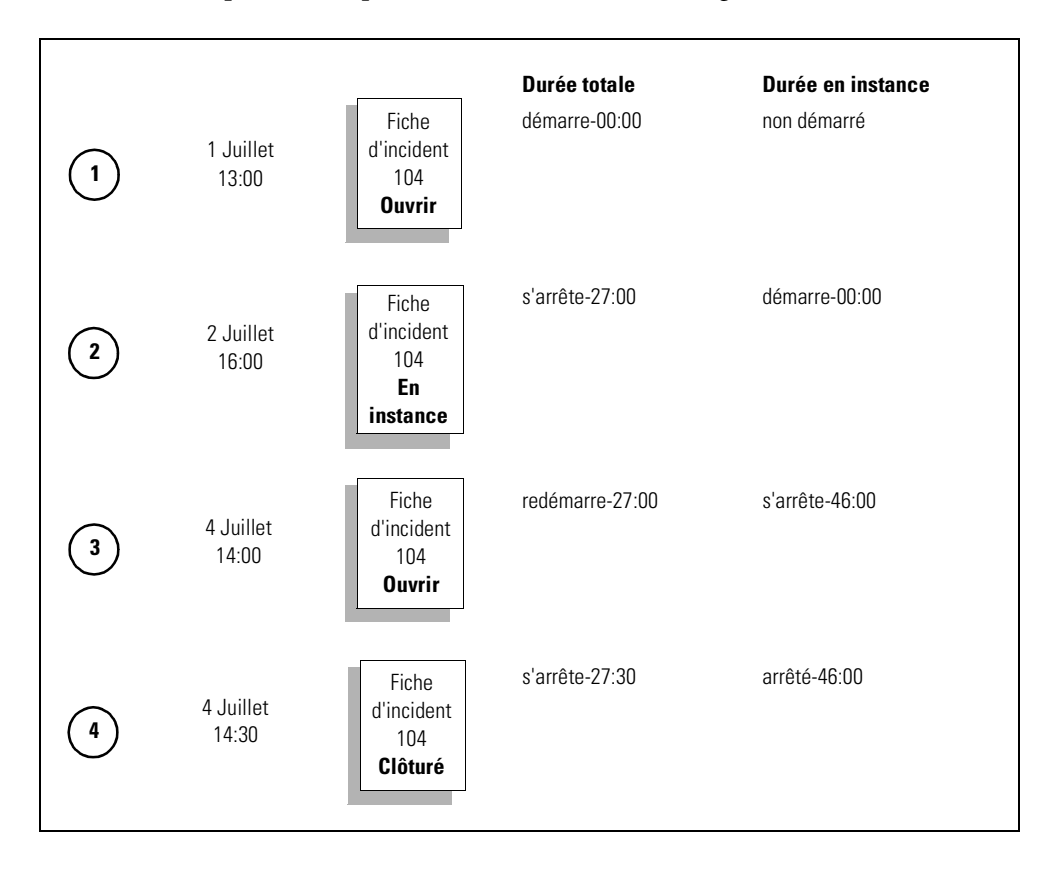

#### Figure 5-3: Exemple d'horloges

- **4** À 14:30 le 4 juillet, le dossier passe à l'état Fermé.
  - Lorsque la fiche passe à l'état Fermé, ServiceCenter essaie d'arrêter l'horloge Durée en instance qui est déjà arrêtée.
  - Lorsque la fiche passe à l'état Fermé, le système arrête l'horloge *Durée totale*. Cette horloge a tourné pendant 30 minutes depuis son redémarrage.

Les totaux par horloge sont les suivants :

- Durée totale-de 13:00, le 1 juillet, à 16:00, le 2 juillet :
   27 heures et également de 14:00, le 4 juillet, à 14:30, le 4 juillet soit 0,5 heure. La durée totale est donc : 27 + 0,5 = 27,5 heures.
- Durée en instance-active de 16:00, le 2 juillet, à 14:00, le 4 juillet. La durée en instance est donc de 46 heures.

#### Démarrage et arrêt des horloges

ServiceCenter offre cinq méthodes pour démarrer et arrêter les horloges. Vous pouvez démarrer et arrêter les horloges par :

- changements d'état,
- suivi de l'opérateur,
- contrôle de format,
- changements RAD,
- Éditeur de macros.

**Remarque :** Quand une horloge démarre, un enregistrement est créé automatiquement dans le fichier clocks (horloges).

#### Démarrage et arrêt des horloges d'après les changements d'état

Dans Gestion des incidents, vous pouvez définir un *état* d'incident. Ces définitions d'état sont stockées dans le fichier **pmstatus**. Chaque fois qu'une fiche d'incident change d'état, ServiceCenter vérifie si des horloges doivent être démarrées ou arrêtées. Par exemple, si une fiche d'incident passe de l'état En instance à Ouvert, ServiceCenter vérifie la présence des horloges associées à ce dossier qui doivent être démarrées ou arrêtées.

#### Pour accéder à un enregistrement pmstatus :

- 1 Dans le menu de l'écran initial de l'administrateur système, cliquez sur l'onglet Boîte à outils (Figure 1-14, page 39).
- 2 Cliquez sur Gestionnaire de base de données.

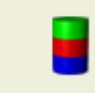

#### Gestionnaire de base de données

Accéder aux enregistrements de données à partir de n'importe quel fichier SC.

| ServiceCenter - [f | [Base de données]                                                                   | <u>- I ×</u> |
|--------------------|-------------------------------------------------------------------------------------|--------------|
| Kinhier Edition A  | Athichage Format Options Options deliste Fenêtre Aide                               | _8×          |
| Précédent          |                                                                                     |              |
|                    | Gestionnaire de base de données<br>Formulaire :<br>Fichier :<br>Mode Administration |              |
| Prêt               | insérer format.prompt.db.g(database.pr                                              | ompt) [UP]   |

La boîte de dialogue Gestionnaire de base de données s'affiche.

#### Figure 5-4: Boîte de dialogue Gestionnaire de base de données

- 3 Entrez pmstatus dans le champ Fichier et cliquez sur le bouton Rechercher.
- 4 Sélectionnez *apm.status* dans la liste QBE affichée.

Un enregistrement vide s'affiche.

5 Cliquez sur **Rechercher** et sélectionnez le nom d'état pour lequel vous voulez définir une horloge.

Par exemple, pour démarrer une horloge chaque fois qu'une fiche d'incident est entrée avec l'état Attente client, sélectionnez **Pending customer** (Attente client).

| 💽 ServiceCenter - [pmstatus: Pending customer]                                                                                     |                                          |                                    |
|----------------------------------------------------------------------------------------------------|------------------------------------------|------------------------------------|
| S Fichier Édition Affichage Format Options Options de list                                                                         | e Fenêtre Aide                           | _ & ×                              |
| x 🗈 🖻 ? 🛯 Q 🐤 🕨                                                                                                    | •                                        |                                    |
| 🖌 OK 🛛 🗙 Annuler 🔣 Précédent 🔊 S                                                                                                   | iuivant 🕂 🕂 Ajouter 🔚 Sau                | ivegarder 🎁 Supprimer 📍            |
| name                                                                                                    | sort.order                               | ▲                                  |
| #NULL#                                                                                                    | -                                        |                                    |
| Closed                                                                                                    | 5                                        | 7                                  |
| Upen                                                                                                    | 1                                        |                                    |
| Pending customer                                                                                                    | 2                                        | =                                  |
|                                                                                                    | 2                                        |                                    |
| Nom : Pending customer<br>Valeur de tri : 5<br>Lors de l'entrée dans cet état<br>Mettre ces horloges en marche<br>Pending Customer | Arrêter ces horloges<br> Total Time      | A                                  |
| Lors de la sortie de cet état<br>Mettre ces horloges en marche<br>Total Time                                                       | Arrêter ces horloges<br>Pending Customer | A                                  |
| La ligne sélectionnée est la ligne 4 de 13 enregistrements                                                                         |                                          | insérer apm.status.g(db.view) [UP] |

#### Figure 5-5: Enregistrement d'état de gestion des incidents

6 Modifiez l'enregistrement selon les besoins :

| Champ         | Description                                                          |
|---------------|----------------------------------------------------------------------|
| Nom           | Nom de l'état Gestion des incidents qui déclenche l'horloge.         |
| Valeur de tri | Ordre dans lequel les états sont affichés dans la zone de sélection. |

#### Lors de l'entrée dans cet état

Les horloges figurant dans cette section sont affectées quand une fiche d'incident passe à l'état indiqué dans le champ **Nom**.

| Champ                            | Description                                                                                                    |
|----------------------------------|----------------------------------------------------------------------------------------------------|
| Mettre ces horloges en<br>marche | Horloges que Gestion des incidents doit démarrer quand<br>une fiche d'incident passe à l'état indiqué dans le champ<br>Nom.                                                                                                    |
|                                  | Dans l'exemple proposé, chaque fois qu'une fiche<br>d'incident passe à l'état <i>Pending customer (Attente client)</i> ,<br>une horloge nommée <i>Attente client</i> est démarrée. Cette<br>horloge enregistre le temps qu'une fiche d'incident passe<br>à l'état <i>Attente client</i> . |
|                                  | Les noms d'horloge comprennent :                                                                                                    |
|                                  | ■ Closed (Clôturé)                                                                                                    |
|                                  | <ul> <li>Open (Ouvrir)</li> </ul>                                                                                                    |
|                                  | <ul> <li>Pending customer (Attente client)</li> </ul>                                                                                                    |
|                                  | Pending other (En attente)                                                                                                    |
|                                  | <ul> <li>Pending vendor (Attente fournisseur)</li> </ul>                                                                                                    |
|                                  | Referred (Référé)                                                                                                    |
|                                  | Reject (Rejet)                                                                                                    |
|                                  | <ul> <li>Replaced Problem (Incident remplacé)</li> </ul>                                                                                                    |
|                                  | Resolved (Résolu)                                                                                                    |
|                                  | <ul> <li>Suspended (Interrompu)</li> </ul>                                                                                                    |
|                                  | <ul> <li>Work in progress (Travail en cours)</li> </ul>                                                                                                    |
| Arrêter ces horloges             | Horloges que Gestion des incidents doit arrêter quand<br>une fiche d'incident passe à l'état indiqué dans le<br>champ <b>Nom</b> .                                                                                                    |
|                                  | Dans l'exemple proposé, chaque fois qu'une fiche<br>d'incident passe à l'état <i>Attente client</i> , une horloge<br>nommée <i>Durée totale</i> est arrêtée. Cette horloge suit<br>le temps que l'incident passe dans un état autre que<br><i>Attente client</i> .                        |

#### Lors de la sortie de cet état

Les horloges listées dans cette section sont affectées quand une fiche d'incident passe à un état autre que celui figurant dans le champ **Nom**.

| Champ                            | Description                                                                                                    |
|----------------------------------|----------------------------------------------------------------------------------------------------|
| Mettre ces horloges en<br>marche | Horloges que Gestion des incidents doit démarrer<br>quand un incident quitte l'état indiqué dans le<br>champ Nom.                                                                                                    |
|                                  | Dans l'exemple offert, chaque fois qu'une fiche<br>d'incident quitte l'état Attente client, une horloge Durée<br>totale démarre. Cette horloge suit le temps que<br>l'incident passe dans un état autre que Attente client.                                                                                                    |
| Arrêter ces horloges             | Horloges que Gestion des incidents doit arrêter quand<br>un incident quitte l'état indiqué dans le champ Nom.<br>Dans l'exemple proposé, chaque fois qu'une fiche<br>d'incident quitte l'état Attente client, une horloge<br>nommée Durée en instance est arrêtée. Cette horloge<br>enregistre le temps que l'incident passe à l'état<br>Attente client. |

- 7 Choisissez l'une des options suivantes :
  - Cliquez sur Sauvegarder ou appuyez sur F2 pour sauvegarder les modifications apportées à l'enregistrement.

Le message suivant s'affiche dans la barre d'état : *Enregistrement pmstatus mis à jour*.

 Renommez l'enregistrement et cliquez sur Ajouter ou appuyez sur F5 pour créer un nouvel enregistrement *pmstatus*.

#### Démarrage et arrêt des horloges via un suivi d'opérateur

ServiceCenter inclut une option dans l'enregistrement d'environnement pour Gestion des incidents nommée **Suivre les temps de l'opérateur**. Quand cette option est réglée sur *true* (vrai), le système démarre automatiquement une horloge chaque fois qu'un opérateur commence à modifier un enregistrement. L'horloge est arrêtée quand l'opérateur arrête de modifier l'enregistrement. Le nom de cette horloge est **Time viewed** by (**Temps affiché par**) : <opérateur>, où <*opérateur>* est l'utilisateur modifiant l'enregistrement. Par exemple, si FALCON édite un enregistrement, l'horloge est nommée **Time viewed by** : FALCON.

#### Démarrage et arrêt des horloges via le contrôle de format

Les horloges peuvent être démarrées et arrêtées en utilisant le contrôle de format de ServiceCenter. Deux programmes de contrôle de format sont utilisés :

- *apm.start.clock* démarre une horloge
- *apm.stop.clock* arrête une horloge

Pour démarrer ou arrêter une horloge depuis le contrôle de format, il suffit d'invoquer le programme approprié et de lui passer les paramètres appropriés. Pour des détails sur l'utilitaire de contrôle de format, consultez le document *System Tailoring Guide, Volume 1* de ServiceCenter.

Pour parvenir à cet exemple, accédez à l'utilitaire de contrôle de format en suivant les étapes ci-dessous :

- 1 Allez à une ligne de commande et tapez fc.
- 2 Entrez problem.sw.desktop.open et cliquez sur Rechercher.
- 3 Lorsque l'enregistrement s'affiche, sélectionnez Sous-programmes dans le menu Options.
- 4 Une fois dans Sous-programmes, cliquez sur **Options** et sélectionnez Afficher le formulaire agrandi.
- 5 Entrez apm.start.clock dans le champ Nom de l'application.

La figure qui suit affiche un enregistrement de contrôle de format qui démarrera une horloge nommée *elvis*.

| SFormat Control: problem.sw.des              | ktop.open                                              |                               |
|----------------------------------------------|--------------------------------------------------------|-------------------------------|
| 光路色 ? 0 Q ラ                                  |                                                        |                               |
| 🖌 OK 🛛 🦘 Précédent                           | 🕂 Ajouter 🛛 🦬 Sauvegarder 🎁 Supprimer                  | -                             |
| Affichages Interrogations                    | is Calculs Validations Sourceprogrammer Options suppl. | Privilèges                    |
|                                              | Maintenance du contrôle du format - Sous-programmes    |                               |
| Nom : problem.:                              | i.sw.desktop.open                                      | Afficher : long               |
| Sous-programmes                              |                                                        |                               |
| Nom de l'application                         | apm.start.clock                                        | -                             |
| Commentaires                                 | Starts a clock called " elvis"                         |                               |
| Noms                                         | name Valeurs problem                                   |                               |
|                                              | prompt elvis                                           |                               |
|                                              | query header,number in \$file                          |                               |
|                                              | time1 NULL                                             |                               |
|                                              |                                                        |                               |
| Message d'erreur                             |                                                        |                               |
| Ajouter                                      |                                                        |                               |
| Mettre à jour                                | true                                                   |                               |
| Supprimer                                    |                                                        |                               |
| Avant                                        | trug                                                   |                               |
| Afficher                                     |                                                        |                               |
| Initial                                      |                                                        |                               |
|                                              |                                                        |                               |
|                                              |                                                        |                               |
|                                              |                                                        |                               |
|                                              |                                                        |                               |
| La ligne sélectionnée est la ligne 1 de 1 er | anregistrements insérer                                | formatctrl.maint.subs.v.g [S] |

#### Figure 5-6: Définition d'horloges dans le contrôle de format

Le tableau suivant décrit les paramètres entrés dans les matrices **Noms** et **Valeurs** pour *apm.start.clock* :

#### Paramètres pour l'application apm.start.clock

| Noms          | Туре       | Description/Valeurs                                                                                                    |
|---------------|------------|----------------------------------------------------------------------------------------------------|
| name<br>(nom) | caractère  | <i>Type d'horloge</i> à démarrer. Par exemple, toutes les horloges de gestion des incidents sont de type <b>problem</b> ou <b>SLA</b> .                                                                                                    |
| prompt        | caractère  | Nom de cette horloge, par exemple, elvis. La valeur placée ici<br>doit être unique pour une fiche d'incident donnée. Deux<br>horloges nommées <i>boris</i> ne peuvent pas être associées à la<br>même fiche d'incident. Le système redémarrerait l'horloge<br><b>boris</b> existante à votre tentative d'ouvrir une seconde<br>horloge nommée <b>boris</b> . Il n'est pas indispensable que les<br>noms d'horloge soient uniques lorsqu'il s'agit de fiches<br>d'incident différents. Plusieurs milliers de fiches d'incident<br>peuvent avoir chacune une horloge nommée <b>Durée totale</b> . |
| query         | caractère  | Touche de caractère unique pour cette horloge. Pour une<br>horloge d'incident, passez le numéro de la fiche d'incident à<br>associer à l'horloge, par exemple, <b>number in \$file</b> .                                                                                                    |
| time1         | date/heure | Heure de démarrage de cette horloge (date et heure actuelles<br>par défaut).<br>L'utilisation d'une date antérieure à la date actuelle annule<br>tous les événements survenus depuis cette date. En général,<br>laissez ce champ vide et acceptez la valeur par défaut <i>tod()</i> .                                                                                                    |

Le tableau suivant décrit les paramètres entrés dans les matrices **Noms** et **Valeur** pour *apm.stop.clock*.

| Noms          | Туре       | Description/Valeurs                                                                                                    |
|---------------|------------|----------------------------------------------------------------------------------------------------|
| name<br>(nom) | caractère  | <i>Type d'horloge</i> qui arrête toutes les horloges d'incident de type <b>problem</b> ou <b>SLA</b> .                                                                                                    |
| prompt        | caractère  | Nom de cette horloge, par exemple, elvis. La valeur placée ici<br>doit être unique pour une fiche d'incident donnée. Deux<br>horloges nommées <i>boris</i> ne peuvent pas être associées à la<br>même fiche d'incident. Le système redémarrerait l'horloge<br><b>boris</b> existante lorsque vous tenteriez d'ouvrir une seconde<br>horloge nommée <b>boris</b> . Il n'est pas indispensable que les<br>noms d'horloge soient uniques lorsqu'il s'agit de fiches<br>d'incident différents. Plusieurs milliers de fiches d'incident<br>peuvent avoir chacune une horloge nommée <b>Durée totale</b> . |
| query         | caractère  | Touche de caractère unique pour cette horloge. Pour une<br>fiche d'incident, passez le numéro de la fiche d'incident à<br>associer à l'horloge, par exemple, <b>number in \$file</b> .                                                                                                    |
| string1       | caractère  | Soit <b>stop</b> soit <b>strobe</b> (échantillonnage). Si vous voulez arrêter<br>une horloge, définissez cette valeur à <b>stop</b> . Avec <i>strobe</i><br>(échantillonnage), une horloge est forcée de recalculer le<br>temps d'activité actuel.                                                                                                    |
| time1         | date/heure | Heure à laquelle cette horloge doit être arrêtée (date et heure actuelles par défaut).                                                                                                    |

#### Paramètres pour l'application apm.stop.clock

#### Démarrage et arrêt des horloges via RAD

Vous pouvez démarrer et arrêter des horloges par le biais de la programmation RAD de ServiceCenter.

- Les horloges peuvent être démarrées sur appel de apm.start.clock.
- Les horloges peuvent être arrêtées sur appel de apm.stop.clock.
- Remarque : Les horloges peuvent se trouver dans d'autres applications que Gestion des dossiers dans ServiceCenter. Si vous choisissez d'utiliser une horloge pour une application autre que Gestion des dossiers, veillez à sélectionner un type d'horloge qui ne soit pas déjà utilisé.

#### Accès à une horloge

#### Pour afficher toutes les horloges associées à une fiche d'incident :

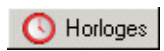

 Cliquez sur Horloges lors de la modification d'un enregistrement d'incident. Une fenêtre de raccourci (Figure 5-7, page 272) s'affiche et donne la liste de toutes les horloges actuellement associées à cet incident et la durée de marche de chacune de ces horloges. Cet écran est un instantané des diverses horloges. Pour le mettre à jour, cliquez à nouveau sur Horloges.

| 🚺 Horloges pour l'incident IM        | 11007                                             |                               |
|--------------------------------------|---------------------------------------------------|-------------------------------|
| 206 ? 0 Q '                          | 5                                                 |                               |
| 😑 Quitter                            |                                                   | •                             |
| Nom<br>Iotal.time<br>open clock      | Temps d'exécution<br>343 00:49:16<br>343 00:49:16 |                               |
| La ligne sélectionnée est la ligne 1 | de 2enregistrements                               | insérer apm.list.clocks.g [S] |

Figure 5-7: Horloges

## Minuteur d'inactivité

Le minuter d'inactivité permet d'arrêter des sessions qui restent inactives pendant une durée spécifiée. Le minuteur d'inactivité arrête tous les utilisateurs sur le système après un intervalle donné, à l'exception de ceux définis dans *l'enregistrement de planification d'inactivité*.

**Remarque :** Pour utiliser le minuteur d'inactivité, vous devez avoir le traitement d'arrière-plan *inactif* tournant sur le serveur ServiceCenter. Consultez la section *Planificateur de mise en marche* page 47 pour le lancement de processus en arrière-plan.

Les utilisateurs peuvent être avertis avant la fermeture planifiée pour inactivité par un avertissement s'affichant à un intervalle défini dans l'enregistrement de planification d'inactivité. Le message d'avertissement est affiché dans Remarques actives.

Quand l'intervalle de temps d'inactivité défini est écoulé, le client est arrêté sans autre notification.

#### Démarrage du minuteur d'inactivité

Pour définir une fermeture planifiée pour inactivité :

- 1 Dans le menu de l'écran initial du système ServiceCenter, cliquez sur l'onglet Utilitaires.
- 2 Cliquez sur Maintenance.

Le menu Maintenance apparaît.

3 Cliquez sur Démarrer le minuteur d'inactivité.

L'enregistrement de planification d'inactivité apparaît (Figure 5-8, page 274). Si aucun intervalle de coupure n'a été configuré, l'enregistrement est vide avec un intervalle par défaut de 30 minutes figurant dans le champ Nombre de minutes allouées à l'utilisateur inactif. 4 Modifiez l'intervalle d'inactivité selon vos besoins.

|                   |                    |                             |                                                  | · · · · · · · · · · · · · · · · · · ·     |
|-------------------|--------------------|-----------------------------|--------------------------------------------------|-------------------------------------------|
| 💽 ServiceCenter   | - [ ** réglez/modi | fiez le minuteur d'inactiv  | ité **]                                          |                                           |
| S Fichier Édition | Affichage Format   | Options Options de liste    | Fenêtre Aide                                     |                                           |
| <b>太阳岛 ?</b>      | A Q 🗢              | •                           | -                                                |                                           |
|                   |                    |                             |                                                  |                                           |
| < Fin             | Commencer inact.   |                             |                                                  |                                           |
|                   |                    |                             |                                                  |                                           |
|                   |                    | Éliminer le                 | s paramètres de c                                | onfiguration d'un utilisateur inactif     |
|                   |                    | 74                          | na is an antonical anton M                       | lane an air at ach in an the construction |
|                   |                    | 177                         | ere is no scriebure setup. T                     | uu may sian mau nyuu misri                |
|                   |                    |                             |                                                  |                                           |
|                   |                    |                             |                                                  |                                           |
|                   |                    | Nervice de seinement ?      | <ul> <li>N.B. Aller stress in a still</li> </ul> | 20                                        |
|                   |                    | Nombre de minutes alloues   | es a l'utilisateur inactif                       | [30                                       |
|                   |                    | Avertir l'utilisateur après |                                                  | minutes d'inactivite                      |
|                   |                    |                             | NE PAS déconnec                                  | ster ces utilisateurs                     |
|                   |                    | FA                          | LCON                                             |                                           |
|                   |                    |                             |                                                  |                                           |
|                   |                    |                             |                                                  |                                           |
|                   |                    |                             |                                                  |                                           |
|                   |                    |                             |                                                  |                                           |
|                   |                    |                             |                                                  |                                           |
|                   |                    |                             |                                                  |                                           |
|                   |                    |                             |                                                  |                                           |
|                   |                    |                             |                                                  |                                           |
|                   |                    |                             |                                                  |                                           |
|                   |                    | · · · ·                     |                                                  |                                           |
|                   |                    |                             |                                                  |                                           |
| •                 |                    |                             |                                                  |                                           |
| Prêt              |                    |                             |                                                  | insérer inactive setur o [LP]             |

Figure 5-8: Paramètres d'inactivité définis

5 Définissez un intervalle d'avertissement dans le champ Avertir l'utilisateur après <*n*>minutes d'inactivité pour avertir les utilisateurs que leurs sessions seront interrompues pour cause d'inactivité.

**Remarque :** Les utilisateurs doivent sélectionner **Remarques actives** dans le menu **Affichage** pour faire apparaître le message d'avertissement.

- 6 Entrez les noms des utilisateurs dont les sessions ne seront pas interrompues pour inactivité dans la matrice intitulée NE PAS déconnecter ces utilisateurs.
- 7 Cliquez sur **Commencer inact.** pour planifier l'intervalle de coupure d'inactivité.

Vous êtes renvoyé au menu Maintenance. Le message suivant apparaît dans la barre d'état : *Le processus inactif a été configuré pour rechercher les utilisateurs inactifs au bout de 30 minutes.* 

### Arrêt du minuteur d'inactivité

Pour arrêter la coupure planifiée des utilisateurs inactifs :

- 1 Ouvrez l'enregistrement de planification d'inactivité en suivant les procédures décrites dans les étapes 1 à 3, section *Démarrage du minuteur d'inactivité* page 273.
- 2 Cliquez sur Arrêter inact..

Vous êtes renvoyé au menu Maintenance. Le message suivant apparaît dans la barre d'état : *Enregistrement d'inactivité reporté à mm/jj/aaaa hh:mm:ss*.

**Remarque :** Cette procédure d'arrêt du minuteur d'inactivité désactive le minuteur mais laisse l'enregistrement intact.

## Redémarrage du minuteur d'inactivité

Vous pouvez redémarrer le minuteur d'inactivité en utilisant les paramètres en cours ou en les modifiant avant de réinitialiser l'enregistrement.

#### Pour redémarrer le minuteur :

- 1 Ouvrez l'enregistrement de planification d'inactivité en suivant les procédures décrites dans les étapes 1 à 3, section *Démarrage du minuteur d'inactivité* page 273 (Figure 5-8, page 274).
- 2 Cliquez sur Réinitialiser inact..

Vous êtes renvoyé au menu Maintenance. Le message suivant apparaît dans la barre d'état : *Le processus inactif a été configuré pour rechercher les utilisateurs inactifs au bout de 30 minutes.* 

#### Suppression de l'enregistrement de planification d'inactivité

La suppression de l'enregistrement du fichier de planification donne à tous les utilisateurs une durée d'inactivité illimitée. Pour appliquer à nouveau le minuteur, vous devez redéfinir les limites de temps et les utilisateurs exclus.

#### Pour supprimer l'enregistrement de planification d'inactivité :

- 1 Ouvrez l'enregistrement de planification d'inactivité en suivant les procédures décrites dans les étapes 1 à 3, section *Démarrage du minuteur d'inactivité* page 273 (Figure 5-8, page 274).
- 2 Cliquez sur Suppr. inactif.

Les champs du programme de planification d'inactivité sont remis à zéro (à l'exception de la valeur par défaut de 30 minutes de l'intervalle d'inactivité) et le message suivant apparaît dans la barre d'état : *Enregistrement supprimé du fichier de planification*.

# **6** Fonction de fuseau horaire et formats de date

# Présentation générale

La fonction de fuseau horaire de ServiceCenter est conçue pour fournir une meilleure gestion interne des champs de date/heure. Les fonctionnalités principales sont :

- Réglage automatique de l'horloge lors de commutations de fuseau horaire, par exemple lors du passage de l'heure standard à l'heure d'été.
- Calculs précis d'intervalles de date/heure, en tenant compte automatiquement de tout changement de fuseau horaire se produisant au cours de la plage de dates.
- Capacité de définir les fuseaux horaires jusqu'au niveau de l'opérateur individuel, le cas échéant. Ceci permet aux utilisateurs, locaux ou distants, de voir les mêmes données de date/heure et de les avoir automatiquement converties en heure locale.
- Capacité de définir divers formats de date, afin d'afficher les dates selon les conventions locales.
  - Format US standard (mm/jj/aa)
  - Format européen (jj/mm/aa)
  - Format en option (aa/mm/jj)

Le fuseau horaire et/ou le format de date peuvent être définis par défaut pour tout le système dans l'enregistrement société au niveau système. Ces valeurs par défaut peuvent être remplacées en définissant un fuseau horaire et/ou un format de date différent dans les enregistrements d'*opérateur* individuels. Cette fonctionnalité est utile si des utilisateurs distants ont un fuseau horaire différent ou utilisent un format de date différent au lieu où ils se trouvent.

Le système de fichiers de ServiceCenter comprend des enregistrements de fuseau horaire pour de nombreuses régions du monde. Ces enregistrements contiennent les décalages par rapport au temps moyen de Greenwich (GMT) et les définitions des commutations locales. Consultez la section *Maintenance du fichier tzfile* page 283 pour des avertissements et des instructions sur *tzfile*. Vous apprendrez à :

- définir le fuseau horaire et les formats de date par défaut ;
- définir le fuseau horaire et les formats de date pour des opérateurs individuels;
- créer et modifier des enregistrements de fuseau horaire.

# Définition du fuseau horaire et des formats de date par défaut

La fonction Fuseau horaire permet de définir un fuseau horaire et un format de date par défaut pour tous les opérateurs du système ServiceCenter. Ceci est réalisé dans l'enregistrement société au niveau système mais ces valeurs peuvent être remplacées pour des opérateurs individuels dans l'enregistrement de l'opérateur (voir la section *Définition du fuseau horaire et du format de date pour un opérateur* page 282).

L'exemple suivant montre comment définir l'heure normale du Pacifique (États-Unis) comme fuseau horaire par défaut et le format US standard (mm/jj/aa) comme format de date par défaut au sein de l'enregistrement société au niveau système.

Pour accéder à l'enregistrement société au niveau système :

- 1 Sélectionnez l'onglet Utilitaires dans le menu de l'écran initial de ServiceCenter.
- 2 Cliquez sur Administration.

Le menu d'administration s'affiche.

**3** Cliquez sur Enregistrement société au niveau système dans la structure *Informations*.

Le formulaire Définitions de la société dans tout le système (info.company.g) s'affiche.

4 Cliquez sur l'onglet Infos date et placez le curseur dans le champ Fuseau horaire (Figure 6-1, page 279).

| Informations de connexion | Normes de mot de passe | Composition du mot de passe | Durée de vie des mots de passe | Infos de date | Options 🔇 🖃 |
|---------------------------|------------------------|-----------------------------|--------------------------------|---------------|-------------|
|                           |                        |                             |                                |               |             |
| Fuseau horaire :          | JS/Pacific 🛄           |                             |                                |               |             |
| Format :                  | nm/jj/aaaa 🔳           |                             |                                |               |             |
|                           |                        |                             |                                |               |             |
|                           |                        |                             |                                |               |             |
|                           |                        |                             |                                |               |             |
|                           |                        |                             |                                |               |             |
|                           |                        |                             |                                |               |             |
|                           |                        |                             |                                |               |             |

Figure 6-1: Enregistrement société au niveau système-Onglet Infos date

- 5 Entrez le nom du fuseau horaire dans ce champ. Dans cet exemple, entrez US dans le champ pour afficher tous les enregistrements de fuseau horaire commençant par US.
  - **Remarque :** Si vous n'en connaissez pas le nom, vous pouvez cliquer sur le bouton **Remplir** pour afficher les données disponibles pour le fuseau horaire.
- 6 Cliquez sur Remplir.

Une liste QBE des enregistrements qui commencent par *US* dans le fichier tzfile s'affiche (Figure 6-2, page 280). Chaque enregistrement représente un fuseau horaire différent.

| ServiceCenter - [Sélectionnez les enregistrements associés] |                                     |                                                                                                    |                                         |  |
|-------------------------------------------------------------|-------------------------------------|----------------------------------------------------------------------------------------------------|-----------------------------------------|--|
| S Fichier Édition                                           | Affichage Format Options            | Options de liste Fenêtre Aide                                                                            | _ 8 ×                                   |  |
| ※ 睑 億 ?                                                     | 6 4 🥱 🕨                             |                                                                                                    |                                         |  |
| < Back                                                      |                                     |                                                                                                    | •                                       |  |
| Nom                                                         | Format de date                      | Description                                                                                              |                                         |  |
| US/Alaska                                                   | mm/jj/aa                            | United States Alaska Time Zone Standard, Daylight, War, Presidential Election Definitions. Presidential  | Election Definition Removed Past        |  |
| US/Aleutian                                                 | mm/jj/aa                            | United States Aleutian Time Zone Standard, Daylight, War, Presidential Election Definitions. Presidentia | I Election Definition Removed Pas       |  |
| US/Arizona                                                  | mm/jj/aa                            | United States Arizona Time Zone Standard Time ONLY since 1946                                            |                                         |  |
| US/Central                                                  | mm/jj/aa                            | United States Central Time Zone Standard, Daylight, War, Presidential Election Definitions. Presidential | Election Definition Removed Past        |  |
| US/East Indiana                                             | mm/jj/aa                            | United States East Indiana Time Zone Standard Time ONLY since 1946                                       |                                         |  |
| US/Eastern                                                  | mm/jj/aa                            | United States Eastern Time Zone Standard, Daylight, War, Presidential Election Definitions. Presidentia  | Election Definition Removed Past        |  |
| US/Hawaii                                                   | mm/jj/aa                            | United States Hawaii Time Zone Currently ONLY Standard Time                                              |                                         |  |
| US/Mountain                                                 | mm/jj/aa                            | United States Mountain Time Zone Standard, Daylight, War, Presidential Election Definitions. President   | ial Election Definition Removed Pa      |  |
| US/Pacific                                                  | mm/jj/aa                            | United States Pacific Time Zone Standard, Daylight, War, Presidential Election Definitions. Presidential | Election Definition Removed Past        |  |
| US/Samoa                                                    | mm/jj/aa                            | United States Samoan Time Zone Standard time ONLY                                                        |                                         |  |
|                                                             |                                     |                                                                                                    |                                         |  |
| 0                                                           |                                     |                                                                                                    |                                         |  |
| Plusieurs enregi                                            | strements dans le fichier tzfile co | rrespondent au champ "time.zone". ir                                                                     | nsérer   tzfile.qbe.g(us.fill.qbe) [UP] |  |

#### Figure 6-2: Sélection d'un fuseau horaire

7 Pour cet exemple, sélectionnez US/Pacific.

Le formulaire Définition des infos système s'affiche à nouveau avec *US/Pacific* dans le champ **Fuseau horaire**.

Notez qu'un format de date est automatiquement entré dans le champ **Format**, correspondant au fuseau horaire US/Pacific. Ce format de date est *mm/jj/aa*, le format de date US standard (voir Figure 6-1, page 279).

- 8 Cliquez sur Sauvegarder pour enregistrer l'enregistrement mis à jour.
- **9** Sélectionnez Options > Set Parms.

Un message confirmant la définition du fuseau horaire pour tout le système ServiceCenter s'affiche en bas du formulaire :

Fuseau horaire de Setparms de système défini à l'aide de l'enregistrement tz : US/Pacific.

10 Cliquez sur OK pour revenir au formulaire précédent.

**Important :** Le système ServiceCenter *doit* être arrêté et redémarré pour que le fuseau horaire et le format de date entrent en vigueur.

Toutes les données de date/heure vues par tous les opérateurs sur ce système seront maintenant converties au fuseau horaire US Pacific et seront affichées dans le format US standard de *mm/jj/aa, sauf* si ces options par défaut sont remplacées dans les enregistrements d'opérateur individuels. Consultez la section *Définition du fuseau horaire et du format de date pour des opérateurs individuels* page 281.
# Définition du fuseau horaire et du format de date pour des opérateurs individuels

Un contrôle du fuseau horaire et des formats de date est fourni au niveau de l'opérateur pour permettre un contrôle local. Ceci permet aux utilisateurs distants qui se trouvent dans des fuseaux horaires différents de celui de l'UC, d'afficher des champs de date/heure avec une conversion automatique à l'heure locale correcte. De même, le format de date peut aussi être contrôlé.

Par exemple, ServiceCenter est exécuté sur une UC située à San Diego, en Californie, à l'heure normale du Pacifique, en utilisant des dates au format US standard (mm/jj/aa). Les utilisateurs distants connectés à ServiceCenter en Europe de l'Ouest peuvent maintenant voir les mêmes données de date/heure avec l'heure convertie en heure locale (heure d'Europe de l'Ouest) et les dates au format européen (jj/mm/aa).

La définition de fuseaux horaires et de formats de date locaux dans un enregistrement d'opérateur remplace les valeurs définies dans l'enregistrement société au niveau système en tant que valeurs par défaut pour tout le système.

L'exemple suivant illustre les étapes nécessaires pour remplacer les valeurs par défaut du système pour un opérateur spécifique.

#### Pour accéder à un enregistrement d'opérateur :

- 1 Sélectionnez l'onglet Utilitaires dans le menu de l'écran initial de ServiceCenter.
- 2 Cliquez sur Administration.

Le menu d'administration s'affiche.

3 Cliquez sur Opérateurs dans la structure Sécurité.

Le formulaire enregistrement opérateur s'affiche (Figure 6-3, page 282).

4 Mettez le curseur dans le champ Nom de connexion et entrez le nom de l'opérateur dont vous voulez modifier l'enregistrement. Appuyez sur Entrée.

- *ou* -

Cliquez sur **Rechercher** pour effectuer une interrogation *true (vraie)* et récupérer une liste de tous les enregistrements d'opérateur actuels. À partir de l'écran de liste d'attente affiché, sélectionnez un enregistrement à consulter et à modifier en double-cliquant sur le nom dans l'enregistrement.

| ServiceCenter         [Operator: BOB.HELPD           □         Eichier         Édition         Affichage         Fgmat         Oglioi           ※         10         10         10         10         10         10           ✓         10         10         10         10         10         10         10           ✓         10         10         10         10         10         10         10         10         10         10         10         10         10         10         10         10         10         10         10         10         10         10         10         10         10         10         10         10         10         10         10         10         10         10         10         10         10         10         10         10         10         10         10         10         10         10         10         10         10         10         10         10         10         10         10         10         10         10         10         10         10         10         10         10         10         10         10         10         10         10         10         < | ESK)<br>ns Options de liste Eenêtre A<br>cédent >>> Suivant • | àide<br>💌<br>🏪 Ajouter 🛛 📊 Sauv                                                          | regarder 🎁 Supprimer                                                                                    | 📑 Affichages 🛛 🔎 Tro                                                                  | uver Remplir                                                       |
|----------------------------------------------------------------------------------------------------|---------------------------------------------------------------|------------------------------------------------------------------------------------------|----------------------------------------------------------------------------------------------------|---------------------------------------------------------------------------------------|--------------------------------------------------------------------|
| Nom de connexion Nom comple<br>BOB.HELPDESK HELPDESK                                                                                                    | t Ték<br>, BOB (85                                            | éphone<br>(8) 481-5000                                                                   | Imprimante                                                                                              |                                                                                       | ▲<br>▼                                                             |
| Enregistrement opérateur<br>Général Sécurité Profils de connexion/de cr                                                                                                    | ontact   Démarrage   Notificatio                              | on   Groupes de sécurité                                                                 | Informations de facturation                                                                             |                                                                                       |                                                                    |
| Nom de connexion : BO<br>Langue : Eng                                                                                                    | B.HELPDESK<br>Jlish                                           | Nom co<br>Z Société                                                                      | mplet :<br>par défaut :                                                                                 | HELPDESK, BOB<br>PRGN                                                                 |                                                                    |
| Infos sur la date Funéau horaire : Formal : Lindes da date Bare de données : [00] Gestion des biens : [00] Gestion des homoments : [00]                                                                                                    | 00.10<br>00.10<br>00.10                                       | Profil d'<br>Rôle d'u<br>Profil d'a<br>Profil d'a<br>Profil de<br>Profil de<br>Profil de | application<br>tilisateur :<br>ppel :<br>ncident :<br>cause fondamentale :<br>s stocks :<br>contrat :   | HELPDESK TECH LEVEL<br>HELPDESK TECH<br>HELPDESK TECH<br>TECH<br>INITIATOR<br>DEFAULT | - 2 GP<br>9P<br>9P<br>9P<br>9P<br>8P                               |
|                                                                                                    | ServiceCenter<br>Fichier Édition<br>K R (R) (R) (R)<br>Back   | Sélectionnez les enro       Affichage       Format       Op       O       O       O      | egistrements associés]<br>tions Options de liste Fer                                                    | iêtre Aide                                                                            |                                                                    |
| La ligne sélectionnée est la ligne 2 de 32 enregistre                                                                                                    | Nom<br>Europe/Eastern<br>Europe/Middle<br>Europe/Western      | Format de date D<br>ij/mm/aa E<br>ij/mm/aa C<br>ij/mm/aa W                               | escription<br>astern European Countries<br>entral European Countries Mi<br>/estern European Countries \ | ddle European Time and Middle B<br>Vestern European Time and Wes                      | European Daylight Savings Time.<br>Item European Daylight Savings. |
|                                                                                                    | Plusieurs enregis                                             | strements dans le fichier tzf                                                            | le correspondent au champ '                                                                             | 'time.zone''.                                                                         | insérer tzfile.qbe.g(us.fill.qbe) [UP]                             |

#### Figure 6-3: Définition du fuseau horaire et du format de date pour un opérateur

- 5 Placez le curseur dans le champ Fuseau horaire.
- 6 Entrez le nom de l'enregistrement de fuseau horaire dans ce champ. Pour cet exemple, entrez Europe dans le champ pour afficher tous les enregistrements de fuseau horaire commençant par Europe.
  - **Remarque :** Si vous ne connaissez pas le nom du fuseau horaire, cliquez sur le bouton **Remplir** pour afficher les données disponibles pour le fuseau horaire.
- 7 Cliquez sur Remplir.

Une liste QBE des enregistrements qui commencent par *Europe* dans le fichier tzfile s'affiche, semblable à la liste affichée dans la Figure 6-2, page 280. Chaque enregistrement représente un fuseau horaire différent en Europe.

8 Pour cet exemple, cliquez sur Europe/Western.

Le formulaire d'*enregistrement d'opérateur* s'affiche à nouveau avec *Europe/Western* dans le champ **Fuseau horaire**.

Notez qu'un format de date est automatiquement entré dans le champ Format, correspondant au fuseau horaire *Europe/Western*. Ce format de date est *jj/mm/aa*, le format de date européen.

9 Cliquez sur Sauvegarder ou sur OK pour la modification de l'enregistrement.

Si vous modifiez un enregistrement d'opérateur autre que le vôtre, les changements entrent en vigueur la prochaine fois qu'un utilisateur se connecte en utilisant cette ID d'opérateur.

Si l'utilisateur est déjà connecté, il doit se déconnecter et se reconnecter pour que les changements entrent en vigueur.

### Maintenance du fichier tzfile

Compte tenu de sa nature essentielle, l'accès au fichier *tzfile* est limité aux administrateurs système pour la maintenance.

Important : Le fichier *tzfile* figure parmi les bases de données les plus sensibles de ServiceCenter, aux fonctions primordiales. À l'inverse de la plupart des bases de données d'utilisateurs, le système ServiceCenter utilise le fichier *tzfile* pour effectuer des calculs de dates de bas niveau. Ceci signifie que des modifications dans le fichier *tzfile* affectent toute la communauté des utilisateurs et tous les processus du système ServiceCenter, y compris la planification des processus d'arrière-plan.

Remarque : Le système de fichiers de ServiceCenter comprend des enregistrements de fuseau horaire pour de nombreuses régions du monde. Étant donné que les fuseaux horaires locaux sont contrôlés par des facteurs sociaux et politiques changeants, l'exactitude des enregistrements de fuseau horaire fournis ne peut pas être garantie. Il incombe à l'administrateur système de suivre les événements mondiaux ayant trait aux fuseaux horaires et de les enregistrer dans le fichier *tzfile*.

#### Pour accéder au fichier tzfile :

- 1 Cliquez sur l'onglet Boîte à outils dans le menu de l'écran initial de ServiceCenter de l'administrateur système.
- 2 Cliquez sur Gestionnaire de base de données.

Le formulaire initial du gestionnaire de base de données (*format.prompt.db*) s'affiche.

3 Entrez tzfile dans le champ Formulaire et appuyez sur Entrée.

Le formulaire *tzfile* s'affiche.

- 4 Appuyez sur Entrée ou cliquez sur Rechercher pour effectuer une interrogation *true (vraie)* et récupérer une liste QBE d'environ quarante enregistrements pré-existants que vous pouvez parcourir.
- 5 Sélectionnez un enregistrement à consulter dans la liste. Pour cet exemple, parcourez la liste et cliquez sur US/Eastern.

Le formulaire *tzfile* s'affiche à nouveau, avec dans les champs les informations qui correspondent au fuseau horaire US/Eastern (Figure 6-4, page 284).

| 💽 ServiceCenter - [tzfile: US/Eastern]   |                                                  |                                |                              |                                                                             |                                |
|------------------------------------------|--------------------------------------------------|--------------------------------|------------------------------|-----------------------------------------------------------------------------|--------------------------------|
| S Eichier Édition Affichage Fo           | rmat Options <u>O</u> ptions de liste <u>F</u> e | nêtre <u>A</u> ide             |                              |                                                                             | _ 8 ×                          |
| * 🖻 🏝 📍 🕄 🗢                              |                                                  | <b>•</b>                       |                              |                                                                             |                                |
| 🎷 OK 🛛 🗙 Annuler                         | Karak Précédent Suivar                           | nt 🕂 🐈 Ajouter                 | 📊 Sauvegarder 🏾 🎁 Supp       | primer                                                                      |                                |
| Nom                                      | Format de date                                   |                                | Description                  |                                                                             | <b>▲</b>                       |
| US/East Indiana                          | mm/jj/aa                                         |                                | United States Ea:            | st Indiana Time Zone Standard Time                                          | ONLY since 1946                |
| US/Eastern                               | mm/jj/aa                                         |                                | United States Ea:            | stern Time Zone Standard, Daylight, V                                       | War, Presidential Election De  |
| US/Hawaii                                | mm/jj/aa                                         |                                | United States Ha             | waii Time∠one Currently UNLY Stan                                           | dard lime                      |
| US/Mountain                              | mm/jj/aa                                         |                                | United States Mo             | untain Time∠one Standard, Daylight<br>silia Tima Zana Standard, Daylight () | , war, Presidential Election L |
| 057Facilic                               | mm/p/aa                                          |                                | United States Fa             | cine Time Zone Standard, Dayight, w                                         | val, Flesidential Election Del |
| Maintenance des paramètr                 | res du système - Fuseau h                        | oraire/Fmt de d                | ate/Jeu de caract.           |                                                                             |                                |
|                                          |                                                  |                                |                              |                                                                             |                                |
| Nom de fuseau horaire :                  | US/Eastern                                       |                                |                              |                                                                             |                                |
| Description :                            | United States Eastern Time Z                     | one<br>Hantial Flantian Dafiet |                              |                                                                             | <u> </u>                       |
|                                          | Presidential Election Definition                 | n Removed Past 2000.           | uoris.                       |                                                                             |                                |
|                                          |                                                  |                                |                              |                                                                             | •                              |
| Format de date par défaut :              | mm/jj/aa                                         | <b>_</b>                       | Séparateur de date :         |                                                                             |                                |
|                                          |                                                  |                                |                              |                                                                             |                                |
| Définitions de changement d'heure        |                                                  |                                | Dates/index de changement d' | heure                                                                       |                                |
| Nom (abr.)                               | Décalage par rapport à GMT                       | <b>_</b>                       | Date de commutation          | Index de définition                                                         | <b>_</b>                       |
| EST                                      | -05:00:00                                        |                                | 04/27/86 02:00:00            | 1                                                                           |                                |
| EDT                                      | -04:00:00                                        |                                | 10/26/86 02:00:00            | 0                                                                           |                                |
| EWT                                      | -04:00:00                                        |                                | 04/05/87 02:00:00            | 1                                                                           |                                |
| EPET                                     | -04:00:00                                        |                                | 10/25/87 02:00:00            | 0                                                                           |                                |
|                                          |                                                  |                                | 04/03/88 02:00:00            | 1                                                                           |                                |
|                                          |                                                  |                                | 10/30/88 02:00:00            | 3                                                                           |                                |
|                                          |                                                  |                                | 11/13/88 02:00:00            | 0                                                                           |                                |
|                                          |                                                  |                                | 04/02/89 02:00:00            | 1                                                                           |                                |
|                                          |                                                  |                                | 10/29/89 02:00:00            | 0                                                                           |                                |
|                                          |                                                  |                                | 04/01/90 02:00:00            | 1                                                                           |                                |
|                                          |                                                  |                                | 10/28/90 02:00:00            | 0                                                                           |                                |
|                                          |                                                  | <b>•</b>                       | 04/07/91 02:00:00            | 1                                                                           | <b>•</b>                       |
|                                          |                                                  |                                |                              |                                                                             |                                |
| La ligne sélectionnée est la ligne 45 de | e 52 enregistrements                             |                                |                              |                                                                             | insérer tzfile.qbe.g [S]       |

Figure 6-4: Parcourir les enregistrements pré-existants dans le fichier tzfile

Les définitions de champ suivantes identifient le type de données nécessaires pour l'enregistrement.

| Champ                                | Description                                                                                                    |
|--------------------------------------|----------------------------------------------------------------------------------------------------|
| Nom de fuseau<br>horaire             | Clé unique qui sert de référence à cet enregistrement dans<br>l'enregistrement société au niveau système et dans les<br>enregistrements d'opérateur individuels. Par exemple,<br>un utilisateur dont l'enregistrement d'opérateur spécifie<br>US/Eastern dans le champ Fuseau horaire est tenu de<br>se conformer à cet enregistrement. |
| Description                          | Description textuelle du nom du fuseau horaire,<br>comprenant la région et le fuseau horaire.                                                                                                    |
| Format de date par<br>défaut         | Champ facultatif contenant les formats de date. Il suffit<br>d'entrer un format pour remplacer celui défini dans<br>l'enregistrement société au niveau système. Les formats<br>sont les suivants :                                                                                                    |
|                                      | <ul> <li>mm/jj/aa - Format de date US standard où mm/jj/aa<br/>représente<br/>mois, jour et année.</li> </ul>                                                                                                    |
|                                      | <ul> <li>jj/mm/aa - Format de date européen standard où<br/>jj/mm/aa représente<br/>jour, mois et année.</li> </ul>                                                                                                    |
|                                      | <ul> <li>aa/mm/jj - Format de date disponible où aa/mm/jj<br/>représente<br/>année, mois et jour.</li> </ul>                                                                                                    |
|                                      | mm/jj/aaaa - Format de date disponible où mm/jj/aaaa<br>représente<br>mois, jour et année.                                                                                                    |
|                                      | <ul> <li>jj/mm/aaaa - Format de date disponible où jj/mm/aaaa<br/>représente<br/>jour, mois et année.</li> </ul>                                                                                                    |
|                                      | <ul> <li>aaaa/mm/jj - Format de date disponible où aaaa/mm/jj<br/>représente<br/>année, mois et jour.</li> </ul>                                                                                                    |
| Séparateur de date                   | Définition du séparateur à utiliser dans le format de date, tel<br>que / pour séparer le mois, le jour et l'année. Par exemple :<br>MM/JJ/AA, ce qui est également le séparateur par défaut.                                                                                                    |
| Définitions de<br>changement d'heure | Cette structure définit tout décalage possible par rapport au temps moyen de Greenwich (GMT) qui peut se produire au sein de ce fuseau horaire.                                                                                                    |
| Nom (abr.)                           | Les abréviations aident l'administrateur à interpréter les<br>décalages ; aucune opération du système n'est associée à ces<br>abréviations.                                                                                                    |

| Champ                                            | Description                                                                                                    |
|--------------------------------------------------|----------------------------------------------------------------------------------------------------|
| Décalage par<br>rapport à GMT                    | Les enregistrements de fuseau horaire pour de nombreuses<br>régions du monde contiennent les décalages par rapport au<br>temps moyen de Greenwich (GMT) et les définitions des<br>commutations locales. Les décalages sont référencés par leur<br>position (index) dans la matrice structurée. C'est-à-dire, le<br>premier décalage (EST -05:00:00) occupe la position 0;<br>le deuxième (EDT -04:00:00), la position 1, etc. |
| Dates/index de<br>changement d'heure             | Cette structure définit les dates auxquelles se produisent les changements d'heure.                                                                                                    |
| Date de<br>commutation et<br>Index de définition | Un changement courant consiste à redéfinir la date de<br>commutation. Par exemple, avant 1987, la date de<br>changement à l'heure d'été de l'est (GMT -4) pour les<br>États-Unis était fixée au <i>dernier</i> dimanche d'avril. La<br>première entrée dans ce champ indique à ServiceCenter de<br>commencer à utiliser le deuxième décalage par rapport à<br>GMT (le décalage en position 1 à 02:00:00 le 27 avril 1986).    |
|                                                  | Exemple : L'enregistrement de fuseau horaire <b>US/Eastern</b><br>définissait les dates de commutation ultérieures en<br>conséquence :                                                                                                    |
|                                                  | Ce décalage de quatre heures par rapport à GMT a subsisté<br>jusqu'à l'entrée suivante :                                                                                                    |
|                                                  | Cette entrée indique à ServiceCenter de commencer à<br>utiliser le premier décalage par rapport à GMT (le<br>décalage à la position 0) à 02:00:00 le 26 octobre 1986.<br>De même, le décalage suivant subsiste jusqu'à la<br>prochaine entrée de date de commutation, et ainsi<br>de suite                                                                                                    |

# Création d'enregistrements de fuseau horaire

Si une définition de fuseau horaire nécessaire n'est pas incluse dans le fichier *tzfile* fourni ou si vous voulez créer un nouveau fuseau horaire à des fins de test, vous pouvez créer le nouveau fuseau horaire en ajoutant un autre enregistrement au fichier *tzfile*. Vous pouvez utiliser un enregistrement existant en tant que modèle pour votre nouveau fuseau horaire ou vous pouvez remplir manuellement chaque champ. Vous pouvez identifier le nouvel enregistrement en affectant un **Nom de fuseau horaire** unique.

Pour plus d'instructions sur la façon d'utiliser le nouveau fuseau horaire, reportez-vous aux sections précédentes, *Définition du fuseau horaire et des formats de date par défaut* page 278 et *Définition du fuseau horaire et du format de date pour des opérateurs individuels* page 281.

# Modification d'enregistrements de fuseau horaire

#### Changement de dates de commutation

Un changement courant consiste à redéfinir une date de commutation. Par exemple, avant 2001, la date de commutation pour l'heure d'été de l'est (Décalage par rapport à GMT de -04:00:00) pour les États-Unis été définie comme le *dernier* dimanche d'octobre. L'enregistrement de fuseau horaire US/Eastern définissait les dates de commutation ultérieures en conséquence :

**Remarque :** Le graphique suivant (Figure 6-5, page 287) indique les dates de commutation pour le premier dimanche d'avril et le dernier dimanche d'octobre 2001.

| Définitions de changement d'heure |                            | Dates/index de changement d'heure |                     |  |
|-----------------------------------|----------------------------|-----------------------------------|---------------------|--|
| om (abr.)                         | Décalage par rapport à GMT | Date de commutation               | Index de définition |  |
| EST                               | -05:00:00                  | 04/05/98 02:00:00                 | 1                   |  |
| EDT                               | -04:00:00                  | 10/25/98 02:00:00                 |                     |  |
| EWT                               | -04:00:00                  | 04/04/99 02:00:00                 | 1                   |  |
| EPET                              | -04:00:00                  | 10/31/99 02:00:00                 | 0                   |  |
|                                   |                            | 04/02/00 02:00:00                 | 1                   |  |
|                                   |                            | 10/29/00 02:00:00                 | 0                   |  |
|                                   |                            | 10/29/00 02:00:00                 | 0                   |  |
|                                   |                            | 04/01/01 02:00:00                 |                     |  |
|                                   | <b></b>                    | 10/28/01 02:00:00                 |                     |  |

Figure 6-5: Dates de commutation

En 1986, une nouvelle définition fut annoncée pour l'heure d'été de l'est. La nouvelle commutation était prévue le *premier* dimanche d'avril à partir de 1987. Pour tenir compte de ce changement, un administrateur système a simplement eu besoin de changer les dates de commutation.

#### Addition de nouveaux décalages par rapport à GMT

Pour prendre en compte un nouveau décalage, ajouter le décalage dans la dernière structure **Définitions de changement d'heure**, dans le champ **Nom** (**abr.**) de l'enregistrement de fuseau horaire. Notez la position du nouveau décalage dans le champ **Index de définition** de la matrice structurée *Dates/index de changement d'heure* et utiliser cet index pour définir les dates de commutation.

Dans cet exemple, un *NOUVEAU* décalage de (GMT -04:30:00) est ajouté dans le champ **Décalage par rapport à GMT**, en bas de la matrice structurée **Définitions de changement d'heure**. Une **Date de commutation** appropriée pour ce nouveau décalage est insérée dans la structure **Dates/index de changement d'heure**, à la position chronologiquement correcte.

**Remarque :** Le graphique suivant illustre le *NOUVEAU* **Décalage par rapport à GMT** de -4,5. Une **Date de commutation** appropriée est insérée à sa position chronologiquement correcte (par exemple, *04/06/03*) et l'**Index de définition** reflète la position 5.

| Définitions de changement d'heure |                            |          | Dates/index de changement d'heure |                     |          |
|-----------------------------------|----------------------------|----------|-----------------------------------|---------------------|----------|
| Nom (abr.)                        | Décalage par rapport à GMT | <u> </u> | Date de commutation               | Index de définition | <u> </u> |
| EST                               | -05:00:00                  |          | 04/01/01 02:00:00                 | 1                   |          |
| EDT                               | -04:00:00                  |          | 10/28/01 02:00:00                 | 0                   |          |
| EWT                               | -04:00:00                  |          | 04/07/02 02:00:00                 | 1                   |          |
| EPET .                            | 04:00:00                   |          | 10/27/02 02:00:00                 | 0                   |          |
| NEW                               | -04:30:00                  |          | 04/06/03 02:00:00                 | 1                   | )        |
| -                                 |                            |          | 10/26/03 02:00:00                 | U                   |          |
|                                   |                            |          | 04/04/04 02:00:00                 | 1                   |          |
|                                   |                            |          | 10/31/04 02:00:00                 | 0                   |          |

Figure 6-6: Addition de nouveaux décalages par rapport à GMT

# **CHAPITRE** Surveillance des événements du système

# Présentation générale

Avec la surveillance des événements du système, l'administrateur système peut :

- définir des alertes système pour la surveillance des événements système de ServiceCenter (voir la section Surveillance des événements du système ServiceCenter page 289);
  - Définissez des intervalles temporels afin que les données affichées sur les interrogations inscrites soient automatiquement actualisées sur l'écran d'un utilisateur (voir la section *Rafraîchissement automatique de la liste des enregistrements* page 72).

# Surveillance des événements du système ServiceCenter

En tant qu'administrateur système, vous devez connaître les événements qui peuvent nuire aux performances du système ou entraîner son instabilité. ServiceCenter comprend une méthode qui permet de surveiller ces événements sans nécessiter de recherche de message dans le fichier j**ourna**l. Pour surveiller les événements afin de permettre à l'administrateur de prendre des mesures anticipées afin d'optimiser le fonctionnement du système, ServiceCenter se surveille lui-même et crée un journal d'alerte qui génère des messages attirant votre attention sur le fonctionnement du système.

Les bases de données et l'activité suivantes sont surveillées dans ServiceCenter.

- Base de données P4
- Base de données SQL
- Ressources verrouillées
- Stockage virtuel ou partagé

# Définition de l'enregistrement de la planification d'alerte périodique

Certains aspects des activités de surveillance du système conduites par ServiceCenter reviennent trop chers pour être effectués en continu. En conséquence, vous pouvez définir la fréquence de l'auto-surveillance de ServiceCenter en utilisant le Planificateur pour lancer l'application Alerte périodique de façon intermittente. Après la définition des paramètres, l'application vérifie de façon périodique les fonctions sous surveillance.

Définissez la fréquence de surveillance de ServiceCenter en mettant à jour le champ **Intervalle de répétition** et le champ **Application** dans l'enregistrement Alerte périodique. Par exemple, si vous définissez le champ **Intervalle de répétition** à quatre heures, ServiceCenter se surveille lui-même toutes les quatre heures et vérifie la consommation de mémoire virtuelle et les tailles de diverses files d'attente. Utilisez les étapes suivantes pour définir les paramètres.

**Remarque :** Ces étapes sont pour Windows NT. Elles peuvent être légèrement différentes pour les autres plates-formes.

#### Pour planifier l'application Alerte périodique :

- 1 Dans le menu de l'écran initial de l'administrateur système, cliquez sur l'onglet Boîte à outils.
- 2 Cliquez sur Gestionnaire de base de données.
- **3** Entrez schedule dans le champ Formulaire de la boîte de dialogue Gestionnaire de base de données.
- 4 Appuyez sur Entrée ou cliquez sur Rechercher.
- 5 Sélectionnez schedule dans la liste QBE.

Un fichier de planification vide apparaît.

- 6 Entrez Alert Periodic (Alerte périodique) dans le champ Nom et cliquez sur le bouton de recherche.
- 7 Mettez à jour les valeurs du champ Intervalle de répétition pour refléter la fréquence de vérification des alertes.

Par exemple, si vous souhaitez que les alertes soient vérifiées toutes les quatre heures, définissez le temps à :

04:00:00

8 Au besoin, mettez à jour la valeur du champ **Application** pour appeler l'application correcte :

us.alert.periodic

9 Cliquez sur Sauvegarder et sortez.

#### Changement dans l'enregistrement de planification Alert Periodic

Pour modifier la fréquence à laquelle le ServiceCenter se surveille lui-même, allez à l'enregistrement de planification Alerte périodique et suivez les étapes de la procédure suivante et entrez la nouvelle fréquence dans le champ **Intervalle de répétition**.

# Définition des paramètres d'alerte du système dans le fichier d'initialisation (*sc.ini*)

Le système détecte les anomalies dans l'environnement de ServiceCenter en effectuant le suivi de certaines fonctions du système requises par les applications (par exemple, demandes de base de données et de verrouillage). En fonction des paramètres définis dans le fichier *sc.ini*, l'administrateur effectue le suivi des événements du système. Si une alerte est générée pour un événement du système qui n'est pas suivi, l'administration système peut définir le paramètre **alertfilters** dans le fichier d'initialisation (*sc.ini*) afin que le système ignore l'alerte. Par exemple, si l'administrateur système détermine qu'une alerte en cours d'enregistrement n'est pas préjudiciable au système, il peut utiliser le paramètre alertfilter pour arrêter l'enregistrement de l'alerte. Une fois que les alertes ont été analysées et identifiées comme non préjudiciables, elles doivent être filtrées. Ceci accroît l'efficacité du journal d'alerte qui ne contient alors que les entrées auxquelles il faut prêter attention. Voir *Paramètres d'alerte* page 293 pour des descriptions des paramètres d'alerte.

Pour effectuer des révisions dans le fichier *sc.ini* du serveur afin d'inclure, exclure ou mettre à jour des alertes :

- 1 Allez au répertoire des fichiers de programmes ServiceCenter.
- 2 Modifiez le fichier *sc.ini* avec un éditeur de texte.

Par exemple, sous Windows NT, vous pouvez aller à **Démarrer** > **Programmes** > **ServiceCenter** > **Fichier Init** pour ouvrir le fichier *sc.ini* avec le Bloc-notes.

**3** Ajoutez la ligne suivante au champ parameter :

Exemple : Pour définir une limite moyenne d'UCT ou de mémoire que les utilisateurs ne peuvent pas dépasser, utilisez le paramètre dans le fichier *sc.ini* comme suit :

alertcpulimit:2

- 4 Dans le menu Fichier, choisissez Enregistrer.
- **5** Quittez le Bloc-notes.
- 6 Arrêtez et redémarrez ServiceCenter, afin que les changements apportés au système entrent en vigueur.

Définissez les paramètres d'alerte suivants comme nécessaire.

#### Paramètres d'alerte

| alertcpulimit:n<br>(« n » représente le<br>nombre défini pour<br>la limite moyenne<br>d'utilisation de<br>l'UCT) | Le système détermine si un utilisateur consomme trop<br>d'UCT en comparant l'UCT utilisée par chaque utilisateur<br>à l'UCT utilisée par la moyenne de tous les utilisateurs. La<br>plupart des utilisateurs doivent se situer dans l'intervalle<br>d'un ou de deux écarts-types par rapport à la moyenne.<br>Le nombre fourni par ce paramètre indique le nombre<br>d'écarts-types acceptables. Par exemple, alertcpulimit:2<br>indique que tous les utilisateurs qui se situent dans<br>l'intervalle de deux écarts-types de la moyenne sont<br>acceptables. |
|----------------------------------------------------------------------------------------------------|----------------------------------------------------------------------------------------------------|
| alertdtqueuelimit:n<br>(« n » représente le<br>nombre<br>d'enregistrements)                                      | Définissez le nombre d'enregistrements qui peuvent<br>résider dans la file d'attente des données distribuées (SCD)<br>de ServiceCenter avant le déclenchement d'une alerte.                                                                                                    |
| alertfilters:                                                                                                    | Définissez les alertes qui peuvent être exclues et ne pas être<br>consignées dans le journal des erreurs. Spécifiez une seule<br>liste d'alertes ou plusieurs alertes, en séparant chaque alerte<br>par un point-virgule. Pour une description des catégories<br>d'alerte, voir le <i>Catégories des alertes</i> page 296.                                                                                                    |
|                                                                                                    | Par exemple, pour exclure toutes les alertes de performances, entrez :                                                                                                    |
|                                                                                                    | alertfilters:Performance*                                                                                                    |
|                                                                                                    | Pour spécifier toutes les alertes de mappage et une alerte de longue interrogation du fichier <i>contacts</i> , entrez :                                                                                                    |
|                                                                                                    | alertfilters:Mapping*;Performance-5-contacts                                                                                                    |
|                                                                                                    | Si après l'évaluation d'un journal d'alertes et une<br>vérification indiquant que chaque alerte d'interrogation de<br>performance-1 (balayage complet du fichier) et de<br>performance-2 (clé partielle) n'est pas un problème, vous<br>pouvez exclure cette alerte. Tapez :                                                                                                    |
|                                                                                                    | alertfilters:performance-1*;performance-2*                                                                                                    |
|                                                                                                    | (L'ajout d'un astérisque (*) à la fin spécifie toutes les alertes<br>dans cette catégorie.)                                                                                                    |

#### Paramètres d'alerte Descriptions

| alertholdlimit:n                                                             | Un verrou est ce que le système obtient quand il doit                                                                                                    |
|------------------------------------------------------------------------------|----------------------------------------------------------------------------------------------------|
| (« n » représente le<br>temps en<br>millisecondes)                           | contrôler l'accès à une ressource. Par exemple, les index<br>IREXPERT ne peuvent être mis à jour qu'une opération à<br>la fois. Si le fichier <i>ir.probsummary</i> est mis à jour, le système<br>obtient un verrou sur cette ressource. Comme, en général,<br>les verrous ne sont actifs que pour une brève période, le<br>paramètre alertholdlimit peut être défini quand un verrou<br>est activé pendant trop longtemps.<br>Définissez le temps en millisecondes pendant lequel un |
|                                                                              | situation d'alerte.                                                                                                    |
|                                                                              | Remarque : Les alertes <i>alertholdlimit</i> et <i>alertwaitlimit</i><br>mesurent toutes les deux des verrous dans le système<br>et fonctionnent en liaison étroite. L'activation d'un<br>verrou ( <i>alertholdlimit</i> ) pendant longtemps n'est pas<br>nécessairement une mauvaise chose. Toutefois, l'attente<br>d'un verrou ( <i>alertwaitlimit</i> ) est, en général, à éviter.                                                                                                 |
| alertirqueuelimit:n<br>(« n » représente le<br>nombre<br>d'enregistrements)  | Définissez le nombre d'enregistrements qui peuvent<br>résider dans la file d'attente RI avant le déclenchement<br>d'une alerte.                                                                                                    |
| alertlog:sc.name.log<br>(« name » représente<br>le nom du journal)           | Définissez le fichier où les alertes doivent être consignées,<br>en utilisant le nom du chemin complet. Le nom par défaut<br>est alert.log dans le répertoire actif, en général le<br>répertoire RUN.                                                                                                    |
| alertquerylimit:n<br>(« n » représente le<br>temps en<br>millisecondes)      | Définissez le temps en millisecondes d'exécution d'une interrogation avant le déclenchement d'une alerte.                                                                                                    |
| alertsqlqueuelimit:n<br>(« n » représente le<br>nombre<br>d'enregistrements) | Définissez le nombre d'enregistrements pouvant résider<br>dans la file d'attente parallèle SQL avant le déclenchement<br>d'une alerte.                                                                                                    |

#### Paramètres d'alerte Descriptions

| Parallettes u alerte                                                     | Descriptions                                                                                                    |
|--------------------------------------------------------------------------|----------------------------------------------------------------------------------------------------|
| alertvirtuallimit:n<br>(« n » représente la<br>mémoire en<br>kilooctets) | Définissez la quantité de mémoire en kilooctets pouvant<br>être utilisée avant le déclenchement d'une alerte.                                                                                                    |
| alertwaitlimit:n<br>(« n » représente le<br>temps en<br>millisecondes)   | Définissez le temps d'attente en millisecondes, avant le déclenchement d'une alerte. Cette alerte est probablement plus importante que celle contrôlée par le paramètre <i>alertholdlimit</i> car elle indique que les clients attendent des ressources, ce qui affecte leur temps de réponse.                                                                                               |
|                                                                          | <b>Remarque :</b> Les alertes <i>alertwaitlimit</i> et <i>alertholdlimit</i><br>mesurent toutes les deux des verrous dans le système<br>et fonctionnent en liaison étroite. L'activation d'un<br>verrou ( <i>alertholdlimit</i> ) pendant longtemps n'est pas<br>nécessairement une mauvaise chose. Toutefois, l'attente<br>d'un verrou ( <i>alertwaitlimit</i> ) est, en général, à éviter. |

#### Paramètres d'alerte Descriptions

#### Journal des messages : Catégories et descriptions des alertes

Selon la fréquence définie par l'administrateur système, le système vérifie périodiquement les événements du système, détecte les alertes et les imprime dans le journal des alertes. Les événements à problèmes, comme les interrogations causant problème, l'activité SQL et les verrous du système sont détectés en fonction des paramètres d'alertes définis dans le fichier *sc.ini* et consignés, afin que l'administrateur système puisse identifier les problèmes potentiels et prendre les mesures adéquates pour les anticiper.

Les alertes trouvées dans ServiceCenter sont répertoriées selon les catégories d'alertes et consignées dans le journal avec un numéro qui identifie le type d'alerte détectée. Par exemple, si un utilisateur dépasse la limite d'utilisation de l'UCT, une entrée dans la catégorie Limits apparaît dans le journal. Reportez-vous à la section *Catégories des alertes* page 296 pour des détails sur les catégories d'alertes et leurs descriptions.

Les alertes consignées dans le journal des alertes ont l'en-tête suivant à chaque ligne.

category-type-item (catégorie-type-article)

Reportez-vous à *Catégories des alertes* page 296 pour les définitions des catégories et des types pour chaque catégorie et indiquez la cause de l'alerte. Par exemple, si un verrou sur le fichier dbdict a été maintenu pendant trop longtemps, l'en-tête d'alerte est le suivant :

performance-4-dbdict

#### Catégories des alertes

| Catégorie des<br>alertes                                            | Descriptions                                                                                                    |
|---------------------------------------------------------------------|----------------------------------------------------------------------------------------------------|
| Limites-n<br>(« n » représente le<br>numéro d'alerte de             | Limits-1 = Le pool de base de données P4 est pratiquement saturé. L'article d'alerte est le numéro de pool.                                                                                                    |
| Limits)                                                             | Limits-2 = L'utilisateur a dépassé le seuil autorisé de mémoire virtuelle ( <i>alertvirtuallimit</i> ). L'article d'alerte est le nom de l'utilisateur.                                                                                                    |
|                                                                     | <b>Limits-3</b> = L'utilisateur a dépassé la limite autorisée<br>d'utilisation d'UCT ( <i>alertcpulimit</i> ). L'article d'alerte est le nom<br>de l'utilisateur.                                                                                                    |
|                                                                     | Limits-4 = La mémoire partagée est presque saturée.                                                                                                    |
| Mappage-n<br>(« n » représente le<br>numéro d'alerte de<br>Mapping) | Mapping-1 = Le champ est tronqué et mappé en format RC.<br>L'article d'alerte est le nom de fichier et le nom du champ qui<br>a été tronqué.                                                                                                    |
| 11 0/                                                               | <b>Mapping-2</b> = Mappage en double. Plusieurs champs de<br>ServiceCenter sont mappés sur un seul champ SQL. L'article<br>d'alerte est le nom de fichier avec le mappage en double. Le<br>texte d'alerte identifie les champs impliqués dans le mappage<br>en double. |
|                                                                     | <b>Mapping-3</b> = L'interrogation ne peut pas être convertie en SQL. L'article d'alerte est le nom du fichier. Le texte d'alerte identifie l'interrogation et la fonction qui ne peuvent pas être converties en SQL.                                                  |
|                                                                     | Mapping-4 = Le champ ne peut pas être utilisé en<br>interrogation SQL à cause de son type de données. L'article<br>d'alerte est le nom du fichier et le nom du champ.                                                                                                  |

| Catégorie des<br>alertes                                                    | Descriptions                                                                                                    |
|-----------------------------------------------------------------------------|----------------------------------------------------------------------------------------------------|
| Performance-n<br>(« n » représente le<br>numéro d'alerte de<br>Performance) | <b>Performance-1</b> = L'interrogation est sans clé. Une limite<br>d'interrogation longue est émise lorsqu'une interrogation dépasse<br>la limite spécifiée par le paramètre <i>alertquerylimit</i> ou lorsqu'une<br>limite n'a pas été définie. L'alerte est le nom du fichier qui est la<br>cible de l'interrogation. Considérez la création d'une clé pour<br>satisfaire l'interrogation afin d'éviter les problèmes de<br>performances dans le futur lorsque la base de données sera<br>plus volumineuse.                                                                                                    |
|                                                                             | <b>Performance-2</b> = L'interrogation est à clé partielle. Une limite<br>d'interrogation longue est émise lorsqu'une interrogation<br>dépasse la limite spécifiée par le paramètre <i>alertquerylimit</i> ou<br>lorsqu'une limite n'a pas été définie. L'alerte est le nom du<br>fichier qui est la cible de l'interrogation. Considérez la création<br>d'une clé pour satisfaire l'interrogation afin d'éviter les<br>problèmes de performances dans le futur lorsque la base de<br>données sera plus volumineuse.                                                                                                    |
|                                                                             | <b>Performance-3</b> = Le système attend longtemps. L'attente<br>du système est trop longue et dépasse la limite spécifiée<br>( <i>alertwaitlimit</i> ). L'élément de l'article est le nom du verrou.                                                                                                    |
|                                                                             | <b>Performance-4</b> = Un verrou est maintenu pendant<br>longtemps. Une limite d'activation de verrou est émise quand la<br>limite spécifiée ( <i>alertholdlimit</i> ) est dépassée. De nombreuses<br>conditions peuvent entraîner la prolongation du maintien d'un<br>verrou, par exemple la mise à jour d'une fiche par un client (ce<br>qui verrouille la fiche depuis l'ouverture jusqu'à la fermeture).<br>L'élément de l'article est le nom du verrou.                                                                                                    |
|                                                                             | <b>Performance-5</b> = Longue exécution d'une interrogation. Une<br>limite d'interrogation longue est émise lorsqu'une interrogation<br>dépasse la limite spécifiée par le paramètre <i>alertquerylimit</i> ou<br>lorsqu'une limite n'a pas été définie. L'alerte est le nom du<br>fichier qui est la cible de l'interrogation. Considérez la création<br>d'une clé pour satisfaire l'interrogation afin d'éviter les<br>problèmes de performances dans le futur lorsque la base<br>de données sera plus volumineuse.                                                                                                    |
|                                                                             | <b>Performance-6</b> = Le ratio d'appel pour une interrogation est le<br>rapport du nombre d'enregistrements évalués sur le nombre<br>d'enregistrement sélectionnés. L'utilisation d'une interrogation à<br>clé complète donne toujours un ratio d'appel de 100 %, car un<br>index est utilisé pour sélectionner les enregistrements. Avec une<br>interrogation à clé partielle, le ratio d'appel varie selon le nombre<br>d'enregistrements qui peuvent être sélectionnés par l'index (au<br>lieu d'exiger que l'enregistrement soit récupéré et évalué). Un<br>ratio d'appel bas indique que le système doit évaluer de nombreux<br>enregistrements pour identifier les enregistrement associés à<br>l'interrogation en cours. Un ratio de 50 % signifie que<br>ServiceCenter a évalué et a rejeté la moitié des enregistrements<br>qu'il a vérifiés. La valeur par défaut pour <i>alerthitratio</i> est de 90 % |

# Descriptions

| Catégorie des<br>alertes                                            | Descriptions                                                                                                    |
|---------------------------------------------------------------------|----------------------------------------------------------------------------------------------------|
| Stalled-n<br>(« n » représente le<br>numéro d'alerte de<br>Stalled) | <b>Stalled-1</b> = SCD dtqueue est immobilisé. Le nombre d'enregistrements de dtqueue dépasse la limite spécifiée ( <i>alertdtqueuelimit</i> ).    |
| Surreu)                                                             | <b>Stalled-2</b> = SQL sqlqueue est immobilisé. Le nombre d'enregistrements de sqlqueue dépasse la limite spécifiée ( <i>alertsqlqueuelimit</i> ). |
|                                                                     | <b>Stalled-3</b> = IR tqueue est immobilisé. Le nombre d'enregistrements de irqueue dépasse la limite spécifiée ( <i>alertirqueuelimit</i> ).      |
|                                                                     | <b>Stalled-4</b> = dtqueue de la file d'attente des données distribuées est arrêté. Le premier enregistrement de dtqueue n'a pas changé.           |
|                                                                     | <b>Stalled-5</b> = SQL sqlqueue est arrêté. Le premier enregistrement de sqlqueue n'a pas changé.                                                  |
|                                                                     | <b>Stalled-6</b> = IR irqueue est arrêté. Le premier enregistrement de irqueue n'a pas changé.                                                     |

La première fois qu'une alerte est détectée dans le système, elle est entrée dans le journal. Une fois que l'entrée a été effectuée dans le journal, le système effectue le suivi du nombre de fois qu'une alerte se produit dans la dernière heure et consigne un récapitulatif dans le journal, indiquant le nombre de fois qu'une alerte a été déclenchée depuis la dernière entrée. Reportez-vous aux exemples de messages dans le *Exemples de messages d'erreur* page 299. Ils vous indiquent ce que vous pouvez trouver dans le journal des messages d'alertes.

#### Exemple de message système

Exemple de message pour le ratio d'appel d'une interrogation :

1976 01/22/01 10:33:18 Performance-6-application, Hit Ratio not achieved on file application and query (comments>"M"): Of 47179 records checked, 44643 did not match the query;user(FALCON), application(display),panel (show.rio)

#### Exemples de messages d'erreur

1496 02/21/2001 13:57:17 Performance-4-dbdict, Held resource (dbdict) for 150 milliseconds; user(N/A), application(Unknown), panel(Unknown)

2272 02/21/2001 14:02:48 Performance-5-scmessage, Query (syslanguage="en" and class="scgui") took 130 milliseconds to complete; user(N/A), application(login), panel(prompt.for.password)

2272 02/21/2001 14:02:55 Performance-4-code, Held resource (code) for 140 milliseconds; user(FALCON), application(ocml.setup.environment), panel(build.admin)

2272 02/21/2001 14:02:56 Performance-1-erddef, Full File Scan for query (distributed=true); user(FALCON), application(syslog.add), panel(add.syslog)

2272 02/21/2001 14:02:57 Performance-5-mail, Query (user.to="FALCON" or user.to="broadcast") and status="sent" and date.to.send<='01/21/2001 14:02:56') took 711 milliseconds to complete; user(FALCON), application(mail.check), panel(select.mail)

# Permutation du journal des messages

La fonction de permutation d'un journal permet à tous les utilisateurs d'écrire dans un nouveau fichier de journal de façon régulière. Cette permutation des fichiers empêche un fichier journal de devenir trop volumineux et permet l'archivage ou la suppression des anciennes parties du journal. Cette fonction est particulièrement utile lorsque le fonctionnement est permanent et qu'il n'y a aucun temps d'arrêt pour permettre les sauvegardes et le nettoyage du journal. Si vous ne définissez pas les options de permutation du journal, le journal n'est pas permuté et sa taille continue d'augmenter.

Pour appeler l'option de permutation du journal, vous devez entrer numberoflogfiles:n dans sc.ini, où n = nombre de fichiers journaux. Voir *Définitions des paramètres de permutation du journal* page 303 pour plus de détails.

La fonction de permutation de journal a deux options :

- taille maximale du journal,
- intervalle de permutation du journal

Vous pouvez définir la taille maximale du journal en entrant maxlogsize:n dans le fichier sc.ini, où n = taille maximale du journal en octets. Consultez la section *Définitions des paramètres de permutation du journal* page 303 pour plus d'informations.

Vous pouvez définir l'intervalle de permutation du journal dans le fichier de planification de SC.

Pour définir l'intervalle de permutation du journal :

- 1 Dans le menu de l'écran initial de l'administrateur système, sélectionnez l'onglet Boîte à outils.
- 2 Cliquez sur Gestionnaire de base de données.
- **3** Entrez schedule dans le champ Formulaire de la boîte de dialogue Gestionnaire de base de données.
- 4 Appuyez sur Entrée ou Rechercher.
- 5 Sélectionnez schedule dans la liste QBE.

Un fichier de planification vide apparaît (Figure 7-1, page 301).

| ServiceCenter<br>Fichier Édition Affichage Fo | rmat Options Options de  | iste Fenêtre Aide       |                           |                                                   |  |
|-----------------------------------------------|--------------------------|-------------------------|---------------------------|---------------------------------------------------|--|
| Rechercher les enregistr                      | ements schedule          |                         |                           |                                                   |  |
| 3 6 6 7 9 Q                                   | 3 1                      | <u> </u>                |                           |                                                   |  |
| < Précédent 🛛 🗞 Rech                          | ercher                   |                         |                           |                                                   |  |
|                                               |                          | Fichier de plo          | anification               |                                                   |  |
|                                               |                          |                         |                           |                                                   |  |
| Nom :                                         |                          |                         | Classe :                  |                                                   |  |
| No:                                           |                          | ID :                    | Expiration :              |                                                   |  |
| État :                                        |                          |                         | Classe planifiée :        |                                                   |  |
|                                               |                          |                         | Durée de l'intervention : |                                                   |  |
| Description Chaînes No                        | ombres Booléens/Horaires | Interrogations groupées |                           |                                                   |  |
| Description                                   |                          |                         |                           | Intervalle de répétition                          |  |
|                                               |                          |                         |                           | Mensuel     Trimestriel     Semestriel     Annuel |  |
|                                               |                          |                         |                           |                                                   |  |
| État de l'incident :                          |                          |                         |                           |                                                   |  |
| Application :                                 |                          |                         |                           |                                                   |  |
| Interrogation :                               |                          |                         |                           |                                                   |  |
|                                               |                          |                         |                           |                                                   |  |
|                                               |                          |                         |                           |                                                   |  |
|                                               |                          |                         |                           |                                                   |  |
| D.21                                          |                          |                         |                           | instan only the state of                          |  |
|                                               |                          |                         |                           | inseler schedule.gldb.sea                         |  |

Figure 7-1: Fichier de planification

- 6 Entrez Log Switch dans le champ Nom.
- 7 Cliquez sur Rechercher.

L'enregistrement de permutation de journal (log switch) (Figure 7-2, page 302) apparaît avec certaines données.

| ServiceCenter                                             |                              |                    |                           |              |                            | - 🗆 ×   |
|-----------------------------------------------------------|------------------------------|--------------------|---------------------------|--------------|----------------------------|---------|
| Fichier Édition Affichage Format Options Option           | s de liste Fenêtre Aide      |                    |                           |              |                            |         |
| 🖸 schedule: 1793492                                       |                              | _                  |                           |              |                            | 미지는     |
| ※陥億 ? B Q ラ ►                                             |                              | •                  |                           |              |                            |         |
| V OK 🗙 Annuler 🛛 🖓 Sauvegard                              | er 🎁 Supprimer               |                    |                           |              |                            | - 11    |
| ID Nom                                                    | No                           | Expiration         |                           | Classe       |                            |         |
| 179349 Log Switch                                         |                              | 01201210-00:00:00  |                           | problem      |                            |         |
|                                                           |                              |                    |                           |              |                            |         |
| 4                                                         |                              |                    |                           |              |                            |         |
| 1                                                         |                              |                    |                           |              |                            |         |
|                                                           | Fi                           | chier de planifica | tion                      |              |                            |         |
|                                                           |                              |                    |                           |              |                            |         |
| Nom : Log Switch                                          |                              |                    | Classe :                  | problem      |                            |         |
| No:                                                       | ID :                         | 1793492            | Expiration :              | 01/01/10 00: | :00:00                     |         |
| État :                                                    |                              |                    | Classe planifiée :        |              |                            |         |
| Description Chaines Nombres Rooléens/Hor                  | aires I Interrogations group | فمه ا              | Duree de l'Intervention : | 1            |                            |         |
| Company Changes Homores Debection for                     | area   menogenons group      |                    |                           |              |                            |         |
| Description                                               |                              |                    |                           | Interv       | alle de répétition         |         |
|                                                           |                              |                    | -                         | Manaual      |                            |         |
|                                                           |                              |                    |                           | Trimestriel  |                            |         |
|                                                           |                              |                    |                           | C Semestriel |                            |         |
|                                                           |                              |                    | -                         | C Annuel     |                            |         |
|                                                           |                              |                    |                           |              |                            |         |
| État de l'incident :                                      |                              |                    |                           |              |                            |         |
| Application : us.switch.                                  | log                          |                    |                           |              |                            |         |
| menugation :                                              |                              |                    |                           |              |                            |         |
|                                                           |                              |                    |                           |              |                            |         |
| La ligne sélectionnée est la ligne 1 de 1 enregistrements |                              |                    |                           |              | insérer schedule.qbe.g [UP | 1 /// - |

#### Figure 7-2: Log Switch (Permutation de journal)

- 8 Changez la date d'expiration en la remplaçant par celle souhaitée pour la permutation du journal. (mm/jj/aa hh:mm:ss)
- **9** Entrez la fréquence de permutation du journal dans le champ **Intervalle de** répétition. (mm/jj/aa hh:mm:ss)
  - **Remarque :** Les autres champs de l'enregistrement de planification ne s'appliquent pas à la permutation du journal ou ne doivent pas être modifiés.
- 10 Cliquez sur Sauvegarder et sortez.

| Paramètre                                  | Définition                                                                                                    |  |  |  |
|--------------------------------------------|----------------------------------------------------------------------------------------------------|--|--|--|
| numberoflogfiles:n                         | Obligatoire. n = nombre de fichiers journaux, Minimum<br>=1, Maximum =7. Quand le journal atteint la taille précisée<br>par le paramètre maxlogsize ou quand l'intervalle de<br>permutation du journal a été atteint, le journal actif sera<br>renommé log 1 et un nouveau journal vide s'ouvrira. La<br>prochaine fois que le journal actif atteint la valeur précisée<br>par le paramètre maxlogsize ou quand l'intervalle de<br>permutation du journal a été atteint, le journal actif sera<br>renommé log 2 et ainsi de suite, jusqu'à ce que le numéro<br>de journal soit égal à n. À ce point, le journal actif sera à<br>nouveau nommé log 1 et ainsi de suite. Ce paramètre est<br>défini dans le fichier sc.ini. |  |  |  |
|                                            | <b>Remarque :</b> Vous devez définir ce paramètre sur le serveur.                                                                                                    |  |  |  |
| maxlogsize:n                               | Facultatif. n = taille maximale du journal en octets, valeur<br>par défaut = 5000. Un nouveau journal sera créé quand le<br>journal actuel atteint la taille indiquée, quel que soit<br>l'intervalle de commutation du journal. Ce paramètre est<br>défini dans le fichier sc.ini. Pour que ce paramètre ait un<br>effet, le paramètre numberoflogfiles doit figurer dans le<br>fichier sc.ini.                                                                                                    |  |  |  |
|                                            | <b>Remarque :</b> Vous devez définir ce paramètre sur le serveur.                                                                                                    |  |  |  |
| intervalle de<br>permutation du<br>journal | Facultatif. Un nouveau journal est créé après cet intervalle<br>donné, indépendamment de la taille du journal. Ce<br>paramètre est défini dans le fichier de planification<br>(Schedule) de ServiceCenter. Pour que cette option soit<br>active, le paramètre numberoflogfiles doit figurer dans le<br>fichier sc.ini.                                                                                                    |  |  |  |

#### Définitions des paramètres de permutation du journal

# **8** Protection de la base de données par attribution de privilèges

# Présentation générale

La fonctionnalité d'attribution de privilèges de ServiceCenter protège les enregistrements des différents clients en séparant logiquement une base de données partagée. Les clients ne voient que les données pour lesquelles ils ont l'autorisation de partage. Des droits d'accès encore plus restrictifs peuvent être appliqués au sein des groupes de clients, ce qui permet aux administrateurs système de masquer de manière sélective les enregistrements des divers services dans une entreprise. Par exemple, les enregistrements du service des finances peuvent être accessibles au groupe des finances mais non au groupe de marketing.

À la différence du contrôle de format qui assure la sécurité au niveau de l'application, la fonctionnalité d'attribution des privilèges opère au niveau de la base de données. Les restrictions imposées aux données sont invisibles aux applications et la protection est assurée indépendamment de la conception des applications. Ce chapitre aborde les sujets suivants :

- Définition des groupes de sécurité et détermination des noms dans l'enregistrement d'opérateur.
- Définition des valeurs d'attribution de privilèges dans le Gestionnaire de base de données.
- Mise en séquence de la plage de valeurs à exclure.
- Définition du fichier et du champ d'attribution de privilèges.
- Création de champs de jonction virtuelle.
- Création d'un champ d'attribution de privilèges.
- Création d'une interrogation restrictive.
- Création d'une attribution de privilèges partagés.
- Activation de la fonction de protection par attribution de privilèges.
- Création d'une interrogation en utilisant un index.

#### Fonctionnement de la protection par attribution de privilèges

La fonctionnalité d'attribution de privilèges permet à un administrateur système d'établir des valeurs de champs (*de type caractère*) pour divers clients utilisant la même base de données. Ces valeurs sont affectées à des groupes de sécurité nommés dans un enregistrement d'opérateur, puis associées à un *champ d'attribution de privilèges* dans un fichier ServiceCenter à protéger.

Quand un utilisateur se connecte à ServiceCenter, le système établit une liste d'accès des valeurs au niveau de la base de données. Seuls les enregistrements contenant des valeurs définies dans le champ d'attribution de privilèges peuvent être examinés par l'utilisateur.

#### **Fichiers exclus**

Avertissement : 1. N'essayez pas de protéger des champs dans un enregistrement d'opérateur ; l'utilisateur nommé ne pourra pas se connecter à ServiceCenter.

2. Ne tentez pas d'appliquer la protection d'attribution de privilèges aux fichiers système suivants : formatctrl, format, link, code, tzfile, menu, environment et dbdict.

# Structure de l'attribution des privilèges

La protection d'attribution des privilèges est gérée par quatre éléments dans la base de données :

- Matrice Groupes de sécurité
- Fichier scsecurity
- Fichier scmandant
- Fichier scaccess

#### Groupes de sécurité

L'accès aux champs protégés, ceux dont les valeurs sont protégées, est contrôlé depuis un onglet de l'enregistrement opérateur nommé Groupes de sécurité. Les groupes nommés ici déterminent les valeurs d'attribution de privilèges, disponibles à l'utilisateur. La propriété partagée des enregistrements peut être définie en nommant plusieurs groupes de sécurité pour un seul opérateur.

#### **Fichier scsecurity**

Des listes de valeurs sont définies dans le fichier **scsecuritygroup** et associées au nom d'un groupe de sécurité. Vous pouvez créer des listes de valeurs incluses et de valeurs (en général hiérarchiques) à exclure.

#### **Fichier scmandant**

Des fichiers spécifiques sont marqués pour la protection par attribution de privilèges dans le fichier **scmandant**. Le champ d'attribution de privilèges (protégé) pour ce fichier y est défini également. Vous pouvez aussi créer une jonction virtuelle avec le même champ dans un second fichier si les données pour votre champ d'attribution de privilèges se trouvent dans ce second fichier.

### **Fichier scaccess**

Le fichier **scaccess** permet de formater des valeurs d'attribution de privilèges comme la restriction des interrogations, ce qui assure un niveau de protection supplémentaire au sein du groupe de sécurité. Ainsi, un utilisateur peut être uniquement autorisé à examiner les fiches d'incident en alerte de l'étape 3.

# Attribution de privilèges

Les fichiers de protection par attribution des privilèges (*scsecurity, scmandant* et *scaccess*) créent un *filtre* d'attribution de privilèges. Quand un utilisateur membre d'un groupe de sécurité interroge la base de données, le système utilise ce filtre pour extraire le *sous-ensemble de données* approprié de la base de données et le renvoyer à l'utilisateur.

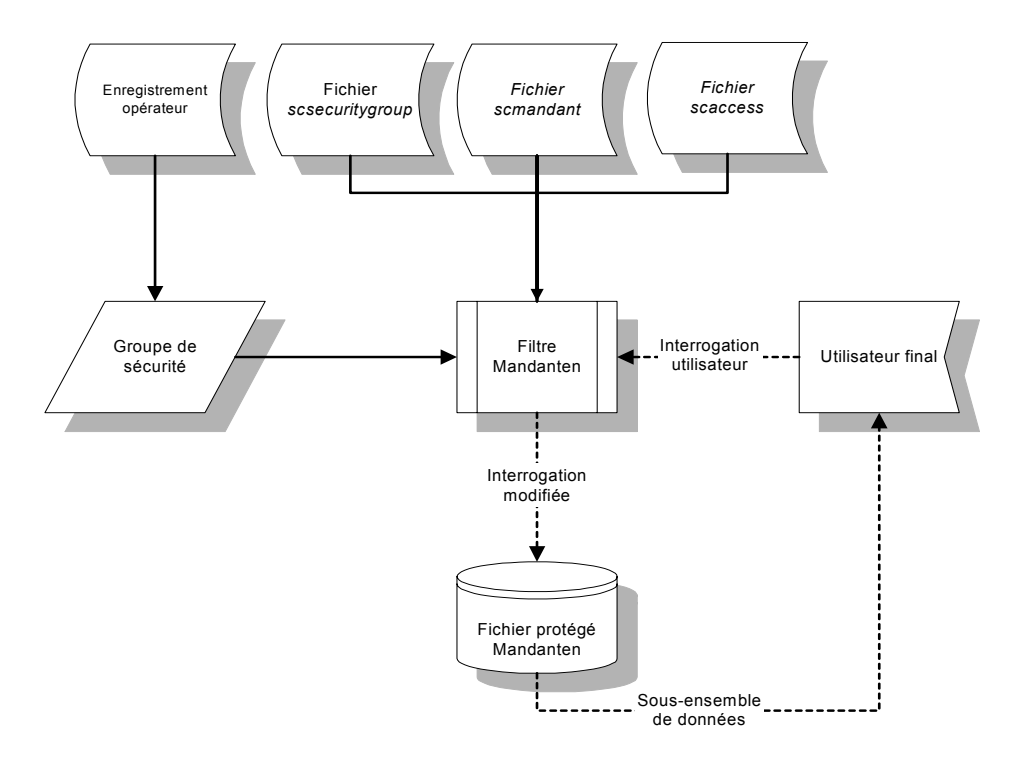

Figure 8-1: Attribution de privilèges

## **Protection d'un fichier**

La protection par attribution de privilèges fonctionne sur n'importe quel fichier de ServiceCenter ; toutefois, il est normal de protéger certains fichiers plus que d'autres. Par exemple, les enregistrements de périphériques et les fiches d'incident peuvent exiger une sécurité accrue sur un système où différentes organisations partagent la même base de données. Un administrateur système peut sélectionner un champ existant à protéger ou peut créer un champ d'attribution de privilèges spécifique afin de protéger les fichiers des clients. La propriété partagée s'impose parfois, surtout lors de l'affectation de droits à des administrateurs système.

Pour établir la protection par attribution de privilèges pour un fichier, procédez comme suit :

- 1 Choisissez un champ approprié pour protéger les données des clients. Vous pouvez sélectionner un champ existant ou en créer un spécifiquement à cette fin. Le champ doit être de type de données *caractère*.
- 2 Nommez vos groupes de sécurité dans l'enregistrement d'opérateur.
- 3 Définissez les valeurs d'attribution de privilèges dans le fichier scsecurity.
- 4 Nommez le fichier à protéger et le champ d'attribution de privilèges en utilisant le fichier scmandant.
- **5** Créez toutes les interrogations restrictives éventuelles pour les valeurs figurant dans la liste en utilisant le fichier **scaccess**.

#### Sélection d'un champ

Par exemple, vous pouvez choisir de protéger le champ Lieu dans le fichier device. La valeur de ce champ indique l'emplacement réel de l'équipement, en général au même emplacement que celui du client ou du service associé. Pour mieux distinguer le niveau de protection, le champ Nom du réseau peut servir à définir une interrogation restrictive. Quand l'utilisateur interroge la base de données pour retrouver des enregistrements de fichiers de périphériques, seuls les périphériques d'un lieu et d'un réseau précis sont présentés.

#### Définition de groupes de sécurité

Déterminez des noms de vos groupes de sécurité dans l'enregistrement opérateur. Utilisez des noms significatifs, facilement reconnus par un administrateur système chargé de la gestion d'une base de données partagée. Par exemple, si vous avez choisi de protéger le champ Lieu dans le fichier device, vous pouvez créer un groupe de sécurité reflétant le lieu géographique de votre client (par exemple, New York, Nantes, etc.) ou utiliser simplement un nom de société. Rechercher

#### Pour nommer des groupes de sécurité :

- 1 Dans le menu de l'écran initial de l'administrateur système, cliquez sur l'onglet Utilitaires.
- 2 Cliquez sur Administration.

Le menu d'administration s'affiche.

3 Cliquez sur Opérateurs.

Un formulaire d'enregistrement opérateur vide s'affiche.

- 4 Cliquez sur Rechercher ou appuyez sur Entrée.
- **5** Sélectionnez un opérateur dans la liste d'enregistrements (Figure 8-2, page 310).

| ServiceCenter         | - [Operator: B    | OB.HELPDESK]          |                             |                 |                                         |                      |                                       |                | _ 🗆 🗙              |
|-----------------------|-------------------|-----------------------|-----------------------------|-----------------|-----------------------------------------|----------------------|---------------------------------------|----------------|--------------------|
| S Eichier Édition     | Affichage Fo      | rmat Options Optio    | ns de liste <u>F</u> enêtre | Aide            |                                         |                      |                                       |                | _ 8 ×              |
| ※ 险 億 ?               | 8 Q 🥱             | •                     |                             | <b>-</b>        |                                         |                      |                                       |                |                    |
| 🖌 ОК                  | 🗙 Annuler         | <b>K</b> Précédent    | >>> Suivant                 | 🕂 Ajouter       | 📊 Sauvegarder                           | 🎁 Supprimer          | E Affichages                          | 🔎 Trouver      | 💺 Remplir 🎴        |
| Nom de connexion      |                   | Nom complet           | ŀ                           | l'éléphone      |                                         | Imprimante           |                                       |                | <u> </u>           |
| BOB.HELPDESK          |                   | HELPDESK, BOB         |                             | (858) 481-5000  |                                         |                      |                                       |                | <u> </u>           |
| Enregistremen         | t opérateur       |                       |                             |                 |                                         |                      |                                       |                |                    |
| Général Sécurité      | l Profils de con  | nexion/de.contact     | Démanage   Notific          | ation   Groupes | de sécurité 🗍 Informa                   | tions de facturation | 1                                     |                |                    |
|                       | 1.1000.00.000     |                       |                             | and I allowed   |                                         |                      |                                       |                |                    |
| Nom de connexion      | n:                | BOB.HELPD             | ESK                         |                 | Nom complet :                           |                      | HELPDESK.                             | BOB            | E                  |
| Langue :              |                   | English               |                             | <b>•</b>        | Société par défau                       | t:                   | PRGN                                  |                | TE                 |
|                       |                   |                       |                             | _               |                                         |                      |                                       |                |                    |
| Infos sur la date     | _                 | _                     |                             | mi              | Frohi d'application                     | n                    | LICI PD COK                           | TEOLUS INCL. O | 71.01              |
| Fuseau horaire :      |                   |                       |                             | <u>=</u>        | Hole d'utilisateur :<br>Risél d'annel : |                      | HELPDESK                              | TECH LEVEL 2   |                    |
| Format .              | _                 |                       |                             | -               | Profil d'apper.                         |                      | HELPDESK                              |                |                    |
| Pass de dennées :     |                   | 00:00:10              |                             |                 | Profil de course for                    | adamantala :         | TECH                                  | TEGH           |                    |
| Gastion das bians     |                   | 00.00.10              |                             |                 | Profil des stocks :                     | iudirieritaie .      | INITIATOR                             |                |                    |
| Gestion des chanc     | iements :         | 00:00:10              |                             |                 | Profil de contrat                       |                      | DEFAULT                               |                |                    |
|                       | pontorino :       | percente.             |                             |                 | Profils de changer                      | ments :              | HELPDESK                              |                | <br>               |
|                       |                   |                       |                             |                 | Ĩ                                       |                      | i i i i i i i i i i i i i i i i i i i |                |                    |
|                       |                   |                       |                             |                 | Profils de demand                       | es:                  | REQUESTO                              | R              | <u> </u>           |
|                       |                   |                       |                             |                 |                                         |                      |                                       |                | <u></u>            |
|                       |                   |                       |                             |                 |                                         |                      |                                       |                |                    |
|                       |                   |                       |                             |                 |                                         |                      |                                       |                |                    |
|                       |                   |                       |                             |                 |                                         |                      |                                       |                |                    |
| La ligne sélectionnée | est la ligne 2 de | 32 enregistrements ré | cupérés                     |                 |                                         |                      |                                       | insérer        | operator.qbe.g [S] |

Figure 8-2: Liste QBE des opérateurs

6 Sélectionnez l'onglet Groupes de sécurité dans le formulaire d'enregistrement opérateur (Figure 8-3, page 311).

| Général   Sécurité   Profils de connexion/ | de contact   Démarrage   Notificati | on Groupes de sécurité | Informations de facturation |  |
|--------------------------------------------|-------------------------------------|------------------------|-----------------------------|--|
|                                            |                                     |                        |                             |  |
| Groupes de sécurité :                      | Headquarters                        |                        |                             |  |
|                                            |                                     |                        |                             |  |
|                                            |                                     |                        |                             |  |
|                                            |                                     |                        |                             |  |
|                                            |                                     |                        |                             |  |
|                                            |                                     |                        |                             |  |
|                                            |                                     |                        |                             |  |
|                                            |                                     |                        |                             |  |
|                                            |                                     |                        |                             |  |
|                                            |                                     |                        |                             |  |
|                                            |                                     |                        |                             |  |
|                                            |                                     |                        |                             |  |
|                                            |                                     |                        |                             |  |
|                                            |                                     |                        |                             |  |
|                                            | L                                   |                        |                             |  |

#### Figure 8-3: Groupes de sécurité dans l'enregistrement opérateur

- 7 Entrez le nom de tout groupe de sécurité dont cet utilisateur est membre. Dans cet exemple, BOB.HELPDESK est membre d'un groupe de sécurité nommé Headquarters (Siège social).
  - **Remarque :** Vous pouvez entrer une matrice de groupes dans ce champ si l'utilisateur a le droit de partager des enregistrements d'autres groupes de sécurité.
- 8 Cliquez sur Sauvegarder.

Un message indique Enregistrement d'opérateur mis à jour.

#### Définition de valeurs d'attribution de privilèges

Les valeurs d'attribution de privilèges sont définies dans le fichier scsecurity. Vous pouvez entrer autant de valeurs que vous le désirez. Le système renvoie uniquement les enregistrements dans lesquels la valeur du champ d'attribution de privilèges correspond aux entrées du champ Valeurs incluses de cet enregistrement.

Pour accéder à l'onglet Attribution de privilèges par l'intermédiaire des utilitaires d'administration centrale :

Si vous maîtrisez bien les utilitaires d'administration centrale, vous pouvez les utiliser pour accéder à l'onglet Attribution de privilèges. Pour plus d'informations sur l'accès et l'utilisation des utilitaires d'administration centrale, veuillez vous reporter à *Contrôle de la sécurité et de l'accès des utilisateurs* page 127 et consulter la section sur les *Utilitaires d'administration centrale* page 140.

Pour définir les valeurs d'attribution de privilèges :

- 1 Dans le menu de l'écran initial de l'administrateur système, cliquez sur l'onglet Boîte à outils.
- 2 Cliquez sur Gestionnaire de base de données.
- **3** Entrez scsecurity dans le champ Formulaire de la boîte de dialogue Gestionnaire de base de données (Figure 8-4, page 312).

| ServiceCenter - [Ba | ise de données]<br>ichage Format Options<br>Q <b>5 F</b> | Options de liste Fenêtre Aide                                                                                                    | _ D ×<br>_ 8 ×     |
|---------------------|----------------------------------------------------------|----------------------------------------------------------------------------------------------------|--------------------|
| récédent            |                                                          |                                                                                                    | •                  |
|                     | Formulaire :<br>Fichier :                                | Gestionnaire de base de données<br>sesecurity<br>Mode Administration<br>Secondaria de la base de données<br>Secondaria de la base de données<br>Secondaria de la base de la base de la |                    |
| Prêt                |                                                          | insérer format.prompt.db.g(da                                                                                                    | abase.prompt) [UP] |

Figure 8-4: Boîte de dialogue Gestionnaire de base de données

4 Cliquez sur le bouton de **recherche** ou appuyez sur **Entrée**.

Un enregistrement de groupe de sécurité vide s'affiche.

- 5 Entrez le nom de votre groupe de sécurité dans le champ ID de sécurité (par exemple, Siège social).
- 6 Entrez toutes les valeurs des champs dans les enregistrements à afficher à l'utilisateur dans la matrice Inclure la liste des valeurs.

Dans cet exemple, seuls les enregistrements des périphériques associés à PRGN seront affichés.

- **Remarque :** Ces valeurs respectent la casse. Assurez-vous que la casse de la valeur dans le fichier **scsecurity** correspond à celle de la valeur dans les enregistrements de périphériques.
- 7 Entrez les valeurs à exclure dans la matrice Exclure la liste des valeurs.

Ce champ est utilisé lorsque les valeurs d'attribution de privilèges ont une structure hiérarchique avec des valeurs étendues. Une certaine séquence dans la plage de valeurs peut être exclue, par exemple dans le cas d'une organisation étendue qui utilise des codes de lieux comme valeurs Attribution de privilèges.

| 💽 ServiceCenter - [Rechercher les enregistrements scsecuritygroup]       |                                           |
|--------------------------------------------------------------------------|-------------------------------------------|
| 💽 Fichier Édition Affichage Format Options Options de liste Fenêtre Aide | X                                         |
| ※ 18 危 ? 8 Q ち ▶                                                         |                                           |
| < Précédent 🛛 🕂 Ajouter 🔊 Rechercher                                     |                                           |
| Groupes de sécurité d'attribution de privilèges                          |                                           |
|                                                                          |                                           |
| ID Sécurité : Headquarters                                               |                                           |
|                                                                          |                                           |
| Inclure la liste des valeurs Exclure la liste des valeurs                |                                           |
| PRGN                                                                     |                                           |
|                                                                          |                                           |
|                                                                          |                                           |
|                                                                          |                                           |
|                                                                          |                                           |
|                                                                          |                                           |
|                                                                          |                                           |
|                                                                          |                                           |
|                                                                          |                                           |
| Prêt                                                                     | inserer scsecuritygroup.g(db.search) [UP] |

#### Figure 8-5: Valeurs de champ d'attribution de privilèges définies dans un enregistrement de groupe de sécurité

8 Cliquez sur le bouton Ajouter pour ajouter l'enregistrement à la base de données.

Le message suivant s'affiche dans la barre d'état : *enregistrement scsecuritygroup ajouté*.

#### Caractères génériques

Vous pouvez utiliser un astérisque (\*) comme *joker* pour définir la plage entière d'une liste de valeurs (Figure 8-6, page 315). Si une organisation de grande taille comporte plusieurs divisions, vous pouvez inclure les enregistrements pour toutes les divisions en entrant une seule valeur délimitée par un astérisque.

Prenez l'exemple d'une organisation ayant quatre divisions principales. Le caractère générique recherche les valeurs suivantes dans le champ Nom du champ d'attribution de privilèges :

- PRGN A
- PRGN B
- PRGN C
- PRGN D

En tant qu'administrateur système, vous pouvez faire en sorte que les enregistrements pour *toutes* les divisions PRGN soient disponibles au groupe de sécurité Siège social en entrant PRGN\* dans la matrice Inclure la liste des valeurs.

La division *PRGN C* peut être l'unité financière de l'organisation et ses enregistrements doivent être protégés contre tout accès provenant des trois autres divisions. Dans ce cas, entrez simplement **PRGN C** dans la matrice **Exclure la liste des valeurs** pour que les enregistrements financiers ne soient pas disponibles au groupe de sécurité Siège social.

| ServiceCenter - [scsecuritygroup: Headquarters]          |        | _ 🗆 ×                 |
|----------------------------------------------------------|--------|-----------------------|
| S File Edit View Format Options List Options Window Help |        | _ <b>8</b> ×          |
| ※ 18 倍 ? 8 久 ち >                                         |        |                       |
| 🖌 OK 🗙 Cancel 🌵 Add 🔚 Save 🎁 Delete                      |        | -                     |
| Mandanten Security Groups                                |        |                       |
|                                                          |        |                       |
| Security ID: Headquarters                                |        |                       |
|                                                          |        |                       |
| Include Value List Exclude Value List                    |        |                       |
| PRGN* PRGN C                                             |        |                       |
|                                                          |        |                       |
|                                                          |        |                       |
|                                                          |        |                       |
|                                                          |        |                       |
|                                                          |        |                       |
|                                                          |        |                       |
|                                                          |        |                       |
|                                                          |        |                       |
|                                                          |        |                       |
| scsecuritygroup record updated.                          | insert | scsecuritygroup.g [S] |

#### Figure 8-6: Plage de valeurs définie par joker

Pour que les enregistrements *PRGN C* soient visibles aux membres de la division financière, créez un enregistrement scsecurity définissant un nouveau groupe de sécurité (par exemple, Finance) avec **PRGN C** entré dans la matrice **Inclure la liste des valeurs**.

#### Définition du fichier et champ d'attribution de privilèges

Nommez le fichier à protéger et nommez un champ d'attribution de privilèges dans le fichier scmandant (Figure 8-7, page 317). Un seul champ d'attribution de privilèges peut être associé à un fichier. Vous devez utiliser la fonctionnalité de lien dans le fichier scmandant si les données du champ d'attribution de privilèges se trouvent dans un fichier autre que le fichier protégé (par exemple, un fichier joint virtuellement à un autre).

#### Champs de jonction virtuelle

| Champ                      | Description                                                                                                    |
|----------------------------|----------------------------------------------------------------------------------------------------|
| Nom du champ<br>de liaison | Nom du champ d'attribution de privilèges à lier à un second fichier.                                                                                                    |
| Nom du fichier<br>source   | Fichier source joint virtuellement dans lequel sont stockées les données du champ d'attribution de privilèges.                                                                         |
| Nom du champ<br>source     | Nom du champ dans le fichier source contenant les valeurs d'attribution de privilèges spécifiées.                                                                                      |
| Exclure le champ           | Liste d'exclusion enregistrement par enregistrement rarement<br>utilisée. Ce champ utilise les mêmes critères que le champ<br>Exclure la liste des valeurs dans le fichier scsecurity. |

#### Création d'enregistrements

Pour accéder à l'onglet Attribution de privilèges par l'intermédiaire des utilitaires d'administration centrale :

 Si vous maîtrisez bien les utilitaires d'administration centrale, vous pouvez les utiliser pour accéder à l'onglet Attribution de privilèges. Pour plus d'informations sur l'accès et l'utilisation des utilitaires d'administration centrale, veuillez vous reporter à *Contrôle de la sécurité et de l'accès des utilisateurs* page 127 et consulter la section sur les *Utilitaires d'administration centrale* page 140.

Pour créer un champ d'attribution de privilèges :

- 1 Dans le menu de l'écran initial de l'administrateur système, cliquez sur l'onglet Boîte à outils.
- 2 Cliquez sur Gestionnaire de base de données.
- **3** Entrez scmandant dans le champ Formulaire de la boîte de dialogue Gestionnaire de base de données.
- 4 Cliquez sur le bouton de recherche ou appuyez sur Entrée.

Un enregistrement de champ d'attribution de privilèges vide s'affiche.

5 Entrez le nom du fichier à protéger dans le champ Nom du fichier.
Dans cet exemple, vous voulez protéger le fichier device.

| ServiceCenter - [Rechercher les enregistremen     | ts scmandant]        |      |         |                             |
|---------------------------------------------------|----------------------|------|---------|-----------------------------|
| S Fichier Édition Affichage Format Options Option | ons de liste Fenêtre | Aide |         | _ 8 ×                       |
| 26 BB ? 8 2 🥱 🕨                                   |                      | •    |         |                             |
| < Précédent 🐈 Ajouter ᡪ Rechercher                |                      |      |         |                             |
| Restriction de champ d'attribution de             | privilèges           |      |         |                             |
|                                                   |                      |      |         |                             |
| Nom du fichier :                                  | device               |      |         | <u> </u>                    |
| Nom du champ d'attribution de privilèges :        | company              |      |         |                             |
| Nom du champ de liaison :                         |                      |      |         |                             |
| Nom du fichier source :                           |                      |      |         |                             |
| Nom du champ source :                             |                      |      |         |                             |
| Evolute la champ :                                |                      |      |         |                             |
| Exclure le criamp.                                | 1                    |      |         |                             |
|                                                   |                      |      |         |                             |
|                                                   |                      |      |         |                             |
| Prêt                                              |                      |      | insérer | scmandant.g(db.search) [UP] |

Figure 8-7: Enregistrement de champ d'attribution de privilèges

6 Entrez le nom du champ d'attribution de privilèges dans le champ Nom du champ d'attribution de privilèges.

Dans cet exemple, vous avez sélectionné **société** comme champ d'attribution de privilèges.

**Remarque :** La valeur de ce champ doit correspondre au type de données des matrices Inclure ou Exclure la liste des valeurs.

7 Cliquez sur le bouton Ajouter pour ajouter l'enregistrement à la base de données.

Le message suivant apparaît dans la barre d'état : *enregistrement scmandant ajouté*.

### Création d'une interrogation restrictive

Le fichier **scaccess** permet de formater des valeurs Attribution de privilèges sous forme d'interrogation restrictive (Figure 8-8, page 318). Par exemple, vous pouvez créer une interrogation pour limiter l'accès d'un utilisateur aux enregistrements relatifs aux périphériques dont il est propriétaire et qui font partie d'un réseau spécifique, tout en interdisant l'accès à tout autre enregistrement.

**Remarque :** Il s'agit d'un niveau de sécurité facultatif. Il est utilisé en plus de la protection normale du champ d'attribution de privilèges.

Pour créer une interrogation restrictive :

- 1 Dans le menu de l'écran initial de l'administrateur système, cliquez sur l'onglet Boîte à outils.
- 2 Cliquez sur Gestionnaire de base de données.
- **3** Entrez scaccess dans le champ Formulaire de la boîte de dialogue Gestionnaire de base de données.
- 4 Cliquez sur le bouton Rechercher ou appuyez sur Entrée.

Un enregistrement d'interrogation restrictive s'affiche.

5 Entrez le nom du fichier à protéger dans le champ Nom du fichier.

Dans cet exemple, vous voulez protéger le fichier device.

| 💽 ServiceCenter - [Rechercher les enregistreme | ents scaccess]               |        |
|------------------------------------------------|------------------------------|--------|
| S Fichier Édition Affichage Format Options Op  | ptions de liste Fenêtre Aide | Ð×     |
| ፠፟፟፝፝۩ቘ ? 8 ୍ ๖ ►                              | <b>•</b>                     |        |
| < Précédent 🕂 Ajouter 🚿 Recherche              | er                           | -      |
| Restriction de l'interrogation d'attribut      | ition de privilèges          |        |
|                                                |                              |        |
| Nom du fichier :                               | device                       | -      |
| ID Groupe de sécurité :                        | Headquarters                 |        |
| Restriction de l'interrogation :               | network name="PeregrineMain" |        |
|                                                |                              |        |
|                                                |                              |        |
|                                                |                              |        |
| Prêt                                           | insérer scaccess.g(db.search | ) [UP] |

Figure 8-8: Enregistrement d'interrogation restrictive

6 Entrez le nom du groupe de sécurité associé au fichier protégé dans le champ ID de groupe de sécurité.

Dans cet exemple, le groupe de sécurité est **Siège social**. Il s'agit du nom d'un groupe de sécurité nommé dans l'enregistrement opérateur.

7 Créez une interrogation dans le champ Restriction de l'interrogation pour sélectionner des types d'enregistrements spécifiques appartenant à l'utilisateur.

Dans cet exemple, l'interrogation network.name="PeregrineMain" permet à un utilisateur de voir uniquement les périphériques dans le réseau Peregrine principal.

8 Cliquez sur le bouton Ajouter pour ajouter l'enregistrement à la base de données.

Le message suivant apparaît dans la barre d'état : *enregistrement scaccess ajouté*.

## Attribution de privilèges partagés

Généralement, avec la fonctionnalité Attribution de privilèges, les enregistrements individuels d'une base de données segmentée sont la propriété de clients particuliers. Toutefois, dans certains cas, un enregistrement est *partagé* dans une base de données segmentée entre les clients, comme, par exemple, les catégories ou les listes d'affectation de Gestion des incidents. Plusieurs clients peuvent désirer la catégorie Matériel. Au lieu de définir des catégories Matériel-A et Matériel-B, il est possible de définir une seule catégorie. Pour ce faire, définissez une matrice dans le fichier qui contient la liste des clients pouvant partager l'enregistrement. Tout utilisateur dont une valeur de liste d'accès correspond à l'une des valeurs dans la matrice reçoit le droit d'accès à l'enregistrement.

Les valeurs d'attribution de privilèges ont souvent une hiérarchie interne, par exemple :

- Peregrine-Est
- Peregrine-Ouest
- Peregrine-Ouest-Développement
- Peregrine-Ouest-Finance
- Peregrine-Ouest-Ventes
- Peregrine-Nord

Pour faciliter la maintenance des listes d'accès d'attribution de privilèges, il est possible d'utiliser un joker (\*) dans les valeurs d'attribution de privilèges. Un utilisateur peut recevoir le droit d'accès à tous les enregistrements Peregrine avec une seule entrée **Peregrine**\*. Pour que le joker soit utilisable, toutefois, il faut une liste à laquelle un utilisateur se voit refuser l'accès. Par conséquent, si des utilisateurs doivent avoir accès à toutes les données Peregrine, sauf celles de Peregrine Finance, la liste d'accès doit contenir **Peregrine**\*, et la liste interdite doit contenir **Peregrine-West-F**\*. Les jokers facilitent la maintenance ; toutefois, quand la fonctionnalité d'attribution de privilèges *partagés* est utilisée avec une base de données volumineuse et que l'interrogation d'utilisateur réalisée ne tente pas d'exclure le nombre d'enregistrements applicables, un problème de performances peut se présenter. Ceci se produit parce que chaque enregistrement doit être sélectionné et analysé pour vérifier si les matrices d'inclusion/exclusion dans l'enregistrement correspondent à la matrice de valeurs à inclure et exclure définie pour l'utilisateur. Comme cette analyse s'effectue par rapport à quatre matrices et qu'une de ces matrices peut contenir le joker, il est impossible de modifier l'interrogation initiale de telle sorte qu'un index puisse être utilisé pour sélectionner les enregistrements (comme cela se produit dans les interrogations d'attribution de privilèges standard).

#### Paramètre d'initialisation

La fonctionnalité Attribution de privilèges partagés est activée par l'ajout du paramètre sharedmandantquery au fichier d'initialisation (sc.ini) du serveur. Les processus du serveur ServiceCenter vérifient la présence du paramètre sharedmandantquery et, si celui-ci est détecté, l'interrogation entrée par l'utilisateur est modifiée pour contenir les spécifications de filtre d'attribution de privilèges.

#### Création de l'interrogation

Si les jokers ne doivent pas être utilisés, l'interrogation créée peut utiliser un index. Par conséquent, **sharedmandantquery** instruit le système de modifier l'interrogation en présence de fichiers d'attribution de privilèges partagés comme lorsque vous modifiez les interrogations en présence de fichiers d'attribution de privilèges standard. Avec une interrogation modifiée, le moteur de recherche (P4 ou SQL) peut ainsi utiliser un index pour satisfaire l'interrogation.

D'après la liste de hiérarchie interne ci-dessus, un exemple d'interrogation modifiée comporte la phrase ajoutée :

<interrogation utilisateur> et mandant.file isin {"Peregrine-Est", "Peregrine-Ouest", "Peregrine-Ouest-Développement", "Peregrine-Ouest-Finance", "Peregrine-Ouest-Ventes", "Peregrine-Nord"} La recherche modifiée permet au moteur de recherche de retrouver les enregistrements répondant aux critères de recherche, à condition que le **champ d'attribution de privilèges** soit défini comme une partie de la clé. Pour SQL, la matrice de **champ d'attribution de privilèges** doit être mappée comme matrice multiligne, ce qui se produit automatiquement pour tout champ de clé.

# Appels d'invite de ligne de commande

Cette annexe contient les listes d'appels d'invite génériques et directs que vous pouvez entrer depuis la ligne de commande de ServiceCenter, ainsi que l'application RAD appelée par chaque commande et la fonction de cette commande.

## Appels d'invite génériques

| Commande                                 | Application RAD<br>appelée | Fonction                                                                                                    |
|------------------------------------------|----------------------------|----------------------------------------------------------------------------------------------------|
| *a <nom de<br="">l'application&gt;</nom> | comme spécifié             | Exécute le programme RAD spécifié.<br>Exemple : *adatabase permet<br>d'accéder au gestionnaire de base<br>de données. |
| *f <nom de="" fichier=""></nom>          | database                   | Permet d'accéder à un fichier spécifié.                                                                               |
|                                          |                            | Exemple : *fcontacts permet d'accéder au fichier contacts.                                                            |
| *m <nom de="" menu=""></nom>             | menu.manager               | Bascule vers un menu spécifique.<br>Exemple : *mCM3 permet d'accéder<br>au menu Gestion des changements.              |

| Commande                                   | Application RAD<br>appelée | Fonction                                                                                                    |
|--------------------------------------------|----------------------------|----------------------------------------------------------------------------------------------------|
| *q <nom de<br="">l'interrogation&gt;</nom> | query.stored               | Exécute une interrogation stockée.<br>Exemple : *qcm3r.user.all permet<br>d'accéder à la liste de vos demandes<br>de changements.                    |
| *s <nom du="" script=""></nom>             | script.execute             | Exécute le script spécifié.<br>Exemple : *socmq.open.hr.quote<br>permet d'ouvrir une fiche de<br>demande de ressources humaines.                     |
| # <nom du="" raccourci=""></nom>           | non applicable             | Permet de demander une liste des<br>commandes de raccourcis.<br>Exemple : #do affiche une liste de<br>toutes les commandes commençant<br>par « do ». |

# Appels d'invite directs

| Commande  | Application RAD appelée | Fonction                                                                                                    |
|-----------|-------------------------|----------------------------------------------------------------------------------------------------|
| about     | bulletin.key            | Affiche le bulletin système et les incidents « critiques » actifs.                                                                             |
| admin     | menu.manager            | Affiche le menu textuel de l'administrateur système.                                                                                           |
| ag        | encl.appl               | Affiche l'invite de l'Éditeur RAD<br>(anciennement intitulé<br>Générateur d'application).                                                      |
| agcompare | compare.applications    | Affiche le formulaire Comparaison d'applications RAD.                                                                                          |
| agentrev  | query.stored            | Exécute l'interrogation<br>« agentrev », laquelle affiche une<br>liste des enregistrements de<br>planification pour tous les<br>agents SCAuto. |
| agentstat | scauto.check.setup      | Affiche un formulaire avec des<br>options permettant d'arrêter ou de<br>démarrer les agents SCAuto<br>disponibles.                             |

| Commande     | Application RAD appelée | Fonction                                                                                                    |
|--------------|-------------------------|----------------------------------------------------------------------------------------------------|
| agmap        | agmap.sched             | Affiche le formulaire de mappage d'applications.                                                                                                    |
| agr          | report.exerciser        | Exécute le rapport « OPEN<br>PROBLEM ANALYSIS REPORTS<br>- ASSIGNMENT GROUP<br>« (RAPPORTS D'ANALYSE DES<br>INCIDENTS OUVERTS -<br>GROUPE D'AFFECTATION) via<br>le programme de test de rapport. |
| alert        | database                | Affiche le formulaire de définition d'alerte.                                                                                                    |
| alertdefs    | se.search.engine        | Affiche le formulaire de définition d'alerte.                                                                                                    |
| alertlogs    | se.search.engine        | Affiche le formulaire de journal des alertes.                                                                                                    |
| am           | menu.manager            | Affiche le menu textuel<br>Administration.                                                                                                    |
| appr         | database                | Affiche le formulaire de définition de l'approbation.                                                                                                    |
| approvaldefs | se.search.engine        | Affiche le formulaire de définition de l'approbation.                                                                                                    |
| approvallogs | se.search.engine        | Affiche le formulaire de journal d'approbations.                                                                                                    |
| asgnlist     | report.exerciser        | Exécute le rapport « assignment<br>group listing » (liste des groupes<br>d'affectation) via le programme de<br>test de rapport.                                                                  |
| asr          | report.exerciser        | Exécute le rapport « ALERT<br>STATUS REPORT » (RAPPORT<br>D'ÉTAT D'ALERTE) via le<br>programme de test de rapport.                                                                               |
| assign       | problem.management      | Affiche le formulaire de groupes d'affectation.                                                                                                    |
| audit        | menu.manager            | Affiche le menu textuel Audit.                                                                                                    |
| auditdelta   | audit.unload.front      | Affiche le formulaire de déchargement d'un delta d'audit.                                                                                                    |

| Commande   | Application RAD appelée | Fonction                                                                                                    |
|------------|-------------------------|----------------------------------------------------------------------------------------------------|
| audithist  | database                | Affiche le formulaire Historique des audits.                                                                          |
| auditonoff | database                | Affiche le formulaire Contrôle de l'audit.                                                                            |
| audlog     | database                | Affiche le formulaire de journal des audits.                                                                          |
| audspec    | database                | Affiche le formulaire Tableau de spécification d'audit.                                                               |
| autoshut   | database                | Affiche le formulaire Informations sur l'arrêt automatique.                                                           |
| back       | menu.manager            | Provoque la sortie du formulaire<br>en cours et l'affichage du menu<br>textuel principal.                             |
| bm         | database                | Affiche le formulaire d'accès aux<br>informations des champs de tests<br>de performances.                             |
| bmconfig   | database                | Affiche le formulaire<br>Enregistrement de configuration<br>du test des performances.                                 |
| bmparms    | database                | Affiche le formulaire Paramètres des tests de performance.                                                            |
| bulletin   | database                | Affiche le formulaire Bulletin système.                                                                               |
| caldaily   | database                | Affiche le formulaire<br>Ajouter/Éditer événement de<br>calendrier.                                                   |
| caldefs    | menu.manager            | Affiche le menu textuel Calendrier.                                                                                   |
| calduty    | database                | Affiche le formulaire Heures de travail normales.                                                                     |
| calholiday | database                | Affiche le formulaire Noms des jours fériés.                                                                          |
| call       | exercice                | Affiche le formulaire Programme<br>de test de l'application pour<br>tester/lancer directement une<br>application RAD. |
| callqueue  | sc.setup.manage         | Affiche la file d'attente des appels.                                                                                 |

| Commande   | Application RAD appelée | Fonction                                                                                                  |
|------------|-------------------------|----------------------------------------------------------------------------------------------------|
| category   | database                | Affiche le formulaire Catégorie pour la Gestion des appels.                                               |
| catlist    | report.exerciser        | Exécute le rapport « category<br>listing » (liste des catégories) via le<br>programme de test de rapport. |
| cau        | menu.manager            | Affiche le menu Utilitaires<br>d'administration centralisée.                                              |
| сс         | menu.manager            | Affiche le menu textuel Gestion des appels.                                                               |
| chgqueue   | sc.setup.manage         | Affiche la file d'attente des changements.                                                                |
| clavail    | availability.clear      | Permet la suppression des<br>informations de disponibilité.                                               |
| cls        | pm.access               | Affiche la file d'attente des incidents.                                                                  |
| cm3        | menu.manager            | Affiche le menu textuel principal CM3.                                                                    |
| cm3grp     | database                | Affiche le formulaire Définition<br>des groupes de la gestion des<br>changements.                         |
| cm3maint   | menu.manager            | Affiche le menu textuel<br>Maintenance CM3.                                                               |
| cm3msg     | database                | Affiche le formulaire Définition<br>des événements de la gestion des<br>changements.                      |
| cm3profile | database                | Affiche le formulaire Profil de sécurité GC.                                                              |
| cm3r       | se.search.engine        | Affiche le formulaire de recherche<br>des demandes de gestion des<br>changements.                         |
| cm3rcat    | cm3r.category.maint     | Affiche le formulaire Catégorie des demandes de gestion des changements.                                  |
| cm3renv    | se.search.engine        | Affiche le formulaire<br>Environnement de l'application de<br>gestion des changements.                    |

| Commande | Application RAD appelée | Fonction                                                                                                    |
|----------|-------------------------|----------------------------------------------------------------------------------------------------|
| cm3ropen | cmc.open.from.menu      | Lance le script d'ouverture d'une<br>nouvelle fiche de demande de<br>changement.                                                                                                    |
| cm3rpt1  | report.exerciser        | Exécute le rapport « All Requests<br>Planned to Start Within the Next<br>30 Days » (Toutes les demandes<br>prévues pour les 30 prochains<br>jours) via le programme de test<br>de rapport.                                 |
| cm3rpt10 | report.exerciser        | Exécute le rapport « Summary<br>Manhour and Leadtime Totals by<br>Request Group » (Récapitulatif<br>des heures de travail et délais<br>d'exécution par groupe de<br>demande) via le programme<br>de test de rapport.       |
| cm3rpt2  | report.exerciser        | Exécute le rapport « Aging Totals<br>by Business Area » (Totaux de<br>vieillissement par domaine<br>administratif) via le programme<br>de test de rapport.                                                                 |
| cm3rpt4  | report.exerciser        | Exécute le rapport « Summary<br>Manhour and Leadtime Totals<br>by Category » (Récapitulatif<br>des heures de travail et délais<br>d'exécution par catégorie) via le<br>programme de test de rapport.                       |
| cm3rpt5  | report.exerciser        | Exécute le rapport « Summary<br>Manhour and Leadtime Totals<br>by Assignment Group »<br>(Récapitulatif des heures de travail<br>et délais d'exécution par groupe<br>d'affectation) via le programme<br>de test de rapport. |
| cm3rpt6  | report.exerciser        | Exécute le rapport « Summary<br>Manhour and Leadtime Totals by<br>Request Group » (Récapitulatif<br>des heures de travail et délais<br>d'exécution par groupe de<br>demande) via le programme<br>de test de rapport.       |

| Commande | Application RAD appelée | Fonction                                                                                                    |
|----------|-------------------------|----------------------------------------------------------------------------------------------------|
| cm3rpt7  | report.exerciser        | Exécute le rapport « Aging Totals<br>by Business Area » (Totaux de<br>vieillissement par domaine<br>administratif) via le programme de<br>test de rapport.                                                                 |
| cm3rpt8  | report.exerciser        | Exécute le rapport « Summary<br>Manhour and Leadtime Totals by<br>Category » (Récapitulatif des<br>heures de travail et délais<br>d'exécution par catégorie) via le<br>programme de test de rapport.                       |
| cm3rpt9  | report.exerciser        | Exécute le rapport « Summary<br>Manhour and Leadtime Totals by<br>Assignment Group »<br>(Récapitulatif des heures de travail<br>et délais d'exécution par groupe<br>d'affectation) via le programme de<br>test de rapport. |
| cm3rpts  | menu.manager            | Affiche le menu textuel Rapports CM3.                                                                                                    |
| cm3t     | se.search.engine        | Affiche le formulaire de recherche<br>des tâches de gestion des<br>changements.                                                                                                    |
| cm3tcat  | cm3t.category.maint     | Affiche le formulaire Catégorie des tâches de gestion des changements.                                                                                                    |
| cm3tenv  | se.search.engine        | Affiche le formulaire<br>Environnement de l'application de<br>gestion des changements.                                                                                                    |
| cm3topen | cmt.open.from.menu      | Lance le script d'ouverture d'une nouvelle tâche de changement.                                                                                                    |
| cm3upg1  | report.exerciser        | Exécute le rapport « Compare and<br>Report DBDICT » (Comparaison<br>et rapport DBDICT) via le<br>programme de test de rapport.                                                                                             |
| cm3upg2  | report.exerciser        | Exécute le rapport « Compare and<br>Report cm3t DBDICT »<br>(Comparaison et rapport cm3t<br>DBDICT) via le programme de test<br>de rapport.                                                                                |

| Commande      | Application RAD appelée | Fonction                                                                                                    |
|---------------|-------------------------|----------------------------------------------------------------------------------------------------|
| cm3upg5       | report.exerciser        | Exécute le rapport « Convert CM2<br>Capability Words » (Conversion<br>des termes de capacité CM2) via le<br>programme de test de rapport. |
| cmcontrol     | cm.edit.config          | Affiche le formulaire Contrôle de la gestion des changements.                                                                             |
| cmdlist       | report.exerciser        | Exécute le rapport « Menu<br>Command List » (Liste des<br>commandes de menus) via le<br>programme de test de rapport.                     |
| cmsla         | database                | Affiche le formulaire CNS de gestion des changements.                                                                                     |
| commlst       | report.exerciser        | Exécute le rapport<br>« communications listing » (liste<br>des communications) via le<br>programme de test de rapport.                    |
| commtype      | database                | Affiche le formulaire Type de communication.                                                                                              |
| commun        | database                | Affiche le formulaire d'attributs<br>pour le type de périphérique de<br>communication.                                                    |
| comp          | se.search.engine        | Affiche le formulaire Définition<br>des infos système (enregistrement<br>de la société dans le système).                                  |
| compare       | compare.applications    | Affiche le formulaire Comparaison d'applications RAD.                                                                                     |
| configure sla | sla.edit.config         | Affiche le formulaire de contrôle des CNS.                                                                                                |
| contacts      | database                | Affiche le formulaire Contacts.                                                                                                    |
| contract      | menu.manager            | Affiche le menu textuel Gestion des contrats.                                                                                             |
| copyfile      | copy.database.file      | Lance le script de copie d'un fichier<br>de base de données.                                                                              |
| costcntr      | database                | Affiche le formulaire Centre de coûts SAP.                                                                                                |
| cpnycode      | database                | Affiche le formulaire Infos sur le code Société.                                                                                          |

| Commande     | Application RAD appelée | Fonction                                                                                                    |
|--------------|-------------------------|----------------------------------------------------------------------------------------------------|
| createcat    | create category         | Lance le script d'ajout d'une catégorie de gestion des incidents.                                                                          |
| createschd   | database                | Affiche le formulaire Fichier de planification.                                                                                            |
| curalerts    | se.search.engine        | Affiche une liste des alertes actuelles.                                                                                                   |
| curapprovals | se.search.engine        | Affiche une liste des demandes<br>actuelles en attente d'approbation.                                                                      |
| curconvert   | database                | Affiche le formulaire Informations sur le taux de conversion.                                                                              |
| currency     | database                | Affiche le formulaire Infos sur la devise.                                                                                                 |
| datamap      | database                | Affiche le formulaire Mappe des données.                                                                                                   |
| db           | database                | Affiche l'invite du gestionnaire de base de données.                                                                                       |
| dbdict       | dbdict.utility database | Affiche l'invite du dictionnaire de base de données.                                                                                       |
| de           | database                | Affiche le formulaire Définition de<br>l'événement de l'application<br>d'affichage.                                                        |
| delmail      | database                | Affiche le formulaire d'envoi de<br>courriers internes à diffusion<br>générale ServiceCenter.                                              |
| device       | icm.access              | Affiche le formulaire Informations sur le bien.                                                                                            |
| devloc       | report.exerciser        | Exécute le rapport « INVENTORY<br>LISTING BY LOCATION »<br>(LISTE D'INVENTAIRE PAR<br>EMPLACEMENT) via le<br>programme de test de rapport. |
| devrpt       | report.exerciser        | Exécute le rapport « DEVICE<br>LISTING » (LISTE DES<br>PÉRIPHÉRIQUES) via le<br>programme de test de rapport.                              |
| devtype      | icm.create.device       | Affiche le formulaire Types de<br>périphériques en stock.                                                                                  |

| Commande  | Application RAD appelée | Fonction                                                                                                    |
|-----------|-------------------------|----------------------------------------------------------------------------------------------------|
| devvend   | report.exerciser        | Exécute le rapport « INVENTORY<br>LISTING BY VENDOR » (LISTE<br>D'INVENTAIRE PAR<br>FOURNISSEUR) via le<br>programme de test de rapport.                                  |
| directory | report.exerciser        | Exécute le rapport « USER<br>DIRECTORY » (RÉPERTOIRE<br>DES UTILISATEURS) via le<br>programme de test de rapport.                                                         |
| dist      | database                | Affiche le formulaire Groupe de distribution.                                                                                                    |
| dmrpts    | menu.manager            | Affiche le menu textuel Rapports<br>des analyses de gestion de<br>document.                                                                                               |
| do        | database                | Affiche le formulaire Définition<br>des options de l'application<br>d'affichage.                                                                                          |
| doc       | menu.manager            | Affiche le menu comportant des options de maintenance du moteur de document.                                                                                              |
| drc       | report.exerciser        | Exécute le rapport « OPEN<br>PROBLEM ANALYSIS REPORT -<br>CATEGORY » (RAPPORTS<br>D'ANALYSE DES INCIDENTS<br>OUVERTS - CATÉGORIE) via le<br>programme de test de rapport. |
| ds        | database                | Affiche le formulaire Définition de l'écran de l'application d'affichage.                                                                                                 |
| dtqueue   | database                | Affiche le formulaire de file<br>d'attente de répartition des fiches.                                                                                                    |
| dtrace    | report.exerciser        | Exécute le rapport « Downstream<br>Devices » (Périphériques en aval)<br>via le programme de test de<br>rapport.                                                           |
| dtshad    | database                | Affiche le formulaire de<br>duplication de répartition des<br>fiches.                                                                                                    |
| edit gkn  | database                | Affiche le formulaire d'édition des connaissances fondamentales.                                                                                                    |

| Commande   | Application RAD appelée | Fonction                                                                                                    |
|------------|-------------------------|----------------------------------------------------------------------------------------------------|
| enduser    | database                | Affiche le formulaire d'attributs<br>pour le type de périphérique<br>utilisateur.                                                             |
| enduserlst | report.exerciser        | Exécute le rapport « enduser<br>listing » (liste des utilisateurs) via<br>le programme de test de rapport.                                    |
| entitle    | database                | Affiche le formulaire Privilège de service.                                                                                                   |
| erp        | menu.manager            | Affiche le menu textuel ERP.                                                                                                    |
| err        | report.exerciser        | Exécute le rapport « EXCESSIVE<br>REASSIGNMENT REPORT »<br>(RAPPORT DE<br>RÉAFFECTATION EXCESSIVE)<br>via le programme de test de<br>rapport. |
| es         | menu.manager            | Affiche le menu textuel Services d'événements.                                                                                                |
| esadmin    | menu.manager            | Affiche le menu textuel<br>Administration des services<br>d'événements.                                                                       |
| evemail    | sca.window              | Affiche le formulaire d'envoi d'un événement d'e-mail.                                                                                        |
| eventbld   | axces.build.maps        | Lance l'assistant de création de mappages des événements.                                                                                     |
| eventfltr  | database                | Affiche le formulaire Filtres<br>d'événements.                                                                                                |
| eventin    | database                | Affiche la file d'attente d'entrée des<br>Services d'événements.                                                                              |
| eventmap   | database                | Affiche le formulaire Mappe<br>d'événements.                                                                                                  |
| eventout   | database                | Affiche la file d'attente de sortie des<br>Services d'événements.                                                                             |
| eventreg   | database                | Affiche le formulaire Inscription d'événements.                                                                                               |
| evfax      | sca.window              | Affiche le formulaire d'envoi d'un événement de télécopie.                                                                                    |

| Commande   | Application RAD appelée | Fonction                                                                                                    |
|------------|-------------------------|----------------------------------------------------------------------------------------------------|
| evicmbld   | scauto.build.maps       | Lance un script de création de mappages GSC.                                                                                                    |
| evpage     | axces.page.window       | Affiche le formulaire d'envoi d'un événement de téléappel.                                                                                                    |
| evwrite    | sca.window              | Affiche le formulaire d'envoi d'un<br>événement de type incident, stocks<br>ou générique.                                                                                     |
| exceedcall | query.stored            | Exécute l'interrogation des<br>« contrats à appels excessifs » qui<br>affiche une liste de tous les contrats<br>de services ayant dépassé leur<br>allocation d'appels.        |
| exceedim   | query.stored            | Exécute l'interrogation des<br>« contrats à problèmes excessifs »<br>qui affiche une liste de tous les<br>contrats de services ayant dépassé<br>leur allocation de problèmes. |
| expired    | query.stored            | Exécute l'interrogation des<br>« contrats expirés » qui affiche une<br>liste de tous les contrats de services<br>ayant expiré.                                                |
| expline    | database                | Affiche le formulaire Infos sur la ligne de dépense.                                                                                                    |
| faxinfo    | database                | Affiche le formulaire<br>Configuration de Fax.                                                                                                    |
| fc         | format.ctrl.maint       | Affiche le formulaire Contrôle du format.                                                                                                    |
| fd         | forms.designer          | Affiche l'invite du Concepteur de formulaires.                                                                                                    |
| fep        | database                | Affiche le formulaire d'attributs<br>pour le type de périphérique<br>frontal.                                                                                                 |
| feplst     | report.exerciser        | Exécute le rapport « front end<br>processor listing » (liste des<br>ordinateurs frontaux) via le<br>programme de test de rapport.                                             |

| Commande   | Application RAD appelée | Fonction                                                                                           |
|------------|-------------------------|----------------------------------------------------------------------------------------------------|
| files      | database                | Affiche le formulaire Fichier<br>de configuration pour les<br>déchargements de base de<br>données. |
| fixed      | database                | Affiche les touches de fonctions<br>fixes pour le formulaire<br>Terminaux 327x.                    |
| formatctrl | format.ctrl.maint       | Affiche le formulaire Contrôle<br>du format.                                                       |
| formofad   | database                | Affiche le formulaire Formule de politesse.                                                        |
| forms      | forms.designer          | Affiche l'invite du Concepteur de formulaires.                                                     |
| from sql   | pmc.sql.unfront         | Lance le transfert de données<br>d'une base de données RDBMS<br>vers P4.                           |
| gen core   | ke.gencore.verify       | Affiche l'invite destinée à générer<br>la base des connaissances<br>fondamentales.                 |
| gl         | database                | Affiche le formulaire de liste globale.                                                            |
| hardware   | menu.manager            | Affiche le menu textuel<br>Configuration matérielle.                                               |
| hd         | pm.access               | Affiche la file d'attente des incidents.                                                           |
| help       | database                | Affiche le formulaire Aide.                                                                        |
| hfield     | database                | Affiche le formulaire textuel du champ d'aide.                                                     |
| History    | query.stored            | Affiche les résultats de<br>vieillissement des CNS sur des<br>graphiques à barres.                 |
| Home       | menu.manager            | Affiche le menu principal.                                                                         |
| host       | database                | Affiche le formulaire d'attributs pour le type de périphérique hôte.                               |
| hostdev    | database                | Affiche le formulaire d'attributs<br>pour les types de périphériques<br>hôtes.                     |

| Commande   | Application RAD appelée | Fonction                                                                                                    |
|------------|-------------------------|----------------------------------------------------------------------------------------------------|
| hostdevlst | report.exerciser        | Exécute le rapport « host<br>peripherals listing » (liste des<br>périphériques hôtes) via le<br>programme de test de rapport. |
| hostlst    | report.exerciser        | Exécute le rapport « host listing »<br>(liste des hôtes) via le programme<br>de test de rapport.                              |
| hrcontacts | erp.request.batch       | Affiche l'invite pour l'importation des données RH PeopleSoft.                                                                |
| hrimport   | erp.request.batch       | Affiche l'invite pour l'importation des données RH PeopleSoft.                                                                |
| hrsupport  | database                | Affiche le formulaire États.                                                                                                  |
| htopic     | database                | Affiche le formulaire Aide.                                                                                                   |
| icm        | menu.manager            | Affiche le menu textuel Gestion des stocks.                                                                                   |
| icmapplenv | database                | Affiche le formulaire<br>Environnement de l'application de<br>Gestion des biens.                                              |
| icmconvert | icm.convert.files       | Affiche l'enregistrement de lien<br>pour la création d'enregistrements<br>de stocks pendant le processus de<br>mise à niveau. |
| icmenv     | menu.manager            | Affiche le menu textuel Gestion des stocks.                                                                                   |
| icmgroups  | database                | Affiche le formulaire Groupes de gestion des stocks.                                                                          |
| icmprofile | database                | Affiche le formulaire Profil de sécurité des stocks.                                                                          |
| icmreports | menu.manager            | Affiche le menu textuel Rapports de gestion des stocks.                                                                       |
| im         | menu.manager            | Affiche le menu textuel Gestion des incidents.                                                                                |
| im admin   | menu.manager            | Affiche le menu textuel<br>Environnement de gestion des<br>incidents.                                                         |

| Commande      | Application RAD appelée | Fonction                                                                                                    |
|---------------|-------------------------|----------------------------------------------------------------------------------------------------|
| imapplenv     | database                | Affiche le formulaire<br>Environnement de gestion des<br>incidents.                                                                                                    |
| imassign      | database                | Affiche le formulaire du groupe d'affectation.                                                                                                    |
| imbuild       | pm.build.probsum        | Lance le script de création<br>d'enregistrements probsummary.                                                                                                    |
| imconvert     | pm.convert.format       | Affiche le formulaire Convertir le format de l'incident.                                                                                                    |
| imgroups      | database                | Affiche le formulaire Groupes de gestion d'incidents.                                                                                                    |
| imm           | menu.manager            | Affiche le menu textuel Gestion des incidents.                                                                                                    |
| improfile     | database                | Affiche le formulaire Profil de sécurité GI.                                                                                                    |
| imreset       | pm.clear.downtime       | Permet la suppression des<br>informations de disponibilité.                                                                                                    |
| inact         | kill.inactive.setup     | Affiche le formulaire Éliminer les<br>paramètres de configuration d'un<br>utilisateur inactif.                                                                          |
| incident      | menu.manager            | Affiche le menu textuel Gestion des incidents.                                                                                                    |
| incidentqueue | sc.setup.manage         | Affiche la file d'attente des incidents.                                                                                                    |
| info          | database                | Affiche le formulaire Registre<br>d'initialisation de l'agent.                                                                                                    |
| inventory     | menu.manager            | Affiche le menu textuel Gestion des stocks.                                                                                                    |
| invlist       | database                | Affiche le menu textuel Listes de<br>Gestion des stocks/config.                                                                                                    |
| irassg        | report.exerciser        | Exécute le rapport « Problem<br>Response Analysis By<br>Assignment » (Analyse des<br>réponses aux incidents par<br>affectation) via le programme<br>de test de rapport. |

| Commande      | Application RAD appelée   | Fonction                                                                                                    |
|---------------|---------------------------|----------------------------------------------------------------------------------------------------|
| ircomp        | report.exerciser          | Exécute le rapport « Problem<br>Response Analysis By<br>Component » (Analyse des<br>réponses aux incidents par<br>composant) via le programme de<br>test de rapport. |
| irloc         | report.exerciser          | Exécute le rapport « Problem<br>Response Analysis By Location »<br>(Analyse des réponses aux<br>incidents par emplacement) via le<br>programme de test de rapport.   |
| irq           | ir.query.window           | Affiche le formulaire d'émission d'une interrogation RI.                                                                                                    |
| irvend        | report.exerciser          | Exécute le rapport « Problem<br>Response Analysis By Vendor »<br>(Analyse des réponses aux<br>incidents par fournisseur) via le<br>programme de test de rapport.     |
| jesptrs       | database                  | Affiche le formulaire Fichier de configuration pour jes.                                                                                                    |
| ke            | menu.manager              | Affiche le menu textuel Génie de la connaissance.                                                                                                    |
| knowledge     | sc.knowledge              | Affiche le formulaire de recherche<br>pour les informations de la base de<br>connaissances.                                                                          |
| line          | database                  | Affiche le formulaire d'attributs<br>pour le type de périphérique de<br>ligne.                                                                                       |
| linelst       | report.exerciser          | Exécute le rapport « line listing »<br>(liste des lignes) via le programme<br>de test de rapport.                                                                    |
| link          | edit.link                 | Affiche le formulaire Lien.                                                                                                    |
| linklist      | report.exerciser          | Exécute le rapport « Link File<br>Listing » (Liste des fichiers de<br>liens) via le programme de test de<br>rapport.                                                 |
| load transfer | apm.upgrade.load.transfer | Lance le formulaire de transfert de<br>charge de l'Utilitaire de mise à<br>niveau de ServiceCenter.                                                                  |

| Commande     | Application RAD appelée | Fonction                                                                                                    |
|--------------|-------------------------|----------------------------------------------------------------------------------------------------|
| loc          | database                | Affiche le formulaire<br>Emplacement.                                                                          |
| localisation | database                | Affiche le formulaire<br>Emplacement.                                                                          |
| loclist      | report.exerciser        | Exécute le rapport « location<br>listing » (liste des emplacements)<br>via le programme de test de<br>rapport. |
| loclst       | report.exerciser        | Exécute le rapport « location<br>listing » (liste des emplacements)<br>via le programme de test de<br>rapport. |
| logmsg       | database                | Affiche le formulaire Classe de messages de type « journal ».                                                  |
| Logoff       | menu.manager            | Entraîne la déconnexion complète de la session.                                                                |
| logoff       | menu.manager            | Affiche l'invite textuelle de déconnexion.                                                                     |
| Logout       | menu.manager            | Affiche l'invite de déconnexion.                                                                               |
| mailmsg      | database                | Affiche le formulaire Classe de messages de type « e-mail ».                                                   |
| main         | menu.manager            | Affiche le menu textuel principal.                                                                             |
| mcf          | database                | Affiche le formulaire Terme de capacité.                                                                       |
| menu         | database                | Affiche le formulaire Menu.                                                                                    |
| message      | database                | Affiche le formulaire Message.                                                                                 |
| mmm          | menu.manager            | Affiche le menu textuel principal.                                                                             |
| model        | database                | Affiche le formulaire Modèle.                                                                                  |
| modelicm     | database                | Affiche le formulaire de modèle<br>GSC.                                                                        |
| modelven     | database                | Affiche le formulaire Informations<br>sur le fournisseur du modèle.                                            |
| modlist      | report.exerciser        | Exécute le rapport « MODEL<br>LISTING » (LISTE DES<br>MODÈLES) via le programme de<br>test de rapport.         |

| Commande     | Application RAD appelée | Fonction                                                                                                    |
|--------------|-------------------------|----------------------------------------------------------------------------------------------------|
| monitor      | system.monitor          | Affiche le formulaire d'état du système.                                                                         |
| moresa       | menu.manager            | Affiche le menu textuel<br>Administrateur système (2 <sup>ème</sup><br>forme).                                   |
| moreutil     | menu.manager            | Affiche le menu textuel Utilitaires<br>utilisateur (2 <sup>ème</sup> forme).                                     |
| moreutil2    | menu.manager            | Affiche le menu textuel Utilitaires<br>utilisateur (3 <sup>ème</sup> forme).                                     |
| msg          | database                | Affiche le formulaire générique<br>Classe de messages.                                                           |
| msgclass     | menu.manager            | Affiche le menu textuel Classe de messages.                                                                      |
| msglog       | database                | Affiche le formulaire Journal des messages.                                                                      |
| msgtype      | database                | Affiche le formulaire Type de message.                                                                           |
| napainfo     | query.stored            | Exécute l'interrogation<br>« napainfo » qui affiche<br>l'enregistrement de maintenance<br>des informations NAPA. |
| new call     | cc.first                | Affiche un formulaire d'appel vide pour la saisie de fiche.                                                      |
| new incident | apm.first               | Affiche un formulaire d'incident vide pour la saisie de fiche.                                                   |
| new prob     | apm.first               | Affiche un formulaire d'incident vide pour la saisie de fiche.                                                   |
| new sla      | sla.edit.objects        | Affiche le formulaire Contrat de niveau de service.                                                              |
| note         | database                | Affiche le formulaire Définition de notification.                                                                |
| number       | database                | Affiche le formulaire Fichier de nombre séquentiel.                                                              |
| ocm          | menu.manager            | Affiche le menu principal textuel<br>Gestion des demandes.                                                       |
|              |                         |                                                                                                    |

| Commande   | Application RAD appelée | Fonction                                                                                                    |
|------------|-------------------------|----------------------------------------------------------------------------------------------------|
| ocmbldlvl  | ocm.co.bld.lvls         | Affiche l'invite pour la mise à jour<br>des numéros de niveau pour<br>l'ensemble des composants du<br>fichier de modèle.                                        |
| ocmcatalog | menu.manager            | Affiche le menu textuel Catalogue de gestion des demandes.                                                                                                    |
| ocmco      | database                | Affiche le formulaire Définitions<br>des composants de gestion des<br>demandes.                                                                                 |
| ocmdeliv   | report.exerciser        | Exécute le rapport « Delivery<br>Forecast for Next 7 Days »<br>(Prévision des livraisons pour les 7<br>prochains jours) via le programme<br>de test de rapport. |
| ocmdreqj   | report.exerciser        | Exécute le rapport « Daily Quote<br>Log » (Journal des devis<br>quotidiens) via le programme de<br>test de rapport.                                             |
| ocmdrj     | report.exerciser        | Exécute le rapport « Daily Receipt<br>Journal » (Journal des réceptions<br>quotidiennes) via le programme de<br>test de rapport.                                |
| ocmevents  | database                | Affiche le formulaire Événements de gestion des demandes.                                                                                                    |
| ocmexample | menu.manager            | Affiche le menu textuel Utilisateur<br>d'exemple de Gestion des<br>demandes.                                                                                    |
| ocmgroups  | database                | Affiche le formulaire Définition de groupe de gestion des demandes.                                                                                             |
| ocml       | ocml.access             | Affiche le formulaire de recherche<br>pour les articles de Gestion des<br>demandes.                                                                             |
| ocmlcat    | database                | Affiche le formulaire Catégorie<br>d'articles de Gestion des<br>demandes.                                                                                       |
| ocmlcreate | ocm.category.create     | Affiche le formulaire Catégorie<br>d'articles de Gestion des<br>demandes.                                                                                       |
|            |                         |                                                                                                    |

| Commande   | Application RAD appelée | Fonction                                                                                                    |
|------------|-------------------------|----------------------------------------------------------------------------------------------------|
| ocmlenv    | menu.manager            | Affiche le menu textuel<br>Environnement d'articles de<br>Gestion des demandes.                                               |
| ocmlenvir  | query.stored            | Affiche le formulaire<br>Environnement d'application des<br>articles de Gestion des demandes.                                 |
| ocmlmast   | database                | Affiche le formulaire Catégories de<br>sélection sur catalogue de Gestion<br>des demandes.                                    |
| ocmlphase  | database                | Affiche le formulaire Phase<br>d'articles de Gestion des<br>demandes.                                                         |
| ocmlrec    | database                | Affiche le formulaire Journal de réception de Gestion des demandes.                                                           |
| ocmmain    | menu.manager            | Affiche le menu principal textuel<br>Gestion des demandes.                                                                    |
| осто       | ocmo.access             | Affiche le formulaire de recherche<br>des commandes de Gestion des<br>changements.                                            |
| ocmoappr   | ocmo.access             | Affiche une liste des commandes approuvées.                                                                                   |
| ocmocat    | database                | Affiche le formulaire Catégorie de commande de Gestion des demandes.                                                          |
| ocmocavail | database                | Affiche le formulaire Gestion des<br>demandes - Planning de<br>génération des commandes -<br>Vérification des disponibilités. |
| ocmocreate | ocm.category.create     | Affiche le formulaire Catégorie de commande de Gestion des demandes.                                                          |
| ocmodemand | database                | Affiche le formulaire Gestion des<br>demandes - Planning de<br>génération des commandes en<br>arrière-plan.                   |
| ocmoenv    | menu.manager            | Affiche le menu textuel<br>Environnement des commandes<br>de Gestion des demandes.                                            |

| Commande   | Application RAD appelée | Fonction                                                                                                    |
|------------|-------------------------|----------------------------------------------------------------------------------------------------|
| ocmoenvir  | query.stored            | Affiche le formulaire Application<br>des commandes de Gestion des<br>demandes.                                               |
| ocmoopen   | ocmo.access             | Lance le script de création d'une<br>nouvelle commande de Gestion<br>des demandes.                                           |
| ocmophase  | database                | Affiche le formulaire Phase des commandes de Gestion des demandes.                                                           |
| ocmphaselg | database                | Affiche le formulaire Journal des phases de Gestion des demandes.                                                            |
| ocmpo      | report.exerciser        | Exécute le rapport « Print<br>Purchase Orders » (Impression des<br>bons de commande) via le<br>programme de test de rapport. |
| ocmprofile | database                | Affiche le formulaire Profil de<br>Gestion des demandes.                                                                     |
| ocmq       | ocmq.access             | Affiche le formulaire de recherche<br>des devis de Gestion des<br>demandes.                                                  |
| ocmqcat    | database                | Affiche le formulaire Catégorie des devis de Gestion des demandes.                                                           |
| ocmqcreate | ocm.category.create     | Affiche le formulaire Catégorie des devis de Gestion des demandes.                                                           |
| ocmqenv    | menu.manager            | Affiche le menu textuel<br>Environnement des devis de<br>Gestion des demandes.                                               |
| ocmqenvir  | query.stored            | Affiche le formulaire<br>Environnement de l'application<br>des devis de Gestion des<br>demandes.                             |
| ocmqopen   | ocmq.access             | Lance le script de création d'un devis de Gestion des demandes.                                                              |
| ocmqphase  | database                | Affiche le formulaire Phase des devis de Gestion des demandes.                                                               |
| ocmrpts    | menu.manager            | Affiche le menu textuel Rapports de Gestion des demandes.                                                                    |
|            |                         |                                                                                                    |

| Commande    | Application RAD appelée | Fonction                                                                                                    |
|-------------|-------------------------|----------------------------------------------------------------------------------------------------|
| ocmsupport  | menu.manager            | Affiche le menu textuel des fichiers<br>de support de Gestion des<br>demandes.                                                                                                    |
| ocmvenper   | report.exerciser        | Exécute le rapport « Vendor<br>Performance Based on Line Item<br>Dates « (Performances du<br>fournisseur en fonction des dates<br>d'articles), via le programme de<br>test de rapport.        |
| odr         | report.exerciser        | Exécute le rapport « OPEN<br>PROBLEM ANALYSIS REPORTS<br>- DOCUMENT NUMBER »<br>(RAPPORTS D'ANALYSE DES<br>INCIDENTS OUVERTS -<br>NUMÉRO DE DOCUMENT) via<br>le programme de test de rapport. |
| oncall      | database                | Affiche le formulaire de contact<br>Planning du personnel disponible<br>sur appel.                                                                                                    |
| oncallsched | database                | Affiche le formulaire de calendrier<br>Planning du personnel disponible<br>sur appel.                                                                                                    |
| operator    | database                | Affiche le formulaire Opérateur.                                                                                                    |
| opn         | pm.access               | Affiche la file d'attente des incidents.                                                                                                    |
| order       | query.stored            | Affiche une liste des ordres de travail de l'utilisateur.                                                                                                    |
| overspent   | query.stored            | Exécute l'interrogation des<br>« contrats à dépenses excessives »<br>qui affiche une liste de tous les<br>contrats de services ayant dépassé<br>leur budget financier.                        |
| password    | password.change         | Affiche l'invite pour modifier le mot de passe de connexion.                                                                                                    |
| pfkeys      | database                | Affiche le formulaire de<br>remappage des touches de<br>fonction.                                                                                                    |
| pm          | menu.manager            | Affiche le menu textuel Gestion des incidents.                                                                                                    |

| Commande  | Application RAD appelée | Fonction                                                                                                    |
|-----------|-------------------------|----------------------------------------------------------------------------------------------------|
| pm admin  | menu.manager            | Affiche le menu textuel<br>Environnement de gestion des<br>incidents.                                                                                                   |
| pmapplenv | database                | Affiche le formulaire Profil<br>d'environnement de Gestion des<br>incidents.                                                                                            |
| pmassign  | database                | Affiche le formulaire Groupe<br>d'affectation.                                                                                                    |
| pmbuild   | pm.build.probsum        | Affiche le formulaire de création d'enregistrements probsummary.                                                                                                    |
| pmconvert | pm.convert.format       | Affiche le formulaire Convertir le format de l'incident.                                                                                                    |
| pmgroups  | database                | Affiche le formulaire Groupes de gestion d'incidents.                                                                                                    |
| pmprofile | database                | Affiche le formulaire Profil de sécurité GI.                                                                                                    |
| pmreset   | pm.clear.downtime       | Affiche le formulaire Supprimer<br>informations sur disponibilité.                                                                                                    |
| position  | database                | Affiche le formulaire Titres et positions.                                                                                                    |
| prassg    | report.exerciser        | Exécute le rapport « Problem<br>Response Analysis By<br>Assignment » (Analyse des<br>réponses aux incidents par<br>affectation) via le programme de<br>test de rapport. |
| prcomp    | report.exerciser        | Exécute le rapport « Problem<br>Response Analysis By<br>Component » (Analyse des<br>réponses aux incidents par<br>composant) via le programme de<br>test de rapport.    |
| print     | report.exerciser        | Exécute le rapport « Print of<br>Application » (Impression des<br>applications) via le programme de<br>test de rapport.                                                 |

| Commande   | Application RAD appelée | Fonction                                                                                                    |
|------------|-------------------------|----------------------------------------------------------------------------------------------------|
| printappl  | report.exerciser        | Exécute le rapport « Print of<br>Application » (Impression des<br>applications) via le programme de<br>test de rapport.                                            |
| prloc      | report.exerciser        | Exécute le rapport « Problem<br>Response Analysis By Location »<br>(Analyse des réponses aux<br>incidents par emplacement) via le<br>programme de test de rapport. |
| problem    | menu.manager            | Affiche le menu textuel Gestion des incidents.                                                                                                    |
| prtmsg     | database                | Affiche le formulaire Classe de messages de type « impression ».                                                                                                   |
| prvend     | report.exerciser        | Exécute le rapport « Problem<br>Response Analysis By Vendor »<br>(Analyse des réponses aux<br>incidents par fournisseur) via le<br>programme de test de rapport.   |
| ps         | menu.manager            | Affiche le menu textuel<br>PeopleSoft.                                                                                                    |
| psnlarea   | database                | Affiche le formulaire Unité de rattachement RH.                                                                                                    |
| psnlsuba   | database                | Affiche le formulaire Sous-division du personnel.                                                                                                    |
| purgarch   | pa.main.appl            | Affiche le formulaire<br>Purger/Archiver.                                                                                                    |
| purgeaudit | audit.purge             | Affiche le formulaire de purge de l'historique des audits.                                                                                                    |
| qsamfiles  | database                | Affiche le formulaire Fichier de configuration pour qsam.                                                                                                    |
| quiesce    | system.quiesce          | Sur les systèmes MVS, empêche la<br>connexion d'utilisateurs<br>supplémentaires avant l'arrêt<br>complet.                                                          |
| RAD        | database                | Affiche l'invite de l'Éditeur RAD.                                                                                                    |
| rad        | encl.appl               | Affiche l'invite de l'Éditeur RAD.                                                                                                    |

| Commande        | Application RAD appelée | Fonction                                                                                                    |
|-----------------|-------------------------|----------------------------------------------------------------------------------------------------|
| rca             | menu.manager            | Affiche le menu Cause<br>fondamentale.                                                                                       |
| re              | report.exerciser        | Affiche l'invite du programme de test de rapport.                                                                            |
| recalc partials | sla.recalc.totals       | Affiche l'invite pour recalculer les<br>informations de CNS sur une<br>période donnée.                                       |
| region          | database                | Affiche le formulaire Division du pays.                                                                                      |
| report          | report.exerciser        | Affiche l'invite du programme de test de rapport.                                                                            |
| resetbm         | benchmark.reset         | Réinitialise les résultats des tests de performances du système.                                                             |
| reslist         | report.exerciser        | Exécute le rapport « resolution<br>code listing » (liste des codes de<br>résolution) via le programme de<br>test de rapport. |
| resol           | database                | Affiche le formulaire Codes de résolution.                                                                                   |
| review cc       | cc.setup.manage         | Affiche la file d'attente des appels.                                                                                        |
| review im       | apm.setup.manage        | Affiche la file d'attente des incidents.                                                                                     |
| review pm       | sc.setup.manage         | Affiche la file d'attente des incidents.                                                                                     |
| rmail           | read mail               | Affiche l'invite pour sélectionner le<br>type de messagerie ServiceCenter<br>interne qui doit être lu.                       |
| rt              | menu.manager            | Affiche le menu textuel RT Texte.                                                                                            |
| run             | encl.appl               | Affiche le formulaire Programme<br>de test de l'application pour<br>tester/lancer directement une<br>application RAD.        |
| rv              | pm.access               | Affiche la file d'attente des incidents.                                                                                     |
| rw              | report.writer           | Affiche l'invite du Rédacteur de rapport.                                                                                    |

| Commande       | Application RAD appelée | Fonction                                                                                                    |
|----------------|-------------------------|----------------------------------------------------------------------------------------------------|
| sap            | menu.manager            | Affiche le menu textuel SAP.                                                                                                |
| sapconfig      | query.stored            | Exécute l'interrogation<br>« sapconfig » qui affiche<br>l'enregistrement de configuration<br>des connexions d'entreprises.  |
| sarpts         | menu.manager            | Affiche le menu textuel Rapport<br>d'administrateur système.                                                                |
| sc5upgrade     | menu.manager            | Affiche le menu Mise à niveau<br>d'application.                                                                             |
| sc5upgradetext | menu.manager            | Affiche le menu textuel Mise à niveau d'application.                                                                        |
| scd            | menu.manager            | Affiche le menu textuel SCD<br>(ServiceCenter distribué).                                                                   |
| scdsites       | database                | Affiche le formulaire des sites de répartition des fiches.                                                                  |
| sch            | database                | Affiche le formulaire Fichier de planification.                                                                             |
| schedule       | database                | Affiche le formulaire Fichier de planification.                                                                             |
| schmail        | mail.set.schedule       | Affiche le formulaire de<br>planification du courrier en<br>arrière-plan.                                                   |
| scknowledge    | sc.knowledge            | Affiche le formulaire Base de connaissances.                                                                                |
| scm            | menu.manager            | Affiche le menu principal.                                                                                                  |
| scmsg          | database                | Affiche le formulaire Message<br>ServiceCenter.                                                                             |
| scr            | report.exerciser        | Exécute le rapport « shift change<br>report » (rapport des changements<br>d'équipe) via le programme de test<br>de rapport. |
| scripts        | script.maint            | Affiche le formulaire Définition de script.                                                                                 |
| search cal     | cc.search.incidents     | Affiche le formulaire de recherche des appels de Gestion des appels.                                                        |

| Commande        | Application RAD appelée | Fonction                                                                         |
|-----------------|-------------------------|----------------------------------------------------------------------------------|
| search calls    | cc.search.incidents     | Affiche le formulaire de recherche des appels de Gestion des appels.             |
| search incident | apm.search.problems     | Affiche le formulaire de recherche<br>des incidents de Gestion des<br>incidents. |
| search prob     | apm.search.problems     | Affiche le formulaire de recherche<br>des incidents de Gestion des<br>incidents. |
| search sla      | sla.search.objects      | Affiche le formulaire de recherche des Contrats de niveau de services.           |
| servcont        | database                | Affiche le formulaire Contrat de service.                                        |
| shadow          | pmc.sql.front           | Lance le processus de duplication des données entre SQL et P4.                   |
| shutdown        | system.shutdown         | Lance le processus d'arrêt du<br>serveur ServiceCenter.                          |
| SLA             | sla.graph               | Affiche le graphique à barres des statistiques de réponse CNS actuelles.         |
| sla             | menu.manager            | Affiche le menu textuel CNS.                                                     |
| sm              | menu.manager            | Affiche le menu textuel Gestion des appels.                                      |
| sm admin        | menu.manager            | Affiche le menu textuel<br>Environnement de gestion des<br>appels.               |
| smail           | mail.send.appl          | Affiche l'invite pour confirmer<br>l'envoi de courrier ServiceCenter<br>interne. |
| smapplenv       | database                | Affiche le formulaire<br>Environnement de gestion des<br>appels.                 |
| smgroups        | database                | Affiche le formulaire Groupes de gestion des appels.                             |
| smprofile       | database                | Affiche le formulaire Profil de sécurité de Gestion des appels.                  |

| Commande  | Application RAD appelée | Fonction                                                                                                    |
|-----------|-------------------------|----------------------------------------------------------------------------------------------------|
| softlist  | report.exerciser        | Exécute le rapport « software<br>product listing » (liste des produits<br>logiciels) via le programme de test<br>de rapport. |
| software  | database                | Affiche le formulaire Logiciel installé.                                                                                     |
| sol cans  | se.search.engine        | Affiche le formulaire Articles de connaissances en attente.                                                                  |
| spool     | spool.scheduler         | Affiche le formulaire En-tête de<br>Spoule.                                                                                  |
| sq        | database                | Affiche le formulaire Maintenance<br>de l'interrogation stockée.                                                             |
| sql       | menu.manager            | Affiche le menu textuel SQL.                                                                                                 |
| start     | apm.upgrade.main        | Lance l'Assistant Utilitaire de mise<br>à niveau.                                                                            |
| startbm   | benchmark.start         | Affiche le formulaire Utilitaire de test.                                                                                    |
| status    | system.status           | Affiche le formulaire d'état du système.                                                                                     |
| stdptrs   | database                | Affiche le formulaire Fichier de<br>configuration pour les<br>imprimantes standard.                                          |
| subtotals | database                | Affiche le formulaire Définition de sous-total.                                                                              |
| sw        | database                | Affiche le formulaire d'attributs<br>pour le type de périphérique<br>logiciel.                                               |
| swlst     | report.exerciser        | Exécute le rapport « software<br>product listing » (liste des produits<br>logiciels) via le programme de test<br>de rapport. |
| sysadm2   | menu.manager            | Affiche le menu textuel<br>Administrateur système II.                                                                        |
| sysadmin  | menu.manager            | Affiche le menu textuel de<br>l'administrateur système.                                                                      |
| syslog    | database                | Affiche le formulaire Journal système.                                                                                       |
|           |                         |                                                                                                    |

| Commande  | Application RAD appelée | Fonction                                                                                                    |
|-----------|-------------------------|----------------------------------------------------------------------------------------------------|
| task      | query.stored            | Affiche une liste des tâches de<br>changement de l'utilisateur.                                                      |
| terminals | database                | Affiche le formulaire<br>Configuration du terminal.                                                                  |
| termtype  | database                | Affiche le formulaire Définition du type de terminal.                                                                |
| titles    | database                | Affiche le formulaire Titres de noblesse.                                                                            |
| to sql    | pmc.sql.front           | Lance le transfert de données P4<br>vers une base de données RDBMS.                                                  |
| tpdev     | database                | Affiche le formulaire d'attributs<br>pour le type de périphérique de<br>télétraitement.                              |
| tplst     | report.exerciser        | Exécute le rapport « tp devices<br>listing » (liste des périphériques<br>tp) via le programme de test de<br>rapport. |
| triggers  | database                | Affiche le formulaire triggers.                                                                                      |
| tskqueue  | sc.setup.manage         | Affiche la file d'attente des tâches.                                                                                |
| tsomsg    | database                | Affiche le formulaire Classe de messages de type « tso ».                                                            |
| unload    | us.unload               | Affiche une liste des scripts de déchargement.                                                                       |
| unshadow  | pmc.sql.unfront         | Lance le processus de désactivation<br>de la duplication des données entre<br>SQL et P4.                             |
| uoperprof | query.stored            | Affiche le formulaire Affichage<br>d'état de l'opérateur.                                                            |
| upd       | pm.access               | Affiche la file d'attente des incidents.                                                                             |
| userlevel | us.userlevel            | Affiche le niveau actuel d'accès<br>utilisateur et les options de<br>modification de cet accès.                      |
| userstats | report.userstats        | Affiche l'invite pour exécuter le<br>rapport Statistiques sur<br>l'utilisation.                                      |

| Commande | Application RAD appelée | Fonction                                                                                                    |
|----------|-------------------------|----------------------------------------------------------------------------------------------------|
| userutil | menu.manager            | Affiche le menu textuel Utilitaires<br>utilisateur (1 <sup>ère</sup> forme).                                     |
| usrcmr   | cm3r.main               | Affiche une liste des catégories<br>actuelles de demandes de Gestion<br>des changements.                         |
| usrdir   | database                | Affiche le formulaire Contacts.                                                                                  |
| usricm   | icm.access              | Affiche le formulaire Informations sur le bien.                                                                  |
| usrknow  | database                | Affiche le formulaire de recherche pour les informations de la base de connaissances.                            |
| usrocma  | ocmo.access             | Affiche une liste des commandes<br>actuelles de Gestion des demandes.                                            |
| usrocmo  | ocmo.access             | Affiche le formulaire de recherche<br>des commandes de Gestion des<br>changements.                               |
| usrprof  | menu.manager            | Affiche le menu textuel Profils.                                                                                 |
| validity | se.search.engine        | Affiche le formulaire<br>Spécifications de la table de<br>validité.                                              |
| vend     | database                | Affiche le formulaire Infos sur les fournisseurs/Fabricant.                                                      |
| vendlist | report.exerciser        | Exécute le rapport « vendor<br>listing » (liste des fournisseurs) via<br>le programme de test de rapport.        |
| vendor   | database                | Affiche le formulaire<br>Fournisseur/Fabricant.                                                                  |
| venlist  | report.exerciser        | Exécute le rapport « vendor<br>listing » (liste des fournisseurs) via<br>le programme de test de rapport.        |
| viewbm   | benchmark.avg.results   | Affiche les résultats des tests de performances.                                                                 |
| vsaminfo | query.stored            | Exécute l'interrogation<br>« vsaminfo » qui affiche<br>l'enregistrement de maintenance<br>des informations VSAM. |
# Index

## A

Ajout Utilisateurs 145-184 Exemple 163–167 Alertes alertcpulimit 293 alertdtqueuelimit 293 alertfilters 293 alertholdlimit 294 alertirqueuelimit 294 alertlog 294 alertquerylimit 294 alertsqlqueuelimit 294 alertvirtuallimit 295 alertwaitlimit 295 Catégories 295-299 Limites 296 Mappage 296 Performances 297 stalled 298 Définition 290, 292-295 Système 290, 292–295 Analyse de la cause fondamentale Profil d'environnement 226 Profils 226 Appels d'invite de ligne de commande Directs 324-352 Génériques 323-324 Application Profils 149

Arrêt Serveur Différé 25 Immédiat 24-25 Planifié 27–28 Attribution de privilèges Champs de jonction virtuelle 316 Création d'un enregistrement 316 Définition 306 Définition d'un fichier 315 Définition de champ d'attribution de privilèges 315 Définition de valeurs 312–315 Caractères génériques 314 Exclure la valeur 313 Fichier scaccess 307 Fichier scmandant 307 Fichier scsecurity 307 Fichiers exclus 306 Groupes de sécurité 162, 307, 309-311 Inclure la valeur 313 Organigramme 308 Partagés 319-321 Création d'une interrogation 320 Paramètre d'initialisation 320 Procédure pour la protection d'un fichier 309 Protection des fichiers de base de données 305 Restriction d'interrogations 317-318 champ Sélection de d'attribution de privilèges 306, 309

Utilitaires d'administration centrale Groupes de sécurité 232 Restrictions du champ 232 Attribution de privilèges partagés, Voir Attribution de privilèges

## B

Base de données Protection par attribution de privilèges 305 Bulletin système 36

## С

capability, Fichier 175 Caractères génériques 314 Catégorie Alertes 295-299 Champ Enregistrement de contact 82-87 Enregistrement de société 199-203, 213, 214 Fichier company 115 Fichier dept 118–120 Fichier location 91–93 Fichier model 97–101 Fichier vendor 110–112 Champ d'état des incidents 265 Client Impression Format d'en-tête 161 Largeur de page 161, 235 Lignes par page 161, 235 Menu de l'administrateur système 33-41 Boîte à outils 39 Boutons de la barre système 39 Boutons système 35 Fichiers de support 35 Modules d'applications principaux 35 Utilitaires 36 Client/serveur Plates-formes disponibles 13 Code d'autorisation Utilisateurs nommés 188 company, Fichier 114 Champs 115 Concepteur de formulaires Accès 39

Assistant 176 Création de menus de démarrage 175–179 Limite de taille de pces jointes OLE 67 Palette d'outils 177 Propriétés 178 Connexion Informations de connexion 151–152 Nombre de sessions autorisées 200 Profil l'enregistrement dans d'opérateur 155-156 Restrictions pendant la maintenance 194, 195-196 Sessions autorisées 153 Verrouillages utilisateurs. pour établissement 153-154 Console Arrêt interne du serveur SC 19 Démarrage du serveur SC 15 contacts, Fichier 81-87 Onglets et champs 82-90 Portraits 88-90 Conteneur OLE 62, 87 Création de nouveaux documents 64 Définition de la taille des pièces jointes 155, 213 Déplacement de fichiers entre enregistrements 66 Joindre des documents Commande d'insertion 63-65 Glisser-déposer 65 Limite de taille 67 Suppression de documents 67 Contrôle du format Définition des anciens programmes d'impression 239 Horloges, démarrage et arrêt 268-271 Création Entrée de dernières nouvelles 72

## D

dept, Fichier 117–122 Champs 118–120 Insertion d'un organigramme 120 Suppression d'un organigramme 122 Dictionnaire de base de données

Accès 39 Diffusion de messages 49 Distribution 36 Données utilisateur Affichage 219 Ajout 219 Ajout rapide 223 États des profils 218 Gestion des changements Modif. des gpes de messages 223 Profils 218 Gestion des incidents Modification des groupes d'affectation de profils 222 d'affectation Groupe de profils, modification 222 Groupe de messages, modification 222 Profils de Gestion des demandes 219 Profils, modification 219 Dynamic Data Exchange 125, 217

## E

Enreg. d'opérateur Limite de taille de pces jointes OLE 67 Enreg. de périphérique Attachmt de document 63-66 Enreg. de société Limite de taille de pces jointes OLE 67 Enregistrement d'opérateur 145-167 Application initiale 158 Fichier capability, accès 175 Groupes d'interrogation 159 Groupes de sécurité 162 Informations de connexion 151-152 LDAP Structure d'annuaire, définition 152 Limite de la taille des pièces jointes OLE 155 Modèles 152, 186-188 Mot de passe Définition 150 Expiration 150, 153 Historique 154 Options d'impression 160 Profil de connexion 155–156 Sécurité, contrôle 149–154

Termes de capacité 157–159 Verrouillages, établissement 153-154 Enregistrement de contact Adresses 84 Commentaires 87 Numéros de contact 85 Pièces jointes 87 Enregistrement de société 198-232 Accès 198-199 Champs 199-203, 213, 214 Configuration pour lancer Network Discovery 41 Format de date 277 Opérateurs individuels 281-283 Par défaut, paramétrage 278-280 Fuseau horaire Calculs internes 277 Création d'un enregistrement 286-287 Décalages par rapport à GMT 288 Modification d'enregistrements 287-288 Opérateurs individuels 281-283 Par défaut, paramétrage 278-280 Limite de la taille des pièces jointes OLE 213 Maintenance de tzfile 283–286 Mot de passe Durée limite 208-209 Historique 205 Intervalle d'expiration 201–202 Règles de composition 205–207 Réinitialisation 204 Programmes d'impression avant la version A9802 211, 215, 237 Enregistrement société au niveau système Voir enregistrement société Enregistrements de planification Alertes du système 290 Entrée de dernières nouvelles Création 72 Erreur Descriptions 295-299 Problèmes de performances 295-299 État du système 41-62 Accès Bouton de menu 43 Ligne de commande 42

Boutons de fonctions 47-62 Afficher les verrous 50 Démarrer le planificateur 47 Diffusion 49 Exécuter les commandes 61 Liste des commandes 59 Options d'affichage 50 Rafraîchir l'affichage 47 Récapitulatif 60 Système d'auto-surveillance 52-58 En-tête de colonne 46 Planificateurs actifs 60 Processus, affichés 60 Événements Surveillés par le système 289 Excel Exportation 217 Excel, Exportation 125 Exécuter le rapport 36 Exportation 105, 123

## F

Fiche d'incident Attachmt de fichier 63-66 Fichier Limite de taille de pces jointes OLE 67 Support 77 Fichier company Accès 35 Fichier contacts Accès 35 Fichier curconvert Accès 35 Fichier currency Accès 35 Fichier d'initialisation (sc.ini) Changement de modes d'affichage 12 Utilisateurs nommés 188, 190 Fichier de configuration (sc.cfg) Enregistrement d'imprimante 245-250 Fichier de configuration JES 250–256 Accès depuis le menu Maintenance 251 Accès depuis une ligne de commande 250 Fichier de support 77 Fichier dept

Accès 35 Fichier journal Alertes 295-299 Erreurs du système 295-299 Fichier location Accès 35 Fichier model 95–108 Accès 35 Champs 97-101 Menu Options 105 Suppression d'enregistrements 106-108 Fichier sc.ini Alertes du système, paramétrage 292-295 Paramètres de contrôle du serveur 31 Utilisateurs nommés 190 Fichier scaccess 307 Fichier scmandant 307 Fichier scsecurity 307 Fichier vendor Accès 35 Fichiers Protection par attribution de privilèges 305 Fichiers journaux Événements 289 File d'attente d'impression 36 Fonction Trouver Recherche de données 70 Format d'en-tête 161 Format de date 148, 277 Opérateurs individuels 281-283 Par défaut, paramétrage 278-280 Fuseau horaire Calculs internes 277 Création d'un enregistrement 286-287 Décalages par rapport à GMT 288 Enregistrement d'opérateur 148 Enregistrement de société 210, 211 Exactitude 278, 283 Formats de date 277 Modification d'enregistrements 287-288 Opérateurs individuels 281-283 Par défaut 277 Par défaut, paramétrage 278-280

## G

Gestion des appels Accès 35 Enregistrement d'environnement 225 Nouveaux programmes d'impression 236 Profils 225 Rapports d'appel Attachmt de document 63-66 Gestion des changements Accès 35 Changements Attachmt de fichier 63-66 Environnement de demande 230 Environnement des tâches 229 Groupes d'interrogation 159 Groupes de messages 230 Nouveaux programmes d'impression 236 Profils 229 Gestion des CNS (contrats de niveau des services) Accès à partir de l'écran initial 35 Nouveaux programmes d'impression 237 Gestion des contrats Accès à partir de l'écran initial 35 Environnement 228 Pièces jointes aux contrats 63-66 Profils 228 Gestion des demandes Accès à partir de l'écran initial 35 Environnement d'article 231 Environnement de commande 231 Environnement de devis 231 Gestion des fichiers 78-80 Accès à un enregistrement 78 Création d'un enregistrement 79 Mise à jour des enregistrements 79 Suppression d'enregistrements 80 Gestion des incidents Accès 35 Environnement 224 Groupes d'affectation 224 Nouveaux programmes d'impression 235 Profils 224 Gestion des stocks Accès à partir de l'écran initial 35 Environnement 227

Nouveaux programmes d'impression 236 Profils 227 Gestion du travail Accès 35 Gestionnaire de base de données Accès 39 GMT Définitions de changement d'heure 285 Fuseaux horaires 278, 286, 288 Groupe d'affectation Définition pour utilisateurs 156 Gestion des incidents 224 Modification 222 Groupe de messages Gestion des changements 230 Modification 223 Groupe de sécurité 162 Groupes de sécurité 307 Définition 309-311

#### Η

Horloge 257–272 Accès 272 Champs 260 Définition 261 Démarrage et arrêt Par changements d'état 263–267 Par contrôle de format 268–271 Par RAD 271 Par suivi d'éditeur 267

## 

ID du fournisseur 110 Impression Anciens programmes d'impression 211, 215 Activation 237-240 Définition Contrôle avec de format 239-240 Définition dans l'enregistrement de société 237-238 Client 235 Format d'en-tête 161 Largeur de page 161 Lignes par page 161 Configuration 241-256

Fichier de configuration 248 Champs 248 Enregistrement d'imprimante 245–250 Impression en arrière-plan dans Windows NT ID d'utilisateur 242-245 JES (gros système) Fichier de configuration 250–256 Largeur de page par défaut 235 Lignes par pages par défaut 235 Nouveaux programmes d'impression Avantages 234 Base de données 235 Gestion des appels 236 Gestion des changements 236 Gestion des CNS 237 Gestion des incidents 235 Gestion des stocks 236 Présentation générale 233 Programmes 234 Sélection d'imprimante 160 Serveur 235 Information Bulletins du système 36 Distribution 36 Exécuter le rapport 36 File d'attente d'impression 36 Interface Amélioration 10-13 Interrogation Groupes d'interrogation 159 Limites horaires 149 Interrogation IR 105, 123, 124 Interrogations Restriction 317-318 Invite de commande MS-DOS Arrêt interne du serveur SC 21 Démarrage du serveur SC 18

## J

Journal des messages 295-299

#### L

Largeur de page 161, 235 LDAP Enregistrement d'opérateur 152 Licence Affichage 189 Ligne de commande 34, 158 Lignes par page 161, 235 Liste d'enregistrements Modification des colonnes 125 Rafraîchissement automatique 72 Liste des commandes 59 Liste des utilisateurs actifs 60 Liste des utilisateurs inactifs 60 Liste QBE Modification des colonnes 125 location, Fichier 91–95 Champs 91–93 Plan de locaux 93–95

#### Μ

Macintosh Conteneur OLE 88 Matrice Développement 216 Mémoire partagée Allocation 57 Menu Création d'un enregistrement 180-184 Termes de capacité 184 Menu de démarrage Création dans le Concepteur de formulaires 175-179 Menu de l'écran initial de l'administrateur système Accès 36 Menu Options Fichier model 105 Fichiers de support Enregistrement actif 123 Enregistrement vide 122 Menu Options de liste 124 Menu outils Accès 36 Menus Maintenance 36 Messages Diffusion à tous les utilisateurs 49 Minuteur d'inactivité 273–276 Arrêt 275

Démarrage 273-274 Réinitialisation 275 Suppression d'un enregistrement de suppression 276 Mode MDI 10-13 Changement de modes Fichier sc.ini 12 Raccourci du client 12 Mode multi-sociétés 115, 116, 214 Mode SDI 10–13 Changement de modes Fichier sc.ini 12 Raccourci du client 12 model, Fichier 95-108 Modèle Enregistrement d'opérateur 152, 186–188 Modification Profils avec plusieurs membres 220 Mot de passe Changement 192–193 Date d'expiration 150, 153, 201-202 Durée limite 208-209 Exigences 207 Historique 154, 205 Règles de composition 205–207 Réinitialisation 204

#### Ν

Network Discovery Configuration dans l'enregistrement de société 41 Lancement depuis ServiceCenter 39

# 0

Organigramme Insertion 120 Suppression 122 OS/2 Conteneur OLE 88 OS/390 server Démarrage et arrêt 23 Serveur Démarrage 22

## Ρ

Panneau de configuration Arrêt interne du serveur SC 20 Démarrage du serveur SC 16 Paramètre Contrôles du serveur, définition 29–32 Options de contrôle du serveur Aide sur le champ 30 Barre d'état 29 Barre d'outils 29 Barre des touches de fonction 29 Barre système en haut 30 Barre système sur deux lignes 29 Imprimer 30 Invite de sauvegarde 30 Légendes de la barre système 29 Liste d'enregistrements 30 Pièces jointes 30 Remarques actives 30 Pièces jointes Enregistrement de contact 87 Plan de locaux Ajout d'une image 93 Suppression d'une image 95 Planificateur Minuteur d'inactivité 273–274 Planificateur en arrière-plan Minuteur d'inactivité 273–274 Planificateurs 44 Démarrage des processus d'arrière-plan 47 Planification de l'alerte périodique 290 Portrait Ajout d'une image 88 Fichier contacts 88–90 Portraits Suppression d'une image 90 Processeurs 44 Processus État du système 60 Processus d'arrière-plan 44 Profil 149 Analyse de la cause fondamentale 226 Gestion des appels 225 Gestion des changements 229 Gestion des contrats 228

Gestion des demandes 230, 231 Gestion des incidents 224 Gestion des stocks 227 Modification Liste des membres 220 Suppression d'utilisateurs et des informations associées 220

# Q

quiesce (système au repos) Voir aussi, system quiesce (système au repos)

## R

RAD Accès au développement RAD 39 Démarrage et arrêt des horloges 271 Rafraîchissement Liste d'enregistrements 72 Recherche de données Capacité de recherche 70 Remarque active 273 Restriction Connexions 194, 195–196 Interrogations 317–318

## S

sc.ini, Fichier Modes MDI/SDI 12 Sécurité 149–154 Serveur Arrêt 14 OS/390 23 Unix 22 Windows NT 19-21 Arrêt externe OS/390 23 Démarrage 14 OS/390 22 Unix 21 Windows NT 15-18 Impression 235 Installation Présentation générale 14 Paramètres

Contrôle 29-32 ServiceCenter Licences 189 Plates-formes 13 Signature Signature unique 197 Signature unique 197 Surveillance Événements du système 289 system.quiesce (système au repos) Application 195-196 Effets généraux 195 Niveaux de restriction 194 Présentation générale 194 Système Alertes, paramétrage 292–295 Boutons 35 Description des erreurs 295-299 Maintenance Restriction des connexions 194 Problèmes de performances 295–299 Système d'auto-surveillance 52-58 informations Capture des (prise d'instantanés) 58 Infos SC 56 Infos unité centrale 55 Statistiques de mémoire partagée 57 Totaux généraux 54

# T

Tâches d'arrière-plan 44 Terme de capacité 170–174 Enregistrement de menu 184 Thread 10, 183 Traitement Interruption 61 tzfile Maintenance 283–286 Précautions 283

# U

Unix Arrêt interne d'un serveur 22 Démarrage d'un serveur 21 Utilisateur

Ajout 145-184 Rôles Profils 149 Suppression de profils 220 Test d'un nouvel utilisateur 185 Utilisateur nommé 156, 188-191 Création d'un fichier de noms 190 Détermination du nombre de licences 189 Modification du fichier sc.ini 190 Utilitaire Ajout rapide d'utilisateur 142 Recherche d'opérateurs 142 Recherche dans les listes de boîtes de recherche d'utilisateur 142 Recherche de rôles d'utilisateurs 142 Recherche des informations sur un contact 142 Utilisateur et contact 142 Utilitaire d'administration centralisée Modif. des gpes de messages 223 Protection par attribution de privilèges 232 Utilitaire d'administration centralisée (CAU) 222 Ajout de données utilisateur 219 Ajout rapide d'utilisateur 223 Analyse de la cause fondamentale Profil d'environnement 226 Profils 226 Données utilisateur, affichage et modification 142 États des profils 218 Gestion des appels Environnement 225 Profils 225 Gestion des changements Environnement de demande 230 Environnement des tâches 229 Groupes de messages 230 Profils 218, 229 Gestion des contrats Environnement 228 Profils 228 Gestion des demandes Environnement d'article 231 Environnement de commande 231

Environnement de devis 231 Profils 219, 230, 231 Gestion des incidents 222 Environnement 224 Groupes d'affectation 224 Modification des groupes d'affectation des profils 222 Profils 224 Gestion des stocks Environnement 227 Profils 227 Modification des profils utilisateurs 219 Recherche d'opérateurs 142 Recherche dans les listes de boîtes de recherche d'utilisateur 142 Recherche de rôles d'utilisateurs 142 Recherche des informations sur un contact 142 Utilitaire d'ajout rapide d'utilisateur 142 Utilitaires d'utilisateurs et de contacts 142 Utilitaires Accès 36 Données utilisateur, affichage et modification 142

## V

vendor, Fichier 109–112 Champs 110–112 Verrouillage Affichage des processus verrouillés 50 Connexions des utilisateurs 153–154 Définition pour utilisateurs 200 Historique 151–152

## W

Windows Conteneur OLE 88 Windows NT Arrêt du serveur SC Panneau de configuration 20 Arrêt interne du serveur SC Console 19 Invite de commande MS-DOS 21 Démarrage du serveur SC

#### ServiceCenter

Console 15 Invite de commande MS-DOS 18 Panneau de configuration 16

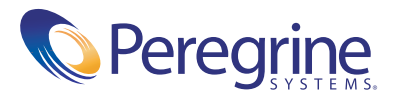